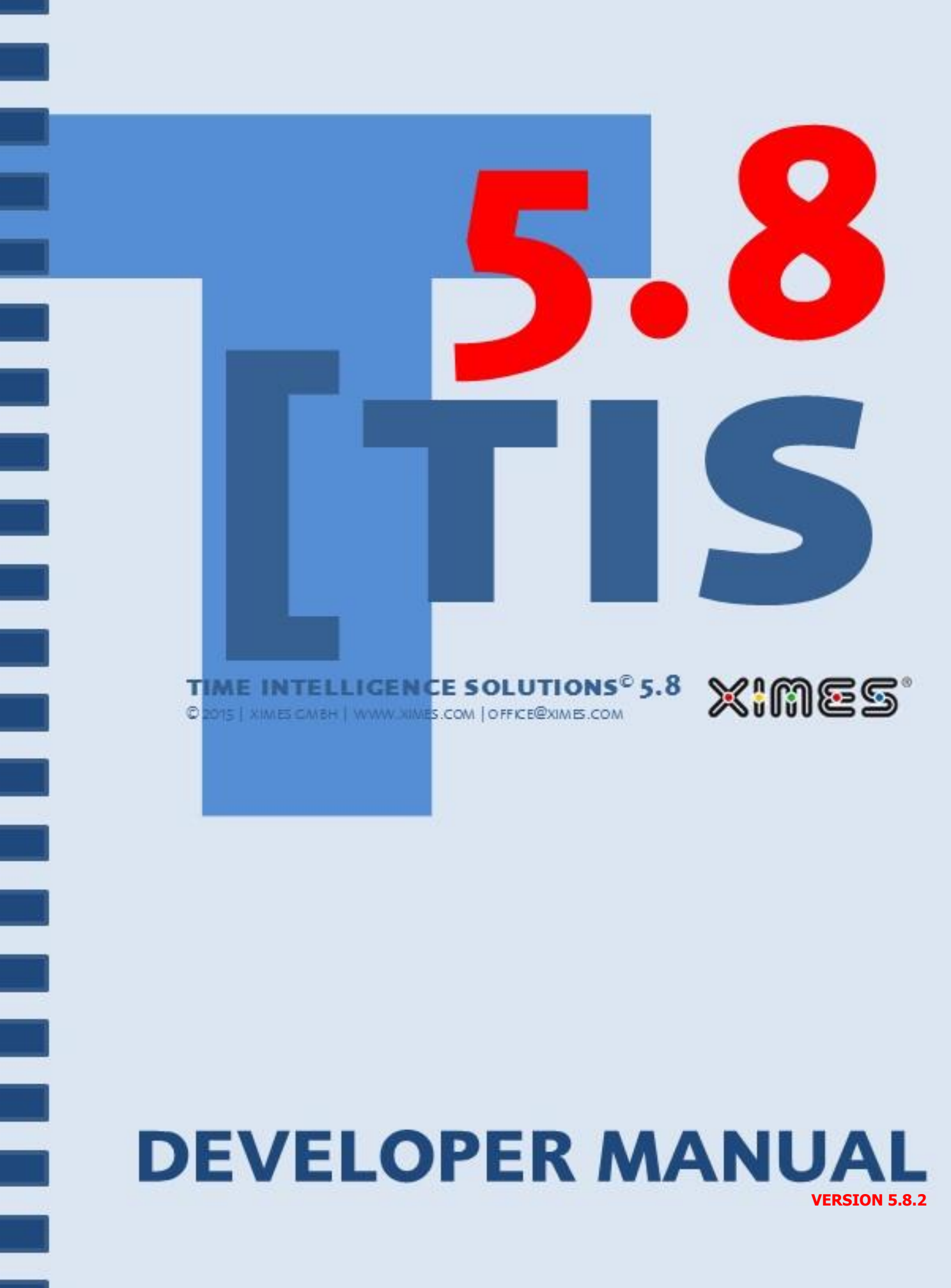

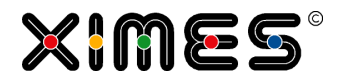

## PREFACE

#### References

| References                                            | Addresses                                                                                                    |
|-------------------------------------------------------|----------------------------------------------------------------------------------------------------|
| Referenced Solution<br>and Accounts for<br>most areas | <ul> <li>Server: <u>https://www.ximeshosted.com/XIMES</u></li> <li>Client: UK01</li> <li>[TIS]Editor Project: UK EXAMPLES_Operations_111026</li> </ul> |

### Scope

| Scope                    | This document is written for all parts of Version 5.8.2 of [TIS].                                                                                                    |
|--------------------------|----------------------------------------------------------------------------------------------------|
| Version of Manual        | The version of the manual corresponds with the version of [TIS]. The suffix is the version of the manual for a certain version of [TIS].<br>Manual Version 5.8.2 is the second manual for [TIS] 5.8.                                                                                                    |
| Copyright                | This publication, including all photographs, illustrations and software, is protected under international cop-<br>yright laws, with all rights reserved. Neither this publication, nor any of the material contained herein, may<br>be reproduced without written consent of the manufacturer or author.<br>© Copyright 2015 XIMES GmbH                                                                                                    |
| Disclaimer               | The information in this document is subject to change without notice. The manufacturer makes no repre-<br>sentations or warranties with respect to the contents hereof and specifically disclaim any implied warran-<br>ties of merchantability or fitness for any particular purpose. The manufacturer reserves the right to revise<br>this publication and to make changes from time to time in the content hereof without obligation of the<br>manufacturer to notify any person of such revision or changes. |
| Trademark<br>Recognition | All product names used in this manual are the properties of their respective owners and are acknowledged.                                                                                                    |
| XIMES                    | XIMES GmbH<br>Hollandstrasse 12/12<br>1020 Vienna<br>Austria<br>W <u>www.ximes.com</u><br>M <u>office@ximes.com</u><br>T +43 1 535 79 20-0                                                                                                    |

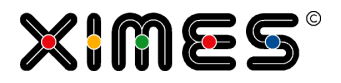

## **CHANGE LOG**

#### Version 5.4.1

| No. | Change               | Date       | Author       |
|-----|----------------------|------------|--------------|
| 1   | Document compilation | 2012-12-10 | Thomas Tippl |
| 2   | Working with [TIS]   | 2012-12-17 | Thomas Tippl |

### Version 5.4.2

| No. | Change                      |                                                                                     | Date       | Author       |
|-----|-----------------------------|-------------------------------------------------------------------------------------|------------|--------------|
| 1   | Automatically Recalculation | For creating an automatically recalculation for immediate display in the [TIS]Board | 2013-01-09 | Thomas Tippl |
| 2   | Formula Interpreter         | It allows testing a solution and makes cal-<br>culations and results visible.       |            |              |

### Version 5.4.4

| No. | Change                                   |                                                          | Date       | Author       |
|-----|------------------------------------------|----------------------------------------------------------|------------|--------------|
| 1   | Write TIS Tables 3.0                     | Creating user defined folders and/or table names.        | 2013-03-07 | Thomas Tippl |
| 2   | Read TIS Tables 3.0                      | Reading from user defined folders and/or tables.         |            |              |
| 3   | Hiding Zero Values                       | Keeping your tables clear.                               |            |              |
| 4   | Finding Empty Strings in Param-<br>eters | Helps finding empty strings from parame-<br>ters inputs. |            |              |

### Version 5.5.1

| No. | Change               |                                                  | Date       | Author       |
|-----|----------------------|--------------------------------------------------|------------|--------------|
| 1   | Navigation Buttons   | Easily navigating through [TIS]Board pag-<br>es. | 2013-06-17 | Thomas Tippl |
| 2   | EJS Charts           | Manual scaling for the Y-axis possible           |            |              |
| 3   | Import Data from SQL | Find empty strings                               |            |              |
| 4   | General Parameters   | Formatted Controller Portlets                    |            |              |
| 5   | Formula Interpreter  | Additional functions                             |            |              |
| 6   | Tiles                | Additional [TIS]Board function                   | 2013-07-31 | Thomas Tippl |

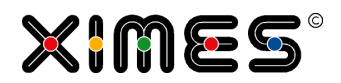

| No. | Change                               |                                                                                       | Date | Author |
|-----|--------------------------------------|---------------------------------------------------------------------------------------|------|--------|
| 7   | Optimizer: Sequence Simple           | New Operator to optimize the time interval of breaks or working tasks.                |      |        |
| 8   | Template Project                     | New function to avoid conflict when multi-<br>ple users want to work on one project   |      |        |
| 9   | Editable Grid                        | Additional functions: Fill down, Increment down, Copy                                 |      |        |
| 10  | Gauge Portlet                        | Additional [TIS]-Board Portlet to present data trends                                 |      |        |
| 11  | Export and Import with<br>[TIS]Board | Importing and Exporting Project, Portlets<br>and TIS-Tables directly out of TIS-Board |      |        |
| 12  | Replace Projects                     | New function to replace existing ("older") projects with newer projects.              |      |        |
| 13  | Deploy Pages                         | New Function: Allow other users to work with your pages.                              |      |        |
| 14  | Refresh Page on Opening              | Let an [TIS]Board page automatically re-<br>fresh after opening.                      |      |        |

### Version 5.5.2

| No. | Change                                               |                                                                                 | Date       | Author       |
|-----|------------------------------------------------------|---------------------------------------------------------------------------------|------------|--------------|
| 1   | New XIH Functions                                    | Get the database name of a TIS table.                                           | 2013-11-03 | Thomas Tippl |
| 2   | Options for Read TIS Table 3.0                       | Define which data should be read from a TIS Table.                              |            |              |
| 3   | Additional Information on Tem-<br>plate Projects     | Helps to understand templates better                                            |            |              |
| 4   | Additional Information on De-<br>ploy Pages          | Avoiding troubles when deploying pages.                                         |            |              |
| 5   | <u>Column Information in Editable</u><br><u>Grid</u> | Enabling tooltips in the [TIS]Board for Ed-<br>itable Grids.                    |            |              |
| 6   | [TIS]Board Event Handler                             | Trigger the recalculation of a data node with a certain event in the [TIS]Board |            |              |
| 7   | Troubleshooting Parameter                            | What to do, if a parameter cannot control the settings of an operator.          |            |              |
| 8   | [OPA] in [TIS]                                       | Generate Shifts in [TIS]                                                        |            |              |
| 9   | Videos in HTML portlets                              | Displaying Videos in [TIS]Board                                                 |            |              |

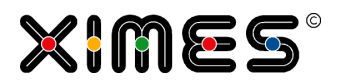

### Version 5.6.1

| No. | Change                                                |                                                                                                    | Date                                                        | Author                |  |
|-----|-------------------------------------------------------|----------------------------------------------------------------------------------------------------|-------------------------------------------------------------|-----------------------|--|
| 1   | Line Break                                            | In grid portlets a line break is possible for text strings.                                                      | 2014-04-24                                                  | Thomas Tippl          |  |
| 2   | Setting up a new User                                 | Assigning rights and roles for a new user in [TIS]Admin.                                                         | A good SQL operator to get data from two<br>ources at once. | les for a new user in |  |
| 3   | SQL Queries from more than<br>one Table               | A good SQL operator to get data from two sources at once.                                                        |                                                             |                       |  |
| 4   | Updating TIS-Tables                                   | How TIS tables are updated with "Write TIS Table"                                                                |                                                             |                       |  |
| 5   | Formatting Tiles                                      | Formatting tiles by using HTML codes and different font sizes.                                                   |                                                             |                       |  |
| 6   | Show Row ID in Editable Grid                          | This option allows to display the row ID                                                                         |                                                             |                       |  |
| 7   | Copy Data from TIS to Excel and back                  | Data can be copied from an Editable Grid<br>to Excel. There it might be edited and be<br>copied back to [TIS]    |                                                             |                       |  |
| 8   | Editable EJS Chart                                    | A new Portlet type to change data with a graphical interface                                                     |                                                             |                       |  |
| 9   | Additional Functionality in Multi-<br>ple Selection   | No selection can now mean "select all".                                                                          |                                                             |                       |  |
| 10  | Additional Functionality in EJS<br>Chart              | To avoid errors with the EJS Chart, the number of data can be limited                                            |                                                             |                       |  |
| 11  | Send Emails from [TIS]                                | [TIS] can send emails automatically.                                                                             | •                                                           |                       |  |
| 12  | Upload Files                                          | Files can be uploaded via the [TIS]Board to make calculations with it.                                           |                                                             |                       |  |
| 13  | Password Restricted Import and<br>Export of Projects  | Exported projects can be protected by passwords                                                                  |                                                             |                       |  |
| 14  | Advanced Information in the<br>Recalculation Operator | The operator returns information if one or<br>more of its calculated data node returns an<br>error or a warning. |                                                             |                       |  |
| 15  | New Features in the Project Set-<br>tings             | Projects in [TIS]Editor can now be pass-<br>word protected and the project language<br>can be chosen.            | •                                                           |                       |  |
| 16  | Metadata Observer                                     | For dynamic content in the Simple Grid                                                                           |                                                             |                       |  |
| 17  | Sorting in Multiple Selection                         | The entries in the selection lists can now be defined.                                                           |                                                             |                       |  |

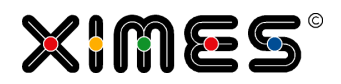

| No. | Change                                                     |                                                                                                    | Date       | Author       |
|-----|------------------------------------------------------------|----------------------------------------------------------------------------------------------------|------------|--------------|
| 18  | Event Handling in [TIS]Designer                            | After certain events, recalculations for cer-<br>tain nodes is necessary. That is handled in<br>[TIS]Designer. |            |              |
| 19  | Regular Expressions                                        | Regular Expression allow a sophisticated search of string patterns within other strings.                       |            |              |
| 20  | Stimulsoft Reports                                         | Creating data reports with Stimulsoft De-<br>signer and created PDF reports on recalcu-<br>lation.             |            |              |
| 21  | TIS Table Information                                      | Get information about TIS Tables of a pro-<br>ject or in a certain folder.                                     |            |              |
| 22  | Joining Data from two Sources                              | Joining two tables with common key in a SQL statement                                                          |            |              |
| 23  | Stripe Rows in Simple Grid                                 | In a Simple Grid every second row turns grey so that the grid turns striped.                                   |            |              |
| 24  | Additional Operations for Pa-<br>rameters                  | The list of operations that can be con-<br>trolled with parameters was extended.                               |            |              |
| 25  | Maximum Runtime for SQL que-<br>ries                       | It happens that the maximum runtime for query was exceed.                                                      | 2014-05-21 | Thomas Tippl |
| 26  | Combo Boxes in the Editable<br>Grid                        | A new feature in the Editable Grid to select predefined values.                                                |            |              |
| 27  | Radio Buttons                                              | A new feature in the Editable Grid to group several true/false values                                          |            |              |
| 28  | Overview [TIS]Board pages in folder                        | A new feature in the [TIS]Board showing all pages of a specific folder                                         |            |              |
| 29  | Compatibility View for<br>[TIS]Editor in Internet Explorer | Premise to use [TIS]Editor in IE                                                                               |            |              |
| 30  | Move Operations to Parent Data<br>Nodes                    | Operations can be moved to their parent data node                                                              |            |              |
| 31  | Import Data from ODBC Sources                              | How to import data from different ODBC sources                                                                 |            |              |

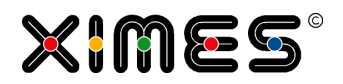

#### Version 5.6.2

| No. | Change                                    |                                                                                | Date       | Author                                      |              |
|-----|-------------------------------------------|--------------------------------------------------------------------------------|------------|---------------------------------------------|--------------|
| 1   | Forced Line Break                         | A forced line break on an defined position is now possible in Editable Grids.  | 2014-06-12 | n defined position 2014-06-12 The le Grids. | Thomas Tippl |
| 2   | Parameter Symbol for Operation            | A new symbols displays if an operation is connected to a Parameter             |            |                                             |              |
| 3   | TIS-Board Symbol for Nodes                | A new symbols displays if a node is TIS-<br>Board node                         |            |                                             |              |
| 4   | Initialising Tables for Editable<br>Grids | A tip if you want to create an empty table which should be filled by the user. |            |                                             |              |
| 5   | Trouble Shoot Regression Analy-<br>sis    | What to do if the Regression Analysis re-<br>turns an error                    |            |                                             |              |
| 6   | Change the Default Client                 | Set a different Default Client for the TIS-<br>Board.                          |            |                                             |              |

## Version 5.6.3

| No. | Change                                  |                                           | Date       | Author       |
|-----|-----------------------------------------|-------------------------------------------|------------|--------------|
| 1   | Setting a Custom Logo                   | Replace the XIMES logo with a custom logo | 2014-08-21 | Thomas Tippl |
| 2   | DateTime Queries in MSSQL and<br>ORACLE |                                           |            |              |

### Version 5.8.1

| No. | Change                                                        |                                                                                         | Date       | Author       |
|-----|---------------------------------------------------------------|-----------------------------------------------------------------------------------------|------------|--------------|
| 1   | <u>Editable Grid – automatically or</u><br><u>manual Save</u> | Quicker inputs in the Editable Grid                                                     | 2015-02-19 | Thomas Tippl |
| 2   | Creating Resources                                            | Define portlet elements in different lan-<br>guages                                     |            |              |
| 3   | Changing Resources                                            | Change languages for portlets and pages                                                 |            |              |
| 4   | Parameter with Date and Time                                  | Create control portlets with date or time fields only                                   |            |              |
| 5   | <u>Change Button Texts in</u><br>[ <u>TIS]Designer</u>        | Change button names easily in<br>[Tis]Designer                                          |            |              |
| 6   | Combined Control Portlets                                     | Combine control portlets on one page wo that only on control button click is necessary. |            |              |

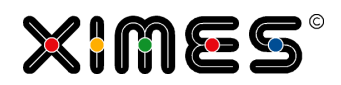

| No. | Change                                                 |                                                                                  | Date | Author |
|-----|--------------------------------------------------------|----------------------------------------------------------------------------------|------|--------|
| 7   | Resolution Settings Stimulsoft<br>Report               | Improve the picture quality of Stimulsoft<br>Reports                             |      |        |
| 8   | Test Data for Stimulsoft                               | Create test data to improve the handling of the Stimulsoft Designer.             |      |        |
| 9   | Refresh Portlet on Tab Change                          | Refresh you portlets automatically when more than one page are open.             |      |        |
| 10  | Improvement for Tiles                                  | TISBoard Admin rights no longer needed<br>when deploying pages with tiles        |      |        |
| 11  | Limit Number of Chosen Records<br>in Multi Select      | Users may only choose a maximum num-<br>ber of records in the Multiple Selection |      |        |
| 12  | Avoiding Empty Tables in Read<br>TIS Table             | Returning a warning instead of an empty table                                    |      |        |
| 13  | Avoiding Empty Tables in Import<br>from SQL Operations | Returning a warning instead of an empty table                                    |      |        |
| 14  | Control Import Files with Pa-<br>rameters              | Files and folders can be controlled via Pa-<br>rameters                          |      |        |
| 15  | Error Node Definition for Import<br>Operation          | Error information of imports can be dis-<br>played in a defined error node       |      |        |
| 16  | Display Parameter Values                               | Helps trouble shooting with parameters in operations                             |      |        |
| 17  | Troubles with Browser Zoom                             | Avoid rendering problems by not using the browser zoom                           |      |        |
| 18  | Upload Portlet and Stiumlsoft<br>side by side          | Easily check new Stimulsoft reports                                              |      |        |
| 19  | Stop Solution Runner                                   | If solution runners need to be stopped or restarted                              |      |        |
| 20  | Delete Project Copies                                  | When working with templates, sometimes the project copies need to be deleted     |      |        |
| 21  | Stop Requests                                          | When unfinished calculations should be stopped                                   |      |        |

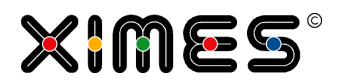

### Version 5.8.2

| No. | Change                                                           |                                                                                                    | Date       | Author       |
|-----|------------------------------------------------------------------|----------------------------------------------------------------------------------------------------|------------|--------------|
| 1   | New Start Page                                                   | Due to the integration of the [TIS]Designer<br>into the [TIS]Board, the look of the start<br>page has changed | 2015-08-25 | Thomas Tippl |
| 2   | Integration [TIS]Designer into<br>[TIS]Board                     | Portlets can be created and designed di-<br>rectly from the [TIS]Board                                        |            |              |
| 3   | Default Values Editable Grid                                     | Default values for additional rows can be defined for Editable Grids                                          |            |              |
| 4   | <u>New Column Design in</u><br>[ <u>TIS]Board</u>                | The number of columns at the column ratios on a [TIS]Board page can be defined by the user                    |            |              |
| 5   | Replacement of Headers in Mul-<br>tiple Selection with Resources | The caption of the columns in the Multiple<br>Selection can now be changed in the Port-<br>let Designer       |            |              |
| 6   | Button Icons for Recalculate<br>Portlets                         | The icons for the control buttons can be changed now in the Portlet Designer                                  |            |              |
| 7   | Improvement for File Upload                                      | Show/hide information and get information on uploads.                                                         |            |              |
| 8   | Confirmation of Recalculation                                    | Definition if a user needs to confirm to recalculate.                                                         |            |              |
| 9   | Improvements Time Zones                                          | Special parameters ignore the server time zone                                                                |            |              |
| 10  | Editable Grid: Check if Data<br>Format valid                     | If a column contains a combo boxes, past-<br>ed values are checked if they are allowed<br>or not              |            |              |
| 11  | New Event Logoff                                                 | A new logoff event allows recalculations when user logs off                                                   |            |              |
| 12  | Hide/show of Row Numbers in<br>Simple Grid and Editable Grid     | Rom numbers of grids can be displayed or hidden                                                               |            |              |
| 13  | Show/hide of Buttons and Title<br>of Portlets                    | Portlet description and icons can be hidden or displayed                                                      |            |              |
| 14  | More discreet Portlet Buttons                                    | Icons appear only when moving the mouse over it                                                               |            |              |
| 15  | Improved Resource Manage-<br>ment                                | Resources can be filtered in the resource management                                                          |            |              |
| 16  | Single Button Recalc                                             | A new design for control portlets without parameters                                                          |            |              |

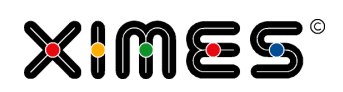

| No. | Change                                                 |                                                                                                    | Date | Author |
|-----|--------------------------------------------------------|----------------------------------------------------------------------------------------------------|------|--------|
| 17  | New Default Colours for Tiles                          | A new standard set of discreet standard colours for tiles                                          |      |        |
| 18  | Admin Portlet for Cron Jobs                            | Create and deleted automated calculation processes                                                 |      |        |
| 19  | User-defined Logo for Pages in<br>[TIS]Board           | Choose logos for [TIS]Board pages                                                                  |      |        |
| 20  | Tool Tip for Data Node Infor-<br>mation in [TIS]Editor | A new tooltip for nodes gives information on the connected portlets.                               |      |        |
| 21  | Resources for Control Portlets                         | Caption of control buttons can be replaced with texts from resources                               |      |        |
| 22  | Email Settings                                         | Configurations for the operator "Send Mails"                                                       |      |        |
| 23  | Shortcut Admin/User Mode                               | Switch easily between admin an user mode in [TIS]Board                                             |      |        |
| 24  | Automatically Saving of Portlets                       | Portlets can easily automatically saved to a specified folder                                      |      |        |
| 25  | Markings in EJS Charts                                 | The markings in EJS Charts can manually<br>be set by the number of markings or by<br>their spacing |      |        |
| 26  | Collect Report Data                                    | New operator to collect data about single calculation steps                                        |      |        |
| 27  | Improving Editing in the Formu-<br>la Editor           | External text editor allow an improved handling of the Formula Editor                              |      |        |

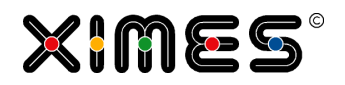

## CONTENT

| Α.                | INTRODUCTION TO [TIS]12                                               |
|-------------------|-----------------------------------------------------------------------|
| A.1.              | What [TIS] is all about12                                             |
| A.2.              | Components of [TIS]12                                                 |
| A.3.              | Export and Import Projects in [TIS] with<br>[TIS]Editor13             |
| A.4.              | Export and Import Projects in [TIS] with<br>[TIS]Board14              |
| A.5.              | Replace Projects16                                                    |
| A.6.              | Definitions within [TIS]17                                            |
| A.7.              | Three different Ways to use [TIS]Board with far reaching Consequences |
| A.8.              | Basic Issues19                                                        |
| A.8.1.<br>A.8.2.  | Core Elements of the [TIS] Architecture                               |
| В.                | [TIS]EDITOR                                                           |
| B.1.              | Overview22                                                            |
| B.1.1.            | Premises on using [TIS]Editor22                                       |
| B.1.2.            | What are the Main Elements of [TIS]Editor?23                          |
| B.1.3.            | General Issues of Working with the [TIS]Editor 27                     |
| <b>B.2</b> .      | Using [TIS]Board as Planning Solution                                 |
| <b>B.3</b> .      | Operators                                                             |
| B.3.1.            | Operators in Wiki                                                     |
| B33               | Import Data from ODBC Sources 51                                      |
| B.3.4.            | Import Text or csv Files                                              |
| B.3.5.            | Read TIS Table                                                        |
| B.3.6.            | Write TIS Table                                                       |
| B.3.7.            | Read TIS Table Information                                            |
| B.3.8.            | Scaling Operator                                                      |
| B 3 10            | Filter on Columns 57                                                  |
| B.3.11.           | Optimizer: Sequence Simple                                            |
| B.3.12.           | XIH Functions                                                         |
| B.3.13.           | Regular Expressions63                                                 |
| B.3.14.           | Formula Interpreter                                                   |
| B.3.15.<br>B 3 16 | Seliu Eliidii                                                         |
| B.3.17.           | Collect Report Data                                                   |
| B.4.              | How to Minimize Errors?71                                             |
| B.5.              | How to Keep the Overview in Large Projects?72                         |
| B.6.              | Working with Template Projects                                        |
| B 7               | Help for Formula Operator 74                                          |
| 0                 |                                                                       |
| C.                | [115]BOARD                                                            |
| C.1.              | Navigation Pane                                                       |
| C.2.              | General Portlets79                                                    |
| C.3.              | Display Portlets80                                                    |
| <b>C.4</b> .      | Interaction Portlets83                                                |
| C.5.              | Working with Portlets and Pages84                                     |
| C.5.1.            | Creating & filling pages                                              |
| C.5.2.            | Managing & Formatting single pages                                    |
| C 5 4             | Functions Q                                                           |
| C.S. 1.           | Managing Pages and Projects                                           |
| C.6.1             | Visibility & Publication of Pages 90                                  |
| C.6.2.            | Ownership of Projects & Administration Portlets91                     |
| C.6.3.            | Introduction & Mechanisms91                                           |
| C.6.4.            | Actions and their consequences - Overview                             |
| C.6.5.            | Further administration Portlets                                       |
| C.0.0.            | Changing Resources                                                    |
| 0.0.7.            |                                                                       |

| C.6.8.                                                                                                    | Refreshing Portlets on Tab Change                                                                                                    |
|----------------------------------------------------------------------------------------------------|----------------------------------------------------------------------------------------------------|
| D.                                                                                                    | [TIS]DESIGNER99                                                                                                    |
| <b>D.1.</b><br>D.1.1.<br>D.1.2.<br>D.1.3.<br>D.1.4.                                                                                                    | Creating Portlets99Portlet Designer99Display Portlets101Interaction Portlets119Navigation Portlets137                                                                                                    |
| <b>D.2.</b><br>D.2.1.<br>D.2.2.<br>D.2.3.<br>D.2.4.<br>D.2.5.<br>D.2.6.                                                                                       | Formatting and Working with Portlets       143         General Elements for all/most Portlets       143         Formatting Elements for all/most Portlets       146         Further Elements for specific Portlets       148         Conditional Formatting for Grids       155         Managing Portlets       159         Working with HTML Portlets       159         Event Handling with Portlets       159                                                                                                    |
| D.3.<br>D.4.                                                                                                    | Resources                                                                                                    |
| Е.                                                                                                    | [TIS] PARAMETERS 166                                                                                                    |
| E.1.                                                                                                    | How to use Parameters for Operations? 166                                                                                                    |
| <b>E.2.</b><br>E.2.1.<br>E.2.2.<br>E.2.3.<br>E.2.4.<br>E.2.5.<br>E.2.6.                                                                                       | How to use General Parameters?169Introduction169General Parameters in the "Formula Operator v04"173General Parameters in the "Import data from SQLsources v03" Operator174How to work with Parameters in [TIS]Board?176Creating Formatted Controller Portlets177Trouble Shooting177                                                                                                    |
| F.                                                                                                    | WORKING WITH [TIS] 179                                                                                                    |
| F.1.                                                                                                    | How to deal with many data and several                                                                                                    |
| <b>F.2.</b><br>F.2.1.<br>F.2.2.<br>F.2.3.<br>F.2.4.                                                                                                    | Variables?       179         Updating of Edited Data       181         Join before Init       181         Method csv       181         Method TIS-Table       182                                                                                                    |
|                                                                                                    | Method Append182                                                                                                    |
| F.3.                                                                                                    | Method Append                                                                                                    |
| F.3.<br>F.4.<br>F.5.<br>F.6.<br>F.7.                                                                                                    | Method Append182Hiding Zero Values182Finding Empty Strings in Parameters185Updating Pages on Opening186[OPA] in [TIS]186Copy Data between Excel and [TIS]187                                                                                                    |
| F.3.<br>F.4.<br>F.5.<br>F.6.<br>F.7.<br>G.                                                                                                    | Method Append                                                                                                    |
| F.3.<br>F.4.<br>F.5.<br>F.6.<br>F.7.<br>G.<br>G.1.<br>G.2.                                                                                                    | Method Append182Hiding Zero Values.182Finding Empty Strings in Parameters185Updating Pages on Opening186[OPA] in [TIS]186Copy Data between Excel and [TIS]187[TIS]ADMIN190What is [TIS]Admin all about?191How to set up a new User?191                                                                                                    |
| F.3.<br>F.4.<br>F.5.<br>F.6.<br>F.7.<br>G.<br>G.1.<br>G.2.<br>H.                                                                                              | Method Append.182Hiding Zero Values.182Finding Empty Strings in Parameters185Updating Pages on Opening186[OPA] in [TIS]186Copy Data between Excel and [TIS]187[TIS]ADMIN190What is [TIS]Admin all about?190How to set up a new User?191ADVANCED USAGE192                                                                                                    |
| F.3.<br>F.4.<br>F.5.<br>F.6.<br>F.7.<br>G.1.<br>G.1.<br>G.2.<br>H.1.                                                                                          | Method Append.       182         Hiding Zero Values.       182         Finding Empty Strings in Parameters       185         Updating Pages on Opening       186         [OPA] in [TIS]       186         Copy Data between Excel and [TIS]       187         [TIS]ADMIN       190         What is [TIS]Admin all about?       190         How to set up a new User?       191         ADVANCED USAGE       192         Change the Default Client       192                                                                                                    |
| F.3.<br>F.4.<br>F.5.<br>F.6.<br>F.7.<br>G.1.<br>G.2.<br>H.<br>H.1.<br>H.2.                                                                                    | Method Append.       182         Hiding Zero Values.       182         Finding Empty Strings in Parameters       185         Updating Pages on Opening       186         [OPA] in [TIS]       186         Copy Data between Excel and [TIS]       187         [TIS]ADMIN       190         What is [TIS]Admin all about?       190         How to set up a new User?       191         ADVANCED USAGE       192         Change the Default Client       192         Setting a different Logo       193                                                                                                    |
| F.3.<br>F.4.<br>F.5.<br>F.6.<br>F.7.<br>G.1.<br>G.2.<br>H.<br>H.1.<br>H.2.<br>I.                                                                              | Method Append.       182         Hiding Zero Values.       182         Finding Empty Strings in Parameters       185         Updating Pages on Opening       186         [OPA] in [TIS]       186         Copy Data between Excel and [TIS]       187         [TIS]ADMIN       190         What is [TIS]Admin all about?       190         How to set up a new User?       191         ADVANCED USAGE       192         Change the Default Client       192         Setting a different Logo       193         APPENDIX       194                                                                                                    |
| F.3.<br>F.4.<br>F.5.<br>F.6.<br>F.7.<br>G.1.<br>G.1.<br>G.2.<br>H.<br>H.1.<br>H.2.<br>I.1.<br>I.1.1.<br>I.1.1.<br>I.1.2.<br>I.1.3.<br>I.1.4.<br>I.1.5.<br>J.2 | Method Append.       182         Hiding Zero Values.       182         Finding Empty Strings in Parameters       185         Updating Pages on Opening       186         [OPA] in [TIS]       186         Copy Data between Excel and [TIS]       187         [TIS]ADMIN       190         What is [TIS]Admin all about?       190         How to set up a new User?       191         ADVANCED USAGE       192         Change the Default Client       192         Setting a different Logo       193         APPENDIX       194         The five most important issues for [TIS]Board       194         The two most important issues for Parameters       194         Five most important issues for Parameters       194         The two most important issues for Parameters       194         The bive most important issues for Parameters       194         The two most important issues for Parameters       194         The bive of the parameter       195         Trouble Shooting Regression Analysis       198         Training       192 |

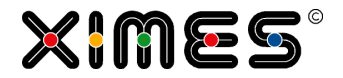

# A. INTRODUCTION TO [TIS]

## A.1. What [TIS] is all about

| Aim of TIS | User should be able to build planning and controlling applications.                                            |
|------------|----------------------------------------------------------------------------------------------------|
|            | Foreseen areas of use:                                                                                         |
|            | <ul> <li>Forecasting</li> <li>Personnel requirement calculation</li> <li>Queue Management</li> <li></li> </ul> |

## A.2. Components of [TIS]

| [TIS]Editor         | Allows to define calculations in<br>(a solution can consists of one | n solutions<br>e or many [TIS]Projects)                                                                                                    |                                          |
|---------------------|---------------------------------------------------------------------|----------------------------------------------------------------------------------------------------|------------------------------------------|
|                     | Runs only with Microsoft Inter ibility view.                        | net Explorer. In newer versior                                                                                                    | ns please activate the compat-           |
| [TIS]Board          | Folder/pages/Portlets are used                                      | d to                                                                                                    |                                          |
|                     | <ul><li>Visualize data</li><li>Edit data</li></ul>                  |                                                                                                    |                                          |
|                     | Control the solutions created v                                     | with [TIS]Editor application                                                                                                    |                                          |
|                     | Runs with every current web t<br>fox, Apple Safari or Google Ch     | browser, such as Microsoft Internet internet in the provided set of the provided set of the provided set o | ernet Explorer, Mozilla Fire-<br>bhones. |
| [TIS]Designer       | Is a tool to define and shape I                                     | Portlets. Portlets can then be u                                                                                                    | used in [TIS]Board.                      |
|                     | Runs with every current web t<br>fox, Apple Safari or Google Ch     | browser, such as Microsoft Internet                                                                                                    | ernet Explorer, Mozilla Fire-            |
| [TIS]Administration | User- & access rights Manager                                       | ment                                                                                                    |                                          |
| How to get there?   | Start a web browser and navig<br>https://www.ximeshosted.com        | gate to the [TIS] launch pad: on<br>n/XIMES                                                                                                    | e.g.                                     |
|                     | Click on the according name to                                      | o start one of the four compor                                                                                                    | nents introduced above:                  |
|                     | [TIS] - Time Intell                                                 | igence Solutions                                                                                                    |                                          |
|                     | 🦨 [TIS]Editor                                                       | [TIS]Board                                                                                                    |                                          |
|                     | 📴 [TIS]Admin                                                        | 浡 [TIS]Designer                                                                                                    |                                          |
|                     | © XIMES Gmb                                                         | ) <b>ES</b> ®<br>HH 1997-2011                                                                                                    |                                          |
|                     |                                                                     |                                                                                                    |                                          |

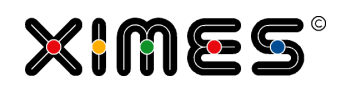

| New: 5.8.2 | As of version 5.8.2 the start so integrated into the [TIS]Board                       | creen has a new appearance. The<br>d.                                                                                                 | e [TIS]Designer is now                                                           |
|------------|---------------------------------------------------------------------------------------|----------------------------------------------------------------------------------------------------|----------------------------------------------------------------------------------|
|            | [TIS]                                                                                 | - Time Intelligence Soluti                                                                                                    | ons                                                                              |
|            | ß                                                                                     |                                                                                                    | 25                                                                               |
|            | [TIS]Editor                                                                           | [TIS]Board                                                                                                    | [TIS]Admin                                                                       |
|            | Starte [TIS]Editor                                                                    | Starte [TIS]Board                                                                                                    | Starte [TIS]Admin                                                                |
|            | Der [TIS]Editor ermöglicht Ihnen, das Rechenwerk<br>zu ersteilen und zu modifizieren. | Hier finden Sie Eingabemöglichkeiten, Berichte,<br>Ergebnisse bzw. können Entwickler diese - mit<br>Hilfe des Designers - definieren. | Sie finden die fortgeschrittene Benutzer- und<br>Rechteverwaltung im [TIS]Admin. |
|            |                                                                                       | © XIMES GmbH 1997-2015                                                                                                    |                                                                                  |

# A.3. Export and Import Projects in [TIS] with [TIS]Editor

| Project Export | <ol> <li>Select 'Homepage' in the tree-structure on the left Homepage</li> <li>Select the project you want to export and choose 'Export' from the menu at the right <u>Export</u></li> <li>Choose the following export settings:</li> <li><u>https://www.ximeshosted.com/?mode=project - General - Windows Internet Explorer</u></li> </ol>                                            |
|----------------|----------------------------------------------------------------------------------------------------|
|                | Image: Export project '_Template_TISBOARD_UK_110526'         Save as:       _Template_TISBOARD_UK_110526         Image: Export files         Image: Export TIS tables         Image: Export TIS tables         Image: Export master portlets         Image: Only export data from basic nodes         Advantage: less data, Disadvantage: following nodes get "Recalculate" identifier |
|                | V OK X Cancel                                                                                                    |

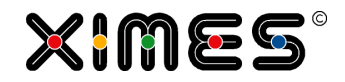

| Project Import | <ol> <li>Select 'Homepage' in the tree-structure on the left Homepage</li> <li>Choose 'Import' from the menu at the right want to import.</li> <li>Choose the following import settings and set the 'Target directory file manuality's the settings and set the 'Target directory file manuality's the settings and set the 'Target directory file manuality's the settings and set the 'Target directory file manuality's the settings and set the 'Target directory file manuality's the settings's the 'Target directory's the settings's the 'Target directory's the settings's the settings's the se</li></ol> | ject you<br>agement' |
|----------------|----------------------------------------------------------------------------------------------------|----------------------|
|                | and the 'Target directory for TIS table' to 'Root':                                                                                                    |                      |
|                | Attps://www.ximeshosted.com/ - General - Windows Internet Explorer                                                                                                    |                      |
|                | Import project                                                                                                    |                      |
|                | Select project file                                                                                                    |                      |
|                | Where is the file located? (P) Toppert folder at the partial (B) client computer or natural                                                                                                    |                      |
|                | Project: E:\Arbeit\vast\VIMPSV.K.Template Export-import\finktionievende export-import projekte\ Template TISROARD I.K. 110526.020 D                                                                                                    | irchsuchen           |
|                |                                                                                                    |                      |
|                | Handling files that are contained in the imported project:                                                                                                    |                      |
|                | Import files                                                                                                    |                      |
|                | If a tie already exists  Import again and rename Import again and rename                                                                                                    |                      |
|                | C Existing the overwritten                                                                                                    |                      |
|                | Retain directory structure                                                                                                    |                      |
|                | Target directory file Root                                                                                                    | <u></u>              |
|                | management:<br>If no folder is selected, a folder "Import_User name" is created automatically.                                                                                                    |                      |
|                |                                                                                                    |                      |
|                | Handling TIS tables, which are included in the imported project:                                                                                                    |                      |
|                | Import TIS tables                                                                                                    |                      |
|                | If a TIS table already exists   Import again and rename                                                                                                    |                      |
|                | Overwrite existing TIS table                                                                                                    |                      |
|                | Use existing table                                                                                                    |                      |
|                | Target directory for TIS table: Root                                                                                                    |                      |
|                | If no folder is selected, a folder "Import_User name" is created automatically.                                                                                                    |                      |
|                | Target directory persistence: No target chosen! ( ) [ for directory is selected, the directory "Clientid'Username" will be created automatically.                                                                                                    |                      |
|                | Project settings                                                                                                    |                      |
|                | Cpen project after importing                                                                                                    |                      |
|                | v or                                                                                                    | X Cancel             |
|                |                                                                                                    | -                    |

# A.4. Export and Import Projects in [TIS] with [TIS]Board

| In editing mode in [TIS]- |   | Report Issue         |
|---------------------------|---|----------------------|
| port and Export in the    | 5 | Сору                 |
| button "More"             |   | Paste                |
|                           |   | Rename               |
|                           |   | Set as Home Page     |
|                           | 8 | Deactivate Home Page |
|                           |   | Import               |
|                           | ٢ | Export               |
|                           |   | Deploy pages         |
|                           |   | Change Password      |
|                           | P | Properties           |
|                           |   |                      |

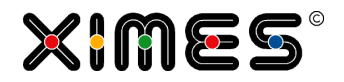

| (@ [TI5]Board Export                                                                                                    | rd                                                                                                    | ×                                                                                                    |
|----------------------------------------------------------------------------------------------------|----------------------------------------------------------------------------------------------------|----------------------------------------------------------------------------------------------------|
| My pages<br>My pages<br>My pages<br>My pages<br>My pages<br>My pages<br>My pages<br>My pages<br>Control Andrew<br>B Time Line Data<br>Control Sums<br>D Viekday Variance<br>E Scorecard<br>F Cross Table<br>Viekday Veria | Solutions<br>Qmetrix Explorer 02<br>Development Analyzer<br>Qmetrix Explorer 04<br>Forecast<br>Test Manual | Master portlets       (1D: 78511)       (1D: 78511)       (1D: 78531)       (1D: 78791)                                                                                                    |
| Files                                                                                                    | TISTables                                                                                                  | Export Options<br>V Export files<br>Export TIS tables<br>Export master portlets<br>Export dashboard pages<br>Only export data from basic nodes<br>Advantage: less data, Disadvantage: following nodes get<br>Recalculate' identifier |
|                                                                                                    |                                                                                                    | 1,889.5 1,753.2 7,8% Cancel Export                                                                                                    |
|                                                                                                    | ort" the Export-file will be crea                                                                          | ited.                                                                                                    |
| After clicking on "Expo<br>As of version 5.6 the e<br>Keep project prote<br>Password for encrypt<br>password)                                                                                                    | exported file can be password<br>ection<br>ted archive (empty means no                                     | protected:                                                                                                    |

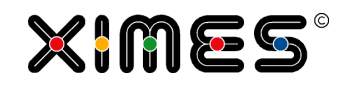

| (G [TIS]Board Import       | G [TIS]Board Import                 |                  |               |  |
|----------------------------|-------------------------------------|------------------|---------------|--|
| Please select a file to im | port                                |                  | Select        |  |
| Import files Import        | t TIS tables Import dashboard pages | Import portlets  |               |  |
| ✓ Import files             |                                     |                  |               |  |
| If a file already exists:  | Import again and rename             | Target directory |               |  |
|                            | Overwrite existing file             | 🗎 🔚 Files        |               |  |
|                            | Use existing file                   |                  |               |  |
| Retain directory structur  | re: 🔽                               | - 🔄 Import_wahl  |               |  |
| Rename folder on collision | on: 🔽                               | 🖽 🧰 Qmetrix      |               |  |
|                            |                                     |                  |               |  |
|                            |                                     |                  |               |  |
|                            |                                     |                  |               |  |
|                            |                                     |                  |               |  |
|                            |                                     |                  |               |  |
|                            |                                     |                  |               |  |
|                            |                                     |                  |               |  |
|                            |                                     |                  |               |  |
|                            |                                     |                  |               |  |
| 57 119 61 038              |                                     |                  |               |  |
| 01,110 01,000              |                                     |                  | Cancel Import |  |

# A.5. Replace Projects

| Notion                    | Description                                                                                                    |
|---------------------------|----------------------------------------------------------------------------------------------------|
| Background                | If you have productive solution for one or more users and one project to develop the solution, I might happen, that you want to upgrade the productive project to the newly developed solution. |
| Preparing the Replacement | Make a copy of the newer project or import it to [TIS]. Click onto the project so that the background gets grey. Click the new button on the right:                                             |

A.6. Definitions within [TIS]

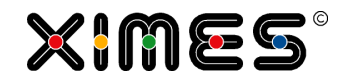

| Notion                | Description                                                 |
|-----------------------|-------------------------------------------------------------|
| Choose Target Project | A new window opens where you can choose the target project. |
|                       | You can also save the replaced project with a new name.     |

# A.6. Definitions within [TIS]

| Notion                                        | Description                                                                                                    |  |  |
|-----------------------------------------------|----------------------------------------------------------------------------------------------------|--|--|
| Project in [TIS]Editor                        | A project is a collection of connected data nodes in [TIS]Editor. See Description of [TIS]Editor.                                                                                                    |  |  |
| Solution                                      | A solution is a set of projects or a single project that aims at providing a complete func-<br>tionality to users. E.g. the forecasting Solution consists of several projects.                                                                                                    |  |  |
| Portlet in [TIS]Designer<br>and in [TIS]Board | A small window that can contain data, text, visualisations or allows for interaction and provides many useful features (e.g., updating, paging,)<br>E.g. a Simple Grid Portlet                                                                                                    |  |  |
|                                               | a Simple Grid (uk)                                                                                                    |  |  |
|                                               | An example for a Simple Grid                                                                                                    |  |  |
|                                               | From To Data Identifier                                                                                                    |  |  |
|                                               | 07.09.2005 07:45:00 07.09.2005 19:15:00 1.00 A                                                                                                    |  |  |
|                                               | 04.10.2005 07:45:00 04.10.2005 19:15:00 1.00 A                                                                                                    |  |  |
|                                               | 28.12.2005 07:45:00 28.12.2005 19:45:00 1.00 A                                                                                                    |  |  |
|                                               | 05.01.2006 07:45:00 05.01.2006 19:15:00 1.00 A                                                                                                    |  |  |
|                                               | 05.01.2006 07:45:00 05.01.2006 19:15:00 1.00 A                                                                                                    |  |  |
|                                               | 17.01.2006 07:45:00 17.01.2006 19:15:00 1.00 A                                                                                                    |  |  |
|                                               | 23.02.2006 07:45:00 23.02.2006 19:30:00 1.00 A                                                                                                    |  |  |
|                                               | 31.03.2006 07:45:00 31.03.2006 19:15:00 1.00 A                                                                                                    |  |  |
|                                               | 31.03.2006 07:45:00 31.03.2006 19:15:00 1.00 A                                                                                                    |  |  |
|                                               | 25.04.2006 07.45:00 04.04.2006 19:10:00 1:00 A                                                                                                    |  |  |
|                                               | I         I         I |  |  |
|                                               | Last Change: 27.05.2011 08:39:28 🔄 🔁 🏚                                                                                                    |  |  |

#### A. INTRODUCTION TO [TIS]

A.6. Definitions within [TIS]

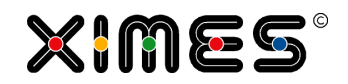

| Notion                     | Description                                                                                                    |  |  |
|----------------------------|----------------------------------------------------------------------------------------------------|--|--|
| Page                       | A page is an element of [TIS]Board that contains a number of Portlets (the number can be zero)                                                                                                    |  |  |
|                            | Image: 2008 07:45:00       17.01.2008 19:1       100 A         Image: 2008 07:45:00       31.03.2008 19:1       100 A         Image: 2008 07:45:00       31.03.2008 19:1       100 A         Image: 2008 07:45:00       31.03.2008 19:1       100 A         Image: 2008 07:45:00       31.03.2008 19:1       100 A         Image: 2008 07:45:00       31.03.2008 19:1       100 A         Image: 2008 07:45:00       25.04.2008 19:1       100 A         Image: 2008 07:45:00       25.04.2008 19:1       100 A         Image: 2008 07:45:00       25.04.2008 19:1       100 A         Image: 2008 07:45:00       25.04.2008 19:1       100 A         Image: 2008 07:45:00       25.04.2008 19:1       100 A         Image: 2008 07:45:00       25.04.2008 19:1       100 A         Image: 2008 07:45:00       25.04.2008 19:1       100 A         Image: 2008 07:45:00       25.04.2008 19:1       100 A         Image: 2008 07:45:00       25.04.2008 19:1       100 A         Image: 2008 07:45:00       25.04.2008 19:1       100 A         Image: 2008 07:45:00       25.04.2008 19:1       100 A         Image: 2008 07:45:00       25.04.2008 19:1       100 A         Image: 2008 07:45:00 <td< td=""></td<> |  |  |
| Navigation tree - explorer | A part of [TIS]Board that allows for selection & management of pages and folders                                                                                                    |  |  |

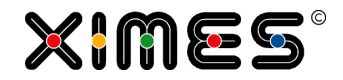

## A.7. Three different Ways to use [TIS]Board with far reaching Consequences

| Ways to use                             | Aim                                                                                                    | Consequences                                                                                                    |
|-----------------------------------------|----------------------------------------------------------------------------------------------------|----------------------------------------------------------------------------------------------------|
| [TIS]Board as<br>PLANNING SOLU-<br>TION | The aim is to support single planners by provid-<br>ing customized views and opportunities for in-<br>teraction on a specific [TIS] project.<br><i>E.g. specific views and options for interaction</i><br><i>are provided for a forecasting solution.</i> | The corresponding project is opened<br>and locked if one starts recalculation<br>from [TIS]Board, i.e. no one else can<br>open it/change it. While working with<br>the according solution, [TIS]Board<br>uses it exclusively. In this case, if the |
| STANDARD USE<br>-<br>DOCUMENTED<br>HERE |                                                                                                    | <ul> <li>solution should be changed in<br/>[TIS]Editor then the project has to be<br/>released.</li> <li>If one only reads data for at specific<br/>Portlets there is no locking.</li> </ul>                                                       |
|                                         |                                                                                                    | See <u>Locking and releasing projects</u> for details.                                                                                                    |

#### A.8. Basic Issues

#### A.8.1. Core Elements of the [TIS] Architecture

| [TIS]                            | Time Intelligence Solutions = allows for building customer specific applications                                                                                                    |                |  |
|----------------------------------|----------------------------------------------------------------------------------------------------|----------------|--|
| TIS is client-server application | TIS Server                                                                                                    | TIS Client www |  |
|                                  |                                                                                                    |                |  |
|                                  | TIS-Projects,<br>User Management                                                                                                    | Web-Browser    |  |
|                                  | This has consequences on many things:                                                                                                    |                |  |
|                                  | <ul> <li>Sessions continue even if the client stops</li> <li>A stop of a client does not cause a stop of the server to calculate</li> <li>The server continues to calculate until it finishes or a time out occurs</li> </ul> |                |  |
| TIS Server                       | TIS uses a database This has consequences on many things:                                                                                                    |                |  |
|                                  | <ul><li>The database may stop to work even when the server runs</li><li>The database may be busy even when the server is not?</li></ul>                                                                                       |                |  |

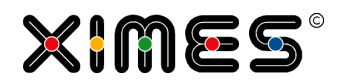

| [TIS]Editor and<br>[TIS]Board | [TIS]Editor & [TIS]Board                  |                                                           |  |  |
|-------------------------------|-------------------------------------------|-----------------------------------------------------------|--|--|
|                               | [TIS]Editor [TIS]Board                    |                                                           |  |  |
|                               | Define the calculation<br>"Maschine room" | Display & User Interaction<br>Push & Pull                 |  |  |
|                               | Few, specialized users                    | Many Users                                                |  |  |
|                               | <u>چچ</u>                                 | 8.28.28.82.82.82<br>8.22.8.22.8.22.8.22<br>8.22.8.22.8.22 |  |  |
|                               | Focus: "Everything is possible"           | Focus: "Nice and Simple"                                  |  |  |

### A.8.2. What is the Wiki for?

| Idea of wiki  | Easy exchange and adaptation of knowledge.                                                                                                    |                                                                                                    |                                                                                                    |                                                                                                    |
|---------------|----------------------------------------------------------------------------------------------------|----------------------------------------------------------------------------------------------------|----------------------------------------------------------------------------------------------------|----------------------------------------------------------------------------------------------------|
|               | Especially                                                                                                    | y for the description of opera                                                                                                    | ators.                                                                                                    |                                                                                                    |
| Homepage Ger- | THE HOLDENCE BY                                                                                                    |                                                                                                    |                                                                                                    | XIMES                                                                                                    |
| man           | Navigation<br>= Haupteite<br>= Forecasting                                                                                                    | Sele Distussion Bearbeiten Versionen/Autoren Verschieben Beobas                                                                                                    | Nen ]                                                                                                    |                                                                                                    |
|               | = TIS<br>= OPA<br>= SPA<br>= Hife<br>Suche                                                                                                    | WILLKOMMEN<br>Das XIMES-SUPPORT-WIKI bietet Ihnen einen bieferen Einblick in u<br>Heir stehen Ihnen detailierte Informationen über die Produkte TIS, C<br>sowie über die Solutions Forcasting, Datenreinigung und TIS Wet                                                                                                    | nsere Software-Tools.<br>PA und SPA<br>hosting zur Verfügung.                                                                                                    |                                                                                                    |
|               | Seite Volltent                                                                                                    | Solutions                                                                                                    | Produkte                                                                                                    | Support & Hilfe                                                                                                    |
|               | Werkzeuge<br>Links auf diese Seite<br>Anderungen am<br>variinden Seiten<br>Hischladen<br>Spezialesten<br>Diskuesten                                                                                                    | Forecasting     Das ist die Konispiktispilen der Personaleinsatzplannung: Ite besser der     Forecast, dento besser die Resultate. Die Solution "Forecasting" fasst     die wichtigsten Schritte eines sauberen Forecasts in einem Paleit     zusammen. Alles dabei - und trotzdem offen, um fur Ihren Bedarf     optimiet zu we den. | TIME INTELLIGENCE SOLUTIONS Mit Time Intelligence Solutions TIS bekommen Sie fundierte Goundagen fur Ihr Arbeitszetanagenent. Her erhalten Sie Überblick über die Basics und Grundbegriffe von TIS, erfahren Sie aller Wichtige über die zahlreichen Operationen und Vorlagen, mit dern Hille Sie eigenen maßgeschunderte Losungen (Solutions) | Index     Alle relevanten Begriffe von A bis Z     Videos     Zuschauen und besser verstehen: Kleine Filme zu wichtigen     Funktionalitzer von TIS. |
|               | Expanding     Preventient     Preventient | Ihr Nutzen • Ihre Nutzung<br>• Datenreinigung                                                                                                    | Basics und Videos • Operatoren • Templates                                                                                                    | <ul> <li>Glossar</li> <li>Übersetzung Fachbegriffe Deutsch-Englisch</li> </ul>                                                                       |
|               |                                                                                                    | Der Operating Hours Assistant OPA ist das Software-Tool für das<br>Finden der optimalen Personal-Abdeckung. Hier finden Sie<br>Hintergrundinformationen und vor allem viele praxisbezogene<br>Übungsbeigele zum OPA.                                                                                                    | <ul> <li>Hilfe</li> <li>Hilfe zur Bedienung des WIKI, empfohlene Konventionen und<br/>Ansprechpartner.</li> </ul>                                                                                                    |                                                                                                    |
|               |                                                                                                    | Ihr Nutzen • Ihre Nutzung                                                                                                    |                                                                                                    | - Ferrary (Anthrophys.                                                                                                    |
|               |                                                                                                    | TIS Webhosting     [TIS] Solutions als hosted service: XIMES betreibt alle für Sie     erforderlichen TIS Komponenten auf eigenen Servern. Das schont Ihre                                                                                                    | <ul> <li>DRFT FLAR KOSSTANT</li> <li>Der Shift Plan Assistant SPA ist das kreative Werkzeug für flexible<br/>Schichtplanerstellung, Hier finden Sie weiterführende Informationen<br/>und vor allem viele praxisbezogene Übungsbeispiele zum SPA.</li> </ul>                                                                                    | Hier können Sie Fragen hinterlassen, die nach Möglichkeit umgehend<br>beantwortet werden.                                                            |
|               |                                                                                                    | EDV- und andere Ressourcen, sichert beständige Weiterentwicklung<br>und dauerhaften Sunnort, funktioniert wartungsfrei und ist immer un to                                                                                                    |                                                                                                    | Know-How                                                                                                    |
|               |                                                                                                    | date. Und Sie bekommen kostengünstig, was Sie brauchen: Analysen,<br>Desember noon. Somethie                                                                                                    |                                                                                                    | Personalbedarfsbestimmung                                                                                                    |
|               |                                                                                                    | berechnungen, Reports<br>Ihr Nutzen • Ihre Nutzung                                                                                                    |                                                                                                    | Verfahren in der Übersicht und Wissen zum Vorgehen.                                                                                                  |
|               |                                                                                                    |                                                                                                    |                                                                                                    | Materialien                                                                                                    |
|               |                                                                                                    |                                                                                                    |                                                                                                    | Infos zum Thema Arbeitszeit, Literatur und Publikationen, EDV-Tipps<br>und viele interessante Links.                                                 |

#### A. INTRODUCTION TO [TIS]

A.8. Basic Issues

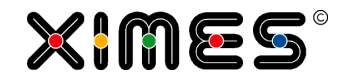

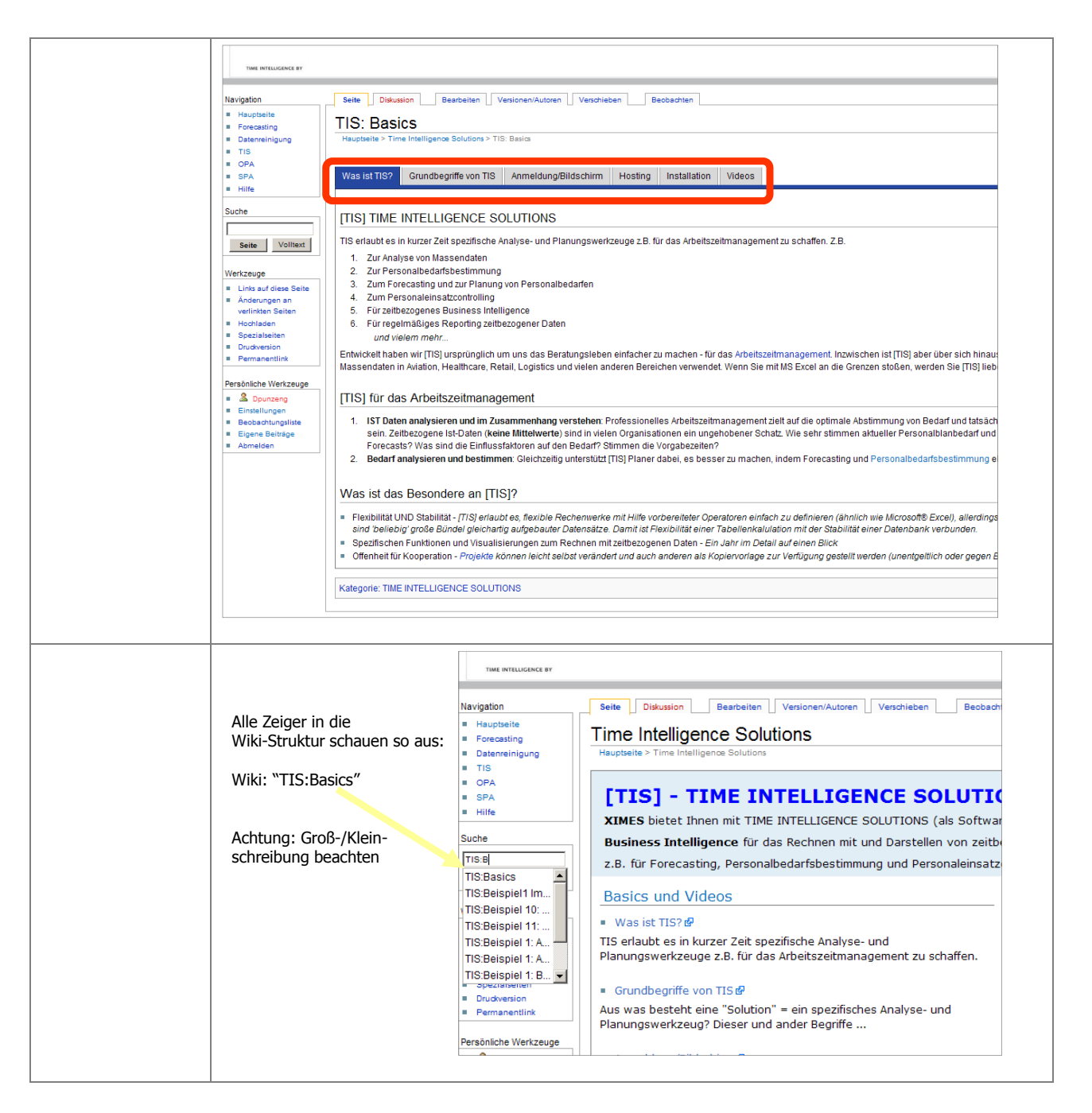

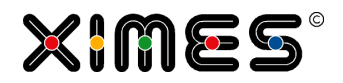

# B. [TIS]EDITOR

### **B.1.** Overview

### **B.1.1.** Premises on using [TIS]Editor

| Browser settings | Print       ▶         File       ▶         Zoom (100%)       ▶         Safety       ▶         Add site to Start menu       View downloads         View downloads       Ctrl+J         Manage add-ons       Ctrl+J                                                                                                    | [TIS]Editor is being run in Microsoft Internet<br>Explorer. In newer versions IE needs to be<br>run in the compatibility view.<br>Add the current server to the settings. |
|------------------|----------------------------------------------------------------------------------------------------|----------------------------------------------------------------------------------------------------|
|                  | F12 Developer Tools                                                                                                    |                                                                                                    |
|                  | Go to pinned sites                                                                                                    |                                                                                                    |
|                  | compatibility view sectings                                                                                                    |                                                                                                    |
|                  | Report websitë problems                                                                                                    |                                                                                                    |
|                  | About Internet Evolorer                                                                                                    |                                                                                                    |
|                  | About internet explorer                                                                                                    |                                                                                                    |
|                  | Compatibility View Settings         Change Compatibility View Settings         Add this website:         Add         Websites you've added to Compatibility View:         192.168.108.126         xmeshosted.com         Image: Display intranet sites in Comp_tibility View         Image: Display intranet sites in Comp_tibility View |                                                                                                    |

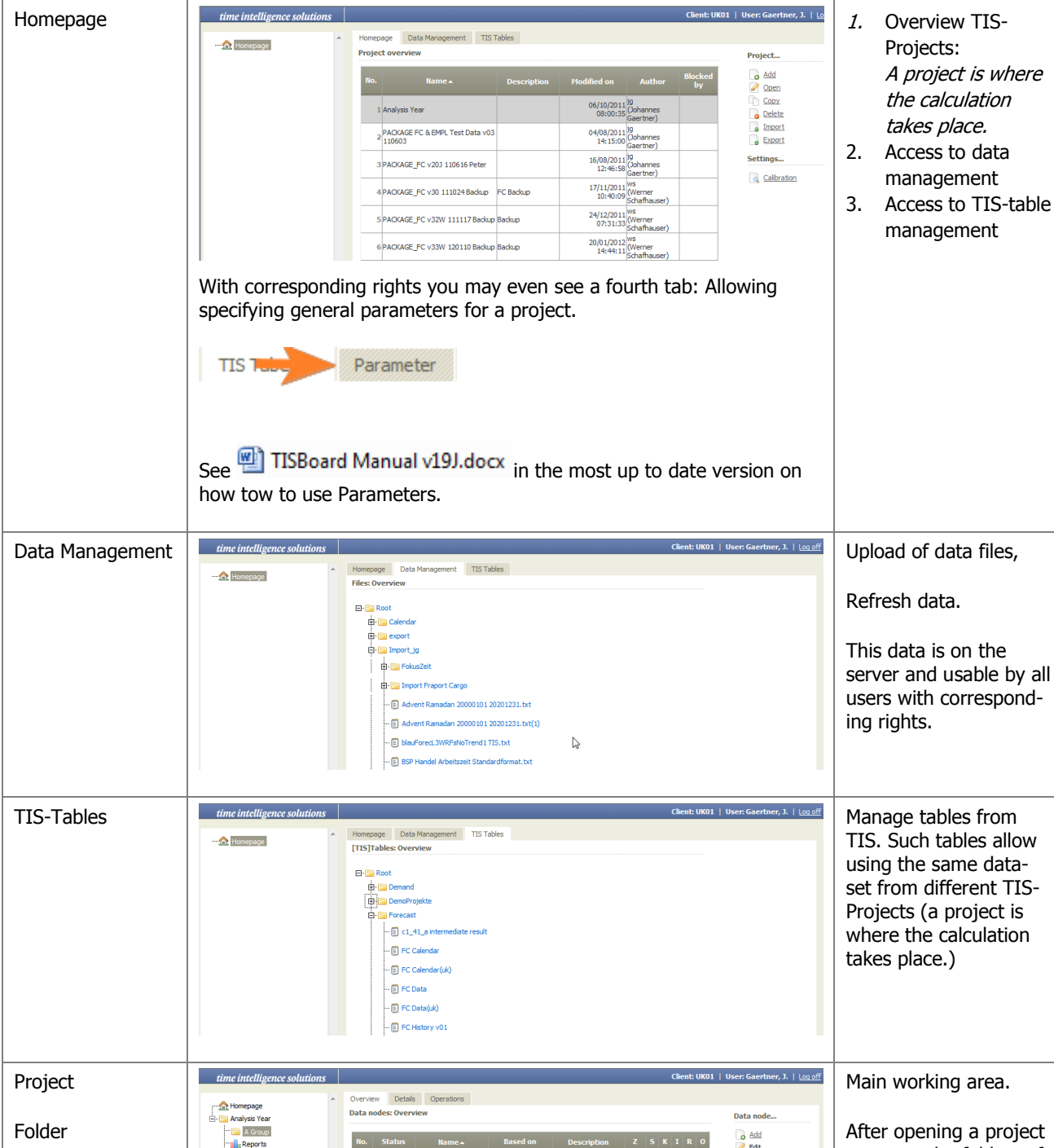

### B.1.2. What are the Main Elements of [TIS]Editor?

using the same dataset from different TIS-Projects (a project is where the calculation A Group After opening a project 🔒 Add one sees the folders of b4\_20 Distr. by classes - Step 1 Id select b4\_30 Visual Analysis Data b4\_31 Map of values -Weekdays b4\_30 Visual Analysis Data Select Id here 10 3 1 1 Copy this project and within 15390 10 Data node ۵ Delete Delete several Rename Recalculate alization of a great 1543 8 1 12 each folder the datab4\_32 Map of values Days & Year b4\_30 Visual Analysis Data Visualization of a great amounts of data. 1543 11 4 ! 15 nodes. Recalculate
 Settings
 Generate Test normalized b4\_32 Map Year norma b4\_32 Map Year norma b4\_30 Visual Analysis Data b4\_30 Visual Analysis Data b4\_20 Distr. b dasses - Step calact Visualization of a great 1543 11 amounts of data. 15 5 ! tation of a great 15 1543 11 Settings... 7 ! b4\_51 Id Selected Show

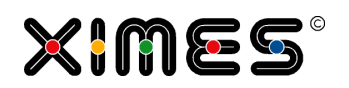

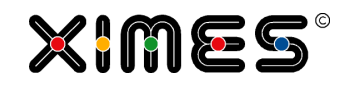

| Project Settings        | Wome       Project overview         Project overview       Name:       Demo TIS Portlets 130812 TT         Description:       L0       Created at:       12 August 2013 11:09:34         Last       imodified on:       23 April 2014 12:35:09       Created at:       12 August 2013 11:09:34         Template project cannot be edited.       Reference [TIS]Board portlets user related project copies will be generated automatically on request on data nodes within this project.       Each user has herefore its own project one and can work with it.         Do not copy result tables       If active, then the roughs of the nodes will not be copied when accopying projects (exception: fixed and manual nodes). All nodes will be set to "Recalculate" and they will be recalculated if required.         Project       English (United Kingdom)       No protection         Wo protection       Core Change       Core Apply                                                                                                    | <ul> <li>In the settings different information and settings for the project can be made.</li> <li>Description and Version number</li> <li>Activation as template project</li> <li>If the project is copied, if the result tables should be copied too.</li> <li>Project language (if the language is not available the client default is chosen). Changes standard column names and number formatting.</li> <li>Password protection for editing and exporting the project</li> </ul> |
|-------------------------|----------------------------------------------------------------------------------------------------|----------------------------------------------------------------------------------------------------|
| Definition data<br>node | Data node =<br>At least one sorted table of records = RESULT<br>which may have 0,1, inputs<br>that again may be data-files , TIS-tables, or other nodes<br>which may have 0n operations that define the calculation leading<br>from input data to the RESULt-Table<br>E.G.: Input-node – OPERATIONS – RESULT node                                                                                                    | ject                                                                                                    |
| Content of nodes        | time intelligence solutions       Clent UK01       User Genetice, J. Lg         Image: tempage       Image: tempage       Image: tempage       Image: tempage       Image: tempage         Image: tempage       Image: tempage: tempage: tempage: tempa | Actual data                                                                                                    |

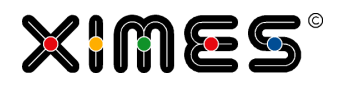

| Example: Pages,<br>columns, rows                                    | No.         C<br>Tag         T           1         2         3           4         5         6           7         8         9           10         11         12           13         14         15           16         17         18           19         20         ∞         20                                                                                                    | D<br>von           01.01.2004         0           02.01.2004         0           02.01.2004         0           02.01.2004         0           02.01.2004         0           02.01.2004         0           02.01.2004         0           02.01.2004         0           02.01.2004         0           02.01.2004         0           02.01.2004         0           02.01.2004         0           02.01.2004         0           02.01.2004         0           03.01.2004         0           03.01.2004         0           05.01.2004         0           05.01.2004         0           05.01.2004         0           05.01.2004         0 | E           8:00         09:00           7:30         09:30           7:30         13:45           7:30         15:30           7:30         15:30           7:30         15:30           7:30         15:30           7:30         15:30           7:30         15:30           7:30         15:30           7:30         15:30           7:30         15:30           7:30         15:30           9:00         09:00           8:00         09:00           8:00         09:00           7:30         15:30           7:30         15:30           7:30         15:30           7:30         15:30           7:30         15:30           7:30         15:30           7:30         15:30           7:30         15:30           7:30         15:30           7:30         15:30           7:30         15:30           7:30         15:30           7:30         15:30           7:30         15:30           7:30         15:30           7                                                                                                    |                                                                                                    |
|---------------------------------------------------------------------|----------------------------------------------------------------------------------------------------|----------------------------------------------------------------------------------------------------|----------------------------------------------------------------------------------------------------|----------------------------------------------------------------------------------------------------|
| Core idea of TIS –<br>overview                                      | Made to measure applications mo<br>1: instead of relating cells and applying<br>operations [TIS] relates data nodes (recor<br>'any' size) with operations<br>External data<br>e.g. working time<br>Import op.<br>Import op.<br>Imported data<br>clean op.<br>Transform op.<br>Basic data<br>Summarize<br>Visualization<br>Report                                                                                                    | ore easily & to allow new way<br>2: make it "easy" to c<br>building blocks of fun<br>Develop each bu<br>providing the cc<br>Parameters/Interacl<br>Calculation<br>n op.<br>1<br>Delegate to the<br>User Interface<br>Store/Retrieve<br>Update management<br>Versions Applicatio                                                                                                    | rs of use reate new ctionality (operators)                                                                                                    | Build op calculations<br>with connected nodes.                                                                                                    |
| [TIS] – Building<br>Client-Server Solu-<br>tions the "Lego"-<br>way | Raw data<br>import     Calender<br>H112000 Forder 200<br>USING Forder 200<br>USING FORDER 200<br>USING FORDER 200<br>USING FORDER 200 | Attendance data       References       Data in "different"       architecture and size       can be treated.       Node P3       ata from C1/P2       presence per hour       g calendar       normal days"                                                                                                    | Image: Second second second | Example<br>The Controlling<br>The State State |

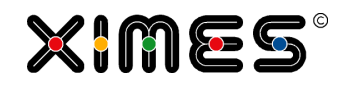

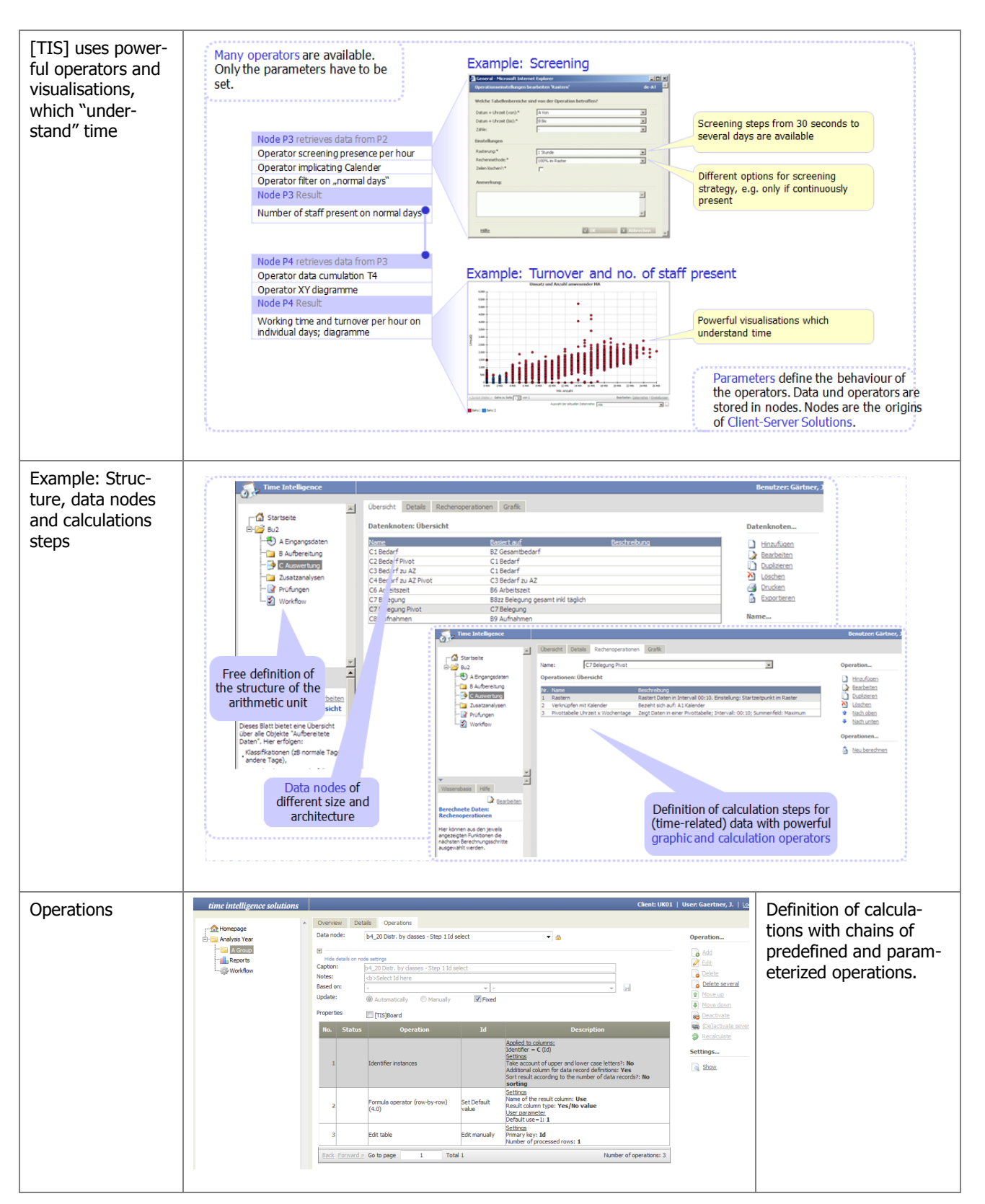

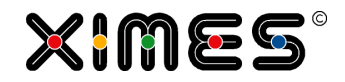

| Levels of design in<br>TIS | [TIS] – works like L | Different levels of de-<br>sign facilitate reuse of |                                     |                                       |             |
|----------------------------|----------------------|-----------------------------------------------------|-------------------------------------|---------------------------------------|-------------|
|                            |                      | Solution                                            | Solves a problem<br>for a customers | e.g. Forecasting<br>for a Call-Center | components. |
|                            |                      | Template                                            | Adresses a general<br>topic         | E.g. calculate daily<br>profiles      |             |
|                            | \$                   | Operator                                            | Addresses a specific<br>task        | Scaling in 15'<br>intervals           |             |

### B.1.3. General Issues of Working with the [TIS]Editor

### What do the Column headers for nodes tell me?

| No. | Status   | Name 🔺                                        | Based on | Description    | z  | s | к | I | R | 0 |
|-----|----------|-----------------------------------------------|----------|----------------|----|---|---|---|---|---|
| 1   | <b>a</b> | b4_20 Distr. by classes - Step<br>1 Id select | -        | Select Id here | 10 | 3 | 1 | 1 |   | 3 |

| No.                                                    | Number of node                                                                     |  |
|--------------------------------------------------------|------------------------------------------------------------------------------------|--|
| Status                                                 | Status symbols see: <u>What do the Status-symbols for nodes</u><br><u>tell me?</u> |  |
| Name ▲<br>b4_20 Distr. by dasses - Step<br>1 Id select | Name                                                                               |  |
| Based on                                               | The first input node<br>none                                                       |  |
| Description<br>Select Id here                          | Free text                                                                          |  |

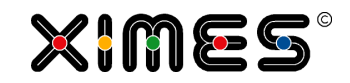

| B                                                                                                    | This node is a TIS-Board node.<br>As of version 5.8.2 a tool tip gives information on the connected Portlets.                                                                                                    |  |
|----------------------------------------------------------------------------------------------------|----------------------------------------------------------------------------------------------------|--|
| Z         S         K         I         R         O           10         3         1         1         3 | <ul> <li>Z Zeilen = R Row number of rows</li> <li>S Spalten = C Columns number of columns</li> <li>K Kinder = number of children = nodes where the first input node is this node</li> <li>I Indirect nodes where this node is another input node</li> <li>R referenced nodes by this node</li> </ul>                                                                   |  |
| Operation                                                                                                | One or more operations of a data node can be moved to the parent data node.<br>When clicking the symbol, a new window opens.<br>Multiplications - Internet Explorer<br>thtps://www.ximeshosted.com/CANDIDATE/TIS/WebApp/Dialog/OpMoveParent.aspx?modesop<br>Delete operation?<br>Delete operations to parent node:<br>Parent node all [>] Prepare Data<br>Description: |  |

### What do the Status-Symbols for nodes tell me?

|              | This node is locked. No changes of input data will cause a recacluation of data. No manual recalculation is possible.                      |  |
|--------------|----------------------------------------------------------------------------------------------------|--|
| 1            | Some input data of this node has changed (maybe many steps before)                                                                         |  |
| <u>&amp;</u> | This node is manually updated. Changes of input data will cause no recacluation of data, but by pressing recalc a new calculation is done. |  |
| <b>1</b>     | Some operations are deactivated.                                                                                                    |  |

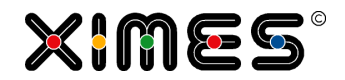

| r is<br>olumns |
|----------------|
| rror           |
|                |
| rror           |

# What types of filters have to be distinguished?

| Filter operator | No. Statu                     | s Operation                         | Id                                                  | Des                                                                                                    | Case a                               |
|-----------------|-------------------------------|-------------------------------------|-----------------------------------------------------|----------------------------------------------------------------------------------------------------|--------------------------------------|
|                 | 1                             | Merge data                          |                                                     | Settings<br>Merge the following columns with columns from the data<br>Data source: <b>b0_32 History Date Id</b><br>Columns from data source: <b>B</b> ,A<br>How should the data be merged?: <b>Add rows from da</b><br>Ignore time?: <b>No</b> | change of<br>the data-<br>node, i.e. |
|                 | 2                             | Formula operator (row-by-row) (4.0) | Is too far in the future OR in history without data | Settings<br>Name of the result column: <b>Keep</b><br>Result column type: <b>Integer</b><br><u>User parameter</u>                                                                                                    | rows are<br>actually                 |
|                 | 3                             | Filter text and numeric columns 🔫 — |                                                     | Applied to columns:<br>Columns = M (keep)<br><u>Settinns</u><br>Filter conditions: <b>eq(1)</b><br>Take account of upper and lower case letters: <b>No</b>                                                                                     | dropped.                             |
|                 | Which tabl                    | e columns are affected by the oper  | ration?                                             |                                                                                                    |                                      |
|                 | Columns:*                     | Μ                                   |                                                     |                                                                                                    |                                      |
|                 | Settings                      |                                     |                                                     |                                                                                                    |                                      |
|                 | Filter conditi                | ons: eq(1)                          |                                                     |                                                                                                    |                                      |
|                 | Take accourt<br>case letters: | t of upper and lower                |                                                     |                                                                                                    |                                      |
|                 | Id                            |                                     |                                                     |                                                                                                    |                                      |
|                 |                               |                                     |                                                     |                                                                                                    |                                      |
|                 | Notes:                        |                                     |                                                     |                                                                                                    |                                      |
|                 |                               |                                     | *                                                   |                                                                                                    |                                      |
|                 |                               |                                     |                                                     |                                                                                                    |                                      |

#### **B. [TIS]EDITOR** B.1. Overview

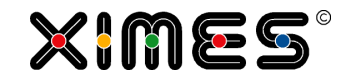

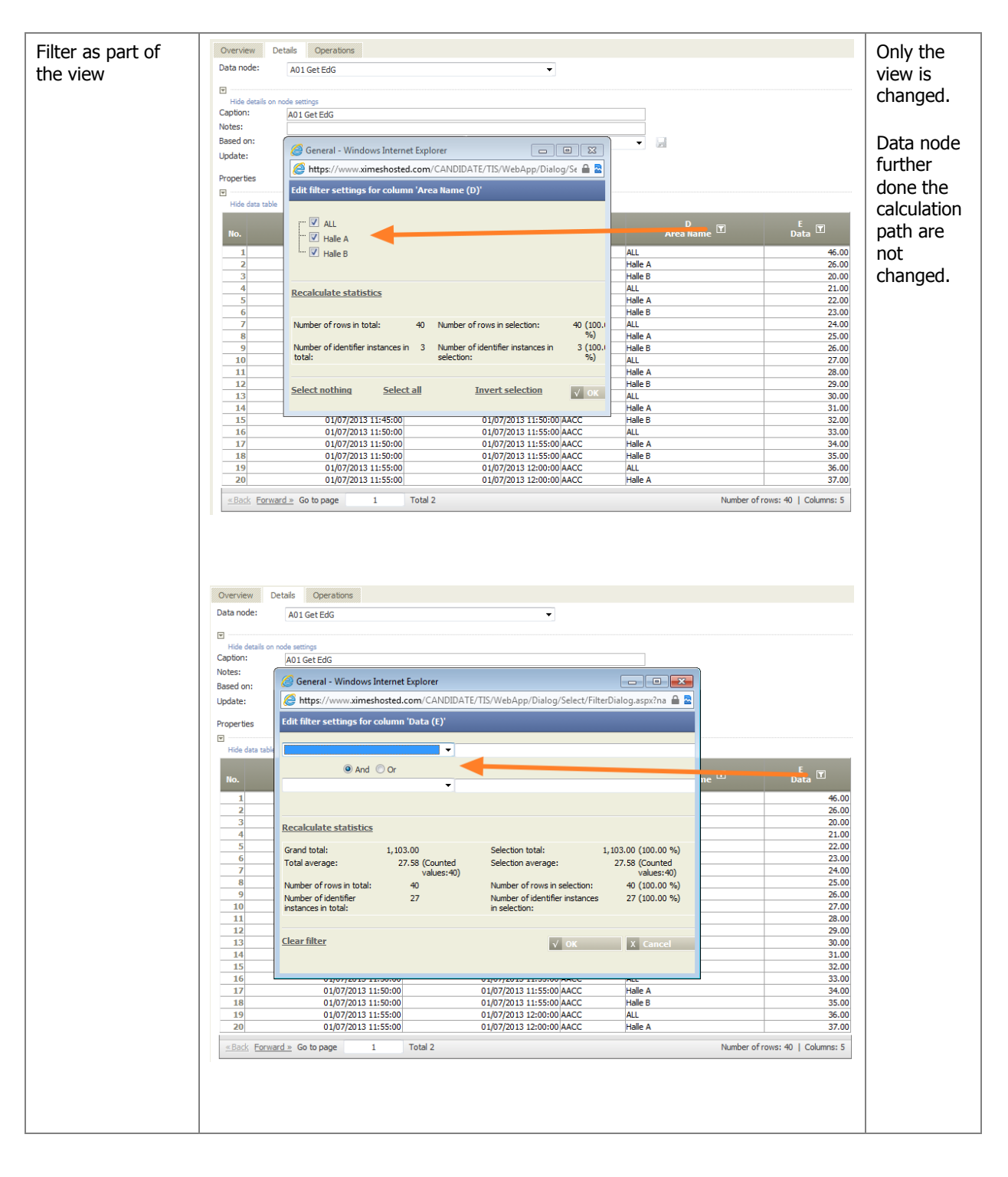

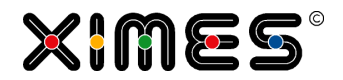

### How to manage [TIS]Projects?

| Naming Conven-<br>tion | There is always a small risk that one starts to develop from the wrong version, or needs time to sort out versions or destroys ones project accidentally. Furthermore it eases work if the naming takes place in a way that facilitates sorting                                                                                                    |                    |  |  |  |
|------------------------|----------------------------------------------------------------------------------------------------|--------------------|--|--|--|
|                        | <ul> <li>E.G. Several projects that build upon each other (e.g. STEP 01 Import, Step might use the following naming convention</li> <li>STEP # Name</li> <li>Date YYMMDD</li> <li>Versions number</li> <li>Initials of authors</li> <li>Optional Remarks</li> <li>Exercises see: Naming Convention</li> </ul>                                                                                                    | o 02 Calculation,) |  |  |  |
| Сору                   | <ol> <li>Go to Homepage Homepage</li> <li>Select project (Homepage)</li> <li>Press Copy Button (right hand)</li> <li>Enter nameplease consider <u>How to name [TIS]Projects?</u></li> <li>Wait for Copy to prepare project and press Save</li> </ol>                                                                                                    | Project            |  |  |  |
| Export                 | <ol> <li>Go to Homepage Homepage</li> <li>Select project (Homepage)</li> <li>Press Export Button (right hand)</li> <li>Wait for Export to prepare file, enter nameplease consider How to name [TIS]Projects?</li> <li>Press Save as</li> </ol>                                                                                                    | Project            |  |  |  |
| Delete                 | <ol> <li>Go to Homepage Memepage</li> <li>Select project (Homepage)</li> <li>Press Delete Button (right hand)</li> <li>WIMES Time Intelligence Solutions - Windows Internet Explorer</li> <li>https://www.simeshosted.com/DEVEL/TIS/WebApp/dialog/delete/genericdeletedialog.aspx?mode=pn P</li> <li>Detete project?</li> <li>Velete project?</li> <li>Voidfied at: 04.02.2013 10:47</li> <li>Settings: Delete used files</li> <li>Delete used files</li> <li>Delete used files</li> <li>Delete used TIS tables</li> <li>Velete dependent portiets</li> </ol> Depended Portlets can also be deleted. | Project            |  |  |  |

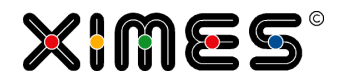

### How to manage [TIS]Data?

| Naming Conven-<br>tion | There is always a small risk that one starts to develop from the wrong version, or needs time to sort out versions or overwrites a project accidentally. Furthermore it eases work if the naming takes place in a way that facilitates sorting |                                                                                                    |                                                                                  |  |  |  |  |
|------------------------|----------------------------------------------------------------------------------------------------|----------------------------------------------------------------------------------------------------|----------------------------------------------------------------------------------|--|--|--|--|
|                        | E.G. Several projects that build upon each other (e.g. STEP 01 Import, Step 02 Calculation,) might use the following naming convention                                                                                                    |                                                                                                    |                                                                                  |  |  |  |  |
|                        | <ul> <li>STEP # Name</li> <li>Date YYMMDD</li> <li>Versions number</li> <li>Initials of authors</li> <li>Optional Remarks</li> </ul>                                                                                                    |                                                                                                    |                                                                                  |  |  |  |  |
| How doos the           | Exercises see: <u>Naming Conver</u>                                                                                                    | ntion                                                                                                    |                                                                                  |  |  |  |  |
| update process of      |                                                                                                    | 、                                                                                                    | 、                                                                                |  |  |  |  |
| [115]nodes work?       | 1) Start                                                                                                    | 2) New Import or<br>Recalculation of X                                                                                                    | 3) Recalculation of Y                                                            |  |  |  |  |
|                        |                                                                                                    |                                                                                                    |                                                                                  |  |  |  |  |
|                        | All nodes are up to date                                                                                                    | All children and dependent<br>nodes of X are set "dirty"                                                                                                    | All children on the path to Y<br>are recalculated, other nodes<br>remain "dirty" |  |  |  |  |
| How to upload data?    | Client – Server Interaction                                                                                                    |                                                                                                    |                                                                                  |  |  |  |  |
|                        | PC- Microsoft E<br>Desktop Tutitded - N                                                                                                    | l                                                                                                    |                                                                                  |  |  |  |  |
|                        | 5                                                                                                    |                                                                                                    |                                                                                  |  |  |  |  |
|                        | Edit operation settings                                                                                                    | Import text or CSV file 2.0 (817AA612-1995-4304-A10A-785FDBA0A1=4)                                                                                                    |                                                                                  |  |  |  |  |
|                        | TIS-<br>Project Data<br>Proties:                                                                                                    | C General - Windows Internet Explorer  Mttp://www.i.winechosted.com/Windows/Windows/W | a superhype in                                                                   |  |  |  |  |

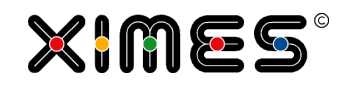

|                                    | <ol> <li>Store the data as *.txt on your PC</li> <li>Upload the * txt file with into data management</li> </ol>                                                                                                    |
|------------------------------------|----------------------------------------------------------------------------------------------------|
|                                    | time intelligence solutions                                                                                                    |
|                                    | Homepage Data Management TIS Tables     Homepage Data Management TIS Tables     Homepage Data Management TIS Tables     Homepage Data Management TIS Tables     Homepage Data Management TIS Tables     Homepage Data Management TIS Tables     Homepage Data Management TIS Tables     Homepage A Group     Homepage Calendar     Homepage Calendar     Homepage Kalendar     Homepage Homepage     Homepage Homepage     Homepage Homepage     Homepage Homepage                                                                                                    |
|                                    | 3. Reference the data in data-management with Import-CSV Operator                                                                                                    |
| Export data to<br>CSV              | <ul><li>Use an export to CSV operator</li><li>Goto the Node an add Export CSV operator</li><li>Select an already existing file under TIS/DATA Management and adapt settings</li></ul>                                                                                                    |
|                                    | time intelligence solutions       A Homepage       Data Management       TIS Tables                                                                                                    |
|                                    | 3. Download the file from there to your PC or import into another application                                                                                                    |
|                                    | Image: September 24       BSP Handel Arbeitszeit Standardformat.bt         Image: September 24       Image: Add fle         Image: September 24       Image: Add fle         Image: September 24       Image: Add fle         Image: September 24       Image: September 24         Image: September 24       Image: September 24         Image: September 24       Image: |
| Export data to<br>Excel            | Export to an EXCEL 2003 file (limited to approx 65.000 rows)                                                                                                    |
|                                    | <ol> <li>Goto to the Node on tab Detail</li> <li>Press the Export Button on the very right side</li> </ol>                                                                                                    |
|                                    | Operation  Add  Recalculate  Show  Print report  Save As Report                                                                                                    |
|                                    | Export                                                                                                    |
| Export data to<br>ODBC data source | Export to an ODBC data source (e.g. a database table)                                                                                                    |
| Export data to<br>TIS-Table        | Export to a TIS-Table to share data via projects (even with options to select data for reimporting)                                                                                                    |
|                                    | <ol> <li>Use an Export Operator: Write TIS table</li> <li>Export to a Data table</li> </ol>                                                                                                    |

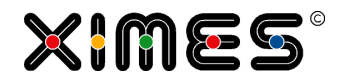

### Formatting charts

| Example:                         | Allgemein - Windows Internet Explorer                                                                                                    | Select the "Chart" operation.                                                                                                    |
|----------------------------------|----------------------------------------------------------------------------------------------------|----------------------------------------------------------------------------------------------------|
| Chart "Histogram<br>Time Patter" | Operation hinzufügen       de-AT         Operation       Kategorie:       Alle         Operation:       [TIS]Board - EJSChart Histogramm 2.0<br>[TIS]Board - Quickview       Algemeiner Kalender         Algemeiner Kalender       Augeneiner Kalender       Augeneiner Kalender         Augeneiner Kalender       Diagramm: Berechnung       Dater zusammenfassen         Diagramm: Histogramm       Diagramm: Bistogramm       Diagramm: Landkarte 20 (Ausgangstabelle Liste)         Diagramm: Landkarte 20 (Ausgangstabelle Pivot)       Diagramm: Landkarte 20 (Ausgangstabelle Pivot)         Diagramm: Punkt (XY)       Diagramm: Landkarte 20 (Ausgangstabelle Pivot)         Diagramm: Landkarte 20 (Ausgangstabelle Pivot)       Diagramm: Landkarte 20 (Ausgangstabelle Pivot)         Diagramm: Landkarte 20 (Ausgangstabelle Pivot)       Diagramm: Landkarte 20 (Ausgangstabelle Pivot)         Diagramm: Landkarte 20 (Ausgangstabelle Pivot)       Diagramm: Landkarte 20 (Ausgangstabelle Pivot)         Diagramm: Landkarte 20 (Ausgangstabelle Pivot)       Diagramm: Landkarte 20 (Ausgangstabelle Pivot)         Diagramm: Landkarte 20 (Ausgangstabelle Pivot)       Diagramm: Landkarte 20 (Ausgangstabelle Pivot)         Diagramm: Landkarte 20 (Ausgangstabelle Pivot)       V         Micht erlaubte Operationen ausblenden       V         Reschreibung:       Ausgewählte Zeitrasterdaten in einem Histogramm darstellen.         Veiter | Remark: This is only<br>possible if the under-<br>lying data allows to<br>add a chart operator.<br>You can override this<br>by unchecking the<br>tick-box under the list<br>of operations to see<br>the complete list of<br>operations. |
| Allocate data<br>fields          | ✔Allgemein - Windows Internet Explorer         Operationseinstellungen bearbeiten Diagramm: Histogramm         Zeitraster' (4A54CCA1-B887-486c-92A4-83B83DA60892)         Welche Tabellenbereiche sind von der Operation betroffen?         Identifizierer:         V.Achse (Von):*         X.Achse (Von):*         A Von         Y.Achse:         Zweite Y-Achse:         Diogrammeinstellungen         Histogramm: Liniendagramm mit Sprüngen über Zeit         Bearbeiten                                                                                                    | A chart operator does<br>not work without the<br>following fields:<br>From<br>To<br>Value y axis<br>By using the "Identi-<br>fier", it si possible to<br>draw more than one<br>data line in one chart.                                  |
| Select graph<br>drawing method   | TIS - Windows Internet Explorer         Einstellungen bearbeiten         Algemein       Dagrammtyp         X-Achse       Y-Achse         Standardtypen         Diagrammtyp:       Histogramm: Liniendiagramm mit Sprüngen über Zeit         Histogramm: Liniendiagramm mit Sprüngen über Zeit         Histogramm: Liniendiagramm mit Sprüngen über Zeit         Vertreichter         Volk         X Abbrechen                                                                                                    | Two methods are<br>available:<br>Connecting data<br>points with straight<br>lines<br>Connecting data<br>points with stepped<br>horizontal lines                                                                                         |

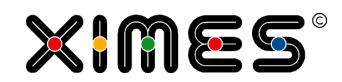

| Selecting the<br>formating and<br>scaling options of<br>the axes and title | C 115 - Windows Internet Explorer   Einstellungen bearheiten     Algenen Dagranmtyp X-Achse     Achsenthes:     Format:     Benutzerdefniettes Format:   Macmel Länge:   Ofenterung (n Grad):   Standard     Stalerung der X-Achse     Art:   Farbe:   Helgrau     Skalerung der X-Achse     Gundenheit:   Studen   Einhelen pon Strevali:   2   Aruahl Intervalie pro Sate:     12     V Ok                                                                                                    | Remark:<br>The horizontal range<br>is defined by "unit per<br>interval" times "num-<br>ber of intervals. |
|----------------------------------------------------------------------------|----------------------------------------------------------------------------------------------------|----------------------------------------------------------------------------------------------------|
| Colour sceme                                                               | Einstellungen bearbeiten         Algemein       Diagrammtyp         Kachse       Y.Achse         Diagrammtyp       X.Achse         Vigenein       Diagrammtyp         Vigenein       Zeige Diagrammtel         Legende:       Zeige Diagrammtel         Legende:       Zeige Legende         Farben       Diegrammtel         Diegrammtel       Diegrammtel         Diegrametele       Diegrammtele         Diegrametele       Diegrammtele         Blackype       Statum         Blackype       Statu         Blackype       Statu         Blackype       Statu         Blackype       Statu         DivergeRiveRivelet       DivergeRiveRivelet         DivergeRiveRivelet       DivergeRiveRivelet         DivergeRiveRivelet       DivergeRiveRivelet         DivergeRiveRivelet       Grayscale2         Grayscale2       Grayscale3         Grayscale3       Reatel         Primary       Primary         Primary       Primary         Primary       Reatel         Primary       Reatel                                                                                                    | Several schemas are<br>available                                                                         |
| Diagram layout                                                             | TIS - Windows Internet Explorer         Einstellungen bearbeiten         Algemein       Diagrammtyp         Kachse       Y-Achse       2. Y-Achse         Diagrammtyp       K-Achse       Y-Achse         Brete:       100 %       Image: Comparison of the second of the second of the se | Defines the height<br>and width of the dia-<br>gram to your needs                                        |
| Scale formatting                                                           | . 00: 00 00: 00: 00: 00: 00: 00: 00: 00:                                                                                                    | Various formatting<br>options and orienta-<br>tions are available                                        |

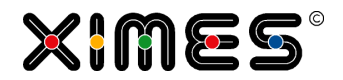

| Line colour and<br>line with | Datenreihen bearbeiten<br>Datenreihen bearbeiten<br>Datenreihe:<br>Farbe:<br>Dagrammtyp:<br>Linie: | Windows Internet Explorer      A      Constraints      A      Constraints      Constraints      Constra | To change line colour<br>and line with, select<br>the data column and<br>pick the colour box<br>and the correspond-<br>ing line weight. |
|------------------------------|----------------------------------------------------------------------------------------------------|----------------------------------------------------------------------------------------------------|----------------------------------------------------------------------------------------------------|
|                              | Line:<br>Linienstärke:                                                                             | G Kane<br>G Automatisch<br>Linienstärke 1 (Standard)                                                                                                    |                                                                                                    |

### **B.2.** Using [TIS]Board as Planning Solution

| Steps                               | Description                                                                                                    |  |  |
|-------------------------------------|----------------------------------------------------------------------------------------------------|--|--|
| Build the calculation               | In [TIS]Editor build a corresponding project or several projects                                                                                                    |  |  |
| Build information tables & diagrams | <ul> <li>For tables use simple grid or an EDITABLE GRID Portlet</li> <li>Diagrams can be built in [TIS]Editor and displayed in [TIS]Board via the <u>CHART</u><br/>Portlet or in [TIS]Board directly (e.g., an <u>EJS-Chart Portlet</u>) without producing a diagram in [TIS]Editor.<br/>How to decide:         <ul> <li>Large amounts of records (&gt; 30.000 data points) OR<br/>No time scale involved → [TIS]Editor Diagram &amp; <u>Chart Portlet</u></li> <li>Interactivity with drill down → [TIS]Board: <u>EJS-Chart Portlet</u></li> <li>Overview charts → [TIS]Board: <u>Quickview Portlet</u></li> <li>Gantt Chart, XY-Chart, → [TIS]Editor Diagram &amp; <u>Chart Portlet</u></li> </ul> </li> </ul> |  |  |
| Create Portlets                     | In [TIS]Designer one creates a separate Portlet for each chart and save it separately.                                                                                                    |  |  |
| Create pages                        | In [TIS]Board one creates a new folder which will contain the pages to be created. Add the desired Portlets to the relevant pages and subsequently arrange them by dragging them as required.                                                                                                    |  |  |

### **B.3.** Operators

#### **B.3.1.** Operators in Wiki

The most common operators are described in the XIMES Wiki. In this chapter these operators can be found with their German and English names, their operator class and their links within the Wiki.

Other operators or detailed information about the operators in the Wiki can be found in the following chapters.

| Operator Name<br>(German/English) | Operator Class<br>(German/English) | Wiki Link<br>(German/English)                               |
|-----------------------------------|------------------------------------|-------------------------------------------------------------|
| Abwesenheitsquote                 | Allgemeine Mathematik              | http://wiki.ximes.com/index.php?title=TIS:Abwesenheitsquote |
| Absence                           | Math                               | -                                                           |
| Ampelschwellwerte                 | Sonstiges                          | http://wiki.ximes.com/index.php?title=TIS:Ampelschwellwerte |
| Traffic light threshold value     | Other                              |                                                             |
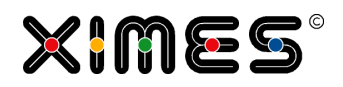

| Operator Name<br>(German/English)     | Operator Class<br>(German/English)  | Wiki Link<br>(German/English)                                                |
|---------------------------------------|-------------------------------------|------------------------------------------------------------------------------|
| Allgemeiner Kalender                  | Datum & Zeit - Berechnungen         | http://wiki.ximes.com/index.php?title=TIS:Ausreisser_suchen                  |
| General Calendar                      | Date & Time                         | http://en.wiki.ximes.com/index.php?title=General Calendar                    |
| Ausreisser suchen                     | Auswahl und Anordnung von<br>Daten  | http://wiki.ximes.com/index.php?title=TIS:Ausreisser_suchen                  |
| Search for outliers                   | Data Selection                      | -                                                                            |
| Berechnung                            | Auswahl und Anordnung von<br>Daten  | http://wiki.ximes.com/index.php?title=TIS:Berechnung                         |
| Calculation                           | Data Selection                      | http://en.wiki.ximes.com/index.php?title=Calculation                         |
| Bericht: Export nach<br>MS PowerPoint | Exportoperation                     | http://wiki.ximes.com/index.php?title=TIS:Export_nach_MS_PowerPo<br>int      |
| Report Export to MS<br>PowerPoint     | Export-operation                    | -                                                                            |
| CSV Export Resultta-<br>belle         | Exportoperationen                   | http://wiki.ximes.com/index.php?title=CSV_Export_Resulttabelle               |
| Data export to CSV<br>file            | Export-operation                    | -                                                                            |
| Daten zusammenfas-<br>sen             | Datentabelle<br>erzeugen/bearbeiten | http://wiki.ximes.com/index.php?title=TIS:Daten_zusammenfassen               |
| Merge Data                            | Data conversion                     | http://en.wiki.ximes.com/index.php?title=Merge_Data                          |
| Diagramm: Gantt<br>Chart              | Diagramme                           | http://wiki.ximes.com/index.php?title=TIS:Diagramm: Gantt_Chart              |
| Diagram: Gantt Chart                  | Diagram                             | -                                                                            |
| Diagramm: Histo-<br>gramm             | Diagramme                           | http://wiki.ximes.com/index.php?title=TIS:Diagramm:_Histogramm               |
| Chart: Histogram                      | Diagram                             | -                                                                            |
| Diagramm: Histo-<br>gramm Zeitraster  | Diagramme                           | http://wiki.ximes.com/index.php?title=TIS:Diagramm: Histogramm<br>Zeitraster |
| Chart: Histogram<br>Time Pattern      | Diagram                             | http://en.wiki.ximes.com/index.php?title=Chart: Histogram Time Pa<br>ttern   |
| Diagramm: Landkarte<br>2D (Liste)     | Diagramme                           | http://wiki.ximes.com/index.php?title=TIS:Diagramm: Landkarte 2D<br>_(Liste) |
| Diagram: Map 2D<br>(Liste)            | Diagram                             | -                                                                            |

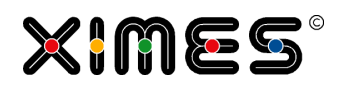

| Operator Name<br>(German/English)          | Operator Class<br>(German/English) | Wiki Link<br>(German/English)                                                         |
|--------------------------------------------|------------------------------------|---------------------------------------------------------------------------------------|
| Diagramm: Punkt<br>(XY)                    | Diagramme                          | http://wiki.ximes.com/index.php?title=TIS:Diagramm:_Punkt_(XY)                        |
| Diagram: Punkt (XY)                        | Diagram                            | -                                                                                     |
| Diagramm: Stand-<br>arddiagramme           | Diagramme                          | http://wiki.ximes.com/index.php?title=TIS:Diagramm:_Standarddiagr<br>amme             |
| Diagram: Stand-<br>ardDiagram              | Diagram                            | -                                                                                     |
| Doppelte Datensätze<br>löschen             | Auswahl und Anordnung von<br>Daten | http://wiki.ximes.com/index.php?title=TIS:Doppelte_Datens%C3%A4<br>tze_I%C3%B6schen   |
| Delete duplicated data records             | Data Selection                     | -                                                                                     |
| Export in CSV Datei                        | Exportoperationen                  | http://wiki.ximes.com/index.php?title=TIS:Export in CSV Datei                         |
| Export in CSV Datei                        | Exportoperation                    | -                                                                                     |
| Export ODBC Opera-<br>tor                  | Exportoperationen                  | http://wiki.ximes.com/index.php?title=TIS:Export in ODBC Quelle                       |
| Export to an ODBC data source              | Exportoperation                    | -                                                                                     |
| Filter auf Text- und<br>numerische Spalten | Auswahl und Anordnung von<br>Daten | http://wiki.ximes.com/index.php?title=TIS:Filter_auf_Text-<br>_und_numerische_Spalten |
| Filter text and nu-<br>meric columns       | Data Selection                     | http://en.wiki.ximes.com/index.php?title=Filter text and numeric co<br>lumns          |
| Formeloperator<br>(zeilenweise)            | Allgemeine Mathematik              | http://wiki.ximes.com/index.php?title=TIS:Formeloperator (zeilenwei<br>se)            |
| Formula operator<br>(rowwise)              | Math                               | http://en.wiki.ximes.com/index.php?title=Formula_operator_%28row<br>wise%29           |
| Glättung                                   | Statistik                          | http://wiki.ximes.com/index.php?title=TIS:Gl%C3%A4ttung                               |
| Smoothing                                  | Statistics                         | -                                                                                     |
| Handel (Umsatz und<br>Besetzung)           | Statistik                          | http://wiki.ximes.com/index.php?title=TIS:Handel (Umsatz und Bes<br>etzung)           |
| Retail (sales volume<br>and employees)     | Statistics                         | -                                                                                     |
| Identifizierer Aus-<br>prägungen           | Auswahl und Anordnung von<br>Daten | http://wiki.ximes.com/index.php?title=TIS:Identifizierer_Auspr%C3%<br>A4gungen        |

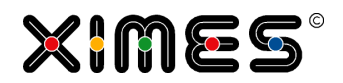

| Operator Name<br>(German/English)                                    | Operator Class<br>(German/English) | Wiki Link<br>(German/English)                                                                        |
|----------------------------------------------------------------------|------------------------------------|----------------------------------------------------------------------------------------------------|
| Identifier instances                                                 | Data Selection                     | -                                                                                                    |
| Identifizierer Filter                                                | Auswahl und Anordnung von<br>Daten | http://wiki.ximes.com/index.php?title=TIS:Identifizierer_Filter                                      |
| Identifier filter                                                    | Data Selection                     | -                                                                                                    |
| Import von Daten<br>aus SQL-Quellen                                  | Importoperationen                  | http://wiki.ximes.com/index.php?title=TIS:Import_von_Daten_aus_S<br>QL-Quellen                       |
| Import of data from<br>SQL source                                    | Importoperation                    | -                                                                                                    |
| Import von Daten<br>aus SQL-Quellen V03                              | Importoperationen                  | http://wiki.ximes.com/index.php?title=TIS:Import_von_Daten_aus_S<br>QL-Quellen_V03                   |
| Import of data from<br>SQL source V03                                | Importoperation                    | -                                                                                                    |
| Import Text- bzw.<br>CSV-Datei                                       | Importoperationen                  | http://wiki.ximes.com/index.php?title=TIS:Import_TextbzwCSV-<br>Datei                                |
| Import Text- or CSV-<br>file                                         | Importoperation                    | -                                                                                                    |
| Import Text- bzw.<br>CSV-Datei mittels<br>XML-<br>Aufbaubeschreibung | Importoperationen                  | http://wiki.ximes.com/index.php?title=TIS:Import_TextbzwCSV-<br>Datei_mittels_XML-Aufbaubeschreibung |
| Import Text- or CSV-<br>file with XML-<br>Description                | Importoperation                    | -                                                                                                    |
| In Prozent                                                           | Allgemeine Mathematik              | http://wiki.ximes.com/index.php?title=TIS:In_Prozent                                                 |
| In percent                                                           | Math                               | http://en.wiki.ximes.com/index.php?title=In_percent                                                  |
| Kreuztabelle                                                         | Statistik                          | http://wiki.ximes.com/index.php?title=TIS:Kreuztabelle                                               |
| Pivot table                                                          | Statistics                         | http://en.wiki.ximes.com/index.php?title=Pivot_table                                                 |
| Min/Max ermitteln                                                    | Allgemeine Mathematik              | http://wiki.ximes.com/index.php?title=TIS:Min/Max_ermitteln                                          |
| Calculate Min/Max                                                    | Math                               | -                                                                                                    |
| Normierung nach<br>Datum bzw. Tagen                                  | Allgemeine Mathematik              | http://wiki.ximes.com/index.php?title=TIS:Normierung (Datum)                                         |
| Normalizing(date)                                                    | Math                               | -                                                                                                    |

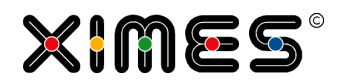

| Operator Name<br>(German/English)       | Operator Class<br>(German/English)  | Wiki Link<br>(German/English)                                                      |
|-----------------------------------------|-------------------------------------|------------------------------------------------------------------------------------|
| Normierung nach<br>Tageszeit            | Allgemeine Mathematik               | http://wiki.ximes.com/index.php?title=TIS:Normierung (Tageszeit)                   |
| Normalizing(time of day)                | Math                                | -                                                                                  |
| Null-Werte ersetzen                     | Datentabelle<br>erzeugen/bearbeiten | http://wiki.ximes.com/index.php?title=TIS:Null-Werte_ersetzen                      |
| Replacing null values                   | Data conversion                     | -                                                                                  |
| Pivot Wertefolge pro<br>Id (Sparklines) | Auswahl und Anordnung von<br>Daten  | http://wiki.ximes.com/index.php?title=TIS:Pivot_Wertefolge_pro_Id_<br>(Sparklines) |
| Pivot operator for several data columns | Data Selection                      | -                                                                                  |
| Pivottabelle erstellen                  | Auswahl und Anordnung von<br>Daten  | http://wiki.ximes.com/index.php?title=TIS:Pivottabelle_erstellen                   |
| Create Pivot Table V2                   | Data Selection                      | -                                                                                  |
| Pivottabelle auflösen                   | Auswahl und Anordnung von<br>Daten  | http://wiki.ximes.com/index.php?title=TIS:Pivottabelle_aufl%C3%B6<br>sen           |
| Dissolve pivot table                    | Data Selection                      | -                                                                                  |
| Pivottabelle Uhrzeit x<br>Wochentage    | Statistik                           | http://wiki.ximes.com/index.php?title=TIS:Pivottabelle_Uhrzeit_x_Wo<br>chentage    |
| Pivot table time x<br>weekdays          | Statistics                          | http://en.wiki.ximes.com/index.php?title=Pivot_table_time_x_weekda<br><u>ys</u>    |
| QMETRIX Festlegung<br>Lining            | Sonstige                            | http://wiki.ximes.com/index.php?title=TIS:QMETRIX_Festlegung_Lini<br>ng            |
| QMETRIX Definition<br>Lining 1.0        | Other                               | -                                                                                  |
| QMETRIX Visualisier-<br>ung Lining      | Sonstige                            | http://wiki.ximes.com/index.php?title=TIS:QMETRIX_Visualisierung_L<br>ining        |
| No English operator                     | Other                               | -                                                                                  |
| QMETRIX Wartezeit-<br>berechnung        | Sonstige                            | http://wiki.ximes.com/index.php?title=TIS:QMETRIX_Wartezeitberec<br>hnung          |
| QMETRIX Waiting<br>Time Calculation     | Other                               | -                                                                                  |
| Rastern                                 | Datum & Zeit – Berechnungen         | http://wiki.ximes.com/index.php?title=TIS:Rastern                                  |

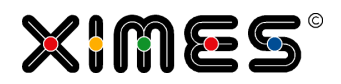

| Operator Name<br>(German/English)                | Operator Class<br>(German/English)  | Wiki Link<br>(German/English)                                                             |
|--------------------------------------------------|-------------------------------------|-------------------------------------------------------------------------------------------|
| Scaling                                          | Date & Time                         | http://en.wiki.ximes.com/index.php?title=Scaling                                          |
| Regressionsanalyse                               | Statistik                           | http://wiki.ximes.com/index.php?title=TIS:Regressionsanalyse                              |
| Regression analysis                              | Statistics                          | -                                                                                         |
| Regressionsanalyse<br>6.0                        | Statistik                           | -                                                                                         |
| Regression analysis<br>6.0                       | Statistics                          | http://en.wiki.ximes.com/index.php?title=Regression_analysis_6.0                          |
| Saisonale ARIMA<br>Analyse = SARIMA              | Statistik                           | http://wiki.ximes.com/index.php?title=TIS:SARIMA                                          |
| Seasonal SARIMA<br>analysis                      | Statistics                          | -                                                                                         |
| Spalten formatieren                              | Sonstiges                           | http://wiki.ximes.com/index.php?title=TIS:Spalten_formatieren                             |
| Format columns                                   | Other                               | -                                                                                         |
| Spalten mischen                                  | Sonstiges                           | http://wiki.ximes.com/index.php?title=TIS:Spalten_mischen                                 |
| Mix columns                                      | Other                               | -                                                                                         |
| Spalten löschen                                  | Datentabelle<br>erzeugen/bearbeiten | http://wiki.ximes.com/index.php?title=TIS:Spalten_I%C3%B6schen                            |
| Delete columns                                   | Data conversion                     | -                                                                                         |
| Spalten splitten                                 | Auswahl und Anordnung von<br>Daten  | http://wiki.ximes.com/index.php?title=TIS:Spalten_splitten                                |
| Split columns                                    | Data Selection                      | -                                                                                         |
| Spalten umbenen-<br>nen, sortieren, lö-<br>schen | Datentabelle<br>erzeugen/bearbeiten | http://wiki.ximes.com/index.php?title=TIS:Spalten_umbenennen,_sor<br>tieren,_I%C3%B6schen |
| Rename, reorder and delete columns               | Data conversion                     | http://en.wiki.ximes.com/index.php?title=Rename%2C_reorder_and_<br>delete_columns         |
| Spalten zusam-<br>menfassen                      | Datentabelle<br>erzeugen/bearbeiten | http://wiki.ximes.com/index.php?title=TIS:Spalten_zusammenfassen                          |
| Combine columns                                  | Data conversion                     | -                                                                                         |
| Spalteninhalt verket-<br>ten                     | Datentabelle<br>erzeugen/bearbeiten | http://wiki.ximes.com/index.php?title=TIS:Spalteninhalt_verketten                         |

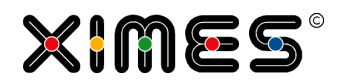

| Operator Name<br>(German/English)               | Operator Class<br>(German/English)          | Wiki Link<br>(German/English)                                                          |
|-------------------------------------------------|---------------------------------------------|----------------------------------------------------------------------------------------|
| Thread column val-<br>ues                       | Data conversion                             | -                                                                                      |
| Statistische Auswer-<br>tungen                  | Statistik                                   | http://wiki.ximes.com/index.php?title=TIS:Statistische Auswertunge<br>n                |
| Statistical evaluations                         | Statistics                                  | -                                                                                      |
| Summieren und Zäh-<br>len                       | Datum & Zeit – Berechnungen                 | http://wiki.ximes.com/index.php?title=TIS:Summieren_und_Z%C3%<br>A4hlen                |
| Sum and count                                   | Date & Time                                 | http://en.wiki.ximes.com/index.php?title=Sum_and_count                                 |
| Tabelle bearbeiten                              | Datentabelle<br>erzeugen/bearbeiten         | http://wiki.ximes.com/index.php?title=TIS:Tabelle_bearbeiten                           |
| Edit table                                      | Data conversion                             | -                                                                                      |
| Tabelle erzeugen                                | Datentabelle erzeugen und<br>Werte eingeben | http://wiki.ximes.com/index.php?title=TIS:Tabelle_erzeugen                             |
| Create table                                    | Edit new data                               | -                                                                                      |
| Tabelle aus Persis-<br>tenz laden               | Importoperatoren                            | http://wiki.ximes.com/index.php?title=TIS:Tabelle_aus_Persistenz_la<br>den             |
| Save table                                      | Importoperation                             | -                                                                                      |
| Tabelle in Persistenz<br>speichern              | Exportoperatoren                            | http://wiki.ximes.com/index.php?title=TIS:Tabelle_in_Persistenz_spei<br>chern          |
| Read table                                      | Exportoperation                             | -                                                                                      |
| Textmuster<br>analysieren                       | Statistik                                   | http://wiki.ximes.com/index.php?title=TIS:Textmuster_analysieren                       |
| Analyze text pattern                            | Statistics                                  | -                                                                                      |
| Text verschlüsseln                              | Sonstige                                    | http://wiki.ximes.com/index.php?title=TIS:Text_verschl%C3%BCssel<br>n                  |
| Encrypt text                                    | Other                                       | -                                                                                      |
| Umwandlung Da-<br>tum/Uhrzeit                   | Datentabelle<br>erzeugen/bearbeiten         | http://wiki.ximes.com/index.php?title=TIS:Umwandlung_Datum/Uhrz<br>eit                 |
| Convert "Date-Time"                             | Data conversion                             | -                                                                                      |
| Umwandlung<br>Datum/Von-<br>Uhrzeit/Bis-Uhrzeit | Datentabelle<br>erzeugen/bearbeiten         | http://wiki.ximes.com/index.php?title=TIS:Umwandlung_Datum/Von-<br>Uhrzeit/Bis-Uhrzeit |

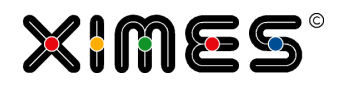

| Operator Name<br>(German/English)             | Operator Class<br>(German/English)  | Wiki Link<br>(German/English)                                                          |
|-----------------------------------------------|-------------------------------------|----------------------------------------------------------------------------------------|
| Convert "From-<br>Date/From-Time/To-<br>Time" | Data conversion                     | http://en.wiki.ximes.com/index.php?title=Convert_%22From-<br>Date/From-Time/To-Time%22 |
| Umwandlung "String<br>-> Datum"               | Datentabelle<br>erzeugen/bearbeiten | http://wiki.ximes.com/index.php?title=TIS:Umwandlung_%22String_i<br>n_Datum%22         |
| Convert "String -><br>Date"                   | Data conversion                     | -                                                                                      |
| Umwandlung "String<br>-> Double"              | Datentabelle<br>erzeugen/bearbeiten | http://wiki.ximes.com/index.php?title=TIS:Umwandlung %22String i<br>n_Double%22        |
| Convert "String -><br>Double"                 | Data conversion                     | -                                                                                      |
| Verknüpfen mit Kal-<br>ender                  | Datum & Zeit - Berechnungen         | http://wiki.ximes.com/index.php?title=TIS:Verkn%C3%BCpfen_mit_<br>Kalender             |
| Link to calendar                              | Date & Time                         | http://en.wiki.ximes.com/index.php?title=Link_to_calendar                              |
| Verknüpfen mit Wer-<br>tetabelle              | Datentabelle<br>erzeugen/bearbeiten | http://wiki.ximes.com/index.php?title=TIS:Verkn%C3%BCpfen_mit_<br>Wertetabelle         |
| Link with value table                         | Data conversion                     | -                                                                                      |
| Werte schneiden                               | Allgemeine Mathematik               | http://wiki.ximes.com/index.php?title=TIS:Werte_schneiden                              |
| Cutting values                                | Math                                | http://en.wiki.ximes.com/index.php?title=Cutting_values                                |
| Zahlenreihe trans-<br>formieren               | Sonstiges                           | http://wiki.ximes.com/index.php?title=TIS:Zahlenreihe_transformiere<br>n               |
| Transform number<br>rows                      | Other                               | -                                                                                      |
| Zeilen löschen                                | Datentabelle<br>erzeugen/bearbeiten | http://wiki.ximes.com/index.php?title=TIS:Zeilen_I%C3%B6schen                          |
| Delete rows                                   | Data conversion                     | -                                                                                      |
| Zeitbereichsfilter                            | Datum & Zeit - Berechnungen         | http://wiki.ximes.com/index.php?title=TIS:Zeitbereichsfilter                           |
| Time interval filter                          | Date & Time                         | -                                                                                      |
| Zeilen sortieren                              | Auswahl und Anordnung von<br>Daten  | http://wiki.ximes.com/index.php?title=TIS:Zeilen_sortieren                             |
| Sort Rows                                     | Data Selection                      | -                                                                                      |
| Zeit gruppieren                               | Datum & Zeit - Berechnungen         | http://wiki.ximes.com/index.php?title=TIS:Zeit_gruppieren                              |

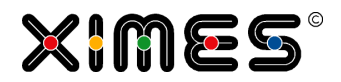

| Operator Name<br>(German/English)      | Operator Class<br>(German/English) | Wiki Link<br>(German/English)                                                     |
|----------------------------------------|------------------------------------|-----------------------------------------------------------------------------------|
| Group time                             | Date & Time                        | -                                                                                 |
| Zeitintervall innerhalb<br>einer Zeile | Datum & Zeit - Berechnungen        | http://wiki.ximes.com/index.php?title=TIS:Zeitintervall_innerhalb_ein<br>er_Zeile |
| Length operator                        | Date & Time                        | -                                                                                 |
| Zeitintervall zwischen<br>Zeilen       | Datum & Zeit - Berechnungen        | http://wiki.ximes.com/index.php?title=TIS:Zeitintervall_zwischen_Zeil<br>en       |
| Time interval be-<br>tween rows        | Date & Time                        | -                                                                                 |
| Zeitraster-<br>konvertierung           | Datum & Zeit - Berechnungen        | http://wiki.ximes.com/index.php?title=TIS:Zeitrasterkonvertierung                 |
| Time raster conver-<br>sion            | Date & Time                        | -                                                                                 |
| Zeitverschiebung                       | Datum & Zeit - Berechnungen        | http://wiki.ximes.com/index.php?title=TIS:Zeitverschiebung                        |
| Time shift operator                    | Date & Time                        | -                                                                                 |

## **B.3.2.** Import Data from SQL Operator

| Version 01 | Works with the keyword dal.                                     |
|------------|-----------------------------------------------------------------|
| Version 03 | Understand different keywords – e.g. for the use of parameters. |

#### **Overview**

| Aim | An SQL Query allows importing data from a data base of your choice (e.g. Access) or files (Excel, Text, CSV) available for the server. |
|-----|----------------------------------------------------------------------------------------------------|
|     |                                                                                                    |

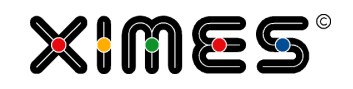

| Screenshot and main steps                                                                       | Edit operation settings 'Import data from SQL sources 3.0' (2EBA786A-C680-4268-AB28-9CC06BEA16E2)                                                                                                    |
|-------------------------------------------------------------------------------------------------|----------------------------------------------------------------------------------------------------|
| STEP 1 - How to access<br>data-base tables<br>STEP 2 - How to select<br>data from such a table? | User name Password Windows authentication                                                                                                    |
|                                                                                                 | Data source     MS SQL server 2000       DSN     -       Objects     -       Information on connection     dal                                                                                                    |
|                                                                                                 |                                                                                                    |
|                                                                                                 | <ul> <li>Max. query run time 30 Seconds -</li> <li>STEP 1: Make sure you can access the data which often makes it necessary to provide a password</li> <li>STEP 2: Define the SQL-Query that specifies what data to provide in the [TIS]Editor result data-node</li> </ul>                                                                                                    |
| Critical aspects                                                                                | <ul> <li>This feature gives access to all the data within the schema. The corresponding passwords should be handled properly.</li> <li>Please check whether external access to the website is possible. This operator could be an door for hackers, trying to access the data in the database</li> <li>Queries can cause substantial load for the database. Please check whether it is acceptable, that potentially inefficient queries are sent to the database or involve an expert.</li> </ul>                                                                                                    |
| Further aspects                                                                                 | <ul> <li>Since this is an import operation, it can only be applied to empty data nodes.</li> <li>The TIS-Server must be connected to the source via the operating system (e.g. via shared directories). If the data source is a file (e.g. Excel, Access,) the user connected to the webserver must be able to access the file or have the necessary rights.</li> <li>MS-SQL and Oracle differ in their SQL please consider the <u>different SQL-keywords</u> (especially when moving from one Server to another.</li> <li>You can use Parameters and access TIS-Tables directly – see the [TIS]Board-Manual for a detailed description.</li> </ul> |

## Step 1: How to access data-base tables?

| The easy way                | If you want to connect to a TIS-Table or a table within the schema [TIS]Editor runs with-<br>in – which is the most probable case – then it is enough to select the field data source<br>and enter dal as information on connection. |
|-----------------------------|----------------------------------------------------------------------------------------------------|
| Enter username and password | Username and password for the connection to the data source. These fields have to be filled in only if the data source requires authentication with username and password (e.g. databases typically do but files typically don't).   |
|                             | If you use Windows authentication then user connected to the WEB-Server is used for authentication (not the account on the client PC where session runs).                                                                            |

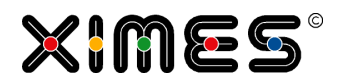

| Select the Data Source                                                 | Choose from the different connection methods-hr>                                                                                                    |  |  |
|------------------------------------------------------------------------|----------------------------------------------------------------------------------------------------|--|--|
| Sciect the Data Source                                                 | Choose from the different connection methods<br>                                                                                                    |  |  |
|                                                                        | MS-SOL-Server 2000                                                                                                    |  |  |
|                                                                        | MS-SQL-Server 2005                                                                                                    |  |  |
|                                                                        | Oracle (as of version 9i or higher)                                                                                                    |  |  |
|                                                                        | ODBC-data source "e.g. Access, Excel, txt, or CSV files                                                                                                    |  |  |
|                                                                        |                                                                                                    |  |  |
| OPTIONAL fetch addi-<br>tional information                             | <ul> <li>DSN: Displays data sources available for the method chosen (data bases, ODBC-sources, etc.)</li> <li>ORIECTS: Displays objects available for the method chosen (data bases, etc.)</li> </ul>                                                                                         |  |  |
|                                                                        | • ODJECTS: Displays objects available for the method chosen (data bases, etc.)                                                                                                    |  |  |
| Define the Connection<br>String (if entering dal is<br>not sufficient) | NOTE: This is the only relevant information for the establishment of the connection. The string for connection must comply with the conventions for connection strings. The button Create combines a valid connection string on the basis of the information User, Password, Data source, etc |  |  |
|                                                                        | Excellent information on <b>Composition of Connection information can be found on the following website <a href="http://www.connectionstrings.com/">http://www.connectionstrings.com/</a></b>                                                                                                 |  |  |
|                                                                        | An example to access an MS-access table in a file called ODBC.mdb                                                                                                    |  |  |
|                                                                        | <pre>driver={Microsoft Access Drive(*.mdb)};Dbq= C:\Inetpub\wwwroot\TIS2005\IMPORTEXPORTPROJECT\ODBC.mdb</pre>                                                                                                    |  |  |
|                                                                        | Many different databases can be accessed.E.g.                                                                                                    |  |  |
|                                                                        | MySQI                                                                                                    |  |  |
|                                                                        | • Filemaker                                                                                                    |  |  |
|                                                                        | MSProject                                                                                                    |  |  |
|                                                                        | MSEXchange                                                                                                    |  |  |
|                                                                        | Active Directory                                                                                                    |  |  |
|                                                                        | Lotus Notes                                                                                                    |  |  |
|                                                                        |                                                                                                    |  |  |
| Check Table names and                                                  | As soon as the connection string is defined, on can update the list of tables that can be                                                                                                    |  |  |
| Column Name                                                            | accessed:                                                                                                    |  |  |
|                                                                        | Data source                                                                                                    |  |  |
|                                                                        | Data sources MS SOL server 2005                                                                                                    |  |  |
|                                                                        | DSN Including information on the connection                                                                                                    |  |  |
|                                                                        | Objects                                                                                                    |  |  |
|                                                                        | connection dal (t                                                                                                    |  |  |
|                                                                        |                                                                                                    |  |  |
|                                                                        | ·                                                                                                    |  |  |
|                                                                        | Update                                                                                                    |  |  |
|                                                                        | In the next steps one can also see the column-names and types                                                                                                    |  |  |
|                                                                        |                                                                                                    |  |  |
|                                                                        | select * from #XI.TISTable(Thomas','XXX2')#                                                                                                    |  |  |
|                                                                        | C1.TIMESTAMP(6)<br>C2.TIMESTAMP(6)                                                                                                    |  |  |
|                                                                        | C3.FLOAT<br>C4.FLOAT                                                                                                    |  |  |
|                                                                        | C5.FLUAI<br>C6.NUMBER<br>C7.VMBER                                                                                                    |  |  |
|                                                                        | max, query run ume                                                                                                    |  |  |
|                                                                        | L                                                                                                    |  |  |

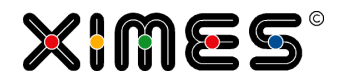

### Step 2: How to select data from such a table?

| Background                                                                                  | The SQL queries are sent directly to the data base and (provided you have the necessary rights) and applied. 'All SQL-language elements which are supported by the selected data source are allowed.<br>E.g. select * from your_tablename                                                                                                    |  |
|---------------------------------------------------------------------------------------------|----------------------------------------------------------------------------------------------------|--|
| Define the max. que-<br>ry time                                                             | Define, when the operator shall stop the query (if not successfully completed). This avoids erroneous queries paralysing the server.                                                                                                    |  |
| Notes including how<br>to use Parameters in<br>Tablename and<br>where- statements           | <pre>You can use Parameters and access TIS-Tables directly - see the [TIS]Board-Manual for a detailed description.  E.g. accessing TIS-Tables directly -     select * from #XI.TISTable('your folder name','your table name')# Or via Parameter     select * from     #XI.TISTable(#XI.TISPar('parCPath')#,#XI.TISPar('parCName')#)#     where C1 &gt;= trunc(current_date) order by C1     Select * from #XI.TISTable('Demand\All Cargo', 'my Tablename')# E.g. using Parameters     select projectid, projectname from project where     projectid=#XI.TISPar('Parameter_ID')#</pre> |  |
| Getting database in-<br>dependent datetime                                                  | Please consider #XI.SysDate() # to get the current Date&Time as it is independent from the database where your query will run.                                                                                                    |  |
| Examples where you<br>build up the SQL<br>Statement with pa-<br>rameters usinf<br>TISParSQL | <pre>Select #XI.TISParSQL('STAT_Descr_MasterData_VAR1')# as VAR1, Count(*) as Nr from #XI.TISTable(#XI.TISPar('TAB_Pfad')#,#XI.TISPar('TAB_Stamm')#)# GROUP BY #XI.TISParSQL('STAT_Descr_MasterData_VAR1')# ORDER BY #XI.TISParSQL('STAT_Descr_MasterData_VAR1')#</pre>                                                                                                    |  |

#### Examples for query elements (see also Dealing with different SQL-Keywords from MS-SQL and Oracle)

| Good examples can be found at: <u>http://www.w3schools.com/Sql/default.asp</u> |                                                        |  |
|--------------------------------------------------------------------------------|--------------------------------------------------------|--|
| Find texts                                                                     | where column_A like '%1C%'                             |  |
|                                                                                | % is used as wild-Card for strings of any length       |  |
|                                                                                | _ is used as wild_card for letters                     |  |
|                                                                                | if one wants to find _ then Txt LIKE '_1C%' ESCAPE '\' |  |

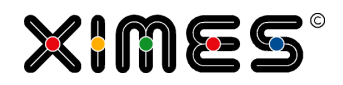

| Compare dates                          | From < to_date('20091201000000', 'YYYYMMDDHH24MISS')                                               |  |  |
|----------------------------------------|----------------------------------------------------------------------------------------------------|--|--|
|                                        | <pre>From &gt;= to_timestamp('200904010000', 'yyyymmddhh24mi')</pre>                               |  |  |
| Convert                                | TO_NUMBER(C3,'99999', 'NLS_NUMERIC_CHARACTERS = '',''')                                            |  |  |
|                                        | UPPER('aabb')                                                                                      |  |  |
| Comments within                        | <pre>/* this is treated as comment */</pre>                                                        |  |  |
| Filter for NULL                        | Time_Col is not null                                                                               |  |  |
| Count                                  | Count(*)                                                                                           |  |  |
| Not in 2 <sup>nd</sup> table           | <pre>select * from Table_A where Key_col not in (select Key-col from Ta-<br/>ble_B)</pre>          |  |  |
| Group by & order by                    | <pre>select Divisionname, Avg(Prio), Count(*) from XY</pre>                                        |  |  |
|                                        | group by Divisionname, IncType                                                                     |  |  |
|                                        | order by Divisionname                                                                              |  |  |
| Select only different names            | SELECT DISTINCT CO, C1 FROM Table                                                                  |  |  |
| Calculate Sums and                     | SELECT Sum(CO) FROM Table                                                                          |  |  |
| milleiwert (avg)                       | SELECT Avg(C0) FROM table                                                                          |  |  |
|                                        | If AVG doesn't work, type conversion often helps:                                                  |  |  |
|                                        | Select cast(avg(CO) as float(53)) FROM table                                                       |  |  |
| Select and count differ-<br>ent values | SELECT CO as Bereich, C2 as Monat, count(*) as Anzahl<br>From Table GROUP BY CO, C2 ORDER BY CO,C2 |  |  |
| Looking for many val-<br>ues           | C1 in ('Einzeldaten', 'Summendaten') AND C2 in ('2010', '2011'<br>AND C5 in ('Überzahlung')        |  |  |
| Empty strings                          | If you need to search for empty strings in a TIS-Table use the following statement:                |  |  |
|                                        | c0 = '@xiempty@'                                                                                   |  |  |
| Select data from differ-               | SELECT column_name(s) FROM table1                                                                  |  |  |
|                                        | SELECT column_name(s) FROM table2                                                                  |  |  |
|                                        | If duplicated records should be allowed use the keyword ALL:                                       |  |  |
|                                        | SELECT column_name(s) FROM table1                                                                  |  |  |
|                                        | UNION ALL<br>SELECT column_name(s) FROM table2                                                     |  |  |
|                                        |                                                                                                    |  |  |

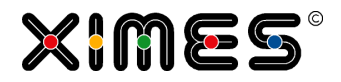

| Join Data from two<br>Sources | SELECT t.title_id, t.title, s.qty<br>FROM titles AS t, sales AS s<br>WHERE t.title_id *= s.title_id                                                                         |
|-------------------------------|----------------------------------------------------------------------------------------------------|
|                               | From the table "titles AS" the columns title_id and title are selected. From table "sales AS" the column "qty" is selected, where the columns "title" in both tables match. |

### Different SQL-Keywords from MS-SQL and Oracle

Some examples are provided here. A longer list can be found at: <u>http://dba-oracle.com/oracle\_news/2005\_12\_16\_sql\_syntax\_differences.htm</u>

| Area                           | Oracle                                                                                                    | MS-SQL                                                                                                    |  |
|--------------------------------|----------------------------------------------------------------------------------------------------|----------------------------------------------------------------------------------------------------|--|
| Get the current Date<br>& Time | lease use instead the following command<br>which is provided by the [TIS]                                                                                                    | Please use instead the following command which is provided by the [TIS]                                                       |  |
|                                | #XI.SysDate()#                                                                                                    | #XI.SysDate()#                                                                                                    |  |
| Convert                        | TO_NUMBER(C3,'99999',<br>'NLS_NUMERIC_CHARACTERS =<br>'',''')                                                                                                    | Col1 = convert(float, Col1)<br>cast (INCCLOCK as date)                                                                        |  |
|                                | TO_CHAR(DATE_VAL, 'YYYY/MM/DD')                                                                                                    |                                                                                                    |  |
| Select first records           | SELECT * FROM data<br>WHERE ROWNUM <= 100                                                                                                    | SELECT * FROM data TOP 100                                                                                                    |  |
| Get substring from string      | SUBSTR                                                                                                    | SUBSTRING                                                                                                    |  |
| Compare Dates                  | <pre>From &lt; to_date('20091201000000', 'YYYYMMDDHH24MISS') From &gt;= to_timestamp('200904010000', 'yyyymmddhh24mi') TO_CHAR(DATE_VAL, 'YYYY/MM/DD') c0 &gt;= #XI.TISPar('parFrom')#</pre> | <pre>C0 &gt;= convert(datetime,<br/>'#XI.TISParSQL('DATA_SPY<br/>Von')#',104) *)<br/>*) 104 is the code for data format</pre> |  |

#### Additional information

| Task                                          | Steps                                                                                                    | Notes |
|-----------------------------------------------|----------------------------------------------------------------------------------------------------|-------|
| How to understand the structure of a database | Integrated Security=False;User ID=NAME;Password=xxxxxxxxxxxx                                                                        |       |
|                                               | ORACLE:                                                                                                    |       |
|                                               | <pre>select table_name, column_name, DATA_TYPE,<br/>DATA_LENGTH, DATA_PRECISION, DATA_SCALE,<br/>column_id from user_tab_cols</pre> |       |
|                                               | order by table_name,column_id                                                                                                    |       |
|                                               | List all tables and Columns of a database                                                                                           |       |

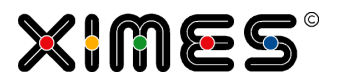

## Avoid Empty Tables

| Task                  | Steps                                                                                                    | Notes |
|-----------------------|----------------------------------------------------------------------------------------------------|-------|
| Avoiding empty Tables | As of version 5.8 empty tables can be avoided by selecting the option. In case an empty table would be returned a defined warning appears instead of the table. |       |
|                       | Leerzeile anlegen, wenn nichts<br>gefunden:*<br>Inhalt Textfelder bei Leerzeile:* No Data Found X                                                               |       |

### Trouble-Shooting

| Error                                                                                           | Background                                                                                                    | Solution                                                                                                    |  |
|-------------------------------------------------------------------------------------------------|----------------------------------------------------------------------------------------------------|----------------------------------------------------------------------------------------------------|--|
| Can't find the data                                                                             | Somewhere in the chain access is not given                                                                                                    | <ol> <li>Steps:</li> <li>Test the TCP/IP Connection to the server</li> <li>Check whether the database is visible to the database server (e.g. for oracle check the OracleNet settings)</li> <li>Check User-Dsn &amp; System DSN</li> <li>Check whether the server process (e.g. IIS_WPG) has the right to read, RXL (Read, Execute und List)<!-- in the Orcale-Client folder: C:\Oracle\ her are the drivers.</li--> <li>Reset the IIS-Server if updates do not get through (but make sure not to interrupt other persons work)</li> </li></ol> |  |
| Error-Message Import:<br>Sorry, currently<br>import from TIS<br>File System is not<br>possible! | The data-source is used by another pro-<br>cess and cannot be accessed.                                                                                                    | Wait until the other process releases the data-set or file or consider a redesign.                                                                                                    |  |
| Connection String does<br>not work                                                              | Some ODBC-Drive to not work with blanks in the filename.                                                                                                    | Write the name in squared brackets<br>[ODBC with blanks.mdb].                                                                                                    |  |
|                                                                                                 | File-names                                                                                                    | Some drivers prefer ' instead of " to delimit texts                                                                                                    |  |
|                                                                                                 | Access problems                                                                                                    | Check whether the Web-Server has access<br>rights to the file you want to read (might<br>have been lost when copying).                                                                                                    |  |
| Import does not work                                                                            | The datatype is not correct. E.g. the data-<br>base provides numeric data but TIS ex-<br>pects it to either floating point or integer,<br>or database export Date but TIS expects<br>DateTime. | Use a convert command in the SQL string –<br>see <u>Dealing with different SQL-Keywords</u><br>from MS-SQL and Oracle.                                                                                                    |  |

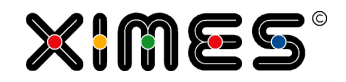

| Connection string does<br>not work anymore                       | It could be caused by a change of the server from 32bit to 64bit and no update of ODBC-drivers. | Talk with your system administrator for updates of corresponding ODBC-drivers. |
|------------------------------------------------------------------|-------------------------------------------------------------------------------------------------|--------------------------------------------------------------------------------|
| Cannot find file I upload-<br>ed to the TIS-data man-<br>agement | Import SQL cannot access these files                                                            | Put the files on the server.                                                   |
| Sum or Average does not<br>work                                  | Sometimes the database as difficulties with large values                                        | <b>Transformation helps</b><br>cast(avg(C40) as float(53)) as<br>Hour          |
| Maximum Query Run<br>Time was exceeded                           | Although a maximum runtime was set for<br>the query, the query need more time.                  | Not all SQL provider support the maximum runtime feature.                      |

## **B.3.3. Import Data from ODBC Sources**

| Getting Started               | <ul> <li>The necessary drivers have to be installed (e.g. Text Driver)</li> <li>A dataset name (DSN) has to be defined that is then used in the import         <ul> <li>The name should without blanks.</li> <li>File must be reached from TIS server.</li> <li>If several files have the same structure then it is enough to define one</li> <li>It is much faster to import characters than floating numbers or integers (convert later!)</li> </ul> </li> </ul> |  |  |
|-------------------------------|----------------------------------------------------------------------------------------------------|--|--|
|                               | ODBC Data Source Administrator (64-bit)                                                                                                    |  |  |
|                               | User DSN System DSN File DSN Drivers Tracing Connection Pooling About User Data Sources:                                                                                                    |  |  |
|                               | Name         Platform         Driver           64-bit         Microsoft Access Text Driver (*.bt, *.csv)         Add                                                                                                    |  |  |
|                               |                                                                                                    |  |  |
| Example for Import Definition | Datenquelle ODBC-Datenquelle                                                                                                    |  |  |
|                               |                                                                                                    |  |  |
|                               | Verbindungsinfo DSN=PEP140429                                                                                                    |  |  |
| Example for Creating a        | Select top 100 Firma, Beruf from PEP_Dateiname.txt                                                                                                    |  |  |
| Statement                     | Note: blanks in filenames may cause difficulties                                                                                                    |  |  |
| File Format for Text Files    | ODBC works with out problems, if the file has a UTF-8 format and has no real UTF 8 symbols.<br>If there are real UTF 8 symbols, the file needs to be saved as ANSI format.                                                                                                    |  |  |

### **B.3.4. Import Text or csv Files**

| Getting Started       | Basic information on the operation can be found in wiki.ximes.com |                                                 |  |
|-----------------------|-------------------------------------------------------------------|-------------------------------------------------|--|
| Import via Parameters | As of version 5.8 import files can be defined via Parameters.     |                                                 |  |
|                       | Pfad (manuell):                                                   | #XI.TISPar('parFolder')#\#XI.TISPar('parFile')# |  |

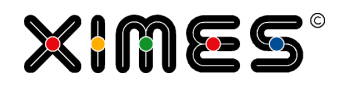

| Definition Error Node | As of version 5.8 a specific error node needs to be defined. That gives the possibility that error nodes can be displayed in [TIS]Board. |                                                       |     |
|-----------------------|----------------------------------------------------------------------------------------------------|-------------------------------------------------------|-----|
|                       | Define an empty data node an                                                                                                    | d choose the node as data node in the import operatio | on. |
|                       | Fehlerausgabe in Knoten:*                                                                                                    | a99 Error Node                                        | ~   |
|                       |                                                                                                    |                                                       |     |

## B.3.5. Read TIS Table

| Getting Started                                            | This operator allows reading a TIS table from user defined folders or with user defined table names.                                                                                                    |                                          |                               |                        |                   |
|------------------------------------------------------------|----------------------------------------------------------------------------------------------------|------------------------------------------|-------------------------------|------------------------|-------------------|
|                                                            | The definition of t<br>ly with in the [TIS                                                                                                    | he folder and the                        | e table name are defi         | ned via a parame       | ter and eventual- |
| Define a parameter for your folder and/or your table name. | Go to General Parameter for Operations and create parameters with Data Type "Text". Define a value for each parameter.                                                                                                    |                                          |                               |                        |                   |
|                                                            | R Add Parameter                                                                                                    | 📑 Clear 🛛 📝 Edit 🛛 🏼                     | Delete                        | _                      |                   |
|                                                            | Unique name                                                                                                    | Caption                                  | Description                   | Data Type              | Current Value     |
|                                                            | Read Table                                                                                                    | Define Table for Re                      | ading                         | Text                   | Table_B           |
|                                                            | Read Folder                                                                                                    | Define Folder for Re                     | eading                        | Text                   | Folder_A          |
| Kead 115 tadle 3.0                                         | ible 3.0       The input Manual_TT\#XI.TISPar('Read Folder') # reads the TIS Table from a subfolder of the folder "Manual_TT" with the name which was defined in the parameters         The table name can also be a simple name or a parameter definition – like in the example: #XI.TISPar('Read Table') # |                                          |                               |                        | ke in the exam-   |
|                                                            | 🧟 General - Windov                                                                                                    | ws Internet Explorer                     |                               |                        |                   |
|                                                            | Attps://www.xim                                                                                                    | neshosted.com/DEVE                       | L/TIS/WebApp/Dialog/Ger       | nericDialog.aspx?mod   | e=edit 🔒 🗟        |
|                                                            | Edit operation se<br>3.0' (6213B5DB-F                                                                                                    | ttings 'Read TIS tal<br>4BC-47C2-8825-24 | ble<br>296AF587D2)            |                        | en-GB 🚺 🖍         |
|                                                            | Settings                                                                                                    |                                          |                               |                        | <u> </u>          |
|                                                            | Table:*                                                                                                    |                                          |                               |                        |                   |
|                                                            | or: table (incl. path)                                                                                                    | ):* Manual_                              | _TT\#XI.TISPar('Read Folder') | #\#XI.TISPar('Read Tal | Б                 |
|                                                            | Select;*                                                                                                    | *                                        |                               | A                      |                   |
|                                                            | Where:*                                                                                                    | [C0]={0                                  | }                             | A<br>                  |                   |
|                                                            | Order By:*                                                                                                    |                                          |                               |                        |                   |
|                                                            | Parameter for Whe                                                                                                    | re: Id                                   | Value                         |                        |                   |
|                                                            | Column info:                                                                                                    |                                          |                               | R                      | efresh            |
|                                                            | C+ Help                                                                                                    |                                          | V                             | ок х са                | ancel             |

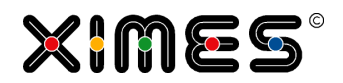

| Options                         | Like importing data from SQ table:                                                                                                    | 2L you can choose which data should be read from the TIS                                                                                                    |  |  |  |  |  |
|---------------------------------|----------------------------------------------------------------------------------------------------|----------------------------------------------------------------------------------------------------|--|--|--|--|--|
|                                 | Select: Choose only the columns you need with the respective column number C0, C1 $\dots$                                                                                                    |                                                                                                    |  |  |  |  |  |
|                                 | Where: Define which data in a column should be imported only. Define for each neces-<br>sary column an ID number starting with 0. Then define in the field "Parameter for Where"<br>the values for each ID. |                                                                                                    |  |  |  |  |  |
|                                 | Order by: The sorting of imp<br>can be typed into the field "<br>separator. By standard data<br>ing, type "desc" after der co                                                                               | Order by: The sorting of imported data can be user defined. For that the column numbers<br>can be typed into the field "Order by". If more than one column is applied, use comma as<br>separator. By standard data is sorted ascending. If your data should be sorted descend-<br>ing, type "desc" after der column number. |  |  |  |  |  |
|                                 | TIS Tabelle wählen: Root\Zeit und Geld WochenstundenDetails                                                                                                    |                                                                                                    |  |  |  |  |  |
|                                 | oder Tabelle erfassen:*                                                                                                    | #XI.TISPar('TAB_PFAD')#\WochenstundenDetails                                                                                                    |  |  |  |  |  |
|                                 | Sortierung:* c2desc,:3,c4,c0                                                                                                    |                                                                                                    |  |  |  |  |  |
|                                 |                                                                                                    |                                                                                                    |  |  |  |  |  |
| Avoiding empty Tables           | As of version 5.8 empty tables can be avoided by selecting the option. In case an empty table would be returned a defined warning appears instead of the table.                                             |                                                                                                    |  |  |  |  |  |
|                                 | Leerzeile anlegen, wenn nich<br>gefunden:*<br>Inhalt Textfelder bei Leerzeil                                                                                                    | e:* No Data Found X                                                                                                    |  |  |  |  |  |
| Using Parameters for<br>'Where' | As of version 5.8 parameter                                                                                                    | s can be used to define the 'where' in Read TIS Tables.                                                                                                    |  |  |  |  |  |
|                                 | Table:*                                                                                                    |                                                                                                    |  |  |  |  |  |
|                                 | or: table (incl. path) manually:*                                                                                                    | #XI.TISPar('parArea1')#\Locations2                                                                                                    |  |  |  |  |  |
|                                 | Result type:                                                                                                    | Table content                                                                                                    |  |  |  |  |  |
|                                 | Select:*                                                                                                    | •                                                                                                    |  |  |  |  |  |
|                                 |                                                                                                    | $\bigcirc$                                                                                                    |  |  |  |  |  |
|                                 | Where:*                                                                                                    | [C1]={0}                                                                                                    |  |  |  |  |  |
|                                 |                                                                                                    |                                                                                                    |  |  |  |  |  |
|                                 | Order By:*                                                                                                    | c0, c1                                                                                                    |  |  |  |  |  |
|                                 | Parameters for Where:<br>Id Value<br>0 #XI.TISPar('parLocation')#                                                                                                    |                                                                                                    |  |  |  |  |  |
|                                 | Column information:                                                                                                    | LOCATION (CO)<br>LOCATIONNAME (C1)                                                                                                    |  |  |  |  |  |
|                                 | This filters all data with the value of the parameter in column c1.                                                                                                    |                                                                                                    |  |  |  |  |  |

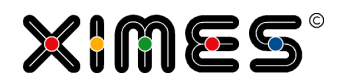

### **B.3.6. Write TIS Table**

| Getting Started                                                                                                    | This operator allows writing a TIS table into a defined folder within the TIS-Table struc-<br>ture with a defined table name. Both definitions are optional, so that also either the fold-<br>er name or the table name only can be defined.<br>The definition of the folder and the table name are defined via a parameter and eventual-<br>ly with in the [TIS]Board.                                                                                                    |  |  |  |
|----------------------------------------------------------------------------------------------------|----------------------------------------------------------------------------------------------------|--|--|--|
| Define a parameter for<br>your folder and/or your<br>table name.                                                            | Go to General Parameter for Operations and create parameters with data type "Text". Define a value for each parameter.                                                                                                    |  |  |  |
| Select or create a table<br>which you want to write<br>as a TIS table and<br>choose the operation<br>"Write TIS Table 3.0". | Choose here a predefined location within the TIS table structure or enter a folder manually. It can be a simple input of a name, the input for a parameter defined folder or a combination out of the two – like in the example.<br>The input Manual_TT\#XI.TISPar('Write Folder') # writes the TIS Table into a subfolder to the folder "Manual_TT" with the name which was defined in the parameters.<br>The checkbox below allows to create new folders. If not checked, TIS tables are only written into existing folders.<br>The table name can also be a simple name or a parameter definition – like in the example: #XI.TISPar('Write Table') # |  |  |  |
| Updating existing records                                                                                                   | When you want to update an existing TIS Table, use one or more keys for the table. All existing data sets with a matching key will be updated.                                                                                                    |  |  |  |

## **B.3.7. Read TIS Table Information**

| Idea            | For several tasks it might be helpful to get the information which TIS Tables belong to a certain project or can be found in a certain folder. |
|-----------------|----------------------------------------------------------------------------------------------------|
| Getting started | Start with an empty data node an add the operation "Read TIS table information".                                                               |

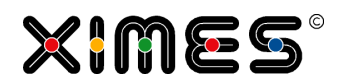

| Settings | Settings                                                              |                                    |                             |                                         |                                      |                                           |                                                  |
|----------|-----------------------------------------------------------------------|------------------------------------|-----------------------------|-----------------------------------------|--------------------------------------|-------------------------------------------|--------------------------------------------------|
|          | Source:<br>Select TIS table folder:*<br>or enter TIS table folder:*   |                                    | Pro<br>TIS<br>Roo           | ject<br>Table Folder<br>t\TIS\Version ! | 55                                   | 5                                         |                                                  |
|          | Display operators:                                                    |                                    |                             |                                         |                                      |                                           |                                                  |
|          | Id                                                                    |                                    |                             |                                         |                                      |                                           |                                                  |
|          | Choose if you want t<br>project or from a spe<br>Optional the operato | o get th<br>ecified fo<br>rs can b | e info<br>older.<br>De disp | ormation abo<br>blayed instea           | ut existing T<br>ad of the TIS       | IS Tables from<br>tables.                 | the current                                      |
| Result   | A B<br>No. Path Tablename T                                           | C<br># T<br>Rows                   | D<br># T<br>Cols            | E<br>Catalogname 🍸                      | F<br>Project 🝸                       | G<br>Datanode 🍸                           | H<br>Operation 🔽                                 |
|          | 1 Version 55 Demo EdGrid                                              | 2                                  | 5                           | XT8AA668703E300000                      | TIS Version 5.5 New<br>Feaures v01ig | E_13 Import from DB                       | Import data from SQL sources<br>3.0              |
|          | 2 Version 55 Demo EdGrid                                              | 2                                  | 5                           | XT8AA668703E300000                      | TIS Version 5.5 New<br>Feaures v01jg | P_10 Prepare EdGrid                       | [TIS]Board - Generate<br>editable data table 2.0 |
|          | 3 Version 55 Demo EdGrid                                              | 2                                  | 5                           | XT8AA668703E300000                      | TIS Version 5.5 New<br>Feaures v01jg | P_11 Get Back edGrid                      | [TIS]Board - Read editable<br>data table 3.0     |
|          | 4 Version 55 Formula<br>Interpreter                                   | 6                                  | 7                           | XT451D4ED233931000                      | TIS Version 5.5 New<br>Feaures v01jg | E_31 Formula Interpreter<br>Prepare       | [TIS]Board - Generate<br>editable data table 2.0 |
|          | 5 Version 55 Formula<br>Interpreter                                   | 6                                  | 7                           | XT451D4ED233931000                      | TIS Version 5.5 New<br>Feaures v01jg | E_32 Formula Interpreter<br>Retrieve Data | [TIS]Board - Read editable<br>data table 3.0     |
|          | <u>« Back Forward »</u> Go to page                                    | 1 To                               | otal 1                      |                                         |                                      | Nur                                       | nber of rows: 5   Columns: 8                     |
|          |                                                                       |                                    |                             |                                         |                                      |                                           |                                                  |

## **B.3.8. Scaling Operator**

| Aim          | Helps to calculate values for intervals by transforming potentially unscaled interval (e.g. 08:22 – 17:34) into a series of scaled intervals (e., 08:30 – 09:00, 09:00 – 09:30)                                                     |
|--------------|----------------------------------------------------------------------------------------------------|
| Introduction | To decide whether such a scaled interval is considered to be a interval caused by the original interval is surprisingly tricky.                                                                                                    |
|              | A nice analogy (by Wolfgang Aigner) is a mesh and the question whether each hole is filled or not.                                                                                                    |
|              |                                                                                                    |
|              | This problem can be further refined by two aspects:                                                                                                    |
|              | <ol> <li>When do short intervals fill larger holes</li> <li>E.g. if a customer waits from 8:02 to 8:05</li> <li>is this to be counted as a waiting customer in the interval 08:00 – 08:30</li> </ol>                                |
|              | <ol> <li>How many holes of the mesh are filled by a long interval <i>E.g. how many 30' intervals are covered by the interval 08:17 – 17:14 is 08:00 to 08:30 and 17:00 – 17:30?</i><br/><i>Are both considered, one?</i></li> </ol> |

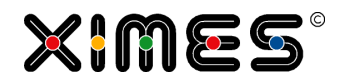

### **B.3.9.** Qmetrix Operators

| Qmetrix Operators                | In [TIS]Editor there are three special operators for Qmetrix:                                                                                                    |  |  |  |
|----------------------------------|----------------------------------------------------------------------------------------------------|--|--|--|
|                                  | <ul> <li>QMTERIX Visualization Lining</li> <li>QMETRIX Definition Lining</li> <li>QMETRIX Waiting time calculation</li> </ul>                                                                                                    |  |  |  |
|                                  | These operators are processing data on Qmetrix solutions.                                                                                                    |  |  |  |
| QMTERIX Visualization<br>Lining  | This operator draws a picture of a queuing system based on different variables, such as:<br>Size of the waiting queue system<br>Position and direction of guidance belts<br>Position of entrance and exit of the queue<br>Position and direction of Qmetrix Wireless Queue Sensors<br>Definition of bypasses and short cuts.<br>Position of working counters<br>Example:<br>$A_{4}^{6} \qquad B_{4}^{6} \qquad C_{4}^{6} \qquad D_{4}^{6} \qquad E_{5}^{6} \qquad F_{5}^{6} \qquad F_{5$ |  |  |  |
| QMETRIX Definition Lin-<br>ing   | This operator defines the parameter of a waiting queue and neighbourhood relations of the Qmetrix Wireless Queue Sensors (WQS).                                                                                                    |  |  |  |
| QMETRIX Waiting time calculation | <ul> <li>This operator calculates waiting time in a queue to a certain time with given premises:</li> <li>Passenger access rate</li> <li>Queue length</li> <li>Service rate</li> </ul>                                                                                                    |  |  |  |

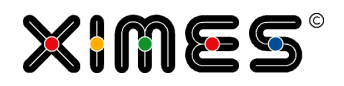

### **B.3.10. Filter on Columns**

#### Simple Filters

| 1. | Choose the column       | 🥔 Allgemein - Windows Internet Explorer                                                            |                                                                                                    |
|----|-------------------------|----------------------------------------------------------------------------------------------------|----------------------------------------------------------------------------------------------------|
|    | with the criterion to   | Operationseinstellungen bearbeiten 'Filter auf Spalten 1.0' (79A58807-2074-4DDD-9377-54723DD025AF) | de-DE                                                                                                    |
|    | filter.                 | Einstellungen                                                                                      |                                                                                                    |
| 2. | Choose the filter       | #Snalte: D Mode ▼ ist cleich ▼ EV                                                                  |                                                                                                    |
|    | condition.              | Older                                                                                              |                                                                                                    |
| 3. | If necessary, define    | #Spalte: I ACTyp ▼ ist nicht gleich ▼ T                                                            |                                                                                                    |
|    | the value for filtering | Und ist nicht gleich                                                                               |                                                                                                    |
| 4  | If choosing more        |                                                                                                    |                                                                                                    |
|    | than one define         | Und kleiner als     kleiner oder gleich                                                            |                                                                                                    |
|    | whether the condi-      | zwischen beginnt mit                                                                               | E                                                                                                    |
|    | tions are regarded      | beginnt nicht mit<br>endet mit                                                                     |                                                                                                    |
|    | constately or togeth-   | enthalt                                                                                            | ×                                                                                                    |
|    | or (AND/OD)             | enthalt nicht<br>ist NULL                                                                          |                                                                                                    |
|    | er (AND/OR).            | ist nicht NULL<br>ist Leerstring                                                                   |                                                                                                    |
|    |                         | ist NULL bzw. Leerstring<br>ist nicht NULL bzw. Leerstring                                         | *                                                                                                    |
|    |                         | Rechenzeit ausgeben?:* Die obersten<br>Die untersten                                               |                                                                                                    |
|    |                         | Kurzbezeichner                                                                                     |                                                                                                    |
|    |                         |                                                                                                    |                                                                                                    |
|    |                         |                                                                                                    |                                                                                                    |
|    |                         |                                                                                                    |                                                                                                    |
|    |                         |                                                                                                    |                                                                                                    |
|    |                         | 🧟 General - Windows Internet Explorer                                                              |                                                                                                    |
|    |                         | https://www.ximeshosted.com/DEVEL/TIS/WebApp/dialog/genericdialog.aspx?mode=new                    |                                                                                                    |
|    |                         | Edit operation settings 'Filter columns 1.0' (79A58807-2074-4DDD-9377-54723DD025AF)                | en-GB 📔 📥                                                                                                    |
|    |                         |                                                                                                    |                                                                                                    |
|    |                         | Settings                                                                                           |                                                                                                    |
|    |                         | Col: A Name                                                                                        |                                                                                                    |
|    |                         | And      Or                                                                                        |                                                                                                    |
|    |                         | Col: b Age   equals                                                                                |                                                                                                    |
|    |                         | Anqdoes not equal     J is greater than                                                            |                                                                                                    |
|    |                         | is greater than or equal to                                                                        |                                                                                                    |
|    |                         | is less than or equal to                                                                           |                                                                                                    |
|    |                         | is null<br>is not null                                                                             | =                                                                                                    |
|    |                         | Bove average below average below average                                                           |                                                                                                    |
|    |                         | Top<br>Last                                                                                        | *                                                                                                    |
|    |                         |                                                                                                    |                                                                                                    |
|    |                         |                                                                                                    |                                                                                                    |
|    |                         | Show computing time?:*                                                                             | *                                                                                                    |
|    |                         |                                                                                                    |                                                                                                    |
|    |                         | Id                                                                                                 |                                                                                                    |
|    |                         |                                                                                                    |                                                                                                    |
|    |                         | N been                                                                                             |                                                                                                    |
|    |                         | notes:                                                                                             |                                                                                                    |
|    |                         |                                                                                                    | E Constantino de la constantino de la constant |
|    |                         |                                                                                                    |                                                                                                    |

| In the operations view<br>you can see now the<br>defined filters and num-<br>ber of chosen lines. | Einstellungen<br>Filter:<br><b>#Spalte: D Mode ist gleich EX</b><br><b>#Spalte: I ACTyp ist nicht gleich T</b><br>Ausgewählte Zeilen: <b>1113</b> |  |
|---------------------------------------------------------------------------------------------------|----------------------------------------------------------------------------------------------------|--|
|                                                                                                   | Settings<br>Filter:<br>BeginsWith(@Name@, "T") and @Age@ >= 18<br>Selected rows:: 1 of 3                                                          |  |

#### **User Defined Filters**

| Filters can also be created manually.<br>1. Activate the checkbox<br>for using the user defined<br>filter. | ✓ Verwende benutzerdefinierten Filter         @Mode@ == "IM" and @ACTyp@ != "T"         Content in the content of the content of the |
|----------------------------------------------------------------------------------------------------|----------------------------------------------------------------------------------------------------|
| 2. Type in the filter statement.                                                                           | Use custom filter         BeginsWith(@Name@, "T") and @Age@ >= 18                                                                                                    |
| Filter Statement                                                                                           | <ul> <li>Define the columns always with encircling "e"</li> <li>Use definitions such as <ul> <li>==, !=</li> <li>&lt;,&gt;</li> <li>&lt;=,&gt;=x</li> <li>BeginsWith(@@, "x"), NotBeginsWith(@@, "x")</li> <li>EndsWith(@@, "x"), NotEndsWith(@@, "x")</li> <li>Contains (@@, "x"), NotContains (@@, "x")</li> <li>Contains (@@, NotIsNull (@@)</li> <li>IsNull (@@), NotIsNull (@@)</li> <li>IsEmpty (@@)</li> <li>Top (@@, 10), Bottom (@@, 5) - Example delivers the Top 10 or<br/>Bottom 5 values</li> <li>AboveAverage (@@), BelowAverage (@@)</li> <li>OneOf (@POSITION@, 8.0, 3, #XI.TISPar("F1")#,4) - Here in column<br/>"Position" the comma separated values are being chosen.</li> </ul> </li> </ul>                                                                                                    |

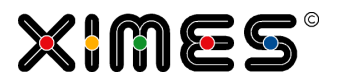

#### Parameter Controlled Filter Conditions

| For filtering tables via<br>[TIS]Board and parame-   | 📕 Parameter aktual                                                                                 | isieren 🛛 📮 Zurücksetz | en \ 📓 Editieren 🤤 Lösche | en               |                  |
|------------------------------------------------------|----------------------------------------------------------------------------------------------------|------------------------|---------------------------|------------------|------------------|
| ters, define filter parame-<br>ters.                 | Name (eindeutig)                                                                                   | Überschrift            | Beschreibung              | Datentyp         | Aktueller Wert   |
|                                                      | <ul> <li>Abgrenzung Tag</li> </ul>                                                                 | 6 Abgrenzung Tag 6:    | 00-6:0                    | Ja/Nein-Wert     | Nein             |
|                                                      | <ul> <li>Betrachtungszeit</li> </ul>                                                               | tr Ende Betrachtungs:  | Datum/Zeit                | 01.03.2012 00:00 |                  |
|                                                      | <ul> <li>Betrachtungszeit</li> </ul>                                                               | tr Beginn Betrachtung  | szeitr                    | Datum/Zeit       | 01.02.2012 00:00 |
|                                                      | Filter Sonderwood                                                                                  | h Filtern von Sonderv  | vochen                    | Ja/Nein-Wert     | Ja               |
|                                                      | Planungszeitraun                                                                                   | n Ende Planungszeitra  | aum                       | Datum/Zeit       | 03.12.2012 00:00 |
|                                                      | Planungszeitraun                                                                                   | n Beginn Planungszei   | traum                     | Datum/Zeit       | 29.10.2012 00:00 |
|                                                      | E Startdatum SPX-                                                                                  | Ex Frühestes erlaubtes | Datu                      | Datum/Zeit       | 04.02.2013 00:00 |
|                                                      | 🕀 Filter 1                                                                                         |                        |                           | Text             | Wien             |
|                                                      | Add Parameter                                                                                      | 📑 Clear 🍃 Edit 👄       | Delete                    | Data Type        | Current Value    |
|                                                      | Either 1                                                                                           | Caption                | Description               | Data Type        | Vienee           |
|                                                      |                                                                                                    |                        |                           | TEXL             | Vienna           |
|                                                      |                                                                                                    |                        |                           |                  |                  |
| Now define a statement,<br>which includes the filter | #XI.TISPar(")                                                                                      | Filter 1")# =          | = @City@                  |                  |                  |
| Controller portlet                                   | Now make a controller portlet for [TIS]Board, where you can type in the condition for your filter. |                        |                           |                  |                  |

## Parameter Controlled Filters for Columns

| Create a parameter for defining column names      |                              | Parameter hinzufüge                                         | en 📕 Zurücksetzen 📝                                               | Editieren 🤤 Löschen  |                                    |                  |
|---------------------------------------------------|------------------------------|-------------------------------------------------------------|-------------------------------------------------------------------|----------------------|------------------------------------|------------------|
| -                                                 |                              | Name (eindeutig)                                            | Überschrift                                                       | Beschreibung         | Datentyp                           | Aktueller Wert   |
|                                                   | Ð                            | Abgrenzung Tag 6                                            | Abgrenzung Tag 6:00-6:0                                           | •                    | Ja/Nein-Wert                       | Nein             |
|                                                   | ±                            | Betrachtungszeitr                                           | Ende Betrachtungszeitraun                                         | 1                    | Datum/Zeit                         | 01.03.2012 00:00 |
|                                                   | ±                            | Betrachtungszeitr                                           | Beginn Betrachtungszeitr                                          |                      | Datum/Zeit                         | 01.02.2012 00:00 |
|                                                   | ±                            | Filter 1                                                    |                                                                   |                      | Text                               | AI               |
|                                                   | Ð                            | Filter Sonderwoch                                           | Filtern von Sonderwochen                                          |                      | Ja/Nein-Wert                       | Ja               |
|                                                   | Ð                            | Planungszeitraum                                            | Ende Planungszeitraum                                             |                      | Datum/Zeit                         | 03.12.2012 00:00 |
|                                                   | $\pm$                        | Planungszeitraum                                            | Beginn Planungszeitraum                                           |                      | Datum/Zeit                         | 29.10.2012 00:00 |
|                                                   | Ð                            | Startdatum SPX-Ex                                           | . Frühestes erlaubtes Datu                                        |                      | Datum/Zeit                         | 04.02.2013 00:00 |
|                                                   | Ð                            | Spaltenname                                                 |                                                                   |                      | Text                               | Airline          |
|                                                   |                              | 🕻 Add Parameter 🛛 📕                                         | Clear 📝 Edit 👄 Delete                                             | 2 contraction        | D.4. T                             | 2 mod Mala       |
|                                                   |                              | Unique name                                                 | Caption                                                           | Description          | Data Type                          | Current Value    |
|                                                   | ±                            | Filter 1                                                    |                                                                   |                      | Text                               | Vienna           |
|                                                   | ±                            | Column name                                                 |                                                                   |                      | Text                               | Aime             |
| Now define a statement, which includes the filter | Beg                          | insWith(#XI                                                 | .TISPar("Column                                                   | name")#,"A")         |                                    |                  |
| Controller portlet                                | Now<br>filte<br>Of c<br>anot | v make a contro<br>r.<br>course you can<br>ther one for the | oller portlet for [TIS]<br>define several portlet<br>e condition. | Board, where you car | n type in the c<br>ne for the colu | olumn for your   |

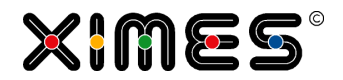

## **B.3.11.Optimizer: Sequence Simple**

| Getting Started                       | This operator allows to find an ideal time interval for a task or shift in a given possible<br>and a given preferred time interval. This could help to find the optimal time interval for<br>breaks or service tasks which are not too time critical. |       |                 |                  |                                                                        |                                          |                                                                                                    |  |  |
|---------------------------------------|----------------------------------------------------------------------------------------------------|-------|-----------------|------------------|------------------------------------------------------------------------|------------------------------------------|----------------------------------------------------------------------------------------------------|--|--|
|                                       |                                                                                                    | ounee |                 | iata y           | inus.                                                                  |                                          |                                                                                                    |  |  |
|                                       | <ul><li>One containing the information for the task like preferred from and to, the planned from and to and the duration of the task.</li><li>One grid containing the shift data</li></ul>                                                            |       |                 |                  |                                                                        |                                          |                                                                                                    |  |  |
| Input data                            | This is the data containing the task information. This data is provided by the parent data node or by the data node itself.                                                                                                    |       |                 |                  |                                                                        |                                          |                                                                                                    |  |  |
|                                       | Column                                                                                                    | Valu  | e               |                  | Description                                                            |                                          |                                                                                                    |  |  |
|                                       | Identifier                                                                                                    | Any   |                 | opt.             | Which columns                                                          | s sho                                    | ould be analysed as identifier?                                                                                             |  |  |
|                                       | Column Planned<br>From                                                                                                    | Date  |                 |                  | Column contai                                                          | Column containing begin of valid period. |                                                                                                    |  |  |
|                                       | Column Planned<br>To                                                                                                    | Date  |                 |                  | Column contai                                                          | ning                                     | the end of valid period.                                                                                                    |  |  |
|                                       | Column Preferred<br>From                                                                                                    | Date  |                 |                  | Column contai                                                          | ning                                     | begin of preferred period.                                                                                                  |  |  |
|                                       | Column Preferred<br>To                                                                                                    | Date  |                 |                  | Column contai                                                          | ning                                     | ing the end of preferred period.                                                                                            |  |  |
|                                       | Column Ratio Text                                                                                                    |       |                 |                  | This field desc<br>can do at the s<br>1:1 (one perso<br>son can do two | ribes<br>same<br>on ca<br>o tas          | when when tasks one person<br>time. The ratio is defined like:<br>on do one task) or 1:2 (one per-<br>sks at the same time) |  |  |
|                                       | Column Duration Integer Duration of t                                                                                                    |       | Duration of the | ne Task or Shift |                                                                        |                                          |                                                                                                    |  |  |
|                                       |                                                                                                    |       |                 |                  |                                                                        |                                          |                                                                                                    |  |  |
| Parameter with Shift In-<br>formation | The first five settings are linked to another data node, which contains information about shift types, such as identifier and shift length (from/to).                                                                                                 |       |                 |                  |                                                                        |                                          |                                                                                                    |  |  |
|                                       | Parameter                                                                                                    |       | Value           |                  |                                                                        |                                          | Description                                                                                                    |  |  |
|                                       | Data node containing shifts                                                                                                    |       |                 |                  |                                                                        |                                          | Node with Shift Times.                                                                                                    |  |  |
|                                       | Column(s) Shift Identi-<br>fier                                                                                                    |       | Text            |                  |                                                                        | opt                                      | Shift Identifier                                                                                                    |  |  |
|                                       | Column Shift From                                                                                                    | ı     | Date            |                  |                                                                        | Shift Beginning                          |                                                                                                    |  |  |
|                                       | Column Shift To                                                                                                    |       | Date            |                  |                                                                        |                                          | Shift End                                                                                                    |  |  |
|                                       | Column Shift Persons                                                                                                    |       |                 | er with          | n decimal                                                              |                                          | Shift Number of Persons                                                                                                    |  |  |
|                                       |                                                                                                    |       |                 |                  |                                                                        |                                          |                                                                                                    |  |  |

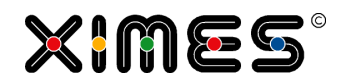

| Other Parameters | The other parameters contain:                                                                                                    |                        |                    |                               |                        |                     |                         |                        |  |
|------------------|----------------------------------------------------------------------------------------------------|------------------------|--------------------|-------------------------------|------------------------|---------------------|-------------------------|------------------------|--|
|                  | Weigh                                                                                                    |                        | N<br>p             | umber with de<br>laces        | ecimal                 | Weight o            | Weight on Hours         |                        |  |
|                  | Weight Continuous                                                                                                    |                        |                    | lumber with de<br>laces       | ecimal                 | Weight o            | Weight on Continuous    |                        |  |
|                  | Weight Peak                                                                                                    |                        |                    | lumber with de<br>laces       | ecimal                 | Weight o            | Weight on Peaks         |                        |  |
|                  | Weight Shift                                                                                                    |                        |                    | lumber with de<br>laces       | ecimal                 | Weight              | Weight within the shift |                        |  |
|                  | Weig                                                                                                    | ht Preferrec           | l N<br>p           | lumber with de<br>laces       | ecimal                 | Weight v<br>ferred  | within the shi          | ft pre-                |  |
|                  | Optin                                                                                                    | nization Rur           | ns I               | nteger                        |                        | Number              | of optimizatio          | on runs                |  |
|                  |                                                                                                    |                        |                    |                               |                        |                     |                         |                        |  |
| Linipic          | one. The times are normally given by the beginning or the end of a treat<br>some flexibility at the end. So the optimizer calculated the ideal time peri<br>transports. |                        |                    | a treatment,<br>me period for | but have<br>these      |                     |                         |                        |  |
|                  |                                                                                                    | A                      | В                  | c                             | D                      | E<br>Transport —    | - f                     | 6 –                    |  |
|                  | No.                                                                                                    | From                   | From               | T Preferred T<br>To           | Planned <u>Y</u><br>To | Time in Time in min | Res_From                | Res_To                 |  |
|                  | 1641                                                                                                    | 20.01.2012<br>09:22:00 | 20.01.20<br>09:22: | 12 20.01.2012<br>00 09:30:00  | 20.01.2012<br>09:33:00 | 4                   | 20.01.2012<br>09:22:00  | 20.01.2012<br>09:26:00 |  |
|                  | 1642                                                                                                    | 20.01.2012 09:26:00    | 20.01.20<br>09:26: | 12 20.01.2012<br>00 09:34:00  | 20.01.2012 09:37:00    | 4                   | 20.01.2012<br>09:29:00  | 20.01.2012<br>09:33:00 |  |
|                  | 1643                                                                                                    | 20.01.2012             | 20.01.20           | 12 20.01.2012                 | 20.01.2012             | 4                   | 20.01.2012              | 20.01.2012             |  |
|                  | 1644                                                                                                    | 20.01.2012<br>09:29:00 | 20.01.20           | 12 20.01.2012<br>00 09:40:00  | 20.01.2012<br>09:43:00 | 7,                  | 20.01.2012<br>09:30:00  | 20.01.2012             |  |
|                  | 1645                                                                                                    | 20.01.2012             | 20.01.20           | 12 20.01.2012                 | 20.01.2012             | 4,                  | 20.01.2012              | 20.01.2012             |  |
|                  | 1646                                                                                                    | 20.01.2012             | 20.01.20           | 12 20.01.2012                 | 20.01.2012             | 4                   | 20.01.2012              | 20.01.2012             |  |
|                  | 1647                                                                                                    | 20.01.2012             | 20.01.20           | 12 20.01.2012                 | 20.01.2012             | 7                   | 20.01.2012              | 20.01.2012             |  |
|                  | 1648                                                                                                    | 20.01.2012             | 20.01.20           | 12 20.01.2012                 | 20.01.2012             | 4                   | 20.01.2012              | 20.01.2012             |  |
|                  | 1649                                                                                                    | 20.01.2012             | 20.01.20           | 12 20.01.2012                 | 20.01.2012             | 4                   | 20.01.2012              | 20.01.2012             |  |
|                  | 1650                                                                                                    | 09:43:00<br>20.01.2012 | 09:43:<br>20.01.20 | 00 09:51:00<br>12 20.01.2012  | 09:54:00               | 4                   | 09:46:00<br>20.01.2012  | 20.01.2012             |  |
|                  | 1651                                                                                                    | 09:44:00<br>20.01.2012 | 20.01.20           | 00 09:52:00<br>12 20.01.2012  | 09:55:00<br>20.01.2012 | 4                   | 09:44:00<br>20.01.2012  | 09:48:00<br>20.01.2012 |  |
|                  |                                                                                                    | 09:40:00               | 09:40:             | 00 09:54:00                   | 09:57:00               |                     | 09:52:00                | 09:56:00               |  |
| Attention        | Please<br>nute.                                                                                                    | es be aware            | that the           | Optimizer can                 | only deal wi           | th a minimur        | n interval of c         | one mi-                |  |

## **B.3.12.XIH Functions**

| Main Idea | While regular functions in the Formula Operator allow only calculations within the row, XIH functions enable calculations beyond.                                                                                                   |
|-----------|----------------------------------------------------------------------------------------------------|
|           | These include:                                                                                                    |
|           | <ul> <li>calculations with other rows</li> <li>setting values in other columns of the same or a different row</li> <li>setting parameters</li> <li>getting information about TIS Tables, the current data node and users</li> </ul> |

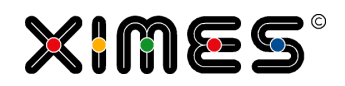

| Wiki | Most of the functions can be found in the XIMES Wiki (German):                                   |  |  |
|------|--------------------------------------------------------------------------------------------------|--|--|
|      | http://wiki.ximes.com/index.php?title=TIS:Formeloperator_(zeilenweise)#tab=Hilfsfunkti<br>on_XIH |  |  |
|      | A few other XIH functions are described below.                                                   |  |  |

#### TIS Table Info

| Getting started          | The name of TIS tables in the database is normally not the same as in TIS table directo-<br>ry. To get the database name you have to use the XIH function.                                                  |
|--------------------------|----------------------------------------------------------------------------------------------------|
| Preparation              | Create a data node without reference to another node. Add the operation "Create Table" with one column and one row. Header and input for this table are temporary and don't influence the operation itself. |
| Formula Operator         | Add an operation to the node and choose formula operator with an Text as result column type.                                                                                                    |
|                          | The input for the TIS table information is:                                                                                                    |
|                          | XIH.TISTable("string TISTablePath", "string TISTableName")                                                                                                    |
|                          | G Function definition - Windows Internet Explorer                                                                                                    |
|                          | https://www.ximeshosted.com/CANDIDATE/TIS/WebApp/IR/FunctionBuilderEdit.a:                                                                                                    |
|                          | Formula operator (row-by-row)                                                                                                    |
|                          | XIH.TISTable("Manual", "DepartmentsTable")                                                                                                    |
|                          |                                                                                                    |
|                          | ~                                                                                                    |
|                          | Parameter                                                                                                    |
|                          | Name Type Value Description                                                                                                    |
|                          | Help Table column 🗋 🖄 🗄 🗋                                                                                                    |
|                          |                                                                                                    |
|                          |                                                                                                    |
|                          |                                                                                                    |
|                          |                                                                                                    |
|                          | Load template Save as template Apply Cancel                                                                                                    |
|                          |                                                                                                    |
| Result                   | No. Help T B<br>Table Name T                                                                                                    |
|                          | 1 0 XTB4AFBED233C20000                                                                                                    |
|                          | «Back Forward »         Go to page         1         Total 1         Number of rows: 1   Columns: 2                                                                                                    |
|                          |                                                                                                    |
| Additional possibilities | You can also get the information for one or more TIS tables by                                                                                                    |
|                          | <ul> <li>by using TIS Parameter for the path and/or table names.</li> <li>or by using the operator "Read TIS Table information" as parent operation</li> </ul>                                              |

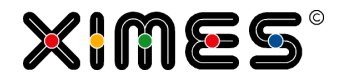

## **Generating Passwords**

| Getting started | XIH allows generating random passwords with given parameters, such as length, neces-<br>sary characters.                                                                                                    |
|-----------------|----------------------------------------------------------------------------------------------------|
| Function        | <pre>string XIH.Password(int length) string XIH.Password(int seed, string alphabet, int length) string XIH.Password(int seed, int length) string XIH.Password(int seed, string alphabet, int length) length (int): length of the password alphabet (string): characters that should be included in the password (eg: 123, abc, ABC, !"\$,) seed (int): number that defines which password should be generated</pre> |

## **Encryption and Decryption**

| Getting started | This function encrypts a text string. The result can be decrypted later again.      |
|-----------------|-------------------------------------------------------------------------------------|
| Function        | <pre>string XIH.Encrypt(string text) string XIH.Decrypt(string encryptedText)</pre> |

#### Check Email Address

| Getting started | This XIH functions checks whether an email address is formally correct. |
|-----------------|-------------------------------------------------------------------------|
| Function        | bool XIH.IsValidEmail(string emailAddress)                              |

### User Name of Account User

| Getting started | If a higher number of users get access to the [TIS]Board Account Users are generated.<br>The normally get activated only if they are logged in to the [TIS]Board. If you need to<br>find out the account user for a calculation this XIH function is essential. |
|-----------------|----------------------------------------------------------------------------------------------------|
| Function        | string XIH.AccountID()                                                                                                    |

### **B.3.13.Regular Expressions**

| Idea            | Regula           | Regular Expression are a sophisticated way of finding string patterns within strings.                                                                                  |  |  |  |  |
|-----------------|------------------|----------------------------------------------------------------------------------------------------|--|--|--|--|
| Getting started | Prepar<br>In the | Prepare a table with the data where you want to find the patterns.<br>In the example below we have a list of names incl. salutation. We want to remove the salutations |  |  |  |  |
|                 | No.              | No. Names                                                                                                    |  |  |  |  |
|                 | 1                | 1 Mr. Henry Hunt                                                                                                    |  |  |  |  |
|                 | 3                | 3 Abraham Adams                                                                                                    |  |  |  |  |
|                 | 4                | 4 Ms. Nicole Norris                                                                                                    |  |  |  |  |

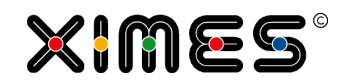

| Create the Statement<br>that should be found | B       Pattern         (Mr\.?  Mrs\.?  Miss  Ms\.?)         (Mr\.?  Mrs\.?  Miss  Ms\.?)         (Mr\.?  Mrs\.?  Miss  Ms\.?)         (Mr\.?  Mrs\.?  Miss  Ms\.?)         (Mr\.?  Mrs\.?  Miss  Ms\.?)         This statement looks for all Mr, Mrs, and Ms (each with "." and without) and Miss                                                                                                    |
|----------------------------------------------|----------------------------------------------------------------------------------------------------|
| Replace the found Strings                    | Function definition - Internet Explorer  Thtps://www.ximeshosted.com/CANDIDATE/TIS/WebAp  Formula operator (row-by-row)  System.Text.RegularExpressions.Regex.Replace (*Names#, #Pattern#, System.String.Empty)  Parameter  Name Type Value Description Table Column Pattern Table Pattern Table Pattern Pattern Pattern PatternPattern Pattern Pattern PatternPattern Pattern Pattern Patt |
| Result<br>Help                               | C       Trimmed Name         Henry Hunt       Sara Samuels         Abraham Adams       Nicole Norris         Additional help on Regular Expression can be found in the internet:                                                                                                    |
|                                              | http://msdn.microsoft.com/en-us/library/hs600312(v=vs.110).aspx<br>http://msdn.microsoft.com/en-<br>us/library/system.text.regularexpressions.regex(v=vs.110).aspx                                                                                                    |

#### **B.3.14. Formula Interpreter**

| Getting started | This operator helps the user with working with huge amount of data. It allows testing a solution and makes calculations and results visible. |
|-----------------|----------------------------------------------------------------------------------------------------|
|                 |                                                                                                    |

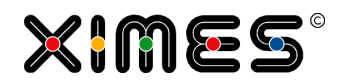

| Define a table for the formula interpreter. | For the formula interpret<br>Identifier<br>Variable<br>Formula<br>Value<br>This table can origin from<br>Grid from the [TIS]Board<br>Example: | er you need a table with the foll<br>n several other tables which will | owing columns:<br>be merged or from an Editable |
|---------------------------------------------|----------------------------------------------------------------------------------------------------|------------------------------------------------------------------------|-------------------------------------------------|
|                                             | No. Group Variab                                                                                                    | le E Fomula E                                                          | Value Remarks                                   |
|                                             | 2 A Depth                                                                                                    |                                                                        | 4,00                                            |
|                                             | 3 A Height                                                                                                    | 0                                                                      | 2,00                                            |
|                                             | 5 A Volume1                                                                                                    | [Length] * [Depth] * [Height]                                          | 0,00                                            |
|                                             | 6 A Volume2                                                                                                    | [Length] * [Depth] * [Height2]                                         | 0,00                                            |
|                                             | <u>«Zurück</u> <u>Vor</u> » Gehe zu Seite                                                                                                    | 1 insg. 1                                                              | Anzahl Zeilen: 6   Spalten: 5                   |
| Insert the operation                        | Here we have defined the plied (Rows 4, 5 and 6).<br>Additionally several column                                                              | ree variables (Length, Depth and                                       | d Height) which should be multi-                |
| choose the suitable col-                    | Allgemein - Windows Interne                                                                                                    | et Explorer                                                            |                                                 |
| umns, define names for                      | https://www.ximeshosted.co                                                                                                    | om/ENTGELT/TIS/WebApp/Dialog/GenericE                                  | Dialog.aspx?mode=edit                           |
| the description column                      | Operationseinstellungen bei<br>2.0' (8D0BFE1D-290A-47B3-                                                                                      | arbeiten 'Formelinterpreter<br>A3CF-2C3E8EF48692)                      | de-DE 🚺 🏠                                       |
| and the error column and                    |                                                                                                    |                                                                        |                                                 |
| the number values.                          | Welche Tabellenbereiche sin                                                                                                    | id von der Operation betroffen?                                        |                                                 |
|                                             | Identifizierer:*                                                                                                    | A                                                                      | Z.B. A,C-E,G                                    |
|                                             | Spalte Variable:                                                                                                    | B Variable                                                             | <b>-</b>                                        |
|                                             | Spalten Variablenindex:*                                                                                                    |                                                                        |                                                 |
|                                             | Spalte Formel:                                                                                                    | C Fomula                                                               |                                                 |
|                                             | Spalte Wert:                                                                                                    | D Value                                                                | -                                               |
|                                             | Einstellungen                                                                                                    |                                                                        |                                                 |
|                                             | Bezeichnung                                                                                                    | Instantion                                                             |                                                 |
|                                             | Beschreibungsspalte:<br>Bezeichnung Fehlerspalte:                                                                                             | Error                                                                  |                                                 |
|                                             | Debug Modus:                                                                                                    |                                                                        |                                                 |
|                                             | Formatstring für kleine Zahlen:                                                                                                    | 0.00##                                                                 |                                                 |
|                                             | Formatstring für große Zahlen:                                                                                                    | #,##0.00                                                               |                                                 |
|                                             | Formatstring für Prozentzahlen:                                                                                                    | #,##0.00%                                                              |                                                 |
|                                             | Grenze kl./gr. Zahlen (+/-):                                                                                                    | 10,00                                                                  | #.###,##                                        |
|                                             | Kurzbezeichner                                                                                                    |                                                                        |                                                 |
|                                             |                                                                                                    |                                                                        |                                                 |
|                                             | Anmerkung:                                                                                                    |                                                                        |                                                 |
|                                             |                                                                                                    |                                                                        | A                                               |
|                                             |                                                                                                    |                                                                        |                                                 |
|                                             |                                                                                                    |                                                                        | <b>T</b>                                        |
|                                             | C+ Hilfe                                                                                                    | V                                                                      | DK X Abbrechen                                  |

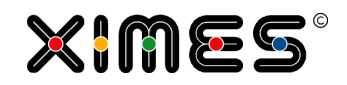

| Calculation | As soon as the and overwrite                                                                                                    | e formula<br>the value                                                                                | field is define<br>filed.                                                                                                    | d, the for                                                                                             | mula interpreter tri                                                                                 | ies to solve the formula                                               |
|-------------|----------------------------------------------------------------------------------------------------|----------------------------------------------------------------------------------------------------|----------------------------------------------------------------------------------------------------|----------------------------------------------------------------------------------------------------|----------------------------------------------------------------------------------------------------|------------------------------------------------------------------------|
|             | The formula it                                                                                                    | self can h                                                                                            | old the name                                                                                                    | s of one o                                                                                             | r several variable i                                                                                 | names and/or numbers.                                                  |
|             | The following                                                                                                    | formula iı                                                                                            | nputs can be                                                                                                    | made:                                                                                                  |                                                                                                    |                                                                        |
|             | <ul> <li>Varia</li> <li>if-the</li> <li>AND</li> <li>MIN (</li> <li>MAX (</li> <li>ABS (</li> <li>ROUN</li> <li>ROUN</li> <li>MOD (</li> </ul> | bles are c<br>n formula<br>and OR is<br>[V1],<br>[V1],<br>[V1]) fc<br>ID([V1])<br>ID([V1],<br>[V2], 3 | defined by squ<br>as are defined<br>s defined like<br>[V2]) for mir<br>[V2]) for mir<br>[V2]) for mir<br>or absolute va<br>for rounding<br>(x) for rounding<br>(x) for round | iare brack<br>like that:<br>in the forr<br>imum val-<br>lues<br>to an inte<br>ding to an<br>calculatio | ets: [variable :<br>IF ([V1] == [<br>nula operator: &&<br>ue<br>ue<br>eger<br>defined number o<br>ns | name]<br>V2], 1, 2)<br>and   <br>of decimals (x).                      |
| Result      | A<br>No. Group <b>T</b>                                                                                                    | B<br>Variable 🍸                                                                                       | C<br>Fomula 🝸                                                                                                    | D<br>Value T                                                                                           | E F<br>Remarks T Instantio                                                                           | on T G T                                                               |
|             | 1 A L                                                                                                    | .ength                                                                                                |                                                                                                    | 3,00                                                                                                   |                                                                                                    |                                                                        |
|             | 2 A [                                                                                                    | Depth                                                                                                 |                                                                                                    | 4,00                                                                                                   |                                                                                                    |                                                                        |
|             | 3 A H                                                                                                    | Height                                                                                                |                                                                                                    | 2,00                                                                                                   |                                                                                                    |                                                                        |
|             | 4 A /                                                                                                    | Area                                                                                                  | [Length] * [Depth]                                                                                                    | 12,00                                                                                                  |                                                                                                    |                                                                        |
|             | 5 A \                                                                                                    | /olume1                                                                                               | [Length] * [Depth]<br>[Height]                                                                                                    | * 24,00                                                                                                |                                                                                                    |                                                                        |
|             | 6 A                                                                                                    | /olume2                                                                                               | [Length] * [Depth]<br>[Height2]                                                                                                    | * 0,00                                                                                                 |                                                                                                    | Variable [Volume2] konnte<br>nicht ausgewertet werden.                 |
|             | <u>«Zurück</u> <u>Vor</u> <b>Ge</b>                                                                                                    | he zu Seite                                                                                           | 1 insg                                                                                                    | . 1                                                                                                    |                                                                                                    | Anzahl Zeilen: 6   Spalten: 7                                          |
|             | As mentioned<br>Two additiona<br>the calculation<br>ample the vari                                                                             | before, tl<br>l columns<br>steps. Tl<br>able Heig                                                     | he value fields<br>were genera<br>he error colur<br>ht2 does not                                                                                                    | s in rows h<br>ted. The c<br>nn shows<br>exist.                                                        | olding a formula v<br>lescription column<br>errors within the c                                      | vere calculated.<br>gives information about<br>alculations. In the ex- |

## B.3.15.Send Email

| Getting started | Prepare a table which has the following columns:                                                                                                    |
|-----------------|----------------------------------------------------------------------------------------------------|
|                 | <ul> <li>Recipient email address (string)</li> <li>Send email (bool) – Should the mail be sent?</li> <li>Subject (string)</li> <li>Message (string)</li> </ul>                                |
|                 | Optional the following columns can be provided:                                                                                                    |
|                 | <ul> <li>HTML format (bool)</li> <li>Different return address (bool)</li> <li>Path and filename of attachment (string)</li> <li>Message column (string) – Has the message be sent?</li> </ul> |

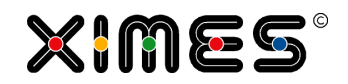

| Settings | 遵 General - Internet Explorer                                                            |                                                                                    |                                                     |
|----------|------------------------------------------------------------------------------------------|------------------------------------------------------------------------------------|-----------------------------------------------------|
|          | Attps://www.ximeshosted.co                                                               | m/QMETRIX04/TIS/WebApp/Dialog/GenericDialog                                        | .aspx?mode=edit                                     |
|          | Edit operation settings 'Send<br>2.0' (7A0AEC14-C258-4258-1                              | e-mail<br>3508-DC0CB9DD6438)                                                       | en-GB 🚺 🔨                                           |
|          | Which table columns are affe                                                             | cted by the operation?                                                             |                                                     |
|          | E-mail address:                                                                          | I Mail Adress1                                                                     |                                                     |
|          | Send e-mail:                                                                             | H Send Mail                                                                        | ✓                                                   |
|          | Subject:                                                                                 | F Subject                                                                          | $\checkmark$                                        |
|          | Message:*                                                                                | G Message                                                                          | $\checkmark$                                        |
|          | HTML format:*                                                                            | -                                                                                  | ✓                                                   |
|          | Return address:*                                                                         | -                                                                                  | $\checkmark$                                        |
|          | Attachment:*                                                                             | -                                                                                  | ✓                                                   |
|          | Message column:*                                                                         | -                                                                                  | ✓                                                   |
|          | Settings                                                                                 |                                                                                    |                                                     |
|          | Sender name:                                                                             | Qmetrix Support                                                                    |                                                     |
|          | Email sender:                                                                            | support@qmetrix.com                                                                |                                                     |
|          | Send as HTML as a default?:                                                              |                                                                                    |                                                     |
|          | Attachments in TIS-filesystem:*                                                          |                                                                                    |                                                     |
|          | Id                                                                                       |                                                                                    | ~                                                   |
|          | C> Help                                                                                  | √ ОК                                                                               | X Cancel                                            |
|          | The setting within the oper<br>can be chose whether the r<br>are in the TIS file system. | ator are the sender name and the sende<br>nail should be sent as HTML as default a | er email. Additionally it<br>and if the attachments |

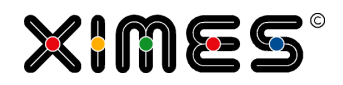

| Configuration Settings | The operator "Send E-Mails" needs a configuration file named XimesEmailConfig.xml. It defines the following:                                                                                  |
|------------------------|----------------------------------------------------------------------------------------------------|
|                        | <ul><li>Which mail server should be used</li><li>Which settings/credentials are necessary to send mails</li></ul>                                                                             |
|                        | The content of XimesEmailConfig.xml has the following structure:                                                                                                    |
|                        | xml version="1.0" encoding="utf-8" ?                                                                                                    |
|                        | <ximesemail></ximesemail>                                                                                                    |
|                        | -List of entries for different email server                                                                                                    |
|                        | <pre><smtp active="1" authentication="0" host="172.23.42.1" password="N/A" port="25" ssl="0" username="N/A"></smtp></pre>                                                                     |
|                        | <pre><smtp active="0" authentication="0" host="47.11.08.15" password="N/A" port="25" ssl="0" username="N/A"></smtp></pre>                                                                     |
|                        |                                                                                                    |
|                        | HOST: IP adress of mail server<br>PORT: default for SMTP is 25<br>SSL: 0 or 1 depending if secured<br>AUTHENTICATION: 0=without or 1=with authentification<br>ACTIVE: 1 = yesl, 0 = no        |
|                        | Addiotionally there are two config files web.config for [TIS]Editor and TIServiceWindowsService.exe.config for the TIS Service. There the folder of XimesEmailConfig.xml needs to be defined. |
|                        | In the TIS standalone these filescan be found in:                                                                                                    |
|                        | C:\inetpub\wwwroot\ <web>\TIS\WebApp\web.config<br/>C:\inetpub\wwwroot\<web>\TIService\bin\TIServiceWindowsService.exe<br/>.config</web></web>                                                |
|                        | These files have a appSettings section where the following entry must be available and direct to the correct folder                                                                           |
|                        | <appsettings><br/><add <br="" key="XimesEmailConfigPath">value="C:\inetpub\wwwroot\XIMES\TIService\config" /&gt;</add></appsettings>                                                          |

## B.3.16.[TIS]-Board Event Handler

| Getting started | The [TIS]-Board Event Handler defines actions that are applied when a specified event from the [TIS]Board occurs. That means that e.g. pressing the save button in an editable grid triggers another data node (recalc) or starts a solution runner. |
|-----------------|----------------------------------------------------------------------------------------------------|
|                 | This operator is normally placed directly after a [TIS]Board operations.                                                                                                    |

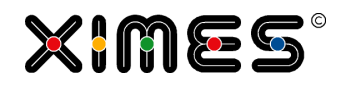

| Settings                              | 🥖 General - Windows Internet Explorer                                                                      |
|---------------------------------------|----------------------------------------------------------------------------------------------------|
|                                       | 🏉 https://www.ximeshosted.com/CANDIDATE/TIS/WebApp/Dialog/GenericDialog.aspx: 🔒 🗟                          |
|                                       | Edit operation settings '[TIS]Board - Event Handler en-GB i<br>1.0' (CEC730C1-CF33-4936-90F3-42C5D7170E98) |
|                                       | Settings                                                                                                   |
|                                       | Event: Get Portiet (afterwards)                                                                            |
|                                       | Action: Recalculate data node                                                                              |
|                                       | Data Node:*                                                                                                |
|                                       | Solution-Runner Comman:*                                                                                   |
|                                       | Id                                                                                                    |
|                                       |                                                                                                    |
|                                       |                                                                                                    |
|                                       | Notes:                                                                                                    |
|                                       |                                                                                                    |
|                                       | ✓                                                                                                    |
|                                       |                                                                                                    |
|                                       | 🕞 Help 🛛 🔍 Back 🗸 OK 🛛 X Cancel                                                                            |
|                                       |                                                                                                    |
| Events                                | Select the event on which an action should be triggered. The options are shown in this picture.            |
|                                       | 🥝 General - Windows Internet Explorer                                                                      |
|                                       | Attps://www.ximeshosted.com/CANDIDATE/TIS/WebApp/Dialog/GenericDialog.aspx?mode=new                        |
|                                       | Edit operation settings '[TIS]Board - Event Handler en-GB 1                                                |
|                                       |                                                                                                    |
|                                       | Settings                                                                                                   |
|                                       | Event: Add Data (afterwards) Add Data (before)                                                             |
|                                       | Action: Delete Data (afterwards)                                                                           |
|                                       | Data Node:* Delete Data (define)<br>Get Portlet (afterwards)                                               |
|                                       | Solution-Runner Comman:* Get Portiet (Detore)<br>Save Editable Grid (afterwards)                           |
|                                       | Save Editable Grid (before) Id Update Portlet (afterwards)                                                 |
|                                       | Update Portlet (before)                                                                                    |
|                                       |                                                                                                    |
|                                       | Notes:                                                                                                    |
|                                       |                                                                                                    |
|                                       |                                                                                                    |
|                                       |                                                                                                    |
|                                       | C+ Help                                                                                                    |
|                                       |                                                                                                    |
|                                       | The entropy dependent the product time                                                                     |
|                                       | The options depend on the portiet type.                                                                    |
| Action                                | Select the type of action that should be executed when the event occurs. you can choose                    |
|                                       | from:                                                                                                    |
|                                       |                                                                                                    |
|                                       | Recalculate data node                                                                                      |
|                                       | Start solution runner                                                                                      |
| Data Node (optional)                  | Choose the data node that should be recalculated if the event is triggered.                                |
| · · · · · · · · · · · · · · · · · · · |                                                                                                    |

## **B.3.17.Collect Report Data**

| Getting started | The Collect Report Data operator allows to store sample data of operations in a TIS table. |
|-----------------|--------------------------------------------------------------------------------------------|
|                 | ing and duration and may use it to explore the sequence an update process took.            |
|                 |                                                                                            |

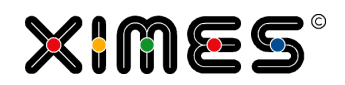

| Table ranges | Which table ranges are affected by the operation?                                                                                                    |                                                                                                    |                                                         |
|--------------|----------------------------------------------------------------------------------------------------|----------------------------------------------------------------------------------------------------|---------------------------------------------------------|
|              | Which columns are to be<br>output?:*                                                                                                    | A,B,C,D,E                                                                                                    | T                                                       |
|              | Definition which columns sh                                                                                                    | ould be in the report.                                                                                                    |                                                         |
| Settings     | Settings                                                                                                    |                                                                                                    |                                                         |
|              | Delete existing report data first:                                                                                                    | $\checkmark$                                                                                                    |                                                         |
|              | Select folder:                                                                                                    | TIS\Version 58                                                                                                    | <b>2</b>                                                |
|              | oder enter folder:*                                                                                                    |                                                                                                    |                                                         |
|              | Create folder if it does not exist:                                                                                                    | $\checkmark$                                                                                                    |                                                         |
|              | Table:                                                                                                    | ReportData                                                                                                    |                                                         |
|              | Heading:*                                                                                                    | RawData                                                                                                    |                                                         |
|              | Chapter:*                                                                                                    |                                                                                                    |                                                         |
|              | Description:*                                                                                                    |                                                                                                    |                                                         |
|              | Ordinal number:*                                                                                                    | 0.00                                                                                                    | #.###,##                                                |
|              | <ul> <li>Select the folder and the TIS</li> <li>Very often there is a "first" in has a clean report and avoid</li> <li>Heading, Chapter and Describered arger report (similar to a box</li> <li>Order number has two usage</li> <li>1. If you use the operator By using 1,2,3 as order</li> <li>2. You may give numbers built with Stimulsoft.</li> </ul> | STable were the report data should be stored.<br>node in the chain to be analyzed. By selecting this of<br>is the need for manual clean up.<br>iption are fields where you may add text that is the<br>bok). Leave it empty for short reports.<br>es:<br>several times in one node, the time stamp may be<br>er number it is easy to sort your report rows.<br>that allow to reference specific records in a report | option, one<br>e used in a<br>identical.<br>later to be |

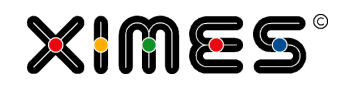

|            | Which project parameters are to be offered to the user in the [TIS]Board portlet for adjustment?                                                                                                    |  |  |
|------------|----------------------------------------------------------------------------------------------------|--|--|
|            | Parameter                                                                                                    |  |  |
|            | 1) Parameters for operator, 2) General parameter                                                                                                    |  |  |
|            | Disable output:*<br>Replace data of this node:*<br>Processing report data for table<br>report:*<br>Output format:<br>Characters per column:*<br>Select rows:*<br>1-20<br>Filter:*<br>Inter the second second s |  |  |
|            | Output formats:                                                                                                    |  |  |
|            | HTML output as table rows<br>Text output with filler blanks to standardize the column width<br>Text output with fixed number of characters per column<br>Text output with separator #<br>Text output with tabulator separator                                                                                                    |  |  |
|            | Characters per column: limits the number of characters for better display<br>Select rows: shows only a sample of the defined rows<br>Filter: filter what should be display (see: <u>Filter on Columns</u> )<br>Please note:                                                                                                    |  |  |
|            | <ul> <li>a) The first row is denoted by the number 0.</li> <li>b) If you combine Filter and Select rows, the latter must refer to the number of data rows figuring Filter values. Eg. if you filter on all rows with ID = 3 and the first row in the total data table figuring ID = 3 has the rownumber 64, then you must enter in Select rows: 63 to show the data.</li> </ul>                                                                                                    |  |  |
|            | If you want to have also information on the value of specific parameters list the here.<br>E.g. you will see the name and value in the table                                                                                                    |  |  |
|            | Disable allows you to switch on and off reporting with a central parameter.                                                                                                    |  |  |
| Next Steps | The data can be processed in Stimulsoft reports or as Simple Grids in the [TIS]Board.                                                                                                    |  |  |

## **B.4. How to Minimize Errors?**

| Be careful about the data-type at import | Especially for columns that are used as Keys in Data-Merge be careful when importing them. If use different data types (e.g., string, integer) for the same data you will have to come back and redo many nodes.                                                                              |
|------------------------------------------|----------------------------------------------------------------------------------------------------|
|                                          | The same holds true for                                                                                                    |
|                                          | <ul> <li>different writing of numbers that are imported as text (e.g., 1,078.00 versus 1078.00).</li> <li>different writing of Cases<br/>Use #name#.ToUpper() to transform it to Uppercase</li> <li>blanks at the beginning or end of strings<br/>Use #name#.Trim() to remove them</li> </ul> |

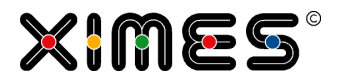

| Build checks                                      | Build additional check nodes whenever there is small chance of error.                                                                                                    |  |  |  |  |  |
|---------------------------------------------------|----------------------------------------------------------------------------------------------------|--|--|--|--|--|
|                                                   | E.G.                                                                                                    |  |  |  |  |  |
|                                                   | <ul><li>Check for duplicate records</li><li>Check for missing records</li></ul>                                                                                                    |  |  |  |  |  |
| Watch the number<br>of rows of your data<br>nodes | [TIS]Editor provides information on the number of rows (and columns) a data node has. This allows identifying drops of rows (e.g. a filter works stronger than expected). It also allows to identify and unintended increase of rows (e.g., data merge has not only unique values and causes and increase in the number of rows). |  |  |  |  |  |
| Use "deactivate"<br>only temporarily              | Deactivate is a feature of [TIS]Editor to deactivate operations within a node. As a general rule it causes error to use deactivate as feature outside of debugging, as it is hard to see whether a deactivation is intended or has been forgotten to switch back.                                                                 |  |  |  |  |  |

# **B.5.** How to Keep the Overview in Large Projects?

| Background        | Very large projects tend to stretch over many folders and nodes. The following ides help to keep the overview.                                                                                                    |                                                                                                    |                                                                                                    |                                                                                                    |                             |                    |  |
|-------------------|----------------------------------------------------------------------------------------------------|----------------------------------------------------------------------------------------------------|----------------------------------------------------------------------------------------------------|----------------------------------------------------------------------------------------------------|-----------------------------|--------------------|--|
| Design principles | <ul> <li>The following design principles may help:</li> <li>Calculate top down and avoid references to nodes further down</li> <li>Using short numbers (or letters and numbers to) to sequence your nodes. The button rename helps you to easily change this numbering by changing several nodes of a folder in one step</li> </ul> Data node          Data node         Add         Edit         Copy         Move         Delete several         Rename         Setting         Generate Test         3. Avoid sparse folders (folder tree gets too long) and overpopulated folders (easy to lose overview) |                                                                                                    |                                                                                                    |                                                                                                    |                             |                    |  |
| Group nodes       | You may use empty nodes to separate groups of nodes. E.g.                                                                                                    |                                                                                                    |                                                                                                    |                                                                                                    |                             |                    |  |
|                   | No.     Status       1     a9_30 C       2     a9_30 C       3     a9_30 C       4     a9_30 C       5     Data node       Name:     Description:                                                                                                    | Name -<br>C DATA Detail<br>CC Data Set 1d<br>CC Data Set 60'<br>CC Data Set Raw Calls<br>dding <b> after the node-Nur<br/>settings<br/>a9_30 <b>CC DATA Detail</b></b> | Based on  Based on  Based | Description       ~       -       -       -       -       -       -       -       -       -       -       -       -       -       -       -       -       -       -       -       -       -       -       -       -       -       -       -       -       -       -       -       -       -       -       -       -       -       -       -       -       -       -       -       -       -       -       -       -       -       -       -       -       -       -       -       -       -       -       -       -       -       -       -       -       -       - | R<br>5142<br>31771<br>33786 | c<br>10<br>11<br>3 |  |
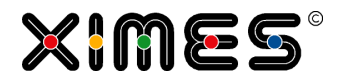

| Group Folders | You may group folders by adding a folder with bold letters and a "underline" symbol and in addition group by selecting he same icons for all folders in a group. |
|---------------|----------------------------------------------------------------------------------------------------|
|               |                                                                                                    |
|               | Export                                                                                                    |
|               | · 🚔 e1 TestData for FC                                                                                                    |
|               | 🚔 e2 TestData for FC Euroshor                                                                                                    |
|               | Results FC                                                                                                    |
|               | 🚵 r1 Results Hörmann 110219                                                                                                    |
|               | 🖓 r2 Results FC 110301                                                                                                    |
|               | 🔏 r3 Results Hörmann 110322                                                                                                    |
|               | You get bold names by adding <b> in front of the name.</b>                                                                                                    |

# B.6. Working with Template Projects

| Background                               | If multiple [TIS]Board users are entitled to work on one project, normally conflicts occur be-<br>cause users are working with the same operators.                                                                                                    |
|------------------------------------------|----------------------------------------------------------------------------------------------------|
|                                          | To avoid these conflicts projects are exported and reimported by the "other" user.                                                                                                    |
|                                          | As of Version 5.5 it is possible to define a project as a Template project. If a second user logs in to one certain project, a clone of the project will be made. This clone remains even after logging out, so that that user can continue working on "his" or "her" project.                                                                                                    |
| Ordinary Project vs.<br>Template Project | The difference between an classical ordinary project and a template project is that when work-<br>ing in [TIS]Board on a page that refers to a template, each user gets his own copy of this pro-<br>ject and can work independently from the other users. This copy, further denoted as clone,<br>remains even after logging out, so that that user can continue working on "his" or "her" pro-<br>ject. |
|                                          | The clones are created on demand during the first access to the project and are completely isolated from the original project regarding parameters, data nodes and operators.                                                                                                    |
|                                          | Note that TIS tables and files are not cloned, thus changes made to these resources are visible to all other users working on that project.                                                                                                    |
|                                          |                                                                                                    |

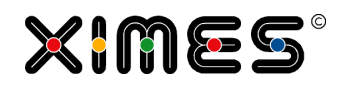

| Activating the Tem-<br>plate  | Go to the project overview of the project which should be the Template and activate the "Template Project" button and click on apply. |                                             |               |            | 2                      |                          |               |         |
|-------------------------------|----------------------------------------------------------------------------------------------------|---------------------------------------------|---------------|------------|------------------------|--------------------------|---------------|---------|
|                               | Overview                                                                                                    | Parameter                                   |               |            |                        |                          |               |         |
|                               | Project ov                                                                                                    | erview                                      |               |            |                        |                          |               |         |
|                               | Name:                                                                                                    | Qmetrix Explorer 03 Co                      | unter Planne  | er         |                        |                          |               |         |
|                               | Description:                                                                                                    |                                             |               |            |                        |                          |               |         |
|                               | Version:                                                                                                    | 0.1/TT                                      |               |            |                        |                          |               |         |
|                               | Created at:                                                                                                    | 26 July 2013 10:35:43                       |               |            |                        |                          |               |         |
|                               | Last modifier<br>at:                                                                                                    | a 31 July 2013 11:01:29                     |               |            |                        |                          |               |         |
|                               | Template<br>Project:                                                                                                    |                                             |               |            |                        |                          |               |         |
|                               |                                                                                                    | Template project canno                      | t be edited.  |            | f this project         |                          |               |         |
|                               |                                                                                                    | project clones belonging                    | to a user w   | ill be cre | ated in demand.        |                          |               |         |
|                               |                                                                                                    | Each user has its own p                     | roject done   | and wor    | k with this done.      |                          |               |         |
|                               | e                                                                                                    |                                             |               |            |                        | 🗘 Appl                   | y l           |         |
|                               |                                                                                                    |                                             |               |            |                        |                          |               |         |
| Type of a Template<br>project | No. Type                                                                                                    | Name 🔺                                      | Description   | Version    | Modified on            | Author                   | Blocked<br>by |         |
|                               | 1                                                                                                    | Qmetrix Explorer 01 FRA                     |               | 0.1/TT     | 29/07/2013             | tt<br>(++ ++)            |               |         |
|                               | 2                                                                                                    | Qmetrix Explorer 01 VIE                     |               | 0.1/TT     | 31/07/2013             | ((( ())<br>tt<br>(++ ++) |               |         |
|                               | 3                                                                                                    | Qmetrix Explorer 01 ZRH                     |               | 0.1/TT     | 29/07/2013             | tt                       |               |         |
|                               | 4                                                                                                    | Qmetrix Explorer 02<br>Development Analyzer |               | 0.1/TT     | 31/07/2013             | (11 11)<br>tt<br>(++ ++) |               |         |
|                               | 5 🗶 😭                                                                                                    | Qmetrix Explorer 03 Counter                 |               | 0.1/TT     | 31/07/2013             | tt<br>(++ ++)            | •             |         |
|                               | 6                                                                                                    | Qmetrix Explorer 04 Forecast                |               | 0.1/TT     | 26/07/2013             | tt<br>(++ ++)            |               |         |
|                               | 7 1                                                                                                    | TestParamTrans                              |               | 1.0        | 19/07/2013<br>12:52:37 | wahl<br>(Sabine<br>Wabl) |               |         |
|                               | «Back Forwar                                                                                                    | d » Go to page 1                            | Total 1       |            |                        | Number of                | projects: 7   |         |
|                               |                                                                                                    |                                             |               |            |                        |                          |               |         |
| ATTENTION                     | After cloning                                                                                                    | the project, changes ir                     | n the TIS[E   | ditor] c   | an't be made.          |                          |               |         |
|                               | When creatin                                                                                                    | a Mactor Dortlata in [T                     | TC1Dociano    |            | vetlata rafar ta th    | no origin                | al project    | oven if |
|                               | the designer                                                                                                    | is working with the Clo                     | ne.           | i, ali PC  |                        | le origina               | ai project,   | evenn   |
|                               | If the Tomple                                                                                                    | te Droject is set back t                    | o an "ordin   | anu" nr    | oject all clones       | are auto                 | matically d   | lalated |
|                               |                                                                                                    | ite Floject is set DdCK l                   |               | ary pr     |                        | מופ מענטו                | matically u   |         |
|                               | Parameters a                                                                                                    | re stored for each use                      | r in their ov | vn copy    | of the template        | 2.                       |               |         |
|                               | Portlet inform                                                                                                    | nation about the data r                     | ode is alwa   | ays con    | nected to the or       | riginal pro              | oject.        |         |
|                               | 1                                                                                                    |                                             |               |            |                        |                          |               |         |

# **B.7.** Help for Formula Operator

| Background | Inputs in the formula operator can edited more convenient in a text editor.                                                                                    |
|------------|----------------------------------------------------------------------------------------------------|
| Notepad++  | Notepadd++ allows to customized languages. With this customization it is possible that inputs can be highlighted, which make the editing even more convenient. |

#### **B. [TIS]EDITOR** B.7. Help for Formula Operator

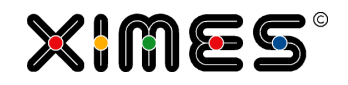

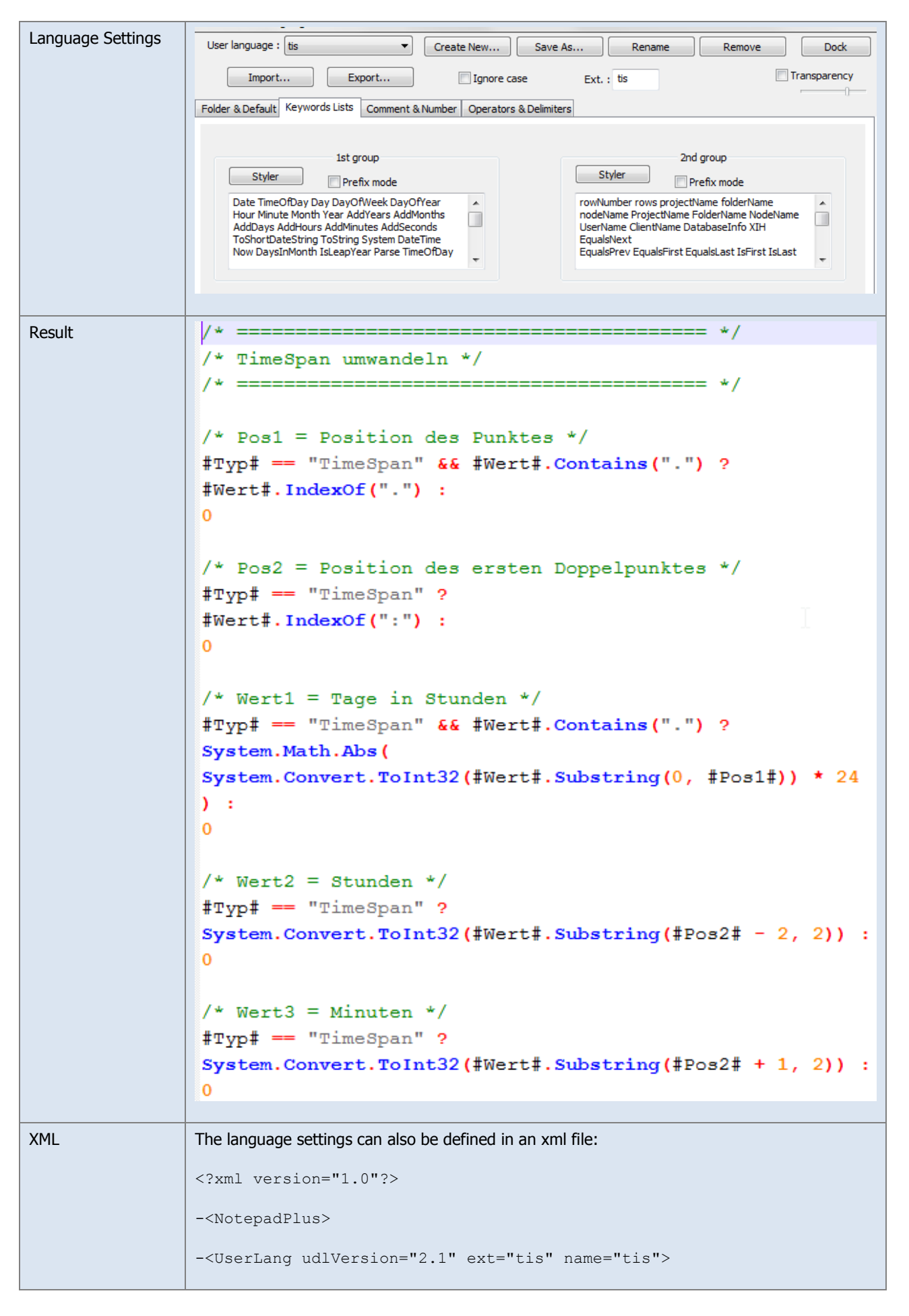

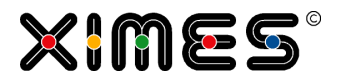

-<Settings> <Global decimalSeparator="0" forcePureLC="0" foldCompact="no" allowFoldOfComments="no" caseIgnored="no"/> <Prefix Keywords8="no" Keywords7="no" Keywords6="no" Keywords5="no" Keywords4="no" Keywords3="no" Keywords2="no" Keywords1="no"/> </Settings> -<KeywordLists> <Keywords name="Comments">00/\* 01 02\*/ 03/\* 04\*/</Keywords> <Keywords name="Numbers, prefix1"/> <Keywords name="Numbers, prefix2"/> <Keywords name="Numbers, extras1"/> <Keywords name="Numbers, extras2"/> <Keywords name="Numbers, suffix1"/> <Keywords name="Numbers, suffix2"/> <Keywords name="Numbers, range"/> <Keywords name="Operators1">! & ? : ( ) [ ] . , ^ | + - \* / < = > % == != && </Keywords> <Keywords name="Operators2"/> <Keywords name="Folders in code1, open"/> <Keywords name="Folders in code1, middle"/> <Keywords name="Folders in code1, close"/> <Keywords name="Folders in code2, open"/> <Keywords name="Folders in code2, middle"/> <Keywords name="Folders in code2, close"/> <Keywords name="Folders in comment, open"/> <Keywords name="Folders in comment, middle"/> <Keywords name="Folders in comment, close"/> <Keywords name="Keywords1">Date TimeOfDay Day DayOfWeek DayOfYear Hour Minute Month Year AddYears AddMonths AddDays AddHours AddMinutes AddSeconds ToShortDateString ToString System DateTime Now DaysInMonth IsLeapYear Parse TimeOfDay TotalSeconds TotalMinutes TotalHours Total-Days Math Abs Floor Ceiling Round IEEERemainder Log Log10 Max Min Pow Sqrt Sign Sin Cos Length StartsWith EndsWith IndexOf LastIndexOf Replace Substring Contains ToLower ToUpper TrimBegin Trim TrimStart TrimEnd Convert ToDouble ToInt32 ToString</Keywords> <Keywords name="Keywords2">rowNumber rows projectName folderName node-Name ProjectName FolderName NodeName UserName ClientName DatabaseInfo XIH EqualsNext EqualsPrev EqualsFirst EqualsLast IsFirst IsLast Get-

#### **B. [TIS]EDITOR** B.7. Help for Formula Operator

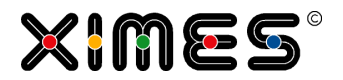

Double GetInt GetLong GetString GetDateTime GetBool SetDouble SetInt SetLong SetString SetDateTime SetBool IsNull Count HasRole GetParam SetParam ColumnIndex ColumnCaption TISTable IsNumber CleanString Get-Part Set Encrypt Decrypt XimesData GenTable GenRow2 ColumnType dataRow Parent CountCols</Keywords> <Keywords name="Keywords3"/> <Keywords name="Keywords4"/> <Keywords name="Keywords5"/> <Keywords name="Keywords6"/> <Keywords name="Keywords7"/> <Keywords name="Keywords8"/> <Keywords name="Delimiters">00# 01 02# 03" 04 05" 06 07 08 09 10 11 12 13 14 15 16 17 18 19 20 21 22 23</Keywords> </KeywordLists> -<Styles> <WordsStyle name="DEFAULT" nesting="0" fontStyle="0" bgColor="FFFFFF"</pre> fgColor="000000"/> <WordsStyle name="COMMENTS" nesting="0" fontStyle="0" bgColor="FFFFFF" fgColor="008000"/> <WordsStyle name="LINE COMMENTS" nesting="0" fontStyle="0" bgCol-</pre> or="FFFFFF" fgColor="008000"/> <WordsStyle name="NUMBERS" nesting="0" fontStyle="1" bgColor="FFFFFF" fgColor="FF8000"/> <WordsStyle name="KEYWORDS1" nesting="0" fontStyle="1" bgColor="FFFFFF" fqColor="0000FF"/> <WordsStyle name="KEYWORDS2" nesting="0" fontStyle="1" bgColor="FFFFFF" fqColor="800080"/> <WordsStyle name="KEYWORDS3" nesting="0" fontStyle="0" bgColor="FFFFFF" fqColor="000000"/> <WordsStyle name="KEYWORDS4" nesting="0" fontStyle="0" bgColor="FFFFFF" fqColor="000000"/> <WordsStyle name="KEYWORDS5" nesting="0" fontStyle="0" bgColor="FFFFFF" fgColor="000000"/> <WordsStyle name="KEYWORDS6" nesting="0" fontStyle="0" bgColor="FFFFFF" fgColor="000000"/> <WordsStyle name="KEYWORDS7" nesting="0" fontStyle="0" bgColor="FFFFFF" fgColor="000000"/> <WordsStyle name="KEYWORDS8" nesting="0" fontStyle="0" bgColor="FFFFFF" fgColor="000000"/> <WordsStyle name="OPERATORS" nesting="0" fontStyle="1" bgColor="FFFFFF" fgColor="FF0000"/> <WordsStyle name="FOLDER IN CODE1" nesting="0" fontStyle="0" bgCol-

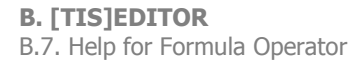

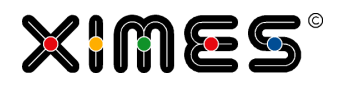

| or="FFFFFF"                                | fgColor="000000"/>                                                                              |
|--------------------------------------------|-------------------------------------------------------------------------------------------------|
| <wordsstyle<br>or="FFFFFF"</wordsstyle<br> | <pre>name="FOLDER IN CODE2" nesting="0" fontStyle="0" bgCol-<br/>fgColor="000000"/&gt;</pre>    |
| <wordsstyle<br>or="FFFFFF"</wordsstyle<br> | <pre>name="FOLDER IN COMMENT" nesting="0" fontStyle="0" bgCol-<br/>fgColor="0000000"/&gt;</pre> |
| <wordsstyle<br>or="FFFFFF"</wordsstyle<br> | <pre>name="DELIMITERS1" nesting="0" fontStyle="0" bgCol-<br/>fgColor="000000"/&gt;</pre>        |
| <wordsstyle<br>or="FFFFFF"</wordsstyle<br> | name="DELIMITERS2" nesting="0" fontStyle="0" bgCol-<br>fgColor="6A6A6A"/>                       |
| <wordsstyle<br>or="FFFFFF"</wordsstyle<br> | <pre>name="DELIMITERS3" nesting="0" fontStyle="0" bgCol-<br/>fgColor="0000000"/&gt;</pre>       |
| <wordsstyle<br>or="FFFFFF"</wordsstyle<br> | <pre>name="DELIMITERS4" nesting="0" fontStyle="0" bgCol-<br/>fgColor="0000000"/&gt;</pre>       |
| <wordsstyle<br>or="FFFFFF"</wordsstyle<br> | <pre>name="DELIMITERS5" nesting="0" fontStyle="0" bgCol-<br/>fgColor="000000"/&gt;</pre>        |
| <wordsstyle<br>or="FFFFFF"</wordsstyle<br> | <pre>name="DELIMITERS6" nesting="0" fontStyle="0" bgCol-<br/>fgColor="000000"/&gt;</pre>        |
| <wordsstyle<br>or="FFFFFF"</wordsstyle<br> | <pre>name="DELIMITERS7" nesting="0" fontStyle="0" bgCol-<br/>fgColor="000000"/&gt;</pre>        |
| <wordsstyle<br>or="FFFFFF"</wordsstyle<br> | <pre>name="DELIMITERS8" nesting="0" fontStyle="0" bgCol-<br/>fgColor="0000000"/&gt;</pre>       |
|                                            |                                                                                                 |
|                                            |                                                                                                 |
| <th>15&gt;</th>                            | 15>                                                                                             |
|                                            |                                                                                                 |

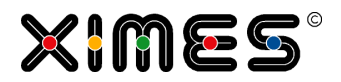

# C. [TIS]BOARD

# C.1. Navigation Pane

| Navigation Pane                 | In the Navigation Pane all Pages with its Portlets are listed in a typical folder structure.                                                |                                                                |                                                                                                    | older structure.                                                                       |
|---------------------------------|----------------------------------------------------------------------------------------------------|----------------------------------------------------------------|----------------------------------------------------------------------------------------------------|----------------------------------------------------------------------------------------|
|                                 | My pages Admin Features TIS 5.6 A Welcome B Editable EJS C Stimulsoft F D Data Uploa E Multiselect F Simple Grid G Editable Gr H Other Char | S Chart<br>Reports<br>d<br>id<br>iges                          |                                                                                                    |                                                                                        |
| Overview Pages in<br>one Folder | If you click onto the folder, you get an overview of all pages within this folder<br>Contents of folder Features TIS 5.6                    |                                                                |                                                                                                    | folder                                                                                 |
|                                 | (D: 250763)                                                                                                    | (ID: 250764)                                                   | (D: 250783)                                                                                                    | (10: 250784)                                                                           |
|                                 | A Welcome<br>Demo [TIS] 5.6                                                                                                    | B Editable EJS Chart<br>Editable EJS Chart                     | C Stimulsoft Reports<br>Stimulsoft Reports                                                                              | D Data Upload<br>Data Upload                                                           |
|                                 | Welcome to the demo of the new features of [TIS] 5.6                                                                                        | Data can be changed by moving<br>data points in the EJS Chart. | Create page reports with<br>layout designed by Stimulsoft<br>Designer. Many export options<br>available.                | Upload data to [TIS]                                                                   |
|                                 | (D: 250803)                                                                                                    | (ID: 250804)                                                   | (D: 251498)                                                                                                    | (ID: 250786)                                                                           |
|                                 | E Multiselect<br>Multiple Selection                                                                                                    | F Simple Grid<br>Simple Grid                                   | G Editable Grid<br>Editable Grid                                                                                        | H Other Changes<br>Other Changes                                                       |
|                                 | Selection lists can be sorted<br>ascending or descending                                                                                    | Striped Grid for more easy-to-use                              | With Combo Boxes predefined<br>values can be chosen. Radio<br>Button are true/false values which<br>exclude each other. | We have made several other<br>changes in [TIS]Editior, TIS[Board]<br>and [TIS]Designer |
|                                 |                                                                                                    |                                                                |                                                                                                    |                                                                                        |

#### C.2. General Portlets

|       | Description                                             |                            |                                     |
|-------|---------------------------------------------------------|----------------------------|-------------------------------------|
| Icons | As of version 5.8.2 icons are moving the mouse over it. | e more discreet. The autor | natically hide and only appear when |

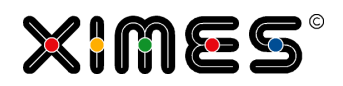

# C.3. Display Portlets

| Notion     | Short Description                                                                                                    | Examples                                                                                                    |  |  |  |  |
|------------|----------------------------------------------------------------------------------------------------|----------------------------------------------------------------------------------------------------|--|--|--|--|
| SimpleGrid | A Grid Portlet to display values in a grid.                                                                                                    | a Simple Grid (uk) 🗖 🕅                                                                                                    |  |  |  |  |
|            | USED for:<br>Displaving column data                                                                                                    | An example for a Simple Grid                                                                                                    |  |  |  |  |
|            |                                                                                                    | From To Data Identifier                                                                                                    |  |  |  |  |
|            |                                                                                                    | 07.09.2005 07:45:00 07.09.2005 19:15:00 1.00 A                                                                                                    |  |  |  |  |
|            | , , , , ,                                                                                                    | 04.10.2005 07:45:00 04.10.2005 19:15:00 1.00 A                                                                                                    |  |  |  |  |
|            |                                                                                                    | 28.12.2005 07:45:00 28.12.2005 19:45:00 1.00 A                                                                                                    |  |  |  |  |
|            |                                                                                                    | 05.01.2006 07:45:00 05.01.2006 19:15:00 1.00 A                                                                                                    |  |  |  |  |
|            |                                                                                                    | 05.01.2006 07:45:00 05.01.2006 19:15:00 1.00 A                                                                                                    |  |  |  |  |
|            |                                                                                                    | 17.01.2006 07:45:00 17.01.2006 19:15:00 1.00 A                                                                                                    |  |  |  |  |
|            |                                                                                                    | 23.02.2006 07:45:00 23.02.2006 19:30:00 1.00 A                                                                                                    |  |  |  |  |
|            |                                                                                                    | 31.03.2006 07:45:00 31.03.2006 19:15:00 1.00 A                                                                                                    |  |  |  |  |
|            |                                                                                                    | 31.03.2006 07:45:00 31.03.2006 19:15:00 1.00 A                                                                                                    |  |  |  |  |
|            |                                                                                                    | 04.04.2006 07:45:00 04.04.2006 19:10:00 1.00 A                                                                                                    |  |  |  |  |
|            |                                                                                                    | 25.04.2006 07:45:00 25.04.2006 19:40:00 1.00 A                                                                                                    |  |  |  |  |
|            |                                                                                                    | J≮         Page         1         of 4         ▶         J         1-12 / 43                                                                                                    |  |  |  |  |
|            |                                                                                                    | Last Change: 27.05.2011 08:39:28 🛛 🛐 🚔 📢                                                                                                    |  |  |  |  |
|            |                                                                                                    | Please note the option of conditional formatting for grids:         a Simple Grid (uk) Special format         From       To         Data 012       Data 012         Format 1         07.09.2005       07.09.2005 |  |  |  |  |
|            |                                                                                                    | 04.10.2005 04.10.2005 2 ■                                                                                                    |  |  |  |  |
|            |                                                                                                    | 28.12.2005 28.12.2005 0                                                                                                    |  |  |  |  |
|            |                                                                                                    |                                                                                                    |  |  |  |  |
| Chart      | Displays a generated TIS-graph (image)<br><i>USED for:</i><br>Get a graphic you have already created in<br>[TIS]Editor or with features only available<br>in [TIS]Editor into [TIS]Board. | a Chart TIS Sum per Day (uk)<br>Hours per Day                                                                                                    |  |  |  |  |

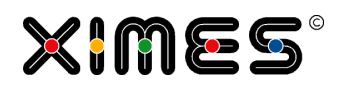

| Notion    | Short Description                                                                                                    | Examples                                                                                                    |
|-----------|----------------------------------------------------------------------------------------------------|----------------------------------------------------------------------------------------------------|
| EJS-Chart | An interactive Chart (line, bar, area)<br><i>USED for:</i><br>Build an <b>interactive graphic</b> for<br>[TIS]Board.<br>EJS-Chart is the ideal Portlet to provide<br>data in an interactive and sophisticated<br>way. Individual data series can be switch<br>on and off easily. An interactive zoom<br>allows for further investigations of specif-<br>ic regions within your depicted data se-<br>ries. Moreover, you can export the data<br>as.xls-file and process the information<br>further. | C1_EJS Chart 1 Hours per day                                                                                                    |
|           | Attention: rendering problems might oc-<br>cur if the zoom function of the browser is<br>used!                                                                                                    |                                                                                                    |
| Мар       | Map Portlet to display geographic regions<br>(Prototype – not completely implemented y                                                                                                    | et)                                                                                                    |
| QuickView | Generates an overview Portlet<br><i>USED for:</i><br><b>Overview graphic</b> for [TIS]Board and<br>on small screens – e.g. smartphones.                                                                                                    | el Quickview C K<br>Hours per Day<br>Hours - Hours 23.00 A ?<br>Last Change: 29.05.2011 11:20:41                                                                                                    |
| Gauge     | Generates a display for a (current) value<br>which can be compared to certain ranges<br>or other identifier.                                                                                                    | Wien         New York         London           50.00         150.00         52.00         117.50         47.50         142.50           0.00         Shop A: 155.00         Shop B: 20.00         Shop C: 190.00         Shop C: 190.00           Shop D: 97.00         Sydney         Dubai         55.00         55.00         55.00           Shop D: 97.00         Shop E: 99.00         Shop F: 6.00         Shop F: 6.00         125.00           Shop D: 97.00         Shop E: 99.00         Shop F: 6.00         Shop F: 6.00         125.00           Shop D: 97.00         Shop E: 99.00         Shop F: 6.00         125.00         125.00           Shop D: 97.00         Shop F: 99.00         Shop F: 6.00         125.00         125.00           Shop D: 97.00         Shop F: 99.00         Shop F: 6.00         125.00         125.00           Shop D: 97.00         Shop F: 45.00         Shop F: 45.00         125.00         125.00           Shop G: 30.00         Shop H: 64.00         Shop I: 45.00         125.00         125.00           Shop J: 94.00         Shop K: 30.00         Shop L: 93.00         125.00         125.00           Shop J: 94.00         Shop K: 30.00         Shop L: 93.00         125.00         125.00 |

#### **C. [TIS]BOARD** C.3. Display Portlets

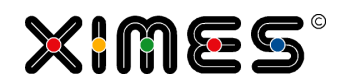

| Notion     | Short Description                                                                                                    | Examples                                                                                                    |
|------------|----------------------------------------------------------------------------------------------------|----------------------------------------------------------------------------------------------------|
| HTML       | Displays (generated) HTML content                                                                                                 | VIEW in [TIS]Designer.                                                                                                    |
|            | USED for:                                                                                                    | d HTML Introduction                                                                                                    |
|            | Displaying Information easily edited in<br>[TIS]Designer                                                                          | Introduction       Tahoma     B     I     U     A*     A*     A*                                                                                                    |
|            | OR                                                                                                    | HTML Portlet                                                                                                    |
|            | For HTML reports                                                                                                    | This window can be edited & formatted in the [TIS]<br>Designer.                                                                                                    |
|            |                                                                                                    | Typical use:<br>* Information for users edited in [TIS]Designer<br>* reports generated in [TIS]Editor                                                                                                    |
|            |                                                                                                    | External links are possible                                                                                                    |
|            |                                                                                                    |                                                                                                    |
|            |                                                                                                    | Last Change: 27.05.2011 11:54:00 🛛 🔡 🚔 💸                                                                                                    |
|            |                                                                                                    | SHOW REPORT WITH DATA COMING from [TIS]Editor                                                                                                    |
|            |                                                                                                    | Economy<br>Class<br>B<br>2 min<br>Commy Car<br>B<br>10 min<br>Commy Car<br>B<br>10 min<br>Commy Car<br>Commy Car<br>Com<br>Com<br>Com<br>Com<br>Com<br>Com<br>Com<br>Com |
| Stimulsoft | These Portlets are designed by Stimulsoft<br>Designer. The reports which can be ex-<br>ported to different kind of program files. | Morson Excel File         iii iii iii iiiiiiiiiiiiiiiiiiiiiiiii                                                                                                    |

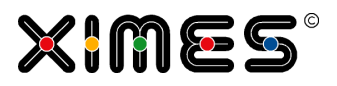

## C.4. Interaction Portlets

| Editable Grid          | An editable grid Portlet                                                                                                    | From         To         Identifier         Number         OK           1         01/02/2010 12:00:00 AM         28/02/2010 12:00:00 AM         February         2.45 Z                                                                                                    |
|------------------------|----------------------------------------------------------------------------------------------------|----------------------------------------------------------------------------------------------------|
|                        | USED for:                                                                                                    | 2         01/03/2010 12:00:00 AM         31/03/2010 12:00:00 AM         Marz         3.00 📝           3         01/01/2010 12:00:00 AM         31/01/2010 12:00:00 AM         Jänner         1.00 📝                                                                                                    |
|                        | Editing information in [TIS]Board. E.g.<br>changing values, adding or deleting rows<br>or sorting rows manually.                                                                                                    |                                                                                                    |
|                        | As of version 5.5 data can be copied from MS Excel into the editable grid:                                                                                                    | Last Change: 03 06 2011 10:06:21 🛞 🖺 🔀 🔁                                                                                                    |
|                        | How to copy data between excel and [TIS]?                                                                                                    | Please note the option of conditional formatting for grids:         a Simple Grid (uk) Special format         From       To       Data 012       Data 012       Format 1         07.09.2005       07.09.2005       1       ■       ✔         04.10.2005       04.10.2005       2       ■       ↓         28.12.2005       28.12.2005       0       ■       ↑                                                                                                    |
| Editable EJS-<br>Chart | Editing data on a graphical interface.<br><b>Moving single data points with drag</b><br><b>&amp; drop:</b><br>Go to the data point till the circle ap-<br>pears, click and move the point up or<br>down.                                                                                                    |                                                                                                    |
|                        | Changing data points with value<br>input:<br>Double-click on a data point. Then a<br>small window appears, where you can<br>input the new value.<br>Change several data points:                                                                                                    | 80.00<br>70.00<br>60.00<br>50.00<br>40.00<br>20.00<br>10.00<br>20.00<br>10.00<br>0.00<br>0.0 |
|                        | <ol> <li>Click at some point in the chart (out-side a selection) to drop earlier selections.</li> <li>Press Shift key and hold it.</li> <li>Move mouse to the point where range should start (a second grey line shows up to indicate start position). Without movement no additional line appears.</li> <li>Click left mouse button and hold it.</li> <li>Move mouse to the point where range should end (a grey area grows).</li> <li>Release mouse key.</li> <li>Release shift key.</li> <li>Change values parallel with drag &amp; drop, set all to 0 ("Set to 0") or make linear changes ("Lin").</li> </ol> |                                                                                                    |

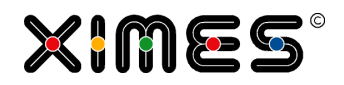

| Multiple Se-<br>lection | Select data in up to three columns. For<br>each column it is predefined if one or<br>more selections can be made.<br>If selection can be done in more than<br>one column, after selecting the first en-<br>tries only possible combinations are<br>shown. | DATENBESTAND       JAHR       TYP         Pinzeldaten       2010       All In         Simulation KV-NEU       2011       Austritt         Simulation KV-NEU       Besetzungsstärke       Eintritt         Summendalen       Besetzungsstärke       Eintritt         Überstunden       Überzahlung gem.       Eintritt         Überzahlung gem.       Besetzungstärke       Eintritt         Besetzungstärke       Besetzungstärke       Eintritt         Besetzungstärke       Besetzungstärke       Eintritt         Besetzungstärke       Besetzungstärke       Eintritt         Besetzungstärke       Besetzungstärke       Eintritt         Besetzungstärke       Besetzungstärke       Eintritt         Besetzungstärke       Besetzungstärke       Eintritt         Besetzengen       Besetzungstärke       Eintritt         Besetzengen       Besetzungstärke       Eintritt         Besetzengen       Besetzengen       Besetzengen         Besetzengen       Besetzengen       Besetzengen         Besetzengen       Besetzengen       Besetzengen         Besetzengen       Besetzengen       Besetzengen         Besetzengen       Besetzengen       Besetzengen |
|-------------------------|----------------------------------------------------------------------------------------------------|----------------------------------------------------------------------------------------------------|
|                         |                                                                                                    |                                                                                                    |
| Controller              | Recalculate and control solutions.                                                                                                    | f Recalculate Retrieve node                                                                                                    |
|                         | USED for:                                                                                                    | Recalculates data-node TIS-Editor that retrieves the edited data                                                                                                    |
|                         | <i>Controlling update process in [TIS]Editor<br/>from [TIS]Board</i>                                                                                                    | 👋 Recalculate                                                                                                    |
|                         | e.g. after entering some information in<br>an editable GRID a user might want to<br>recalculate a project in [TIS]Editor                                                                                                    | Last Change: 27.05.2011 12:56:50                                                                                                    |
| Upload                  | Data can be directly uploaded to [TIS].                                                                                                    | e ::                                                                                                    |
|                         | Click select, choose your file and upload.                                                                                                    | Upload_Test.bt                                                                                                    |
|                         | Please note, that the upload can be re-<br>stricted to a certain type of files and to a                                                                                                    | Description:                                                                                                    |
|                         | certain size.                                                                                                    | File Name: Upload Test.txt                                                                                                    |
|                         |                                                                                                    | File Path: \Root\TIS\Version56\Upload Test.txt                                                                                                    |
|                         |                                                                                                    | Original File Upload_Test.txt<br>Name:                                                                                                    |
|                         |                                                                                                    | Description:                                                                                                    |
|                         |                                                                                                    | Upload User: xi55<br>Upload Date: 23/04/2014 12:06 PM                                                                                                    |
|                         |                                                                                                    |                                                                                                    |

# C.5. Working with Portlets and Pages

#### C.5.1. Creating & filling pages

| Steps                                             | Description                                                                                                    |
|---------------------------------------------------|----------------------------------------------------------------------------------------------------|
| Log On in [TIS]Board                              | Logon with your credentials                                                                                                    |
| If the Navigation explorer<br>is closed – open it | Clientid: UK01, Name: Johannes Gaertner  Clientid: UK01, Name: Johannes Gaertner  Clientid: UK01, Name: Johannes Gaert |

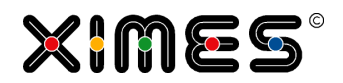

| Steps                                                                          | Description                                                               |
|--------------------------------------------------------------------------------|---------------------------------------------------------------------------|
| CLICK on a page or create<br>a new page (or new fold-<br>ers) to open the page | Click on existing page                                                    |
|                                                                                | Do not forget to Click on the page after creating it in order to open it. |

#### **C. [TIS]BOARD** C.5. Working with Portlets and Pages

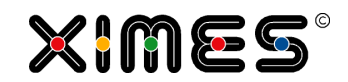

| Steps                                                               | Description                                                                                                    |
|---------------------------------------------------------------------|----------------------------------------------------------------------------------------------------|
| Add Portlets to pages<br>(requires granted user ac-<br>cess rights) | 1. Select the Portlet you want to add:          Image Grid (uk)       Image Grid (uk)         Image Grid (uk)       Image Grid (uk)         Image Grid (uk)       Image Grid (uk)         Image Grid (uk)       Image Grid (uk)         Image Grid (uk)       Image Grid (uk)         Image Grid (uk)       Image Grid (uk)                                                                                                    |
|                                                                     | The result in this case is:   Iteld: UK01, Name: Johannes Gaetrar     Iteld: UK01, Name: Johannes Gaetrar     Iteld: UK01, Name: Johannes Gaetrar     Iteld: UK01, Name: Johannes Gaetrar     Iteld: UK01, Name: Johannes Gaetrar     Iteld: UK01, Name: Johannes Gaetrar     Iteld: UK01, Name: Johannes Gaetrar     Iteld: UK01, Name: Johannes Gaetrar     Iteld: UK01, Name: Johannes Gaetrar     Iteld: UK01, Name: Johannes Gaetrar     Itel: Itel: Itel |
| Publish Pages and<br>Folders<br>(needs corresponding<br>rights)     | With the necessary rights you can publish pages for others by moving them in the corresponding section:                                                                                                    |

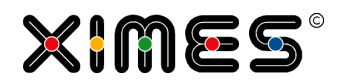

| Steps                           | Description                                                                                                    |
|---------------------------------|----------------------------------------------------------------------------------------------------|
| Version number of<br>[TIS]Board | You get the Version Number of [TIS]Designer & [TIS]Board with the short-Cut                                                                                                    |
|                                 | Ctrl-Shift-L         vertex Information<br>invigator:userAgent = Modigi-D (compatible; MSIE 8.0; Windows NT 5.1; Trident/4.0;<br>Double-Merkenhammer, Furweierhoutes; MET Cull 1.1.432; MET Cull 2.0.4327; MET<br>Double-Merkenhammer, Furweierhoutes; MET Cull 1.1.432; MET Cull 2.0.4327; MET<br>Double-Merkenhammer, Furweierhoutes; MET Cull 1.1.432; MET Cull 2.0.432, Met Cull 2.0.423; MET Cull 2.0.432, Met Cull 2.0.432, Met Cull 2.0.432, |

# C.5.2. Managing & Formatting single pages

| Element                        | Description of options                                                                                                    |
|--------------------------------|----------------------------------------------------------------------------------------------------|
| Selection of Icon & properties | The icon and other properties can be selected, with the right mouse from the tree:                                                                                                    |
| Properties of a single page    | Select the page (either in the Navigation-tree explorer or via tab)<br>Adjust the layout of the page (Portlets are displayed as either 1, 2, or 3 columns.)                                              |
| Navigation-tree explorer       | Pages and Folders can be renamed in the Navigation-tree explorer and moved up and down with (left, bottom of [TIS]Board with open Navigation tree).<br>Rearrangements can also be done with Drag & Drop. |

#### C. [TIS]BOARD

C.5. Working with Portlets and Pages

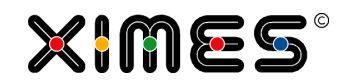

| Element                       | Description of options                                                                                                    |
|-------------------------------|----------------------------------------------------------------------------------------------------|
| Deleting pages                | (left, bottom of [TIS]Board with open Navigation tree)<br>or right mouse-button.                                                                                                    |
| Deleting Portlets             | Click on the delete Sign          a Simple Grid (uk)       Image: Clicking and the second second |
|                               | the 🤷 (left, bottom of [TIS]Board with open Navigation tree).                                                                                                    |
| Show & hide the Portlet names | Press the 🧖 (left, bottom of [TIS]Board with open Navigation tree).                                                                                                    |
| Layout of a Page              | As of Version 5.8.2 the definition of layouts has improved.  1. Go to the parametre of the page 2. Switch to tab "Layout" 3. Select the desired layout  Parameters Caption Layout  I 1 - two columns with 50% II 1.1 - two columns with 50% III 1.1 - two columns with 50% III 1.1 - two columns with 33.3% III 1.2 - two columns with 33.3% III 1.2 - two columns with 66.7% and 33.3% Custom / Fixed ratio                                                                                                    |
|                               | or<br>define a custom layout with a fixed ratio:<br>Custom Settings<br>Number of 4 - four columns<br>columns:<br>Column 1: 8%<br>Column 2: 75% ×<br>Column 3: 8%<br>Column 4: 9%                                                                                                    |

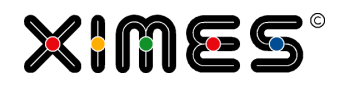

| Element | Description of options                                          |
|---------|-----------------------------------------------------------------|
|         | As of version 5.8 indivdual logos can be applied for each page. |
|         | Go to the page properties.                                      |
|         | Side graphics: Changing graphic                                 |
|         | Select the logo which has been uplaoded to C:\                  |
|         |                                                                 |

# C.5.3. Navigation Button

| Element              | Description                                                                                                    |
|----------------------|----------------------------------------------------------------------------------------------------|
| Background           | The navigation buttons allow to define workflows for users within the [TIS]Board (from 5.5).                                                                                                    |
|                      | These workflows can have a homepage for the user and defined next pages.                                                                                                    |
| Define a<br>Homepage | Switch to the editing mode and choose the home Symbol on the top right.                                                                                                    |
|                      | A window opens allowing choosing one of your pages.                                                                                                    |
|                      | Neues Ziel für Verknüpfung auswählen                                                                                                    |
|                      | Caracteria definition within Caracteria definition within Caracteria definition within Caracteria definition auxiliary definition within a definition within a definition within a definition within a definition within a definition within a definition within a definition within a definition within a definition within a definition within a definition within a definition a definitio |
|                      | Choose your desired page and click OK.                                                                                                    |

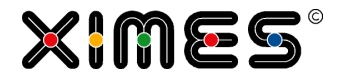

| Element              | Description                                                                                                    |
|----------------------|----------------------------------------------------------------------------------------------------|
| Define the next page | Press the button to the right. The window opens again. Now choose the page which the user should reach when he clicks on the right button. |
|                      | Now repeat this step for the next from the second page. Like that you can define a workflow for your users.                                |
| Example              | Homepage – Page: Data input                                                                                                    |
|                      | $\rightarrow$ Next Page – Page: Setting Parameter                                                                                          |
|                      | $\rightarrow$ Next Page – Page: Calculation                                                                                                |
|                      | $\rightarrow$ Next Page – Results and Charts                                                                                               |

#### C.5.4. Functions

| Element                                | Description of options                                                                                                 |
|----------------------------------------|----------------------------------------------------------------------------------------------------|
| Function Buttons                       | Starting from version 5.5 there are several buttons on the top right which allow an easy access to several functions   |
| Page Properties (Editing<br>Mode only) | <i>~</i>                                                                                                    |
| Print Page                             |                                                                                                    |
| Refresh Portlets                       | Simple pressing recalculates the portlets of the page. Pressing CTRL and clicking onto it closes and reopens the page. |
| Log-off                                | 2                                                                                                    |

### C.6. Managing Pages and Projects

#### C.6.1. Visibility & Publication of Pages

| Element    | Description of options                                                                                                    |
|------------|----------------------------------------------------------------------------------------------------|
| Background | When working with [TIS]Board as planning solution the visibility of Portlets & pages is influenced by several factors which are discussed here.                                                                                             |
|            | The following rights can be given for users in the User-Management for the Client                                                                                                    |
|            | (e.g. in <u> XIMES/TIS/UserManagement/Overview.aspx</u> for Client UK01), provided one has the nec-<br>essary administrative access rights:                                                                                                 |
|            | <ol> <li>[TIS]BoardUser access to predefined pages &amp; Portlets</li> <li>[TIS]BoardDesigner create new Portlets</li> <li>[TIS]BoardAdmin add &amp; remove administrative pages</li> <li>[TIS]BoardMasterDesigner publish pages</li> </ol> |

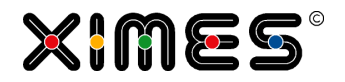

| Element                                 | Description of options                                                                                                    |  |  |  |
|-----------------------------------------|----------------------------------------------------------------------------------------------------|--|--|--|
| Add & remove<br>administrative<br>pages | Given the users have the necessary access rights, he/she can work with administrative Portlets, i.e. predefined Portlets that provide information on the state of the server, open projects etc. |  |  |  |
|                                         | Admin: Project cache 2 (original projects)                                                                                                    |  |  |  |
|                                         | Server Instance Client Project Name Key Created on Locked Project open Action                                                                                                    |  |  |  |
|                                         | net.tcp://lo UK01 _Template 2902 03/06/201 🔲 🔽 👺                                                                                                    |  |  |  |
|                                         |                                                                                                    |  |  |  |
|                                         | Last Change: 03.06.2011 15:58:50 🛐 🚔 🔅                                                                                                    |  |  |  |
|                                         | A detailed description is given in <u>Ownership of projects &amp; Administration Portlets</u> and in <u>Further ad-</u><br><u>ministration Portlets</u> .                                        |  |  |  |
| Publishing                              | Given users have the necessary access rights, users can publish their pages to become visible to (many) other users by moving them to the top folder:                                            |  |  |  |

### C.6.2. Ownership of Projects & Administration Portlets

#### C.6.3. Introduction & Mechanisms

| Element    | Description                                                                                                    |
|------------|----------------------------------------------------------------------------------------------------|
| Background | <ul> <li>In [TIS]Editor opening of a project leads to a "locking", i.e. no other user can change the project in parallel to obtain consistent data. – Otherwise crashes and inconsistent information would occur.</li> <li>If a user presses <u>RECALCULATE on the corresponding Portlet</u> again, a locking takes place and ownership is taken.</li> <li>This section describes locking and releasing of projects.</li> </ul> |

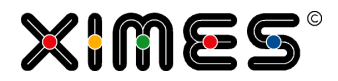

| Element                | Description                                                                                                    |
|------------------------|----------------------------------------------------------------------------------------------------|
| Internal<br>mechanisms | <ul> <li>RECALCULATION BY USER:</li> <li>In the background – a created system user <ul> <li>Opens the project "on behalf" of [TIS]Board-users. I.e. like a virtual other user.</li> <li>This system user can open the project only if the project is not locked.</li> </ul> </li> <li>If the system user can activate the project he holds the lock.</li> <li>The system user can execute orders of different users. If one order is finished, the procession of the next order can be started. So several users can actually refer to the same project.</li> <li>If the system user runs a job (e.g. recalculation), an incoming new job is ignored.</li> </ul> CONSEQUENCES: <ul> <li>It is possible that several "normal" users work with the project (apparently parallel). The system user keeps a list of his "callers". If a caller logs out, he will be removed from the list.</li> <li>If no user is left on the list, the project will be closed and the system user will be destroyed. (i.e., the project is free to work in [TIS]Editor again)</li></ul>                                                                                                    |
| Manual release         | Ownership of a planning project can be manually released with the following Portlet brought into the page with the mechanism described in <u>Creating &amp; Filling pages</u> .                                                                                                    |
|                        | Admin: Project cache 2 (original projects)         Server<br>Instance       Project<br>Name       Key       Created on       Locked       Project open       Action         net.tcp://lo       UK01       _Template       2902       03/06/201       Image: Complete the complete the complete t |

# C.6.4. Actions and their consequences - Overview

| Action       | [TIS]Editor                                                   | [TIS]Board | [TIS]Designer |
|--------------|---------------------------------------------------------------|------------|---------------|
| Logon        | User is logged on – no project                                | s locked   |               |
| Project open | Project is exclusively owned<br>by user. No access for others |            |               |

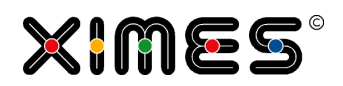

| Action                         | [TIS]Editor                                                                                                    | [TIS]Board                                                                                                    | [TIS]Designer                                                                                 |
|--------------------------------|----------------------------------------------------------------------------------------------------|----------------------------------------------------------------------------------------------------|-----------------------------------------------------------------------------------------------|
| Press of Recalculate<br>Button |                                                                                                    | Project is exclusively owned b<br>and NOT released after end o                                                                                                   | y user. No access for others<br>f calculation                                                 |
| Portlet Refresh content        |                                                                                                    | <ul> <li>Existing result will be presented</li> <li>If the result-data is not under the tries to recalculate it</li> <li>If this is not possible, the</li> </ul> | ed.<br>Ip to date, then the system-<br>t.<br>e last data is shown.                            |
| Release Project                | <ul> <li>Is caused by</li> <li>Log Off of user</li> <li>Session time-out</li> <li>Relogon with same user account (without prior log off)</li> </ul> | <ul> <li>Is caused by</li> <li>Logoff of ALL users who tem user</li> <li>Time out because no recalong time</li> <li>Manual release – via the 2</li> </ul>        | sent recalc orders to the sys-<br>alculation took place for a<br>admin Portlet: Project cache |

## C.6.5. Further administration Portlets

| Introduction                | There are visible to "  | a number<br>normal" [T                                                                | of Portlets<br>'IS]Board-L                                            | that facilita<br>Jsers but re | te adminis<br>equire spec | trative task<br>ial rights. | s. These P   | ortlets typi | cally ar | e not |
|-----------------------------|-------------------------|---------------------------------------------------------------------------------------|-----------------------------------------------------------------------|-------------------------------|---------------------------|-----------------------------|--------------|--------------|----------|-------|
| Access to<br>Admin Portlets | Admin-Por               | All users<br>All users<br>Application<br>Project cacl<br>Portlet cach<br>Admin contri | dded like of<br>server<br>he 1 (project<br>he 2 (original<br>e<br>rol | copies)<br>projects           | s and can                 | be found ir                 | n the folder | structure:   |          |       |
| [TIS]Board or               | Admin: All users        |                                                                                       |                                                                       |                               |                           |                             |              |              |          |       |
| user list                   | Server<br>Instance      | ld                                                                                    | Name                                                                  | Last ping                     | Client                    | Language                    | Token        | User GUID    | Action   |       |
|                             | net.tcp://l             | jg                                                                                    | Johanne                                                               | 08/06/20                      | WMAS                      | en-GB                       | dO3idIFY     | 5171D6D      |          | ×     |
|                             | [TIS]Boarc<br>NOTE: [TI | l Users car<br>S]Editor us                                                            | n be logged<br>sers are NO                                            | out by pre                    | essing the i              | red cross.                  |              |              |          | II    |

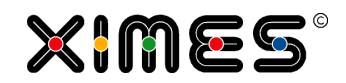

| for the                                                       | Admin Scripts can be used to configure the service run by the Solution Runner.                                                                                                    |  |  |  |  |  |  |
|---------------------------------------------------------------|----------------------------------------------------------------------------------------------------|--|--|--|--|--|--|
| Solution                                                      | AdminScripts 🛛 🕅                                                                                                    |  |  |  |  |  |  |
| Runner                                                        | T.,, Solution B/D Datanode N.,, C.,, S.,, W., O.,, Action T.,, O.,, C.,,                                                                                                    |  |  |  |  |  |  |
|                                                               | 1 W WMAS EC 0 k1 10 Control DB Recalculate 0                                                                                                    |  |  |  |  |  |  |
|                                                               |                                                                                                    |  |  |  |  |  |  |
|                                                               |                                                                                                    |  |  |  |  |  |  |
|                                                               | Last Change: 08 06 2011 22:25:12                                                                                                    |  |  |  |  |  |  |
|                                                               |                                                                                                    |  |  |  |  |  |  |
|                                                               |                                                                                                    |  |  |  |  |  |  |
|                                                               |                                                                                                    |  |  |  |  |  |  |
| Workload of<br>Server                                         | To see the workload (CPU, Memory,) of the server use the following Portlet                                                                                                    |  |  |  |  |  |  |
|                                                               | Admin: Application server                                                                                                    |  |  |  |  |  |  |
|                                                               | Server Osline Statue Bequests/c CDU Charge Mamori Max. Threads                                                                                                    |  |  |  |  |  |  |
|                                                               | Instance Online Status Requests/s CPO Charge Memory memory memory                                                                                                    |  |  |  |  |  |  |
|                                                               | net.tcp://lo true Running 0.00 62.50 436916224 3144609792 15                                                                                                    |  |  |  |  |  |  |
|                                                               |                                                                                                    |  |  |  |  |  |  |
|                                                               | This allows for checking whether a task is finished and how the overall workload is.                                                                                                    |  |  |  |  |  |  |
|                                                               |                                                                                                    |  |  |  |  |  |  |
| Portlet Cache                                                 | Cached Data:                                                                                                    |  |  |  |  |  |  |
| FOR                                                           | Admin: Portlet cache                                                                                                    |  |  |  |  |  |  |
| DEVELOPERS                                                    |                                                                                                    |  |  |  |  |  |  |
|                                                               | Instance Rows/ (Bytes) Date No. Name Page No. Name Action                                                                                                    |  |  |  |  |  |  |
|                                                               |                                                                                                    |  |  |  |  |  |  |
|                                                               | net.tcp: 1/15 0 09/06/2 500,00 AdminS 25 Admin 5171D6 🌾                                                                                                    |  |  |  |  |  |  |
|                                                               | net.tcp: 1/15 0 09/06/2 500,00 AdminS 25 Admin 5171D6 🦐                                                                                                    |  |  |  |  |  |  |
| Admin Covinto                                                 | net.tcp: 1/15 0 09/06/2 500,00 AdminS 25 Admin 5171D6 🤟                                                                                                    |  |  |  |  |  |  |
| Admin Scripts                                                 | net.tcp:         1/15         0         09/06/2         500,00         AdminS         25         Admin         5171D6         %           Admin: Admin control         Image: Control         Image: Control <t< td=""></t<>                                                                                                    |  |  |  |  |  |  |
| Admin Scripts<br>FOR                                          | net.tcp:         1/15         0         09/06/2         500,00         AdminS         25         Admin         5171D6         %           Admin: Admin control         Image: Client         Name         Action         Image: Client         Name         Action                                                                                                    |  |  |  |  |  |  |
| Admin Scripts<br>FOR<br>DEVELOPERS                            | net.tcp:         1/15         0         09/06/2         500,00         AdminS         25         Admin         5171D6         %           Admin: Admin control         Image: Server Instance         Client         Name         Action         %           net.tcp://localhost:21020/         WMAS         AdminScripts         %                                                                                                    |  |  |  |  |  |  |
| Admin Scripts<br>FOR<br>DEVELOPERS                            | net.tcp:         1/15         0         09/06/2         500,00         AdminS         25         Admin         5171D6         %           Admin: Admin control         Image: Client         Name         Action         %         %           Server Instance         Client         Name         Action         %         %           net.tcp://localhost:21020/         WMAS         AdminScripts         %         %                                                                                                    |  |  |  |  |  |  |
| Admin Scripts<br>FOR<br>DEVELOPERS<br>Stop Solution           | net.tcp:       1/15       0       09/06/2       500,00       AdminS       25       Admin       5171D6       #         Admin: Admin control       Image: Admin control       Image: Admin                                                                                                    |  |  |  |  |  |  |
| Admin Scripts<br>FOR<br>DEVELOPERS<br>Stop Solution<br>Runner | net.tcp:       1/15       0       09/06/2       500,00       AdminS       25       Admin       5171D6       %         Admin: Admin control       Image: Client       Name       Action       Main Scripts       %         Server Instance       Client       Name       Action       %         net.tcp://localhost:21020/       WMAS       AdminScripts       %         Active Solution Runners can be via the Admin Portlet "Project cache 1"                                                                                                    |  |  |  |  |  |  |
| Admin Scripts<br>FOR<br>DEVELOPERS<br>Stop Solution<br>Runner | net.tcp:       1/15       0       09/06/2       500,00       AdminS       25       Admin       5171D6       #         Admin: Admin control       Image: Client       Name       Action       Image: Client       Name       Action         Server Instance       Client       Name       Action       #       #         Active Solution Runners can be via the Admin Portlet "Project cache 1"       #       #       #       #       #       #       #       #       #       #       #       #       #       #       #       #       #       #       #       #       #       #       #       #       #       #       #       #       #       #       #       #       #       #       #       #       #       #       #       #       #       #       #       #       #       #       #       #       #       #       #       #       #       #       #       #       #       #       #       #       #       #       #       #       #       #       #       #       #       #       #       #       #       #       #       #       #       #       #       #<                                                                                                    |  |  |  |  |  |  |
| Admin Scripts<br>FOR<br>DEVELOPERS<br>Stop Solution<br>Runner | net.tcp:       1/15       0       09/06/2       500,00       AdminS       25       Admin       5171D6       #         Admin: Admin control       Image: Client       Name       Action       Image: Client       Name       Action         Server Instance       Client       Name       Action       #       #       #         Admin: Admin control       Image: Client       Name       Action       #       #       #         Active Solution Runners can be via the Admin Portlet "Project cache 1"       #       #       #       #       #       #       #       #       #       #       #       #       #       #       #       #       #       #       #       #       #       #       #       #       #       #       #       #       #       #       #       #       #       #       #       #       #       #       #       #       #       #       #       #       #       #       #       #       #       #       #       #       #       #       #       #       #       #       #       #       #       #       #       #       #       #       #       #                                                                                                    |  |  |  |  |  |  |
| Admin Scripts<br>FOR<br>DEVELOPERS<br>Stop Solution<br>Runner | net.tcp:       1/15       0       09/06/2       500,00       AdminS       25       Admin       5171D6       #         Admin: Admin control       Image: Client       Name       Action       Image: Client       Name       Action         Server Instance       Client       Name       Action       #       #       #         Active Solution Runners can be via the Admin Portlet "Project cache 1"       #       #       #       #       #       #       #       #       #       #       #       #       #       #       #       #       #       #       #       #       #       #       #       #       #       #       #       #       #       #       #       #       #       #       #       #       #       #       #       #       #       #       #       #       #       #       #       #       #       #       #       #       #       #       #       #       #       #       #       #       #       #       #       #       #       #       #       #       #       #       #       #       #       #       #       #       #       #       #<                                                                                                    |  |  |  |  |  |  |
| Admin Scripts<br>FOR<br>DEVELOPERS<br>Stop Solution<br>Runner | net.tcp:       1/15       0       09/06/2       500,00       AdminS       25       Admin       5171D6       #         Admin: Admin control       Image: Client       Name       Action       Image: Client       Name       Action         Server Instance       Client       Name       Action       #       #       #         net.tcp://localhost:21020/       WMAS       AdminScripts       #       #       #       #         Active Solution Runners can be via the Admin Portlet "Project cache 1"       Image: Client copies)       Image: Client copies)       Image: Client copies)       Image: Client copies)         List of cached project clones used by solution runners       Image: Client copies)       Image: Client copies)       Image: Client copies)       Image: Client copies)         Server Instance       Client copies       Image: Client copies       Image: Client copies                                                                                                    |  |  |  |  |  |  |
| Admin Scripts<br>FOR<br>DEVELOPERS<br>Stop Solution<br>Runner | net.tcp:       1/15       0       09/06/2       500,00       AdminS       25       Admin       5171D6       Image: String of the string of the string of the |  |  |  |  |  |  |
| Admin Scripts<br>FOR<br>DEVELOPERS<br>Stop Solution<br>Runner | net.tcp:       1/15       0       09/06/2       500,00       AdminS       25       Admin       5171D6       %         Admin:       Admin control       Image: Control image: Control image: Control                                              |  |  |  |  |  |  |
| Admin Scripts<br>FOR<br>DEVELOPERS<br>Stop Solution<br>Runner | net.tcp:       1/15       0       09/06/2       500,00       Admins       25       Admin       5171D6       \$         Admin: Admin control       Image: Client       Name       Action       Image: Client       Name       Action         Server Instance       Client       Name       Action       \$       \$       \$         Active Solution Runners can be via the Admin Portlet "Project cache 1"       \$       \$       \$       \$       \$       \$       \$       \$       \$       \$       \$       \$       \$       \$       \$       \$       \$       \$       \$       \$       \$       \$       \$       \$       \$       \$       \$       \$       \$       \$       \$       \$       \$       \$       \$       \$       \$       \$       \$       \$       \$       \$       \$       \$       \$       \$       \$       \$       \$       \$       \$       \$       \$       \$       \$       \$       \$       \$       \$       \$       \$       \$       \$       \$       \$       \$       \$       \$       \$       \$       \$       \$       \$       \$       \$       \$       \$       \$       \$<                                                                                                    |  |  |  |  |  |  |
| Admin Scripts<br>FOR<br>DEVELOPERS<br>Stop Solution<br>Runner | net.tcp:       1/15       0       09/06/2       500,00       AdminS       25       Admin       5171D6       \$         Admin: Admin control       Image: Control image: Control image: Control                                    |  |  |  |  |  |  |
| Admin Scripts<br>FOR<br>DEVELOPERS<br>Stop Solution<br>Runner | net.tcp:       1/15       0       09/06/2       500,00       AdminS       25       Admin       5171D6       \$         Admin: Admin control       Image: Control of the state of the state of the st                                   |  |  |  |  |  |  |
| Admin Scripts<br>FOR<br>DEVELOPERS<br>Stop Solution<br>Runner | net.tcp:       1/15       0       09/06/2       500,00       AdminS       25       Admin       5171D6       \$         Admin: Admin control       Image: Control of the second of the second of                                    |  |  |  |  |  |  |
| Admin Scripts<br>FOR<br>DEVELOPERS<br>Stop Solution<br>Runner | net.tcp:       1/15       0       09/06/2       500,00       AdminS       25       Admin       5171D6       %         Admin: Admin control       Image: Control image: Control image: Control                                     |  |  |  |  |  |  |
| Admin Scripts<br>FOR<br>DEVELOPERS<br>Stop Solution<br>Runner | net.tcp:       1/15       0       09/06/2       500,00       AdminS       25       Admin       5171D6       #         Admin: Admin control       Image: Control image: Control image: Control                                     |  |  |  |  |  |  |
| Admin Scripts<br>FOR<br>DEVELOPERS<br>Stop Solution<br>Runner | net.tcp:       1/15       0       09/06/2       500,00       AdminS       25       Admin       5171D6         Admin: Admin control       Image: Client       Name       Action       Action         Server Instance       Client       Name       Action         net.tcp://localhost:21020/       WMAS       AdminScripts       Image: Client         Active Solution Runners can be via the Admin Portlet "Project cache 1"         Active Solution Runners can be via the Admin Portlet "Project cache 1"         Ist of cached project clones used by solution runners       Image: Image: Image                                                                                                    |  |  |  |  |  |  |
| Admin Scripts<br>FOR<br>DEVELOPERS<br>Stop Solution<br>Runner | net.tcp:       1/15       0       09/06/2       500,00       AdminS       25       Admin       5171D6         Admin: Admin control       Image: Control of the control of the control of                           |  |  |  |  |  |  |

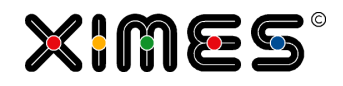

| Templates     | Project cop                                                                                                    | ies can be                                                   | deleted via                                            | the Admir                                              | o portle           | et "All                             | project cl                                                                                                    | ones"                                                                              |                                                                                                    |                                |
|---------------|----------------------------------------------------------------------------------------------------|--------------------------------------------------------------|--------------------------------------------------------|--------------------------------------------------------|--------------------|-------------------------------------|----------------------------------------------------------------------------------------------------|------------------------------------------------------------------------------------|----------------------------------------------------------------------------------------------------|--------------------------------|
|               | Admin: All pro                                                                                                    | ject clones                                                  |                                                        |                                                        |                    |                                     |                                                                                                    |                                                                                    |                                                                                                    | •?@X                           |
|               | List of all exis                                                                                                  | List of all existing project clones used by [TIS]Board users |                                                        |                                                        |                    |                                     |                                                                                                    | s 🔒 2 👬                                                                            |                                                                                                    |                                |
|               | Server<br>Instance                                                                                                | Client                                                       | Project Name                                           | User                                                   | Key                |                                     | Created on                                                                                                    | Locked                                                                             | Project open                                                                                                    | Action                         |
|               | net.tcp://loca                                                                                                    | 01                                                           | qmQCC2_R                                               | hg                                                     | 88796              |                                     | 13/02/2015                                                                                                    |                                                                                    |                                                                                                    | 4                              |
|               | net.tcp://loca                                                                                                    | 01                                                           | qmQCC2_R                                               | hl                                                     | 89116              |                                     | 18/02/2015                                                                                                    |                                                                                    |                                                                                                    | <del>%</del>                   |
|               | net.tcp://loca                                                                                                    | 01                                                           | qmQCC2_R                                               | kh                                                     | 89076              |                                     | 18/02/2015                                                                                                    |                                                                                    |                                                                                                    | <del></del>                    |
|               | net.tcp://loca                                                                                                    | 01                                                           | qmQCC2_R                                               | qr                                                     | 88816              |                                     | 13/02/2015                                                                                                    |                                                                                    |                                                                                                    | <del></del>                    |
|               | net.tcp://loca                                                                                                    | 01                                                           | qmQCC2_R                                               | hg                                                     | 88857              |                                     | 17/02/2015                                                                                                    |                                                                                    |                                                                                                    | <del>-</del>                   |
|               | net.tcp://loca                                                                                                    | 01                                                           | qmQCC2_R                                               | qr                                                     | 88818              |                                     | 13/02/2015                                                                                                    |                                                                                    |                                                                                                    | <del></del>                    |
|               | net.tcp://loca                                                                                                    | 01                                                           | qmQCC2_R                                               | hg                                                     | 88855              |                                     | 17/02/2015                                                                                                    |                                                                                    |                                                                                                    | <del></del>                    |
|               | net.tcp://loca                                                                                                    | 01                                                           | qmQCC2_R                                               | hli                                                    | 89115              |                                     | 18/02/2015                                                                                                    |                                                                                    |                                                                                                    | <b></b>                        |
|               | net.tcp://loca                                                                                                    | 01                                                           | qmQCC2_R                                               | hg                                                     | 88858              |                                     | 17/02/2015                                                                                                    |                                                                                    |                                                                                                    | <del></del>                    |
|               | net.tcp://loca                                                                                                    | 01                                                           | qmQCC2_R                                               | hg                                                     | 88856              |                                     | 17/02/2015                                                                                                    |                                                                                    |                                                                                                    | <del>-</del>                   |
|               | net.tcp://loca                                                                                                    | 01                                                           | qmQCC2_R                                               | qn                                                     | 88817              |                                     | 13/02/2015                                                                                                    |                                                                                    |                                                                                                    | <del>-</del>                   |
| Stop Requests | Running requests can be deleted via the Admin portlet 'Open requests'                                             |                                                              |                                                        |                                                        |                    |                                     |                                                                                                    |                                                                                    |                                                                                                    |                                |
|               | Liste aller der                                                                                                   | zeit noch unei                                               | ledigten Anfrag                                        | en                                                     |                    |                                     |                                                                                                    |                                                                                    |                                                                                                    | :: S 🖨 🖻 😧                     |
|               | Mandant                                                                                                    | Benut                                                        | zer                                                    | Schlüssel                                              |                    | Datum I                             | Erzeugt                                                                                                    | Status                                                                             | Aktion                                                                                                    |                                |
|               | 01                                                                                                    | tt                                                           |                                                        | GET_9_216395                                           | 5_tt               |                                     |                                                                                                    | RanToComple                                                                        | etion                                                                                                    | <b>%</b>                       |
|               | 01                                                                                                    | tt                                                           |                                                        | GET_7_216435                                           | 5_tt               |                                     |                                                                                                    | RanToComple                                                                        | etion                                                                                                    | <b>~</b>                       |
|               | 01                                                                                                    | tt                                                           |                                                        | GET_7_216436                                           | 5_tt               |                                     |                                                                                                    | RanToComple                                                                        | etion                                                                                                    | <b>*</b>                       |
|               |                                                                                                    |                                                              |                                                        |                                                        |                    |                                     |                                                                                                    |                                                                                    |                                                                                                    |                                |
| Cron Jobs     | As of version                                                                                                    | on 5.8.2 cr                                                  | on jobs can                                            | be created                                             | d an st            | oppe                                | d in the Cr                                                                                                    | on Jobs A                                                                          | dministratio                                                                                                    | n Portlet.                     |
|               | Id         Mandant         Be           1             03         01         we           03         01         we | enutzer Datenque                                             | Projektname         Dat                8             8 | tenkno Schlüssel<br><br>test_cron_job<br>test_cron_job | Тур<br>2<br>2<br>3 | Monat Tag<br>-1 -1<br>5 21<br>-1 -1 | h         Min         Sec         Int           23         59         -1         -1           11         8         0         -1           -1         10         -1         -1 | St Letzter Aufru<br>0 01.01.2001 00.00<br>0 01.01.2001 00.00<br>0 21.07.2015 15:10 | f         Ende         Erg           2:00         01.01.2001 00:         -           2:00         01.01.2001 00:         -           0:30         21.07.2015 15:         Ok | ebnis Abbruch 5<br>5<br>5<br>5 |

### C.6.6. Deploy Pages

| Element    | Description                                                   |
|------------|---------------------------------------------------------------|
| Background | [TIS]-Board now allows to deploy pages only to certain users. |

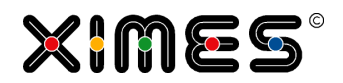

| Element                | Description                                                                                                    |
|------------------------|----------------------------------------------------------------------------------------------------|
| Open Deploy<br>Pages   | Go to "Deploy Pages" in the [TIS]-Board.           Report Issue         Copy         Paste         Rename         Set as Home Page         Deactivate Home Page         Import         Export         Deploy pages         Change Password         Properties                                                                                                    |
| Window<br>Deploy Pages | A new window opens where you can choose which pages should be distributed to which users.                                                                                                    |
| Deployed<br>Pages      | After deploying, each chosen user gets a copy of the page and is entitled to use the portlets of the page.                                                                                                    |
| ATTENTION              | <ol> <li>The following steps can avoid problems when deploying pages:</li> <li>If you have newly created the user you want to deploy the pages to, pleases log in as the user first.</li> <li>When creating the user in [TIS]Admin, please give the respective user rights on TIS tables as well.</li> <li>Normally the user has three roles: TISBoard Admin, TISBoard User and the role for the rights on the TIS project and the TIS tables.</li> <li>For defining the homepage apply the role TISBoard Designer to the user. Then log in to the TIS-Board and set the homepage. After that remove the rights for the TISBoard Designer from the user.</li> </ol> |
| Improvement            | When deploying pages with tiles the setting on TISBoard Admin rights is no longer needed.                                                                                                    |

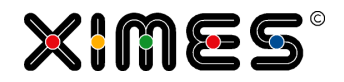

# C.6.7. Changing Resources

| Element       | Description                                                                     |  |  |  |  |  |
|---------------|---------------------------------------------------------------------------------|--|--|--|--|--|
| User Settings | In Admin Mode go to user settings                                               |  |  |  |  |  |
|               |                                                                                 |  |  |  |  |  |
|               | Problem melden                                                                  |  |  |  |  |  |
|               | C Kopieren                                                                      |  |  |  |  |  |
|               | Einfügen                                                                        |  |  |  |  |  |
|               | Umbenennen                                                                      |  |  |  |  |  |
|               | In Startseite festlegen                                                         |  |  |  |  |  |
|               | Startseite aufheben                                                             |  |  |  |  |  |
|               | importieren                                                                     |  |  |  |  |  |
|               | Exportieren                                                                     |  |  |  |  |  |
|               | Lizenzinfo                                                                      |  |  |  |  |  |
|               | A Passwort ändern                                                               |  |  |  |  |  |
|               | Ressourcen bearbeiten                                                           |  |  |  |  |  |
|               | Benutzereinstellungen De                                                        |  |  |  |  |  |
|               | Ausdrucken                                                                      |  |  |  |  |  |
|               |                                                                                 |  |  |  |  |  |
|               |                                                                                 |  |  |  |  |  |
| Choose        | There you will find a pull-down menu with all defined languages.                |  |  |  |  |  |
| Language      |                                                                                 |  |  |  |  |  |
|               | Benutzereinstellungen                                                           |  |  |  |  |  |
|               | Sprache: German                                                                 |  |  |  |  |  |
|               | French                                                                          |  |  |  |  |  |
|               | Abb English                                                                     |  |  |  |  |  |
|               | German                                                                          |  |  |  |  |  |
|               |                                                                                 |  |  |  |  |  |
|               | Chose the language and confirm. All defined resources are changing their texts. |  |  |  |  |  |
| Example       | Resources allow a simple change of langauges in portlets.                       |  |  |  |  |  |
| English       | Resources allow a simple change of langauges in portlets.                       |  |  |  |  |  |
|               | Grid Resources                                                                  |  |  |  |  |  |
|               | Staff List                                                                      |  |  |  |  |  |
|               | Sarah         Bergmann         44.455         Marketing                         |  |  |  |  |  |
|               | Klaus Gottlieb 12.345 Sales                                                     |  |  |  |  |  |
|               | Brigitte Maier 11.223 Controlling                                               |  |  |  |  |  |
|               | Christian Neustädt 67.890 Marketing                                             |  |  |  |  |  |
|               |                                                                                 |  |  |  |  |  |
|               | Resources allow a simple change of languages in portlets                        |  |  |  |  |  |
|               |                                                                                 |  |  |  |  |  |

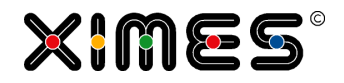

| Element                  | Description                                                                                                    |                                |                         |                      |                |  |  |
|--------------------------|----------------------------------------------------------------------------------------------------|--------------------------------|-------------------------|----------------------|----------------|--|--|
| Example<br>French        | Les ressources facilitant un change simple des langues en portlets.<br>Les ressources facilitant un change simple des langues en portlets. |                                |                         |                      |                |  |  |
|                          | Grid Resources                                                                                                    |                                |                         |                      | @ X            |  |  |
|                          | Liste des employés                                                                                                    |                                |                         |                      | 5 8 8<br>- 8 8 |  |  |
|                          | Prénom                                                                                                    | Nom de famille                 | Numéro d'identification | Département          |                |  |  |
|                          | Sarah                                                                                                    | Bergmann                       | 44.455                  | Marketing            |                |  |  |
|                          | Klaus                                                                                                    | Gottlieb                       | 12.345                  | Sales                |                |  |  |
|                          | Brigitte                                                                                                    | Maier                          | 11.223                  | Controlling          |                |  |  |
|                          | Christian                                                                                                    | Neustädt                       | 67.890                  | Marketing            |                |  |  |
|                          | Les ressources facilitant un change s                                                                                                    | imple des langues en portlets. |                         |                      |                |  |  |
| Search/Filter<br>Options | As of version 5.8.2 resou                                                                                                    | rce entries canbe search       | nes or filtered:        |                      |                |  |  |
|                          | Edit resources                                                                                                    | 56.00 A0                       |                         | - 1                  | ×              |  |  |
|                          | Searching for keys                                                                                                    | ien × j                        | Searching fortext       | Searching for groups | P              |  |  |
|                          | Add X Delete Refresh Save                                                                                                    | Export Management              |                         | 1                    |                |  |  |
|                          | Key                                                                                                    | Language 🔺                     | Text                    | Group                |                |  |  |
|                          |                                                                                                    |                                |                         |                      |                |  |  |

# C.6.8. Refreshing Portlets on Tab Change

| Element       | Description                                                                                                    |
|---------------|----------------------------------------------------------------------------------------------------|
| User Settings | Normally pages and their portlets are only refreshed if they are opened. Standard settings are that only one page is open, so that they are reloaded each time a pages is switched.    |
|               | For some users the settings are different so that more than one page can be open at a time. When the pages are switched (tab change) the pages and the portlets will not be refreshed. |
|               | By setting the option "refresh on tab change" for each portlet this can be avoided.                                                                                                    |
|               | Neu laden bei<br>Seitenwechsel:                                                                                                    |
|               | Bestimmt ob das Portlet bei Seitenwechsel neu geladen<br>wird.                                                                                                    |

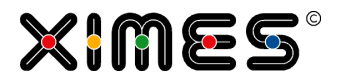

# D. [TIS]DESIGNER

#### **D.1.** Creating Portlets

#### **D.1.1. Portlet Designer**

| Task                     |                                                                                                    |
|--------------------------|----------------------------------------------------------------------------------------------------|
| Background               | As of Version 5.8.2 the [TIS]Designer is integrated into the [TIS]Board and is now the Portlet De-<br>signer                                                                                                    |
| Activate the<br>Designer | As or version 5.8.2 the [TIS]Designer is integrated into the [TIS]Board and is now the Portlet Designer  1. Switch to the admin mode by pressing the button or by the shortcut ALT-SHIFT-A.  Admin/User  Copy  Report Issue Copy  Rename Delete selection Set as Home Page Deactivate Home Page Portlet Designer Import Export Designer Designer |
|                          | Deleting distributed rows                                                                                                    |
|                          | Change Password                                                                                                    |
|                          | User settings  Print                                                                                                    |
|                          | Parameters                                                                                                    |
|                          | More S Log off                                                                                                    |

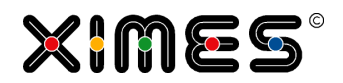

| Task                          |                                                                                               |  |
|-------------------------------|-----------------------------------------------------------------------------------------------|--|
| Portlet Designer              | A new tab opens with all the known features of the [TIS]Designer                              |  |
| Direct Editing<br>pro Portlet | The portlet can be directly opened from the Portlet itself.    B03 Reset  Copen Designer Mode |  |
| Creating a new<br>Portlet     | Portlets can be created directly from a button click:                                         |  |

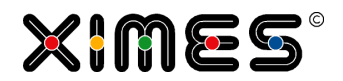

| Task                             |                                                                                                    |
|----------------------------------|----------------------------------------------------------------------------------------------------|
| Automatically<br>Saving Portlets | Optional new portlets can be saved automatically.  1. Select the user settings  Report Issue                                                                                            |
|                                  | Icense info         Icense info         Change Password         Edit resources         User settings         Print         More         Log off                                         |
|                                  | 2. Select the option "store new portlets automatically" and select the path, where the port-<br>lets should be saved.                                                                   |
|                                  | <ul> <li>When creating a new portlet and saving it, the portlet will be saved into the selected folder with a created portlet name.</li> <li>SimpleGrid xi58 20150803 112444</li> </ul> |

# D.1.2. Display Portlets

### Create Simple Grid Portlets

| Task                      | Actions                                                                                                    |
|---------------------------|----------------------------------------------------------------------------------------------------|
| Prepare in<br>[TIS]Editor | <ol> <li>Prepare the data in a [TIS]Editor data node</li> <li>Switch on the symbol for [TIS]Board connection</li> <li>Caption: a_02 [B] Simple Grid (uk)</li> <li>Notes: Simple Grid: Show Data</li> <li>Based on: a Simple Grid: Table in Board a language of a language of a langu</li></ol> |

#### **D. [TIS]DESIGNER** D.1. Creating Portlets

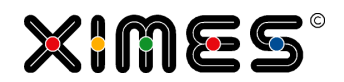

| Task                       | Actions                                                                                                    |
|----------------------------|----------------------------------------------------------------------------------------------------|
| Option in<br>[TIS]Editor   | If the content of the table is dynamic – such as deviating number of columns or different column<br>names – an additional operator is necessary: Metadata Observer                                                                                                    |
| Create in<br>[TIS]Designer | <ul> <li>1. Select New Portlet</li> <li><b>1.</b> Select New Portlet</li> <li><b>1.</b> Select the [TIS]Editor project, the data node, and select the type of Portlet</li> <li><b>1.</b> Please choose a project:</li> <li><b>1.</b> Please choose a project:</li> <li><b>1.</b> Please choose a project choose a project a project a project a projechoose a proje</li></ul> |
| Format in<br>[TIS]Designer | See Description in Formatting Elements for all/most Portlets.                                                                                                    |
| SAVE & Close               | Save the changes of this Portlet and close it in [TIS]Designer.                                                                                                    |

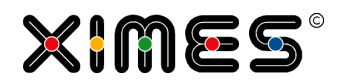

| Task                                                                      | Actions                                          |               |                     |       |
|---------------------------------------------------------------------------|--------------------------------------------------|---------------|---------------------|-------|
| Row Numbers As of version 5.8.2 row numbers of grids can be shown/hidden. |                                                  |               | shown/hidden.       |       |
|                                                                           | Show Row<br>Number:<br>If checked, rows are numb | pered automat | tically.            |       |
|                                                                           | From                                             | 1             | From                | То    |
|                                                                           | 1 29/01/2007 00:00:00                            | :             | 29/01/2007 00:00:00 | 30/01 |
|                                                                           | 2 30/01/2007 00:00:00                            | 1             | 30/01/2007 00:00:00 | 31/01 |
|                                                                           | 3 31/01/2007 00:00:00                            | C             | 31/01/2007 00:00:00 | 01/02 |
|                                                                           | 4 01/02/2007 00:00:00                            | C             | 01/02/2007 00:00:00 | 02/02 |
|                                                                           | 5 02/02/2007 00:00:00                            | C             | 02/02/2007 00:00:00 | 03/02 |
|                                                                           | 6 03/02/2007 00:00:00                            | C             | 03/02/2007 00:00:00 | 04/02 |
|                                                                           | 7 04/02/2007 00:00:00                            | C             | 04/02/2007 00:00:00 | 05/02 |
|                                                                           |                                                  |               |                     |       |

### Create Chart Portlets

| Task                       | Actions                                                                                                    |
|----------------------------|----------------------------------------------------------------------------------------------------|
| Prepare in<br>[TIS]Editor  | <ol> <li>Prepare the data in a [TIS]Editor data node</li> <li>Format the Chart in [TIS]Editor.</li> <li>Switch on the symbol for [TIS]Board connection in [TIS]Editor</li> <li>Properties [TIS]Board</li> </ol>                                                                                                    |
| Create in<br>[TIS]Designer | 1. Select New Portlet          Main       Show log window       Portletmanager         Image: New Portlet       Image: New Portlet       Image: New Portlet         Image: Save Portlet       Save Portlet       Image: New Portlet         Image: Save Portlet       Image: New Portlet       Image: New Portlet         Image: Close current Portlet       Image: New Portlet       Image: New Portlet |
|                            | <ul> <li>Select the [TIS]Editor project, the data node, and select the type of Portlet (see <u>Create SIMPLE GRID</u> Portlets for a description of these steps)</li> <li>Chart (ID: 2)</li> <li>Displays a generated TIS-graph (image)</li> </ul>                                                                                                    |
|                            | 3. SAVE PORTLET                                                                                                    |
| Format in<br>[TIS]Designer | See Description in [TIS]Designer – HOW TO FORMAT & WORK WITH PORTLETS?.                                                                                                    |

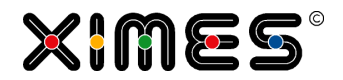

| Task         | Actions                                                         |
|--------------|-----------------------------------------------------------------|
| SAVE & Close | Save the changes of this Portlet and close it in [TIS]Designer. |
| TIPS         | TIS-chart can have pages as in [TIS]Editor.                     |

#### Create HTML Portlets

| Task                                   | Actions                                                                                                    |
|----------------------------------------|----------------------------------------------------------------------------------------------------|
| Prepare in<br>[TIS]Editor<br>Option 1: | Preparing for text editing in [TIS]Designer.  1. Create an empty data-node in [TIS]Editor. 2. Add the [TIS]Board friend operator – HTML           inttps://www.ximeshosted.com/?mode=new - General - Windows Internet Explorer         Add operation         Operation         Category:         All         Operation:         ITIS]Board - HTML    This operator prepares everything for the connection in [TIS]Board and manages the update processes. There are no special settings to be selected JUST click OK. The result is a single empty record:                                                                                                    |
|                                        | 3. Switch on the symbol for [TIS]Board connection in [TIS]Editor<br>Properties  ☑ [TIS]Board                                                                                                    |
| Prepare in<br>[TIS]Editor<br>Option 2: | Preparing the texts in [TIS]Editor only to be shown in [TIS]Board 1. Create the data-node in [TIS]Editor with one column and one row with HTML-Content EXAMPLE: You can integrate pictures or results in nice HTML pages:          Image: State of the data-node in [TIS]Editor with one column and one row with HTML-Content         Example: You can integrate pictures or results in nice HTML pages:         Image: State of the data-node in [TIS]Editor with one column and one row with HTML-Content         Example: You can integrate pictures or results in nice HTML pages:         Image: State of the data-node in [TIS]Editor with one column and one row with HTML-Content         Example: You can integrate pictures or results in nice HTML pages:         Image: State of the data-node in [TIS]Editor on pictures or results in nice HTML pages:         Image: State of the data-node in [TIS]Editor on pictures or results in nice HTML pages:         Image: State of the data-node in [TIS]Editor on pictures or results in nice HTML pages:         Image: State of the data-node in [TIS]Editor on pictures or results in nice HTML pages:         Image: State of the data-node in [TIS]Editor on pictures or results in nice HTML pages:         Image: State of the data-node in [TIS]Editor on pictures or results in nice HTML pages:         Image: State of the data-node in [TIS]Editor on pictures or results in nice HTML pages:         Image: State of the data-node in [TIS]Editor on pictures or results in nice HTML pages:         Image: State of the data-node in [TIS]Editor on pictures or results in nice HTML pages: |
|                                        | 2. Switch on the symbol for [TIS]Board connection in [TIS]Editor<br>Properties                                                                                                    |

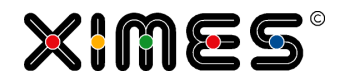

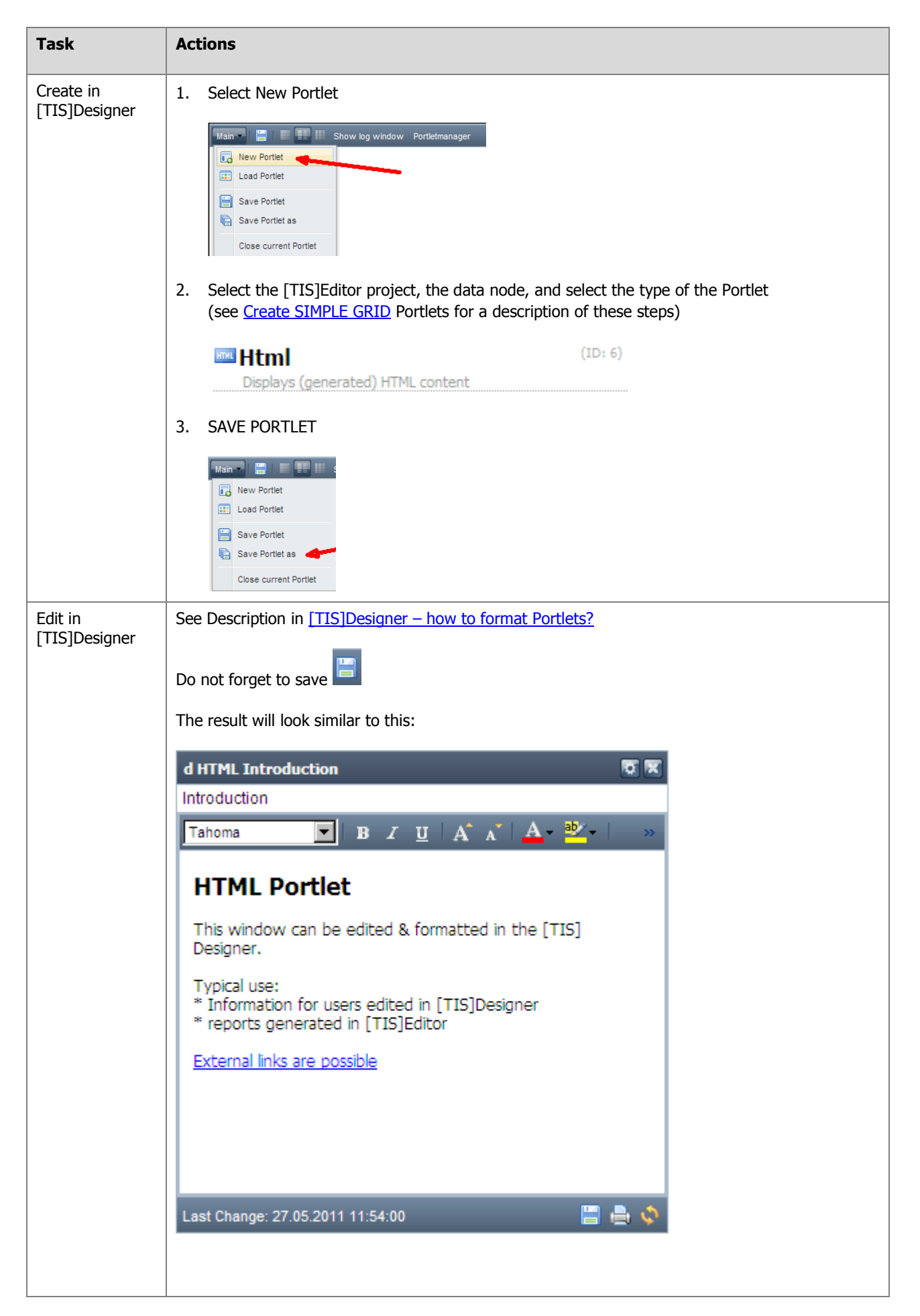

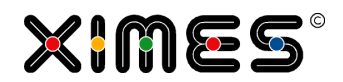

| Task         | Actions                                                                                                    |  |
|--------------|----------------------------------------------------------------------------------------------------|--|
| SAVE & Close | Save the changes of this Portlet and close it in [TIS]Designer.                                                                     |  |
| Tips         | Using pictures and icons in HTML Portlets.                                                                                          |  |
| NEW          | HTML-Portlets can be edited within the [TIS]Board from version 5.5.                                                                 |  |
| Tip          | Use Google Chrome and enable the Spell check. This might help you with your inputs.                                                 |  |
|              | C_40 Übersicht Einstellungen                                                                                                    |  |
|              |                                                                                                    |  |
|              | ■   <b>B</b> <i>I</i> <u>U</u>   A <sup>*</sup> A <sup>*</sup>   <u>A</u> <sup>*</sup> <sup>a</sup> 2 <sup>*</sup>   <b>E</b> ≡ ≡ ≫ |  |
|              | Setings                                                                                                    |  |

#### Create EJS Chart Portlets

| Task                               | Actions                                                                                                    |  |
|------------------------------------|----------------------------------------------------------------------------------------------------|--|
| Create in<br>[TIS]Editor<br>Step 1 | Prepare the data in a [TIS]Editor data node                                                                                                    |  |
| Create in<br>[TIS]Editor<br>Step 2 | Add the Operation EJS-Chart 2.0 (regular chart with values attached to time points) or EJSChart Histogramm 2.0 (time-spans with the same value are represented as horizontal lines) Operation |  |
|                                    | Category: All  Operation:  TIS]Board - EJSChart 2.0 [TIS]Board - EJSChart Histogram 2.0 [TIS]Board - Generate editable data table [TIS]Board - Quickview Absence rate                         |  |

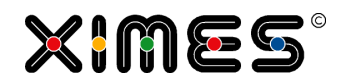

| Task                     | Actions                                                                                                    |  |  |  |
|--------------------------|----------------------------------------------------------------------------------------------------|--|--|--|
| Create in<br>[TIS]Editor | Select the time column & one or several data columns                                                                      |  |  |  |
| Step 5                   | Edit operation settings '[TIS]Board - EJSChart 2.0' (F5112860-0E57-48D0-AC34-84ADBF8AA701)                                |  |  |  |
|                          | Which table columns are affected by the operation?                                                                        |  |  |  |
|                          | Identifier: C E.g. A                                                                                                    |  |  |  |
|                          | X axis:* A From - e.g. A                                                                                                  |  |  |  |
|                          | Y axis (several columns possible): D-E                                                                                    |  |  |  |
|                          | Y2 axis (several columns are possible): <ul> <li>e.g. A,C-H,K</li> </ul>                                                  |  |  |  |
|                          | or EJSChart Histogramm 2.0<br>(please note that it is an option to set missing time intervals to 0)                       |  |  |  |
|                          | Which table columns are affected by the operation?                                                                        |  |  |  |
|                          | Identifier: C 🗵 e.g. A                                                                                                    |  |  |  |
|                          | X axis (from):* A From - e.g. A                                                                                           |  |  |  |
|                          | X axis (to):* B To • e.g. A                                                                                               |  |  |  |
|                          | Y axis (several columns possible): D-E 💿 e.g. A,C-                                                                        |  |  |  |
|                          | Y2 axis (several columns are possible):                                                                                   |  |  |  |
|                          | Settings                                                                                                    |  |  |  |
|                          | Chart type:* Histogram: Line chart with leaps over time                                                                   |  |  |  |
|                          | Add missing time intervals with 0 values:*                                                                                |  |  |  |
|                          | Id                                                                                                    |  |  |  |
|                          | As of version 5.6 the number of data sets can be limited to avoid errors with the portlet                                 |  |  |  |
|                          | Settings                                                                                                    |  |  |  |
|                          | Limit amount of data points.:                                                                                             |  |  |  |
|                          | Maximal amount of data points.: 1000 e.g. 10000                                                                           |  |  |  |
|                          |                                                                                                    |  |  |  |
| Create in                | This will lead to a data-node like this                                                                                   |  |  |  |
| [TIS]Editor              |                                                                                                    |  |  |  |
| Step 4                   | A     B     C     D     E       No.     From     T     Revenues_Dept. II     T     Customers_Dept. II     T               |  |  |  |
|                          | 1         01/06/2006 06:00:00          18          7           2         01/06/2006 06:30:00          184          22     |  |  |  |
|                          | 3         01/06/2006 07:00:00          197          27           4         01/06/2006 07:30:00          225          39   |  |  |  |
|                          | 5         01/06/2006 08:00:00          304          36           6         01/06/2006 08:30:00          219          30   |  |  |  |
|                          | 7         01/06/2006 09:00:00          220          26           8         01/06/2006 09:30:00          200          22   |  |  |  |
|                          | 9 01/06/2006 10:00:00 137 21<br>10 01/06/2006 10:30:00 92 15<br>10 01/06/2006 10:30:00 92 15                              |  |  |  |
|                          | 11         01/06/2006 11:00:00          118          17           12         01/06/2006 11:30:00          176          20 |  |  |  |
| Create in                | Switch on the symbol for [TIS]Board connection in [TIS]Editor in the RETRIEVAL data node                                  |  |  |  |
| Step 5                   | Properties 🔽 [TIS]Board                                                                                                   |  |  |  |
|                          |                                                                                                    |  |  |  |

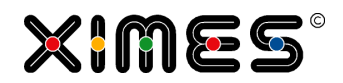

| Task                                 | Actions                                                                                                    |
|--------------------------------------|----------------------------------------------------------------------------------------------------|
| Create in<br>[TIS]Designer<br>Step 1 | Select New Portlet                                                                                                    |
| Create in<br>[TIS]Designer<br>Step 2 | Select the [TIS]Editor project, the data node, and select the type of Portlet<br>(see <u>Create SIMPLE GRID Portlets</u> for a description of these steps)<br><b>EJSChart</b> (ID: 3)<br>An interactive Chart (line, bar, area) |
| Create in<br>[TIS]Designer<br>Step 3 | Save Portlet                                                                                                    |
| Edit in<br>[TIS]Designer             | See general Description in [TIS]Designer – HOW TO FORMAT & WORK WITH PORTLETS?<br>The result is something like this:                                                                                                    |
| SAVE & Close                         | Save the changes of this Portlet and close it in [TIS]Designer.                                                                                                    |
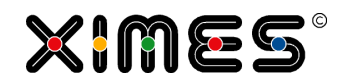

| Task            | Actions                                                                                                    |
|-----------------|----------------------------------------------------------------------------------------------------|
| TIPS            | Please note the possibility of drilling down (zoom in) which allows to see the details (see <u>Working with EJS-Chart</u> ).                                                                                                    |
|                 | c1_EJS Chart 1 Hours per day     Image: Comparison of the second second se |
|                 | 500<br>400<br>300<br>200<br>100<br>0                                                                                                    |
|                 | 18.01.08 21.01.08 24.01.08 27.01.08 30.01.08 02.02.08<br>Time                                                                                                    |
|                 | Last Change: 29.05.2011 10:44:09 🗬 🤤 🛐 📥 🔅                                                                                                    |
| Scalable Y-Axis | From 5.5 Y-Axis can be scaled manually. Go to the EJSChart Settings within the [TIS]Designer, check the box next to "Scale Manually" and defines the minimum and maximum value.                                                                                                    |
|                 | EJSChart Settings                                                                                                    |
|                 | Chart Title:                                                                                                    |
|                 | - Chart Options                                                                                                    |
|                 | - X-Axis bottom                                                                                                    |
|                 | Visible:                                                                                                    |
|                 | Scale Manually:                                                                                                    |
|                 | Minimum: 0                                                                                                    |
|                 | Maximum: 120                                                                                                    |
| Markings        | The markings can be defined by the number of markings                                                                                                    |
|                 | Number of 11 markings:                                                                                                    |
|                 | or by the spacing between each marking:                                                                                                    |
|                 | Set markings v<br>manually:<br>Markings                                                                                                    |
|                 | Marking spacing:                                                                                                    |

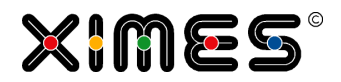

## Create Quickview Portlets

| Prepare in<br>[TTS]Editor<br>Step 1       Prepare the data in [TTS]Editor and add the operation         Operation       Operation         Categony:       All         Operation:       [TTS]Board - EJSChart         TTS]Editor<br>Step 2       This will allow you to select data and time and add texts.         Which table columns are affected by the operation?         Identifier:       D         Data:*       C Data         Settings         Columns per value:       6         Captor Sparkline:       Hours per Day         Help text:       Long shifts are splitt         Footer text:       Footer value:         Footer value:       Hours                                                                                                    | Actions            |  |  |
|----------------------------------------------------------------------------------------------------|--------------------|--|--|
| Prepare in<br>[TIS]Board - Generate editable data table<br>[TIS]Board - TIS Editor Chart         Prepare in<br>[TIS]Editor<br>Step 2         This will allow you to select data and time and add texts.         Units will allow you to select data and time and add texts.         Units will allow you to select data and time and add texts.         Units will allow you to select data and time and add texts.         Units will allow you to select data and time and add texts.         Units will allow you to select data and time and add texts.         Units will allow you to select data and time and add texts.         Units will allow you to select data and time and add texts.         Units will allow you to select data and time and add texts.         Units will allow you to select data and time and add texts.         Units will allow you to select data and time and add texts.         Units will allow you to select data and time and add texts.         Units will allow you to select data and time and add texts.         Settings         Columns per value:       6         Caption Sparkline:       Hours per Day         Help text:       Long shifts are splitt         Footer value:       Hours         Prepare in       You will get something like                                                                                                    | ]                  |  |  |
| Prepare in<br>[TIS]Editor<br>Step 2       This will allow you to select data and time and add texts.         Which table columns are affected by the operation?         Identifier:       D         Data:*       C Data         Settings         Columns per value:       6         Caption Sparkline:       Hours per Day         Help text:       Long shifts are splitt         Footer text:       Footer value:         Prepare in       You will get something like                                                                                                    | j                  |  |  |
| Step 2       Which table columns are affected by the operation?         Identifier:       D         Data:*       C Data         Settings          Columns per value:       6         Caption Sparkline:       Hours per Day         Help text:       Long shifts are splitt         Footer text:       Footer value:         Footer value:       Hours                                                                                                    |                    |  |  |
| Identifier:       D         Data:*       C Data         Settings       Image: Columns per value:         Columns per value:       6         Caption Sparkline:       Hours per Day         Help text:       Long shifts are splitt         Footer text:       Image: Columns         Footer value:       Hours         Vou will get something like                                                                                                    |                    |  |  |
| Data:*       C Data         Settings         Columns per value:       6         Caption Sparkline:       Hours per Day         Help text:       Long shifts are splitt         Footer text:       Footer value:         Footer value:       Hours                                                                                                    |                    |  |  |
| Settings         Columns per value:       6         Caption Sparkline:       Hours per Day         Help text:       Long shifts are splitt         Footer text:       Footer value:         Verpare in       You will get something like                                                                                                    |                    |  |  |
| Columns per value:       6         Caption Sparkline:       Hours per Day         Help text:       Long shifts are splitt         Footer text:       Image: Columns         Footer value:       Hours                                                                                                    |                    |  |  |
| Caption Sparkline:       Hours per Day         Help text:       Long shifts are splitt         Footer text:       Footer value:         Prepare in       You will get something like                                                                                                    |                    |  |  |
| Help text:     Long shifts are splitt       Footer text:     Image: Content of the split of the split of |                    |  |  |
| Prepare in You will get something like                                                                                                    |                    |  |  |
| Prepare in You will get something like                                                                                                    |                    |  |  |
| Prepare in You will get something like                                                                                                    |                    |  |  |
| [TIS]Editor<br>Step 3       A<br>No.       A<br>Caption T       B<br>Identifizierer T       C<br>Data T       Data T       Data                                                                                                    |                    |  |  |
| Prepare in                                                                                                    |                    |  |  |
| [TIS]Editor       Step 4       Properties       ☑ [TIS]Board                                                                                                    |                    |  |  |
| Create in<br>[TIS]Designer<br>Step 1 Select New Portlet<br>Nam Content Show log window Portletmanager<br>Close current Portlet<br>Close current Portlet                                                                                                    | Select New Portlet |  |  |
| Create in<br>[TIS]Designer<br>Step 2 Select the [TIS]Editor project, the data node, and select the type of Portlet<br>(see <u>Create SIMPLE GRID Portlets</u> for a description of these steps)<br><b>QuickView</b> (ID: 5)<br>Generates an overview portlet                                                                                                    |                    |  |  |

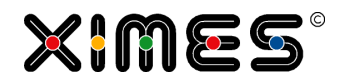

| Task                                 | Actions                                                                                                    |
|--------------------------------------|----------------------------------------------------------------------------------------------------|
| Create in<br>[TIS]Designer<br>Step 3 | Save Portlet                                                                                                    |
| Edit in<br>[TIS]Designer             | See Description in [TIS]Designer – HOW TO FORMAT & WORK WITH PORTLETS?<br>The result is something like this:<br>e1 Quickview<br>Hours per Day<br>Hours - Hours<br>23.00 A<br>Table Comparison (Comparison (Com |
| SAVE & Close                         | Save the changes of this portlet and close it in [TIS]Designer.                                                                                                    |
| TIPS                                 | This portlet allows for showing the development of many values on small screens (e.g. on an smartphone)                                                                                                    |

| Task                                | Actions                                                                                                    |                 |
|-------------------------------------|----------------------------------------------------------------------------------------------------|-----------------|
| Prepare in<br>[TIS]Editor<br>Step 1 | Prepare the data that should be the input/start data for the editable grid in a data-node in [TIS]Editor with the following columns:                                                                                                    |                 |
|                                     | A     B     C     D     E     F     G     H     I       No.     Identifier     T     City     Data     From1     T     To1     T     To2     T     To4     T     To5     T                                                                                                    |                 |
|                                     | 1 Shop A Wien 155.00 0.00 10.00 30.00 150.00 170.00 200.00                                                                                                    |                 |
|                                     | 2 Shop B New York 20.00 20.00 30.00 60.00 100.00 140.00 150.00                                                                                                    |                 |
|                                     | 3 Shop C London 190.00 0.00 30.00 76.00 120.00 155.00                                                                                                    |                 |
|                                     | 4 Shop D Paris 97.00 5.00 25.00 75.00 100.00 125.00                                                                                                    |                 |
|                                     | 5 Shop E Sydney 99.00 5.00 25.00 75.00 100.00 125.00                                                                                                    |                 |
|                                     | 6 Shop F Dubai 6.00 5.00 25.00 75.00 100.00 125.00                                                                                                    |                 |
|                                     | 7 Shop G San Francisco 30.00 5.00 25.00 50.00 75.00 100.00 125.00                                                                                                    |                 |
|                                     | 8 Shop H Windhoek 64.00 5.00 25.00 50.00 75.00 100.00 125.00                                                                                                    |                 |
|                                     | 9 Shop I Graz 45.00 5.00 25.00 75.00 100.00 125.00                                                                                                    |                 |
|                                     | 10 Shop J Stockholm 94.00 5.00 25.00 50.00 75.00 100.00 125.00                                                                                                    |                 |
|                                     | 11 Shop K Oslo 30.00 5.00 25.00 75.00 100.00 125.00                                                                                                    |                 |
|                                     | 12 Shop L Oranjestad 93.00 5.00 25.00 50.00 75.00 100.00 125.00                                                                                                    |                 |
|                                     | 13 Shop M Key West 52.00 5.00 25.00 75.00 100.00 125.00                                                                                                    |                 |
|                                     | 14 Shop N Miami Beach 2.00 5.00 25.00 50.00 75.00 100.00 125.00                                                                                                    |                 |
|                                     | 15 Shop O Los Angeles 12.00 0.00 25.00 50.00 75.00 100.00 125.00                                                                                                    |                 |
|                                     | 16 Shop P Dublin 57.00 5.00 25.00 75.00 100.00 125.00                                                                                                    |                 |
|                                     | 17 Shop Q Maribor 18.00 5.00 25.00 50.00 75.00 100.00 125.00                                                                                                    |                 |
|                                     | 18 Shop R Kuala Lumpur 41.00 5.00 25.00 50.00 75.00 100.00 125.00                                                                                                    |                 |
|                                     | 19 Shop S Singapore 88.00 5.00 25.00 75.00 100.00 125.00                                                                                                    |                 |
|                                     | 20 Shop T Bangkok 7.00 5.00 25.00 75.00 100.00 125.00                                                                                                    |                 |
|                                     | Create a Column which is the identifier for the data and add an additional information column. T column data marks the value with should be displayed. While column From1 is the minimum val on the gauge, the columns To1 through To4 represent the sections. Column To5 is the maximum value on the gauge. | ື he<br>ue<br>ກ |

## Create Gauge Portlets

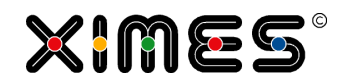

| Task                      | Actions                                                                                                    |  |  |  |  |
|---------------------------|----------------------------------------------------------------------------------------------------|--|--|--|--|
| Prepare in<br>[TIS]Editor | Add the operation [TIS]-Board – Tachometer 1.0                                                                                                    |  |  |  |  |
| Step 2                    | 🥖 General - Windows Internet Explorer                                                                                                    |  |  |  |  |
|                           | 🏉 https://www.ximeshosted.com/CANDIDATE/TIS/WebApp/dialog/genericdialog.aspx?mode=new                                                                                                    |  |  |  |  |
|                           | Edit operation settings '[TIS]Board - Tachometer en-GB II 1.0' (47E76B4B-CFDB-444E-908A-1D2F557C8A89)                                                                                                    |  |  |  |  |
|                           | Which table columns are affected by the operation?                                                                                                    |  |  |  |  |
|                           | Label: A Identifier e.g. A                                                                                                    |  |  |  |  |
|                           | Description: B City    z.8. B                                                                                                    |  |  |  |  |
|                           | Column value: C Data                                                                                                    |  |  |  |  |
|                           | Range 1: from (ind.): D From 1                                                                                                    |  |  |  |  |
|                           | Range 1: to (ind.): E To 1                                                                                                    |  |  |  |  |
|                           | Range 2: to (ind.): FTo2                                                                                                    |  |  |  |  |
|                           | Range 3: to (ind.):* G To3                                                                                                    |  |  |  |  |
|                           | Range 4: to (ind.):* H To4                                                                                                    |  |  |  |  |
|                           | Range 5: to (ind.):* I To5                                                                                                    |  |  |  |  |
|                           | Settings                                                                                                    |  |  |  |  |
|                           | Characterize and the second second seco |  |  |  |  |
|                           | Color Code Color         1 F86966         2 FBAA77         3 FFEB84         4 B1D580         5 638E78         •         •         Help            •         Back       ✓ OK                                                                                                    |  |  |  |  |
|                           | Choose now which column are being used in the operation. Below it you can choose colours for each data range.<br>Please be aware, that the number of rows is litied to 15. In the example the last 5 rows were deleted. You will also get a warning if data is outside the give ranges.                                                                                                    |  |  |  |  |
| Prenare in                | Switch on the symbol for [TIS]Board connection in [TIS]Editor in the DETDIE\/AL data node                                                                                                    |  |  |  |  |
| [TIS]Editor<br>Step 3     | Properties [TIS]Board                                                                                                    |  |  |  |  |
| Create in                 | Select New Portlet                                                                                                    |  |  |  |  |
| [TIS]Designer<br>Step 1   | Main       Show log window       Portletmanager         Image: New Portlet       Image: New Portlet         Image: Load Portlet       Image: New Portlet         Image: Save Portlet       Image: New Portlet         Image: Save Portlet       Image: New Portlet         Image: Close current Portlet       Image: New Portlet                                                                                                    |  |  |  |  |

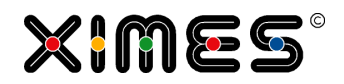

| Define how many gauges should be on one side (here 15) and the number of columns where the gauges should be placed (here 3).                                                                         |                                                                                                    |                                                                                                    |                                                                                                    |                                                                                                    |  |
|----------------------------------------------------------------------------------------------------|----------------------------------------------------------------------------------------------------|----------------------------------------------------------------------------------------------------|----------------------------------------------------------------------------------------------------|----------------------------------------------------------------------------------------------------|--|
| Datanode:                                                                                                    | I                                                                                                    | D: 18732599                                                                                                    |                                                                                                    |                                                                                                    |  |
| A03 Gauge                                                                                                    | 2                                                                                                    |                                                                                                    |                                                                                                    |                                                                                                    |  |
| TIS Table:                                                                                                    |                                                                                                    | ID: -                                                                                                    |                                                                                                    |                                                                                                    |  |
| Path:                                                                                                    |                                                                                                    |                                                                                                    |                                                                                                    |                                                                                                    |  |
| Refresh Time (s):                                                                                                    | 0                                                                                                    |                                                                                                    |                                                                                                    |                                                                                                    |  |
| Paging Offset:                                                                                                    | 15                                                                                                    |                                                                                                    |                                                                                                    |                                                                                                    |  |
| Height (px):                                                                                                    | 700                                                                                                    |                                                                                                    |                                                                                                    |                                                                                                    |  |
| Gauge Settings                                                                                                    |                                                                                                    |                                                                                                    |                                                                                                    |                                                                                                    |  |
| General                                                                                                    |                                                                                                    |                                                                                                    |                                                                                                    |                                                                                                    |  |
| Columns:                                                                                                    | 3 👻                                                                                                    |                                                                                                    |                                                                                                    |                                                                                                    |  |
| Size:                                                                                                    | Smallest 👻                                                                                                    |                                                                                                    |                                                                                                    |                                                                                                    |  |
|                                                                                                    |                                                                                                    |                                                                                                    |                                                                                                    |                                                                                                    |  |
| See general Descri<br>The result is some                                                                                                    | ption in [TIS]Designe                                                                                                    | er – HOW                                                                                                    | TO FORMAT & WORK W                                                                                                    | VITH PORTLETS?                                                                                                    |  |
| Wien<br>100.00<br>50.00<br>Shop A: 155.00<br>Shop D: 97.00<br>Shop D: 97.00<br>Shop D: 97.00<br>Shop G: 30.00<br>Shop G: 30.00<br>Shop J: 94.00<br>Key Wes<br>5.00<br>Shop J: 94.00<br>Shop M: 52.00 | New Y           50.00         52.50           20020000         Shop B: 2           20020000         Shop B: 2           5.00         Shop B: 2           5.00         Shop B: 2           5.00         Shop B: 2           5.00         Shop E: 9            Wincher           5.00         Shop E: 9            Shop H: 6           5.00         Shop H: 6           125.5000         Shop H: 6           5.00         Shop K: 3           125.5000         Shop K: 3           125.5000         Shop K: 3           125.5000         Shop K: 3           125.5000         Shop K: 3           125.5000         Shop K: 3           125.5000         Shop K: 3                                                                                                    | ork<br>117.50<br>150.<br>0.00<br>95.00<br>125.<br>0.00<br>125.<br>0.00 | London<br>95.00<br>47.50<br>55.00<br>5000<br>5000<br>5000<br>5000<br>5000<br>5000                                                                                                    | 00                                                                                                    |  |
|                                                                                                    | gauges should be<br>Datanode:<br>A03 Gauge<br>TIS Table:<br>Path:<br>Refresh Time (s):<br>Paging Offset:<br>Height (px):<br>Gauge Settings<br>General<br>Columns:<br>Size:<br>See general Descri<br>The result is some<br>Vien<br>100.00<br>Shop A: 155.00<br>Shop D: 97.00<br>Shop D: 97.00<br>Shop D: 97.00<br>Shop G: 30.00<br>Shop J: 94.00<br>Shop M: 52.00<br>Shop M: 52. | gauges should be placed (here 3).         The should be placed (here 3).         Datanode:         The colspan="2">The colspan="2">The colspan="2">The colspan="2">The colspan="2">The colspan="2">The colspan="2">The colspan="2">The colspan="2">The colspan="2">The colspan="2">The colspan="2">The colspan="2">The colspan="2">The colspan="2">The colspan="2" Columns:         The colspan="2" Columns:         See general Description in [TIS]Designe         The result is something like this:         Vien         New Y         South of the colspan="2" Columns:         See general Description in [TIS]Designe         The result is something like this:         Vien         New Y         Stock on the colspan="2" South of the colspan="2" South of the                                                                                                    | gauges should be placed (here 3).         Datanode:       ID: 18732599         A03 Gauge       ID: 18732599         TIS Table:       ID: 19732599         Path:       Refresh Time (s): 0         Paging Offset:       15         Height (px):       700         Gauge Settings       ID: 18732599         General       Goldens:         Columns:       3         Size:       Smallest         See general Description in [TIS]Designer – HOW         The result is something like this:         Vien       New York         Size:       Sydney         Sinop A: 155.00       Shop B: 20.00         Shop A: 155.00       Shop B: 20.00         Shop D: 97.00       Shop E: 99.00         San Franci       Shop B: 20.00         Shop G: 30.00       Shop H: 64.00         Stockholm       Oslo         Si.00       95.00         Shop J: 94.00       Shop N: 2.00 | gauges should be placed (here 3).<br>Datanode:<br>A03 Gauge<br>TIS Table:<br>Path:<br>Refresh Tme (s): 0<br>Paging Offset: 15<br>Height (px): 700<br>Gauge Settings<br>General<br>Columns: 3<br>Size: Smallest v<br>Size: Smallest v<br>Size: Size: Smallest v<br>Size: Size: Smallest v<br>Size: Size: Size |  |

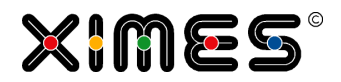

## Create Stimulsoft Report Portlets

| Task                                              | Actions                                                                                                    | ;                                                                                                    |                                                                                                    |                                            |                     |                 |
|---------------------------------------------------|----------------------------------------------------------------------------------------------------|----------------------------------------------------------------------------------------------------|----------------------------------------------------------------------------------------------------|--------------------------------------------|---------------------|-----------------|
| Idea                                              | With Stir<br>the [TIS                                                                                                    | mulsoft Reports pdf re<br>]Board.                                                                                                    | eports can be created. Th                                                                                                    | ey can be sto                              | red locally or t    | be displayed in |
| Prepare Reports<br>in Stimulsoft<br>Design Client | For design which car design which car de | gning the report it is in<br>an be found on www.s<br>ient pages can be des<br>texts and much more<br>established<br>established | necessary to download ar<br>stimulsoft.com<br>signed that include data f<br>e can be placed on the pa<br>mage URL<br>http://www.<br>ges/logo.p | nd install the c<br>from different<br>age. | lient Stimulsof     | t Reports.Net   |
|                                                   | Save the                                                                                                    | e report to a mrt file.                                                                                                    |                                                                                                    |                                            |                     |                 |
| Prepare in                                        | Create a                                                                                                    | table whose data she                                                                                                    | ould be displayed in the r                                                                                                    | eports.                                    |                     |                 |
| [TIS]Editor                                       |                                                                                                    |                                                                                                    |                                                                                                    |                                            |                     |                 |
| Step I                                            | No.                                                                                                    | A<br>From                                                                                                    | B<br>To                                                                                                    | C<br>Data                                  | D<br>Group 🝸        |                 |
|                                                   | 1                                                                                                    | 02/01/2007 05:00:00                                                                                                    | 02/01/2007 06:00:00                                                                                                    | 0.00 A                                     | )                   |                 |
|                                                   | 2                                                                                                    | 02/01/2007 06:00:00                                                                                                    | 02/01/2007 07:00:00                                                                                                    | 3.00 A                                     | )                   |                 |
|                                                   | 3                                                                                                    | 02/01/2007 07:00:00                                                                                                    | 02/01/2007 08:00:00                                                                                                    | 4.00 A                                     | 2                   |                 |
|                                                   | 4                                                                                                    | 02/01/2007 08:00:00                                                                                                    | 02/01/2007 09:00:00                                                                                                    | 4.00 A                                     | ,<br>)              |                 |
|                                                   | 6                                                                                                    | 02/01/2007 10:00:00                                                                                                    | 02/01/2007 11:00:00                                                                                                    | 5.00 A                                     | -<br>D              |                 |
|                                                   | 7                                                                                                    | 02/01/2007 11:00:00                                                                                                    | 02/01/2007 12:00:00                                                                                                    | 5.00 A                                     | 0                   |                 |
|                                                   | 8                                                                                                    | 02/01/2007 12:00:00                                                                                                    | 02/01/2007 13:00:00                                                                                                    | 5.00 A                                     | 0                   |                 |
|                                                   | 9                                                                                                    | 02/01/2007 13:00:00                                                                                                    | 02/01/2007 14:00:00                                                                                                    | 5.00 A                                     | )                   |                 |
|                                                   | 10                                                                                                    | 02/01/2007 14:00:00                                                                                                    | 02/01/2007 15:00:00                                                                                                    | 5.00 A                                     | )                   |                 |
|                                                   | 12                                                                                                    | 02/01/2007 15:00:00                                                                                                    | 02/01/2007 17:00:00                                                                                                    | 2.00 A                                     | ,<br>)              |                 |
|                                                   | 13                                                                                                    | 02/01/2007 17:00:00                                                                                                    | 02/01/2007 18:00:00                                                                                                    | 0.00 A                                     | <br>)               |                 |
|                                                   | 14                                                                                                    | 02/01/2007 18:00:00                                                                                                    | 02/01/2007 19:00:00                                                                                                    | 0.00 A                                     | )                   |                 |
|                                                   | 15                                                                                                    | 02/01/2007 19:00:00                                                                                                    | 02/01/2007 20:00:00                                                                                                    | 0.00 A                                     | )                   |                 |
|                                                   | 16                                                                                                    | 02/01/2007 20:00:00                                                                                                    | 02/01/2007 21:00:00                                                                                                    | 0.00 A                                     | 2                   |                 |
|                                                   | 1/                                                                                                    | 02/01/2007 21:00:00                                                                                                    | 02/01/2007 22:00:00                                                                                                    | 0.00 A                                     | ,                   |                 |
|                                                   | 19                                                                                                    | 02/01/2007 23:00:00                                                                                                    | 03/01/2007 00:00:00                                                                                                    | 0.00 A                                     | ,<br>)              |                 |
|                                                   | 20                                                                                                    | 03/01/2007 00:00:00                                                                                                    | 03/01/2007 01:00:00                                                                                                    | 0.00 A                                     | )                   |                 |
|                                                   | " Back E                                                                                                    | ward ». Go to page 1                                                                                                    | Total 5                                                                                                    | Number of row                              | s 100 L Columna 4   |                 |
|                                                   | <u>S Dack</u> POP                                                                                                    | ward // Go to page   1                                                                                                    | iotai o                                                                                                    | Number of Tow                              | s, 190 - Columns: 4 |                 |

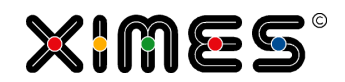

| Task                                | Actions                                                                                                    |  |  |
|-------------------------------------|----------------------------------------------------------------------------------------------------|--|--|
| Prepare in<br>[TIS]Editor<br>Step 2 | Upload the mrt file to the [TIS] data management.                                                                                                    |  |  |
| Prepare in<br>[TIS]Editor<br>Step 3 | Create an empty node and add the operator:<br>ITIS_Board - recalculate multi-selection 1.0<br>ITIS_Board - Upload File 1.0<br>Define the report file and each data node that should be used incl. the table name in the Stimul-<br>soft report.<br>Settings<br>Report file: Root\TIS\Version56\Scaled Data.mnt<br>Datanode 1: a61 Prepare Data<br>Datanode 2:* .<br>Tablename 1: ScaledData<br>Datanode 3:* .<br>Tablename 4:* .<br>Datanode 4:* .<br>Tablename 5:* .<br>Create pdf: .<br>Folder:* .<br>Folder:* .<br>Folder:* .<br>Text Report.pdf<br>At the bottom you can choose if a pdf report should be created and where it should be saved. |  |  |
| Prepare in<br>[TIS]Editor<br>Step 4 | Switch on the symbol for [TIS]Board connection in [TIS]Editor in the RETRIEVAL data node Properties ITIS]Board                                                                                                    |  |  |

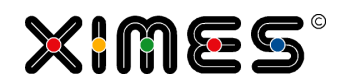

| Task                     | Actions                                                                                                    |                                     |               |                                                  |  |  |  |
|--------------------------|----------------------------------------------------------------------------------------------------|-------------------------------------|---------------|--------------------------------------------------|--|--|--|
| Edit in<br>[TIS]Designer | Select a new portlet                                                                                                    |                                     |               |                                                  |  |  |  |
| Step 1                   | Define new portlet                                                                                                    |                                     |               |                                                  |  |  |  |
|                          | 1. Please choose a project:                                                                                                    | 2. Pick your data source:           | Q             | 3. Select a presentation:                        |  |  |  |
|                          | Dashboard Admin (ID: 78251)                                                                                                    | a02 Simple Grid                     | D: 18736013)  | ызріауз а успетатеч піз-угарії (шаус)            |  |  |  |
|                          | Déhora PlanDashboardAdmin                                                                                                    | a11 Chart                           | ID: 18736014) | EJSChart (ID: 3)                                 |  |  |  |
|                          | Dashboard Algorithms (ID: 77691)                                                                                                    | a21 EJS                             | ID: 18736015) | An interactive chart (line,bar,area)             |  |  |  |
|                          | Dashboard GUI (ID: 77633)                                                                                                    | a31 Quick View                      | ID: 18736016) | Generates an overview portlet                    |  |  |  |
|                          | Déhora PlanDashboardDashboard                                                                                                    | a41 Gauge                           | ID: 18736000) | IT HTML (ID: 6)                                  |  |  |  |
|                          | Déhora PlanDashboardQuestionnaires (ID: 77631)                                                                                                    | a51 H IML                           | D: 18730420)  | Displays (generated) HTML content                |  |  |  |
|                          | Dehora 130219 v01 WS (ID: 77593)                                                                                                    | b01 Controller                      | D: 18736017)  | Enhanced and editable grid portlet.              |  |  |  |
|                          | Demo of PieChart (ID: 77791)                                                                                                    | b12 Filter                          | ID: 18736011) | Editable EJSChart (ID: 8)                        |  |  |  |
|                          | This is a small demo for showing pie charts<br>DEMO Samples for Marco (ID: 77652)                                                                                                    | b22 Get Back EdGrid                 | ID: 18736009) | An interactive chart (editable).                 |  |  |  |
|                          | Demo TIS Portlets 130812 (ID: 78991)                                                                                                    | b32 Get Back EdChart                | ID: 18741561) | Controller (ID: 9)                               |  |  |  |
|                          | ТТ                                                                                                    | b41 Help                            | ID: 18736422) | Gauge (ID: 11)                                   |  |  |  |
|                          | DEMO: Forecast 120316 (ID: 79471)<br>v03W                                                                                                    | D51 Upload                          | 10. 18741575) | Displays one or more gauges. Stimulsoft (ID: 12) |  |  |  |
|                          | Dieses Projekt zeigt die wesentlichen Schritte der<br>XIMES Forecast Lösung.                                                                                                    |                                     |               | Displays a Stimulsoft report.                    |  |  |  |
|                          |                                                                                                    |                                     |               | File Upload                                      |  |  |  |
|                          |                                                                                                    |                                     |               | Cancel Apply                                     |  |  |  |
| [TIS]Designer<br>Step 2  | You should see something like the something like th | his:<br>1 of 1 ▷ ▷Ⅱ 100% ▼ One Page | • AT & V      |                                                  |  |  |  |

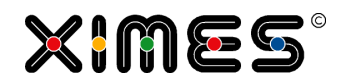

| Task                                            | Actions                                                                                                    |                                                                        |                   |  |
|-------------------------------------------------|----------------------------------------------------------------------------------------------------|------------------------------------------------------------------------|-------------------|--|
| Additional Func-<br>tionality in<br>[TIS]Editor | The designed reports can be directly saved to the [TIS] Datamanagement. Type in the Folder name and the filename. |                                                                        |                   |  |
|                                                 | Create pdf:                                                                                                    | ✓                                                                      |                   |  |
|                                                 | Folder:*                                                                                                    | TIS-Demo                                                               |                   |  |
|                                                 | Filename:*                                                                                                    | DemoReport.pdf                                                         | ×                 |  |
|                                                 | This report can automatically b                                                                                   | be sent with email. See more: <u>Send Email</u>                        |                   |  |
| Report Picture<br>Resolution                    | As of version 5.8 the resolution                                                                                  | n of the reports can be defined by the user in the                     | operator in dpi.  |  |
|                                                 | Bildauflösung:*                                                                                                   | 450                                                                    | #.###             |  |
|                                                 |                                                                                                    |                                                                        |                   |  |
| Upload Function                                 | With the <u>Upload Portlet</u> that upports can easily be checked in                                              | ploads the mrt-file side by side with the Stimulsof<br>the [TIS]Board. | t Portlet new re- |  |
|                                                 | x_01 Upload mrt                                                                                                   |                                                                        |                   |  |
|                                                 |                                                                                                    |                                                                        | :: چ 🖨            |  |
|                                                 | re                                                                                                    | it.mrt                                                                 | Auswählen         |  |
|                                                 | Beschreibung:                                                                                                    |                                                                        |                   |  |
|                                                 |                                                                                                    |                                                                        | Hochladen         |  |
|                                                 | x_00 Report                                                                                                    |                                                                        |                   |  |
|                                                 | Document File                                                                                                    | ▼ 🛃 🛯 🛯 Page 1 of                                                      |                   |  |
|                                                 |                                                                                                    |                                                                        |                   |  |
|                                                 |                                                                                                    |                                                                        |                   |  |

# D. [TIS]DESIGNER

D.1. Creating Portlets

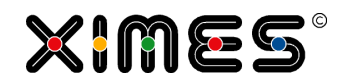

| Task             | Actions                                                                                                    |
|------------------|----------------------------------------------------------------------------------------------------|
| Create Test Data | As of version 5.8 test data can be created to design the Stimulsoft reports in the Stimulsoft De-<br>signer.                                                                                                    |
|                  | Create a new data node without parent node and choose the operation "Stimulsoft Reports – Ex-<br>ample Data Export".                                                                                                    |
|                  | Allgemein - Internet Explorer                                                                                                    |
|                  | https://www.ximeshosted.com/XIMES/TIS/WebApp/Dialog/GenericDialog.aspx?mode=edit                                                                                                    |
|                  | data' (C68EBDD4-7F31-415C-8AC7-4380ACEC6F9F)                                                                                                    |
|                  | Einstellungen                                                                                                    |
|                  | Folder:* Grundverzeichnis\TIS\Version56                                                                                                    |
|                  | Create folder if it does not exist:                                                                                                    |
|                  | Xsd file name:* Stimulsoft_Structure.xsd                                                                                                    |
|                  | Xml file name:*     Stimulsoft_Data[xml       Overwrite existing files:*                                                                                                    |
|                  | Rows per data node: 5 #.###                                                                                                    |
|                  | Data node 1: a21 Prepare Stimulsoft 1                                                                                                    |
|                  | Table name 1: Report1 Data node 2:* a22 Prenare Stimulant 2                                                                                                    |
|                  | Table name 2:* Report2                                                                                                    |
|                  | Choose a folder in the data management where the files should be saved. Then define names for the structure file (.xsd) and the data file (.xml) including the file extension.<br>Define the number of rows per data node that shall be used as export example, chose the data node(s) and the table name(s).<br>After executing the operation the two files can be downloaded to your computer. |
|                  | In the Stimulsoft Designer the two files can now being used as data source.                                                                                                    |
|                  | Business Objects<br>Watables<br>E IS System Variables<br>- fx Functions                                                                                                    |
|                  | New XML Data     2 ×       Name:     Connection       Alias:     Connection       Path to XSD Schema:     I       Path to XML Data:     IIIIIIIIIIIIIIIIIIIIIIIIIIIIIIIIIIII                                                                                                    |
|                  | OK Cancel                                                                                                    |

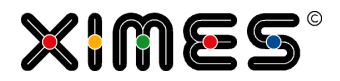

## **D.1.3. Interaction Portlets**

### Create Editable Grid Portlets

| Task                                 | Actions                                                                                                    |
|--------------------------------------|----------------------------------------------------------------------------------------------------|
| Prepare in<br>[TIS]Editor<br>Step 1  | Prepare the data that should be the input/start data for the editable grid in a data-node in<br>[TIS]Editor and write it in a TIS-Table with the operator:<br>Operation<br>Category: All<br>Operation: TISBoard - EISChart<br>TISBoard - EISChart<br>(TIS)Board - EISChart<br>(TIS)Board - EISChart<br>(TIS)Board - Chart<br>WARNING: Think carefully whether you want automatic or manual update of this data-node.<br>AUTOMATIC leads to a loss of all changes edited via [TIS]Board whenever the project is calculat-<br>ed. Manual update makes interaction via [TIS]Editor or via a Controller Portlet necessary.<br>Data node: f_10 ed.Grid (uk) FILL ed.Grid<br>Hide deals on node settings<br>Caption: f_10 ed.Grid (uk) FILL ed.Grid<br>Update: C Automatically Manually Fixed<br>Properties [TIS]Board<br>Fixed |
| Prepare in<br>[TIS]Editor<br>Step 2  | CREATE a NEW EMPTY DATA-node in [TIS]Editor<br>and add the operation<br>Add operation<br>Operation<br>Category: All<br>Operation: TTIS]Board - HTML<br>TTIS]Board - Retrieve editable data table<br>As of Version 5.6 an additional option allows to display the row ID in an extra column. This option<br>is only necessary for Editable EJS Chart.<br>Display row ID:*                                                                                                    |
| Prepare in<br>[TIS]Editor<br>Step 3  | Switch on the symbol for [TIS]Board connection in [TIS]Editor in the RETRIEVAL data node Properties ITIS]Board                                                                                                    |
| Create in<br>[TIS]Designer<br>Step 1 | Select New Portlet                                                                                                    |

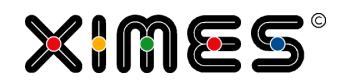

| Task                                 | Actions                                                                                                    |
|--------------------------------------|----------------------------------------------------------------------------------------------------|
| Create in<br>[TIS]Designer<br>Step 2 | Select the [TIS]Editor project, the data node, and select the type of Portlet (see <u>Create SIMPLE GRID Portlets</u> for a description of these steps)                |
|                                      | Enhanced and editable grid portlet. (ID: 7)                                                                                                    |
| Create in<br>[TIS]Designer<br>Step 3 | SAVE PORTLET                                                                                                    |
| Edit in<br>[TIS]Designer             | See Description in <u>[TIS]Designer – HOW TO FORMAT &amp; WORK WITH PORTLETS?</u>                                                                                      |
|                                      | Do not forget to save whenever you have edited something.                                                                                                    |
|                                      |                                                                                                    |
|                                      | From         To         Identifier         Number         OK           1         01/02/2010 12:00:00 AM         28/02/2010 12:00:00 AM         February         2.45 🗸 |
|                                      | 2 01/03/2010 12:00:00 AM 31/03/2010 12:00:00 AM Marz 3.00 ♥                                                                                                    |
|                                      | Last Change: 03.06 2011 10:06:21                                                                                                    |
|                                      | Save Data                                                                                                    |
|                                      | Please note that you can navigate with TABS & Cursor.                                                                                                    |
| SAVE & Close                         | Save the changes of this Portlet and close it in [TIS]Designer.                                                                                                    |
| TIPS                                 | The controller Portlet allows for managing the update and retrieval of data from an editable grid.                                                                     |
|                                      | Boolean values in the Portlet are represented by Check-Boxes.                                                                                                    |

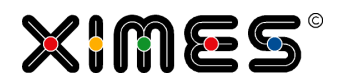

| Task                    | Actions                                                                                                    |
|-------------------------|----------------------------------------------------------------------------------------------------|
| TIPS                    | <ol> <li>If you want to have an empty table that should be filled by the user do the following:         <ol> <li>Create a table with the columns you need with their respective data type and create one line with dummy data.</li> <li>Delete all rows.</li> <li>Created the Editable Data Grid.</li> </ol> </li> </ol> |
| Column descrip-<br>tion | From Version 5.5 for each data column a description can be given that appears as a tool tip in the [TIS] Board.                                                                                                    |
| Forced Line<br>Break    | As of version 5.6 a forced line break is possible. The input "\n" converts the string to a HTML line break "<\br>".<br>Make sure that the Force Line Break option is activated.<br>Force line break                                                                                                    |

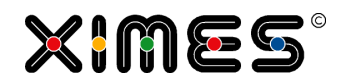

| Task        | Actions                                                                                                    |
|-------------|----------------------------------------------------------------------------------------------------|
| Combo Boxes | From Version 5.6 Combo Box allow the inputs of predefined values.                                                                                                    |
|             | Prepare a table that should be edited:                                                                                                    |
|             | No.     A<br>Name     B<br>Age Group       1     John     -       2     Mary     -       3     Michael     -        Back     Forward >>     Go to page     1                                                                                                    |
|             | In this grid users should only type in their age group.                                                                                                    |
|             | bo"                                                                                                    |
|             | Background Color: FFFFFF<br>Input type: Text<br>Hide data colum<br>Text<br>Column editable Static Combo<br>Force line break<br>Click on Edit Static Combo Values, so that a new window opens:<br>Click on Edit Static Combo Values, so that a new window opens: |
|             | Cancel Apply                                                                                                    |
|             | Define the values that can be chosen and the text that should be displayed.                                                                                                    |
|             | Finally the user can only choose the predefined values:                                                                                                    |
|             | Name         Age Group         I           1         John         -         -           2         Mary         18-30         -           3         Michael         31-40         -           41-50         51-60         60+                                    |

-

E.

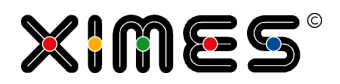

| Task                           | Actions                                                                                                    |  |
|--------------------------------|----------------------------------------------------------------------------------------------------|--|
| Radio Buttons                  | This is the functionality if two columns with true/false values exclude each other (e.g. male/female)                                                                                                    |  |
|                                | Prepare a table with the two or more columns. In the [TIS]Designer mark the first column (e.g. male) and go to the Column Properties. There choose a group, which defines which columns belong together. |  |
|                                | Input type: Text 👻                                                                                                    |  |
|                                | Checkbox group: Group1                                                                                                    |  |
|                                | Hide data columr No group                                                                                                    |  |
|                                | Column editable Group1                                                                                                    |  |
|                                | Force line break Group2                                                                                                    |  |
|                                | Specialformat prope Group3                                                                                                    |  |
|                                | New Special Group4                                                                                                    |  |
|                                | Format Type: Group5                                                                                                    |  |
|                                | Now repeat this step for the second column (e.g. female).                                                                                                    |  |
|                                | Now in the Editable Grid only one of the two columns can be chosen.                                                                                                    |  |
| Automatically or manually Save | As of version 5.8 users can choose if data is automatically sent to the database or if it is sent only at clicking the save button.                                                                      |  |
|                                | This settings can be made in the [TIS]Designer.                                                                                                    |  |
|                                | Daten nur bei 🗸<br>Speichern senden:                                                                                                    |  |
|                                | The standard setting is "automatically". The advantage of manual sending the data is that several inputs in the Editable Grid can be done quicker.                                                       |  |
|                                | Sending the data to the database must not be mixed up with saving the table.                                                                                                    |  |

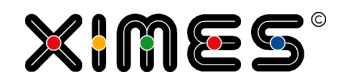

| Task           | Actions                                 |                                         |                                                     |
|----------------|-----------------------------------------|-----------------------------------------|-----------------------------------------------------|
| Default Values | As of version 5.8.2                     | default values can be defir             | ed for new rows in the Portlet Designer.            |
|                | Column properties                       |                                         |                                                     |
|                | Column:                                 | Value 🗸                                 |                                                     |
|                | Format painter:                         |                                         |                                                     |
|                | Caption:                                | Value                                   |                                                     |
|                | Field type:                             | float                                   |                                                     |
|                | Description:                            | <b>_</b>                                |                                                     |
|                |                                         | $\sim$                                  |                                                     |
|                | Format string:                          | #,##0.00                                |                                                     |
|                | Default Value:                          | 0                                       |                                                     |
|                | Align:                                  | EEE                                     |                                                     |
|                | Textformat:                             | BIUS                                    |                                                     |
|                | Width:                                  | 16.52 🗘 %                               |                                                     |
|                | Color:                                  | 000000                                  |                                                     |
|                | Background Color:                       | FFFFFF Q                                |                                                     |
|                | Entry type:                             | Text 👻                                  |                                                     |
|                | Hide data colum                         | 1                                       |                                                     |
|                | Column editable                         |                                         |                                                     |
|                |                                         |                                         |                                                     |
| Static Combo   | As of version 5.8.2 combo in one of the | content that will be pasted<br>columns. | via copy/paste will be checked if there is a static |

### Create Editable EJS Chart Portlets

| Task                                | Actions                                                                                                    |
|-------------------------------------|----------------------------------------------------------------------------------------------------|
| Prepare in<br>[TIS]Editor<br>Step 1 | Prepare a data node with the operator "Retrieve Editable Grid" ( <u>see above</u> ). Be sure that the op-<br>tion "Display row ID" is activated. |

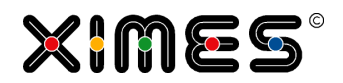

| Task                                 | Actions                                                                                                    |
|--------------------------------------|----------------------------------------------------------------------------------------------------|
| Prepare in<br>[TIS]Editor<br>Step 2  | In the same data node add a the operator:<br>Editable EJSChart or<br>Editable EJSChart Histogram                                                        |
|                                      | Add operation         Operation         Category:         All <ul> <li>Operation:</li> <li></li></ul>                                                   |
| Prepare in<br>[TIS]Editor<br>Step 3  | Switch on the symbol for [TIS]Board connection in [TIS]Editor in the RETRIEVAL data node Properties ITIS]Board                                          |
| Create in<br>[TIS]Designer<br>Step 1 | Select New Portlet                                                                                                    |
| Create in<br>[TIS]Designer<br>Step 2 | Select the [TIS]Editor project, the data node, and select the type of Portlet (see <u>Create SIMPLE GRID Portlets</u> for a description of these steps) |
| Create in<br>[TIS]Designer<br>Step 3 | Save Portlet                                                                                                    |

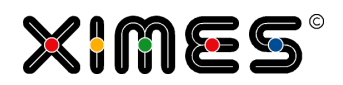

| Task                     | Actions                                                                                                    |  |  |
|--------------------------|----------------------------------------------------------------------------------------------------|--|--|
| Edit in<br>[TIS]Designer | See Description in [TIS]Designer – HOW TO FORMAT & WORK WITH PORTLETS?                                                                                                    |  |  |
|                          | The result is something like this:                                                                                                    |  |  |
|                          | Editable Chart 🔍 🗟 🚔 🦉 📲                                                                                                    |  |  |
|                          | 9,00                                                                                                    |  |  |
|                          | 8,00                                                                                                    |  |  |
|                          | 7,00                                                                                                    |  |  |
|                          | 6,00                                                                                                    |  |  |
|                          | 5,00                                                                                                    |  |  |
|                          | 4,00                                                                                                    |  |  |
|                          | 3,00                                                                                                    |  |  |
|                          | 2,00                                                                                                    |  |  |
|                          | 1,00                                                                                                    |  |  |
|                          |                                                                                                    |  |  |
|                          | 29.01.07 00:00 29.01.07 08:00 29.01.07 16:00                                                                                                    |  |  |
|                          | The chart itself can also be bar charts or line charts. By moving the mouse onto the data point (which is the top of the column of the column chart) the value of the data point can be changed. By selecting an area (with holding the Shift key) the data points can be set to zero or set to linear fields. |  |  |
|                          | Note: Changed data is directly stored to the TIS-Table.                                                                                                    |  |  |
|                          | Please note that you can navigate with TABS & Cursor.                                                                                                    |  |  |
| SAVE & Close             | Save the changes of this Portlet and close it in [TIS]Designer.                                                                                                    |  |  |

# Create Controller Portlets

| Task                                | Actions                                                                                                    |  |
|-------------------------------------|----------------------------------------------------------------------------------------------------|--|
| Prepare in<br>[TIS]Editor<br>Step 1 | CREATE a NEW EMPTY DATA-node in [TIS]Editor<br>and add the operation                                                                                                    |  |
|                                     | Add operation         Operation         Category:       All         Operation:       [TIS]Board - HTML         [TIS]Board - Recalculate 2.0         [TIS]Board - Retrieve editable data table                                                                                                    |  |
| Prepare in<br>[TIS]Editor<br>Step 2 | Open the recalculate operator and add a new line for a Parameter<br>(repeat if necessary for each Parameter) Settings Which project parameters are to be offered to the user in the [TI5]Board portlet for adjustment?  Settings I) Parameters for operator, 2) General parameters Which data nodes need to be recalculated? |  |

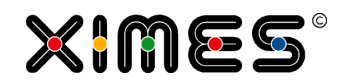

| Task                                | Actions                                                                                                    |
|-------------------------------------|----------------------------------------------------------------------------------------------------|
| Prepare in<br>[TIS]Editor<br>Step 3 | Select the Parameters you want to be visible in the Portlet  Edit operation settings '[TI5]Board - Neu berechnen 2.0' (3D998243-1784-439D-A595-F893D7AEEB08)  Settings Welche Projektparameter sollen dem Benutzer im [TI5]Board Portlet zur Anpassung angeboten werden?  Perameter 2) Interval   Scaling 6.0   Calculation method 1) Allgemeiner Parameter, 2) Parameter für Operator |
| Prepare in<br>[TIS]Editor<br>Step 4 | This will allow you to select data-nodes that should be recalculated.<br>E.g. the retrieve data node of an editable Grid                                                                                                    |
| Prepare in<br>[TIS]Editor<br>Step 5 | Optionally add Parameters – see: <u>How to work with Project-PARAMETERS?</u><br>and <u>How to work with Parameters in [TIS]Board?</u>                                                                                                    |

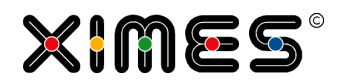

| Task                                 | Actions                                                                                                    |
|--------------------------------------|----------------------------------------------------------------------------------------------------|
| Prepare in<br>[TIS]Editor<br>Step 6  | Switch on the symbol for [TIS]Board connection in [TIS]Editor in the RETRIEVAL data node Properties ITIS]Board                                                                                                    |
| Create in<br>[TIS]Designer<br>Step 1 | Select New Portlet          Man       Show log window       Portletmanager         Image: Save Portlet       Image: Save Portlet as       Image: Save Portlet as         Image: Close current Portlet       Image: Save Portlet       Image: Save Portlet as                     |
| Create in<br>[TIS]Designer<br>Step 2 | Select the [TIS]Editor project, the data node, and select the type of Portlet<br>(see <u>Create CONTROLLER Portlets</u> for a description of these steps)<br>Controller (ID: 9) Recalculate and control solutions.                                                               |
| Create in<br>[TIS]Designer<br>Step 3 | SAVE PORTLET                                                                                                    |
| Edit in<br>[TIS]Designer             | See Description in [TIS]Designer – HOW TO FORMAT & WORK WITH PORTLETS?<br>The result is something like this:<br><b>f Recalculate Retrieve node</b><br>Recalculates data-node TIS-Editor that retrieves the edited data<br><u>Recalculate</u><br>Last Change: 27.05.2011 12:56:50 |
| SAVE & Close                         | Save the changes of this Portlet and close it in [TIS]Designer.                                                                                                    |
| TIPS                                 | The controller Portlet allows for managing the update and retrieval of data from an editable grid.                                                                                                    |

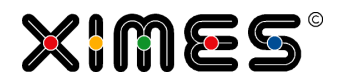

| Task                        | Actions                                                                                                    |  |
|-----------------------------|----------------------------------------------------------------------------------------------------|--|
| NOTE                        | <ul> <li>As soon as you USE the Recalculate Button, [TIS]Board takes exclusive control of the corresponding project.</li> <li>You cannot open the project in [TIS]Editor as long as you do not logoff in [TIS]Board or free the project from an Admin—Page in [TIS]Board. The later requires corresponding rights and is described in <u>Ownership of Projects &amp; Administration Portlets</u>.</li> </ul> |  |
|                             | Admin: Project-Cache Planning                                                                                                    |  |
|                             | net.tcp://localh UK01 _Template_TISBOARD_UK_110526 2902 27/05/2011 02:36:32                                                                                                    |  |
|                             | <ul> <li>Press the Lightning Symbol when the LOCKED switch is off.<br/>(see <u>Further trouble-shooting</u> for details)</li> <li>Refresh to see whether it worked.</li> <li>You cannot Recalculate if the project is opened in [TIS]Editor.</li> </ul>                                                                                                    |  |
| Change Button<br>Name       | As of version 5.8 the button text for Control Portlets can be changed in the [TIS]Designer.                                                                                                    |  |
|                             | Steuerungsaktion                                                                                                    |  |
|                             | Button 1<br>Button Text: Auswahl<br>Sende auch Daten anderer<br>Steuerungsporlets:                                                                                                    |  |
| Combine Control<br>Portlets | As of version 5.8 several control portlets (incl. Multi-Select) can combined so that only one calcu-<br>late button needs to be clicked.<br>Open the control portlet that should have the only control button in [TIS]Designer. Activate the<br>button "Send also data of other control portlets".                                                                                                    |  |
|                             | Also sending data<br>from different<br>control portlets:                                                                                                    |  |

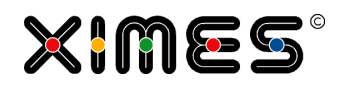

| Task                                      | Actions                                                                                      |
|-------------------------------------------|----------------------------------------------------------------------------------------------|
| Example<br>Combined Con-<br>trol Portlets | An example for a Multiple Selection portlet combined with a Control portlet.                 |
|                                           | Abteilung wählen 🔒 🍣 📲                                                                       |
|                                           | Abteilung                                                                                    |
|                                           | Controlling                                                                                  |
|                                           | Marketing                                                                                    |
|                                           | Sales                                                                                        |
|                                           | Nur aktive Mitarbeiter 🗸                                                                     |
|                                           | Laden                                                                                        |
| User defined<br>Icons                     | As of version 5.8.2 the symbol of the control button can be defined in the Portlet Designer. |
|                                           | Control action                                                                               |
|                                           | Button 1                                                                                     |
|                                           | Button text: Select                                                                          |
|                                           | ICOD:                                                                                        |
|                                           | Also sending data                                                                            |
|                                           | Select an icon X                                                                             |
|                                           | ■ ■ ■ ↑ ↗ → ↘↓ ⊘ ⊘ ᠅ □ □ 등 □ 등 □ / _                                                         |
|                                           |                                                                                              |
|                                           |                                                                                              |
|                                           | Y XXXA ← F XC S & → ¢ 9 × 7 r 9                                                              |
|                                           |                                                                                              |
|                                           | a a a a a a a a a a a a a a a a a a a                                                        |
|                                           |                                                                                              |
|                                           | Cancel Select                                                                                |

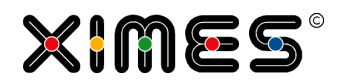

| Task                          | Actions                                                                                      |  |
|-------------------------------|----------------------------------------------------------------------------------------------|--|
| Confirmation of Recalculation | As of version 5.8.2 it can be chosen if the recalculation needs to be confirmed by the user: |  |
|                               | Confirm action:                                                                              |  |
|                               | Confirm action X                                                                             |  |
|                               | Are you sure to activate Select?                                                             |  |
|                               | Yes No                                                                                       |  |
| New Design                    | As of version 5.8.2 the design for the portlet has changed if no parameters are in use:      |  |
|                               |                                                                                              |  |
|                               | Reset Charts                                                                                 |  |
|                               |                                                                                              |  |

# Create Multiple Selection Portlets

| Task                                 | Actions                                                                                                    |                |                            |             |
|--------------------------------------|----------------------------------------------------------------------------------------------------|----------------|----------------------------|-------------|
| When can<br>Multi-Select be<br>used? | The Multi-Select allows to filter vast data. These filters can be applied for up to three types (columns). Within these columns it is possible to filter one or more data entries.<br>Multi-Select might be necessary for displaying data in grids and charts or for ongoing calculations with the filtered data only. |                |                            |             |
| [TIS]Editor<br>Step 1:               | Add a new node in [TIS]Editor and                                                                                                    | choose the dat | a source.                  |             |
|                                      | A<br>No. DATENBESTAND T                                                                                                    | B<br>JAHR 🗹    | C<br>TYP 🝸                 | D<br>ANZAHL |
|                                      | 1 Einzeldaten                                                                                                    | 2,010          | All In                     | 846         |
|                                      | 2 Einzeldaten                                                                                                    | 2,011          | All In                     | 1,306       |
|                                      | 3 Einzeldaten                                                                                                    | 2,010          | Austritt                   | 846         |
|                                      | 4 Einzeldaten                                                                                                    | 2,011          | Austritt                   | 1,306       |
|                                      | 5 Einzeldaten                                                                                                    | 2,010          | AZ-Änderung                | 672         |
|                                      | 6 Einzeldaten                                                                                                    | 2,010          | Besetzungsstärke           | 846         |
|                                      | 7 Einzeldaten                                                                                                    | 2,011          | Besetzungsstärke           | 1,306       |
|                                      | 8 Einzeldaten                                                                                                    | 2,010          | Eintritt                   | 846         |
|                                      | 9 Einzeldaten                                                                                                    | 2,011          | Eintritt                   | 1,306       |
|                                      | 10 Einzeldaten                                                                                                    | 2,010          | Teilzeit                   | 846         |
|                                      | 11 Einzeldaten                                                                                                    | 2,011          | Teilzeit                   | 1,306       |
|                                      | 12 Einzeldaten                                                                                                    | 2,010          | Uberstunden                | 846         |
|                                      | 13 Einzeldaten                                                                                                    | 2,011          | Uberstunden<br>Öberen hare | 1,306       |
|                                      | 14 Einzeldaten                                                                                                    | 2,010          | Uberzaniung                | 846         |
|                                      | 15 cinzeldaten                                                                                                    | 2,011          | oberzaniung                | 1,306       |

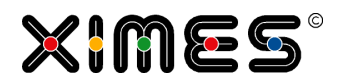

| Task                   | Actions                                                                                                    |                                                                                  |                         |  |
|------------------------|----------------------------------------------------------------------------------------------------|----------------------------------------------------------------------------------|-------------------------|--|
| [TIS]Editor<br>Step 2: | Add a new opeartor and choose "[TIS]Board – Multi selection lists".                                                                                                    |                                                                                  |                         |  |
|                        | You can now choose for up to three selection. For each selection (type) you can choose now:                                                                                                    |                                                                                  |                         |  |
|                        | <ul> <li>The Selection list, which is the column containing the data you want to filter</li> <li>The Key</li> <li>Addintional info, where you can give detailed information on your data. This information must be defined in an own column.</li> </ul> |                                                                                  |                         |  |
|                        | Finally, define for each type<br>means, that you can filter s                                                                                                    | e wheater you like a single or a multiple selectio several data from one column. | n. Multiple selection   |  |
|                        | In Settings you can predefining filters that were applied in                                                                                                    | ne the data that should be filterd. Later on you<br>[TIS]Board.                  | can see here the last   |  |
|                        | Selection list 1:*                                                                                                    | A DATENBESTAND                                                                   |                         |  |
|                        | Key 1:*                                                                                                    | - 🔹                                                                              |                         |  |
|                        | Additional info 1:*                                                                                                    | - 🗸                                                                              |                         |  |
|                        | Selection list 2:*                                                                                                    | B JAHR 👻                                                                         |                         |  |
|                        | Key 2:*                                                                                                    | - 🗸                                                                              |                         |  |
|                        | Additional info 2:*                                                                                                    | - 🗸                                                                              |                         |  |
|                        | Selection list 3:*                                                                                                    | C TYP 👻                                                                          |                         |  |
|                        | Key 3:*                                                                                                    | - 🗸                                                                              |                         |  |
|                        | Additional info 3:*                                                                                                    | - •                                                                              |                         |  |
|                        | Settings                                                                                                    |                                                                                  |                         |  |
|                        | Selection type 1:                                                                                                    | Multi 👻                                                                          |                         |  |
|                        | Selection type 2:                                                                                                    | Multi 👻                                                                          |                         |  |
|                        | Selection type 3:                                                                                                    | Single 🔻                                                                         |                         |  |
|                        | Selected entries 1:*                                                                                                    | Einzeldaten                                                                      |                         |  |
|                        |                                                                                                    | -                                                                                |                         |  |
|                        | Selected entries 2:*                                                                                                    | 2011                                                                             |                         |  |
|                        | Selected entries 3:*                                                                                                    | Eintritt                                                                         |                         |  |
|                        |                                                                                                    | τ                                                                                |                         |  |
|                        | As of version 5.6 the user of while developing and to ave                                                                                                    | can decide that no selection means "select all", wood errors.                    | which is a good feature |  |
|                        | No selection means "show a                                                                                                    | <b>II</b> ":*                                                                    |                         |  |
| [TIS]Editor<br>Step 3: | Based on:                                                                                                    |                                                                                  |                         |  |
|                        | Update:                                                                                                    | ally OM:                                                                         |                         |  |
|                        | Properties [TIS]Board                                                                                                    |                                                                                  |                         |  |
|                        | No. Status                                                                                                    |                                                                                  |                         |  |

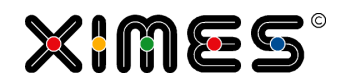

| Task                                    | Actions                                                                                                    |                                |                                                                                                    |  |
|-----------------------------------------|----------------------------------------------------------------------------------------------------|--------------------------------|----------------------------------------------------------------------------------------------------|--|
| Create a<br>Portlet in<br>[TIS]Designer | Choose the project, the nor<br>Define new portet  1. Please choose a project: CARE VERSION 01 (00: 7802) 1200327 v013 ro decorption available CARE VERSION 03 STEP (00: 7802) 03 v120711 v0136 ro decorption available Entgelt Step A2b Auswertung Personalstruktur 120709 v0416 ro decorption available ITC_TRIGGER (00: 7603) TIS Parameter Documentation v01 110922 Examples for writing the documentation  Define a name for the port | de and the controller portlet. | Select a presentation:         SimpleGrid       (D: 1)         A Grid portlet to diplay values in a grid.       (D: 2)         Displays a generated TIS-graph (mage)       (D: 2)         Displays a generated TIS-graph (mage)       (D: 2)         Map Portlet to display values in a grid.       (D: 3)         An interactive chart (inc, bar, area)       (D: 4)         Map Portlet to display geographic regions       (D: 6)         Displays (generated) HTML content       (D: 6)         Displays (generated) HTML content       (D: 6)         Displays (generated) HTML content       (D: 6)         Control portlet.       (D: 9)         Control portlet.       (D: 9)         Control portlet.       (D: 9)         Control portlet.       Approx         EditableCISChart       (D: 9)         Control portlet.       Approx         Cancel       Approx         EditableCiscon       (D: 9)         Control portlet.       Approx         EditableCiscon       Approx         Control portlet.       Approx         EditableCiscon       Approx         Control portlet.       Approx         EditableCiscon       Approx         EditableCiscon       Approx <td></td> |  |
|                                         | Control Parameter<br>ACType<br>Sorting: Ascendi<br>Airline Ascendi<br>Sorting: Ascendi<br>FlightNo_long<br>Sorting: Ascendi                                                                                                    | ng<br>ng<br>ting<br>ng         |                                                                                                    |  |

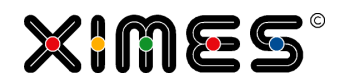

| Task                                                   | Actions                                                                                                    |                                                                                                    |                                                                                                    |  |
|--------------------------------------------------------|----------------------------------------------------------------------------------------------------|----------------------------------------------------------------------------------------------------|----------------------------------------------------------------------------------------------------|--|
| Applying the<br>Multiple<br>selection in<br>[TIS]Board | Add the portlet to your preference Now you can chosse see your o                                                                                                    | d dashboard.<br>hosen types from left to the r                                                                                    | ight.                                                                                                    |  |
|                                                        | DATENBESTAND                                                                                                    | JAHR                                                                                                    | ТҮР                                                                                                    |  |
|                                                        |                                                                                                    | Q                                                                                                    |                                                                                                    |  |
|                                                        | Finzeklaten                                                                                                    | 2010                                                                                                    | Alla                                                                                                    |  |
|                                                        | Simulation KV-IST                                                                                                    | 2010                                                                                                    |                                                                                                    |  |
|                                                        | Simulation KV-NEU                                                                                                    | 2011                                                                                                    | AZ-Änderung                                                                                                  |  |
|                                                        | Summendaten                                                                                                    |                                                                                                    | Besetzungsstärke                                                                                             |  |
|                                                        |                                                                                                    |                                                                                                    | Eintritt                                                                                                    |  |
|                                                        |                                                                                                    |                                                                                                    | Teilzeit                                                                                                    |  |
|                                                        |                                                                                                    |                                                                                                    | Überstunden                                                                                                  |  |
|                                                        |                                                                                                    |                                                                                                    | Überzahlung                                                                                                  |  |
|                                                        |                                                                                                    |                                                                                                    | Überzahlung gem.                                                                                             |  |
|                                                        | Last Change: 24/09/2012 10:26:11<br>If you have chosen single select<br>multi entries you can now choo<br>When you have chosen at least<br>Now all followig data nodes/po                                                                                                    | tion you can only choose one<br>se one or more entries by usi<br>one entry per type, you can<br>rtlets will be calculated with th | entry per type. If you have chosen<br>ng the CRTL key.<br>press the Recalculate button.<br>ne filtered data. |  |
| Limit Number<br>of Records                             | As of version 5.8 the number of allowed values to choose can be limited.<br>In the operation "[TIS]Board – Multi selection lists" the option "multiple" must be chosen for the specific column.<br>At the bottom of the operator, a value can be defined for the maximum allowed number of chosen elements. |                                                                                                    |                                                                                                    |  |
|                                                        | Maximale Anzahl an<br>Auswahlmöglichkeiten:                                                                                                    | 100                                                                                                    | z.B. 100                                                                                                    |  |
|                                                        | Maximale Anzahl an<br>ausgewählten Elementen:                                                                                                    | 100                                                                                                    | z.B. 100                                                                                                    |  |

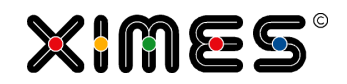

| Task         | Actions                   |                                 |                                 |
|--------------|---------------------------|---------------------------------|---------------------------------|
| Edit Caption | As of version 5.8.2 the o | caption of the columns can be c | hanged in the Portlet Designer. |
|              | Control Parameter         |                                 |                                 |
|              | Override caption          |                                 |                                 |
|              | Override caption:         | <b>√</b>                        |                                 |
|              | Column 1                  |                                 |                                 |
|              | Sorting:                  | Ascending 👻                     |                                 |
|              | Caption:                  | АСТуре                          |                                 |
|              | Column 2                  |                                 |                                 |
|              | Sorting:                  | Ascending 👻                     |                                 |
|              | Caption:                  | Airline                         |                                 |
|              | - Column 3                |                                 |                                 |
|              | Sorting:                  | Ascending 👻                     |                                 |
|              | Caption:                  | FlightNo_long                   |                                 |
|              | Control action            |                                 |                                 |
|              | There can also be replace | ced with resources.             |                                 |

### Create Automatically Recalculate Portlets

| Idea                                                                                                    | This Portlet allows an automatically recalculation on one or several data nodes and im-<br>mediate display in the [TIS]Board. |  |  |
|----------------------------------------------------------------------------------------------------|----------------------------------------------------------------------------------------------------|--|--|
| Prepare in [TIS]Editor                                                                                                    | Create a new empty data node, add an operation and choose [TIS]Board                                                          |  |  |
| Choose one node (regu-<br>lar node or recalculate<br>node) whose data should<br>be recalculated.<br>Choose another node<br>which is defined like the<br>way you want to show<br>the new result in the<br>[TIS]Board, such as<br>grids, charts, EJS-<br>Charts | General - Windows Internet Explorer                                                                                           |  |  |

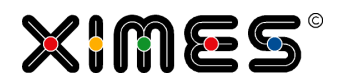

| Press OK and activate the [TIS]Board button.                               | 📝 [TIS]Board                              |                                                                              |
|----------------------------------------------------------------------------|-------------------------------------------|------------------------------------------------------------------------------|
| Create a new Portlet in<br>the [TIS]Designer with<br>reference to the data | Define the apperance recalculation should | e of your choice and and fill in the time in seconds, how often the be done. |
| node which was just cre-<br>ated.                                          | Refresh Time (s):                         | 10                                                                           |
|                                                                            | Paging Offset:                            | 10                                                                           |
|                                                                            | Height (px):                              | 360                                                                          |
|                                                                            | Save the portlet and                      | l place it your [TIS]Board.                                                  |

## Create Upload Portlets

| Idea                                                                                                    | With this Portlet you can upload directly from the user interface in the [TIS]Board. This uploaded data can be the resource for new calculations. The files will be stored in the [                                                                                            |
|----------------------------------------------------------------------------------------------------|----------------------------------------------------------------------------------------------------|
| Prepare in [TIS]Editor                                                                                                    | Create a new empty data node, add an operation and choose [TIS]Board.                                                                                                    |
| Choose the Operation<br>"[TIS]Board – Upload<br>File" and define the fold-<br>er name and the file                                                                                            | General - Internet Explorer         Image: https://www.ximeshosted.com/CANDIDATE/TIS/WebApp/Dialog/GenericDialog.aspx?mode=new         Edit operation settings '[TIS]Board - Upload File         1.0' (70D74E1F-A76D-4B4F-8991-AB78EC904959)                                   |
| name. Both can also ref-<br>erenced by a parameter.<br>Then choose the option if<br>a file may be overwritten,<br>which file extensions are<br>allowed and the maxi-<br>mum size of the file. | Settings         Foldername:*         or enter folder:*         Establish folder if not available:         Image: Setting file:*         Filename:*         Overwrite existing file:*         Allowed file extensions:*         e.g. *.btt         Maximal file size (in kB):* |
|                                                                                                    | Id<br>Notes:<br>E+ Help                                                                                                    |

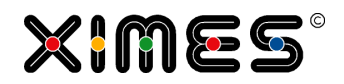

| Create the Portlet in<br>[TIS]Designer and place |                                     |                                     |                                                                    | <b>₽</b> 2 ::     |
|--------------------------------------------------|-------------------------------------|-------------------------------------|--------------------------------------------------------------------|-------------------|
| it on the page in                                | Upload_Test.txt                     |                                     |                                                                    | Select            |
| [IIS]Board.                                      | Description:                        |                                     |                                                                    | < >               |
|                                                  |                                     |                                     |                                                                    | Upload            |
|                                                  | File Name:                          | Upload Test.txt                     |                                                                    |                   |
|                                                  | File Path:                          | \Root\TIS\Version                   | n56\Upload Test.txt                                                |                   |
|                                                  | Original File<br>Name:              | Upload_Test.txt                     |                                                                    |                   |
|                                                  | Description:                        |                                     |                                                                    |                   |
|                                                  | Upload User:                        | xi55                                |                                                                    |                   |
|                                                  | Upload Date:                        | 23/04/2014 12:06                    | 6 PM                                                               |                   |
|                                                  |                                     |                                     |                                                                    |                   |
| Option                                           | As of Version 5<br>Additionally a c | .8 you can choo<br>onfirmation info | se if the description and the file info shour mation can be shown. | Ild be displayed. |
|                                                  | File upload                         |                                     |                                                                    |                   |
|                                                  | Show descrip                        | ition:                              |                                                                    |                   |
|                                                  | Show file info                      | c 🖌                                 |                                                                    |                   |
|                                                  | Show messa<br>finish:               | ge on 🗸                             |                                                                    |                   |
|                                                  |                                     |                                     |                                                                    |                   |

# **D.1.4. Navigation Portlets**

### Create Tiles

| Element    | Description                                                                                                    |
|------------|----------------------------------------------------------------------------------------------------|
| Background | Tiles allow to create shortcuts within your [TIS]Board, so that users can directly switch from the homepage to the desired page. |

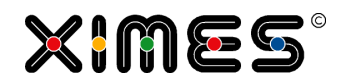

| Element                       | Description                                                                                      |
|-------------------------------|--------------------------------------------------------------------------------------------------|
| Place the Tile<br>on the page | Go to "Select a Portlet", choose "Admin: Tiles" in the Administration folder and clck "Add it!". |

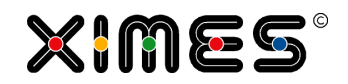

| Element         | Description                                                                                                    |                                                                                                    |                                               |
|-----------------|----------------------------------------------------------------------------------------------------|----------------------------------------------------------------------------------------------------|-----------------------------------------------|
| Format the tile | Click the editing button<br>Now you can define the height of the portlet and t text in the top line, in the middle line and in the bo colour. But you can also choose a colour pre-set in Settings                                                                                                    | he background colour. It is<br>ottom line. For each line yo<br>the top.                                                  | s possible to write a<br>u can choose its own |
|                 | No link available                                                                                                    | Tilesettings                                                                                                    |                                               |
|                 | G Templates     G Implates     G Implates | Coorpreset:<br>Height:<br>Background color:<br>Tiletext<br>Top line<br>This the top line                                 | Select a color                                |
|                 |                                                                                                    | Top text Color:<br>Middle line<br>This is the middle line<br>Middle text Color:<br>Bottom line<br>This is the bottom lin | FFFFFF                                        |
|                 |                                                                                                    | Bottom text Color:                                                                                                    | FFFF00 Q<br>Cancel OK                         |
|                 |                                                                                                    |                                                                                                    |                                               |
| A Simple Tile   | That is the tile we have designed in the step before                                                                                                    | 2:                                                                                                    |                                               |
|                 | Static Tile Id=186893                                                                                                    |                                                                                                    | ? @ ×<br>[] *                                 |
|                 | This the top line This is the top line This is the bottom lin                                                                                                    | ine                                                                                                    |                                               |

# D. [TIS]DESIGNER

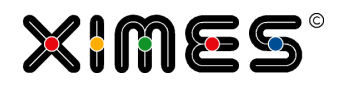

| D.1. | Creating | Portlets |
|------|----------|----------|

| Element                       | Description                                                                                          |                                                                  |                           |                                                    |
|-------------------------------|----------------------------------------------------------------------------------------------------|------------------------------------------------------------------|---------------------------|----------------------------------------------------|
| Creating Links                | To place a link in the tile choose a page in the Settings window on the left:           Settings     |                                                                  |                           |                                                    |
|                               | B Time Line Data<br>Here two or more types of data can be o                                          | 286126<br>compared over the time line.                           |                           |                                                    |
|                               | My pages<br>Momin<br>Cometrix Analyzer Development                                                   |                                                                  |                           |                                                    |
|                               | B Time Line Data<br>C Interval Sums<br>D Weekday Statistics<br>E Scorecard<br>F Cross Table<br>Tiles |                                                                  |                           |                                                    |
|                               | The tile is now linked with the ch                                                                   | nosen page.                                                      |                           |                                                    |
| Example with<br>Several Tiles | A good use of tiles is on the hom colours and header tiles without                                   | nepage. If you have several tiles<br>links, like in the example. | it will be helpful if you | u use different                                    |
|                               | Startseite Personalbeda                                                                              | rf 🗙                                                             | imes°                     | <ul> <li>4 <u>∩</u></li> <li>2 <u>√</u></li> </ul> |
|                               | Einstellungen                                                                                        | Umsätze                                                          | Berichte                  |                                                    |
|                               | Öffnungszeiten                                                                                       | Umsätze                                                          | Personalbedarf            |                                                    |
|                               | Mindestbesetzung                                                                                     | Plandaten                                                        | Marktbericht              |                                                    |
|                               | Feiertage                                                                                            | Regionaldirektion                                                | Versand                   |                                                    |
|                               | The green tiles a headers descril below do link to their respective                                  | bing the tiles below them and an page.                           | e not linked to a page    | . The tiles                                        |

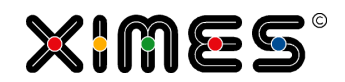

| Element                   | Description                                                                                                    |  |  |
|---------------------------|----------------------------------------------------------------------------------------------------|--|--|
| Example<br>Designed Tiles | Tiles can be designed with different fonts, sizes and colours:                                                                                                    |  |  |
|                           | 1) Tabellenstruktur einstellen<br>Define table structure                                                                                                    |  |  |
|                           | <pre><br/><font face="Verdana">1) Tabellenstruktur einstellen</font><font color="6E6E6E" face="Verdana" size="2em;">Define table</font></pre> <pre>structure</pre> |  |  |
| Using HTML codes for      | Symbols can be added to tiles by using HTML codes.                                                                                                    |  |  |
| symbols                   | I will display ✈                                                                                                    |  |  |
|                           | will generate the following tile:                                                                                                    |  |  |
|                           | I will display →                                                                                                    |  |  |
|                           | A full list of HTML codes can be found at w3schools.com:                                                                                                    |  |  |
|                           | General punctuation: <u>http://www.w3schools.com/charsets/ref_utf_punctuation.asp</u>                                                                              |  |  |
|                           | Currency symbols: <u>http://www.w3schools.com/charsets/ref_utf_currency.asp</u>                                                                                    |  |  |
|                           | Letterlike Symbols http://www.w3schools.com/charsets/ref_utf_letterlike.asp                                                                                        |  |  |
|                           | Arrows: <u>http://www.w3schools.com/charsets/ref_utf_arrows.asp</u>                                                                                                |  |  |
|                           | Mathematical Operations: <u>http://www.w3schools.com/charsets/ref_utf_math.asp</u>                                                                                 |  |  |
|                           | Geometric Shapes: <u>http://www.w3schools.com/charsets/ref_utf_geometric.asp</u>                                                                                   |  |  |
|                           | Misc Symbols: <u>http://www.w3schools.com/charsets/ref_utf_symbols.asp</u>                                                                                         |  |  |
|                           | Dingbats: http://www.w3schools.com/charsets/ref_utf_dingbats.asp                                                                                                   |  |  |

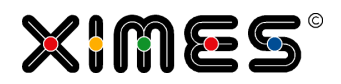

| Element                       | Description                                                                                 |  |
|-------------------------------|---------------------------------------------------------------------------------------------|--|
| Using different<br>font sizes | Using just the top line and the bottom line with a suitable font size crates nice tiles:    |  |
|                               | KV-Erfassen                                                                                 |  |
|                               | Neue KV-Daten eingeben                                                                      |  |
|                               | Datenqualität                                                                               |  |
|                               | Daten prüfen, korrigieren, säubern                                                          |  |
|                               | Analyse                                                                                     |  |
|                               | Z.B. Fluktuation, Umreihungen,                                                              |  |
|                               | Top line: <font size="6"></font>                                                            |  |
|                               | Bottom line: <font size="2"></font>                                                         |  |
| Duplicating<br>Tiles          | Tiles can be easily duplicated by using the "Duplicate Portlet" button in the editing mode. |  |
|                               |                                                                                             |  |
|                               | This makes it easier if you have to create multiple tiles in the same style.                |  |

### **D. [TIS]DESIGNER** D.2. Formatting and Working with Portlets

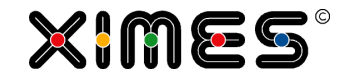

| Element                | Description                                                         |          |  |
|------------------------|---------------------------------------------------------------------|----------|--|
| New Standard<br>Design | As of version 5.8.2 a new standard set of colours is being defined. |          |  |
|                        | - Tilesettings                                                      |          |  |
|                        | Colorpreset:                                                        | Earth    |  |
|                        | Height:                                                             | 160      |  |
|                        | Background Color:                                                   | e69117 🕥 |  |
|                        | Tan lian                                                            |          |  |
|                        |                                                                     |          |  |
|                        |                                                                     |          |  |
|                        | Top text color:                                                     | 2c4864 🥥 |  |
|                        | Middle line                                                         |          |  |
|                        | BIU AĂĂ                                                             |          |  |
|                        |                                                                     |          |  |
|                        | Middle text Color:                                                  | 195895 🥥 |  |
|                        | Footer                                                              |          |  |
|                        | BIU AĂĂ 💱                                                           |          |  |
|                        |                                                                     |          |  |
|                        | Bottom text Color:                                                  | 052850 🥥 |  |
|                        |                                                                     |          |  |

# D.2. Formatting and Working with Portlets

### D.2.1. General Elements for all/most Portlets

The following example is based on the following Portlet opened in the [TIS]Designer.

### D. [TIS]DESIGNER

D.2. Formatting and Working with Portlets

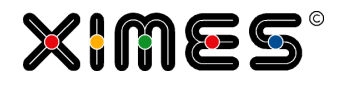

| Main 🕶 📋 📰 💷 Show log window     | Portletmanager      |                 | Logout                                              |
|----------------------------------|---------------------|-----------------|-----------------------------------------------------|
| a Simple Grid (uk)               |                     | 10 1            | a Simple Gri                                        |
| An example for a Simple Grid     |                     |                 | General Portlet Properties 🛛 🗖                      |
| From                             | То                  | Data Identifier | Detail Change Data Source                           |
| 07.09.2005 07:45:00              | 07.09.2005 19:15:00 | 1.00 A          | Information                                         |
| 04.10.2005 07:45:00              | 04.10.2005 19:15:00 | 1.00 A          | Portlet: ID: 5267, ParentID:                        |
| 28.12.2005 07:45:00              | 28.12.2005 19:45:00 | 1.00 A          | 🔳 a Simple Grid (uk)                                |
| 05.01.2006 07:45:00              | 05.01.2006 19:15:00 | 1.00 A          | Type: SimpleGrid                                    |
| 05.01.2006 07:45:00              | 05.01.2006 19:15:00 | 1.00 A          | Key: not given                                      |
| 17.01.2006 07:45:00              | 17.01.2006 19:15:00 | 1.00 A          | Description:                                        |
| 23.02.2006 07:45:00              | 23.02.2006 19:30:00 | 1.00 A          | An example for a Simple Grid                        |
| 31.03.2006 07:45:00              | 31.03.2006 19:15:00 | 1.00 A          |                                                     |
| 31.03.2006 07:45:00              | 31.03.2006 19:15:00 | 1.00 A          |                                                     |
| 04.04.2006 07:45:00              | 04.04.2006 19:10:00 | 1.00 A          | Solution: ID: 2902                                  |
| 25.04.2006 07:45:00              | 25.04.2006 19:40:00 | 1.00 A          | _Template_TISBOARD_U                                |
|                                  |                     | 1-12 / 4        | 3 Datanode: ID: 32032                               |
| Last Change: 27.05.2011 08:39:28 |                     | 2 🖨 🔇           | a_03 [B] Simple Grid (uk)<br>Simple Grid: Show Data |
|                                  |                     |                 | TIS Table: ID: -                                    |
|                                  |                     |                 | No name given<br>no description given               |
|                                  |                     |                 | Path:                                               |
|                                  |                     |                 | ROOT TEMPLATE TISDO                                 |
|                                  |                     |                 | Refresh time (s): 0                                 |
|                                  |                     |                 | Helpers *                                           |

| Element            | Description                                                                                            |
|--------------------|----------------------------------------------------------------------------------------------------|
| a Simple Grid (uk) | This is the Portlet-Name that shows up in all Dialogs regarding <u>Portlet Manage-</u><br><u>ment.</u> |
|                    | provides information on where a Portlet refers to                                                      |
#### D. [TIS]DESIGNER

D.2. Formatting and Working with Portlets

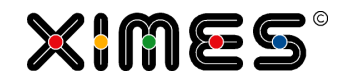

| Element                                | Description                                                                                                    |  |  |  |  |
|----------------------------------------|----------------------------------------------------------------------------------------------------|--|--|--|--|
| An example for a Simple Grid           | This is an informative text for users (e.g. what is the content of the data).                                                                                                    |  |  |  |  |
|                                        | It can be changed on the right hand side in the [TIS]Designer.                                                                                                    |  |  |  |  |
|                                        | General Portlet Properties   Detail   Information   Portlet:   ID: 5267, ParentID:   a Simple Grid (uk)   Type: SimpleGrid   Key: not given   Source: DataNode (1)   Description:   An example for a Simple Grid                                                                                                    |  |  |  |  |
| Main Area                              | E.g. a table or a graph (depending on the Portlet chosen and on the data)                                                                                                    |  |  |  |  |
|                                        | From         To         Data         Identifier           07.09.2005 07:45:00         07.09.2005 19:15:00         1.00 A           04.10.2005 07:45:00         04.10.2005 19:15:00         1.00 A           28.12.2005 07:45:00         05.01.2006 19:15:00         1.00 A           05.01.2006 07:45:00         05.01.2006 19:15:00         1.00 A           17.01.2006 07:45:00         17.01.2006 19:15:00         1.00 A           13.03.2006 07:45:00         17.01.2006 19:15:00         1.00 A           31.03.2006 07:45:00         31.03.2006 19:15:00         1.00 A           25.04.2006 07:45:00         1.03.2006 19:10:00         1.00 A           25.04.2006 07:45:00         1.03.2006 19:10:00         1.00 A           25.04.2006 07:45:00         1.03.2006 19:10:00         1.00 A |  |  |  |  |
| Selection of columns with main<br>Area | On the very right of column a dialog appears that allows for show/hide of columns.                                                                                                    |  |  |  |  |
| 1-12/43                                | Paging information and information on number of records.                                                                                                    |  |  |  |  |
| Last Change: 27.05.2011 08:39:28       | When was the last time that data was fetched from the [TIS]Editor.                                                                                                    |  |  |  |  |
| 21 🚔                                   | Export to Excel                                                                                                    |  |  |  |  |
|                                        | Or Print                                                                                                    |  |  |  |  |

in the

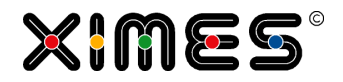

| Element                            | Description                                                                                                    |
|------------------------------------|----------------------------------------------------------------------------------------------------|
| \$                                 | Update fetch new data from the corresponding [TIS]Editor project.                                                                                                    |
|                                    | Show or hide the legend of a graph.<br>NOTE: Legends can be moved around.                                                                                                    |
| Version number of<br>[TIS]Designer | You get the Version number of [TIS]Designer or the [TIS]Board with the short-Cut<br>Ctrl-Shift-L<br>version for the formation<br>maigator.userAgent = Mozila/4.0 (compatible; MSIE 8.0; Windows NT 5.1; Trident/4.0;<br>Dpus-Web-Automation; FurWebProducts; .NET CLR 3.1.4322; .NET CLR 3.0.4506.2152;<br>.NET CLR 3.0.30729; MS-RTC LM 8; .NET4.0C; .NET4.0E; InfoPath.3)<br>Used Browser = Internet Explorer 8 Engine: = 8<br>Running on = Windows<br>Secure (SsL) = Yes<br>href = https://www.wimeshosted.com/XIMES/TISBoard/portal/portal/designer.html<br>request-url = /XIMES/TISBoard/DispatcherService.svc<br>Ext-Version = 3.2.1<br>TISBoard-Revision = 1225<br>DB-Version: = DBProvider: ORA Instance: xtis2 Database: TIS2005 ServerName: owneror-<br>K3389<br>Please include this information if you find and submit a bug. |

# D.2.2. Formatting Elements for all/most Portlets

| Element | Description of options                                                                                                    |
|---------|----------------------------------------------------------------------------------------------------|
|         | Selection whether Portlets should be organized in 1, 2 or 3 columns.                                                                                                    |
|         | NOTE: While the actual decision regarding the number of columns is made in [TIS]Board, setting the number of Portlet-columns in the [TIS]Designer helps in properly formatting the Portlet. |
| Close   | Allows for closing and opening sections of the [TIS]Designer.                                                                                                    |
| Open 💽  |                                                                                                    |

#### D. [TIS]DESIGNER

D.2. Formatting and Working with Portlets

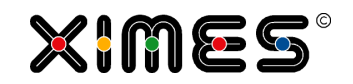

| Element                                                                                                    | Description of options                                                                                                    |
|----------------------------------------------------------------------------------------------------|----------------------------------------------------------------------------------------------------|
| General Portlet Properties         Detail       Change Data Source         Information       Portlet:       ID: 5267, ParentID:         Image: Data Simple Grid (uk)       Type: SimpleGrid (uk)         Type: SimpleGrid Key: not given       Source: DataNode (1)         Description:       Image: Data Source         An example for a Simple Grid       Image: DataNode (1)         Description:       Image: DataNode (1)         Solution:       Image: DataNode (1)         Solution:       Image: DataNode (1)         Solution:       Image: DataNode (1)         Solution:       Image: DataNode (1)         Description:       Image: DataNode (1)         Solution:       Image: DataNode (1)         Description:       Image: DataNode (1)         Solution:       Image: DataNode (1)         Description:       Image: DataNode (1)         Solution:       Image: DataNode (1)         Solution:       Image: DataNode (1)         Datanode:       Image: DataNode (1)         Datanode:       Image: DataNode (1)         Simple Grid: Show Data       Image: DataNode (1)         TIS Table:       Image: DataNode (1)         No name given       Image: DataNode (1)         Paging O | <ul> <li>TOP</li> <li>Change Data source allows changes regarding the referenced project</li> <li>Portlet name</li> <li>Description of users – free text</li> <li>MIDDLE</li> <li>Referenced project and node / or table</li> <li>DOWN:</li> <li>Refresh time for updating in seconds: <ul> <li>0 no automatic update</li> <li>300 update every 300 seconds</li> <li>(if the referenced node is dirty it will recalculate)</li> </ul> </li> <li>Number of rows per page (only works with tables)</li> <li>Height of the Portlet in pixel.</li> <li>NOTE Short Refresh time(s) cause a lot of update processes and should be used seldom.</li> </ul> |
| General grid<br>Width-Mode: Absolute Relative                                                                                                    | <ul> <li>Setting how changes of the column width should be treated.</li> <li>Reasons for changes of the column width: <ul> <li>Different screen sizes (e.g. working with a projector)</li> <li>Changing the number of columns to be used</li> <li>Change of width of one column</li> </ul> </li> <li>MODES: <ul> <li>ABSOLUTE: a change of screen size or of the width of another column does not influence the width of other columns.</li> <li>RELATIVE: Changes of one column or screen size change the width of all others as 100% of the available space is used in the Portlet.</li> </ul> </li> </ul>                                        |

D.2. Formatting and Working with Portlets

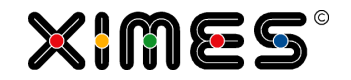

| Element                                                                                                    | Description of options                                                                                                    |
|----------------------------------------------------------------------------------------------------|----------------------------------------------------------------------------------------------------|
| Formatting Columns   Column properties   Column: Data   Format painter: Image: Column:   Header caption: Data   Field type: float   Field type: float   Formatstring: #,##0.00   Align: Image: Column:   Textformat: Image: Column:   Width: 15.65   % | <ul> <li>The corresponding column has to be selected either by selecting the column in the Portlet or with the column selection within the column properties section of the [TIS]Designer.</li> <li>Select the column you want to edit with the selection dialog:</li> <li>Column: Data</li> <li>Formatting options:</li> <li>Formatting with the format painter (allows for reusing formats)</li> <li>Caption</li> <li>Formatting of numbers</li> <li>Alignment &amp; Text format</li> <li>Width</li> </ul> |
| Color: Color: FFFFFF                                                                                                    | <ul> <li>Colours</li> <li>Shall the column be hidden?</li> </ul> In Grid portlets a line break for text strings is possible.                                                                                                    |
|                                                                                                    |                                                                                                    |
| Stripe rows:                                                                                                    | This option turns every second row grey.                                                                                                    |
| Specialformat properties       New specialformat       type:                                                                                                    | Allows for conditional formatting                                                                                                    |
| Show/hide Icons                                                                                                    | As of version 5.8.2 the description and the icons can be hidden.    Description header                                                                                                    |

### **D.2.3. Further Elements for specific Portlets**

### HTML and Editable Grid

| Element | Description of options                                                                                            |
|---------|----------------------------------------------------------------------------------------------------|
|         | Save data.                                                                                                    |
|         | Data has changed by editing. Do not forget to save before leaving the application otherwise changes will be lost. |
|         | Add rows or delete rows                                                                                           |
|         | Allows to copy and paste data from/to an Editable Grid. As of Version 5.5.                                        |

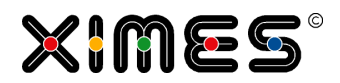

| Element                     | Description of options                                                                                                    |
|-----------------------------|----------------------------------------------------------------------------------------------------|
| Drag & Drop to<br>SORT ROWS | <ul> <li>Rows of editable Grid can be moved with Drag &amp; Drop.</li> <li>Keeping the CTRL button pressed allows for the selection of several rows.</li> </ul> |
| Input Checks                | Data is checked for correct format – E.g., whether it is a number                                                                                               |
| Number OK                   | Boolean values in the Portlet are represented by Check-Boxes.                                                                                                   |
| 2.00 📝                      |                                                                                                    |
|                             |                                                                                                    |

#### **D. [TIS]DESIGNER** D.2. Formatting and Working with Portlets

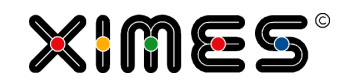

| Element           | Desc             | ription of optio                     | ons                                  |                |                               |                  |                                         |                   |                              |
|-------------------|------------------|--------------------------------------|--------------------------------------|----------------|-------------------------------|------------------|-----------------------------------------|-------------------|------------------------------|
| Filling Down Data | Value<br>into co | or Strings can b<br>ell which should | be easily filled d<br>be copied to a | lown<br>ll oth | in an Edita<br>ner cells in f | able G<br>the co | rid: Click with the<br>lumn below and o | right r<br>choose | nouse button<br>"Fill down": |
|                   |                  |                                      |                                      |                |                               |                  |                                         |                   |                              |
|                   |                  | From                                 | То                                   | ID             |                               | Area N           | ame                                     | Da                | ita                          |
|                   | 1                | 01/07/2013 11:25 AM                  | 01/07/2013 11:30 AM                  | AAC            | 0                             | ALL              |                                         | 46.               | 00                           |
|                   | 2                | 01/07/2013 11:25 AM                  | 01/07/2013 11:30 AM                  | AAC            | 0                             | Halle A          |                                         | 26.               | 00                           |
|                   | 3                | 01/07/2013 11:25 AM                  | 01/07/2013 11:30 AM                  | AAC            | 3                             | Halle B          |                                         | 20.               | 00                           |
|                   | 4                | 01/07/2013 11:30 AM                  | 01/07/2013 11:35 AM                  | AAC            | 0                             | ALL              |                                         | 🤿 F               | Fill down                    |
|                   | 5                | 01/07/2013 11:30 AM                  | 01/07/2013 11:35 AM                  | AAC            | 0                             | Halle A          |                                         | 1 I               | ncrement down                |
|                   | 6                | 01/07/2013 11:30 AM                  | 01/07/2013 11:35 AM                  | AACO           | 0                             | Halle B          |                                         | 12.               | 00                           |
|                   | 7                | 01/07/2013 11:35 AM                  | 01/07/2013 11:40 AM                  | AAC            |                               | ALL              |                                         | 35.               | 00                           |
|                   | 9                | 01/07/2013 11:35 AM                  | 01/07/2013 11:40 AM                  | AACO           | 2                             | Halle B          |                                         | 15                | 00                           |
|                   | 10               | 01/07/2013 11:40 AM                  | 01/07/2013 11:45 AM                  | AACO           | -<br>C                        | ALL              |                                         | 38.               | 00                           |
|                   | 11               | 01/07/2013 11:40 AM                  | 01/07/2013 11:45 AM                  | AAC            | c                             | Halle A          |                                         | 19.               | 00                           |
|                   | 12               | 01/07/2013 11:40 AM                  | 01/07/2013 11:45 AM                  | AAC            | 0                             | Halle B          |                                         | 19.               | 00                           |
|                   | 13               | 01/07/2013 11:45 AM                  | 01/07/2013 11:50 AM                  | AAC            | 0                             | ALL              |                                         | 42.               | 00                           |
|                   | 14               | 01/07/2013 11:45 AM                  | 01/07/2013 11:50 AM                  | AAC            | 0                             | Halle A          |                                         | 26.               | 00                           |
|                   | 15               | 01/07/2013 11:45 AM                  | 01/07/2013 11:50 AM                  | AAC            | 0                             | Halle B          |                                         | 16.               | 00                           |
|                   | 16               | 01/07/2013 11:50 AM                  | 01/07/2013 11:55 AM                  | AACO           | 0                             | ALL              |                                         | 39.               | 00                           |
|                   | 17               | 01/07/2013 11:50 AM                  | 01/07/2013 11:55 AM                  | AAC            | C<br>-                        | Halle A          |                                         | 15.               | 00                           |
|                   | 10               | 01/07/2013 11:50 AM                  | 01/07/2013 11:55 AM                  | AACC           | -<br>-                        |                  |                                         | 24.               | 00                           |
|                   | 20               | 01/07/2013 11:55 AM                  | 01/07/2013 12:00 PM                  | AACO           | 0                             | Halle A          |                                         | 17.               | 00                           |
|                   |                  |                                      |                                      |                |                               |                  |                                         |                   |                              |
|                   | 14 4             | Page 1 of 2                          |                                      |                |                               |                  |                                         | 1-2               | 20 / 40                      |
|                   |                  |                                      |                                      |                |                               |                  |                                         |                   |                              |
|                   |                  |                                      |                                      |                |                               |                  |                                         | 0 0               | 📄 🗙 🕿 🚔                      |
|                   |                  | From                                 | То                                   |                | ID                            |                  | Area Name                               |                   | Data                         |
|                   | 1                | 01/07/2013 11:25 Al/                 | 01/07/2013 11:30                     | AM             | AACC                          |                  | ALL                                     |                   | 46.00                        |
|                   | 2                | 01/07/2013 11:25 AM                  | 01/07/2013 11:30                     | AM             | AACC                          |                  | Halle A                                 |                   | 26.00                        |
|                   | 3                | 01/07/2013 11:25 AM                  | 01/07/2013 11:30                     | AM             | AACC                          |                  | Halle B                                 |                   | 20.00                        |
|                   | 4                | 01/07/2013 11:30 AM                  | 01/07/2013 11:35                     | AM             | AACC                          |                  | ALL                                     |                   | 20.00                        |
|                   | 5                | 01/07/2013 11:30 AM                  | 01/07/2013 11:35                     | AM             | AACC                          |                  | Halle A                                 |                   | 20.00                        |
|                   | 6                | 01/07/2013 11:30 AM                  | 01/07/2013 11:35                     | AM             | AACC                          |                  | Halle B                                 |                   | 20.00                        |
|                   | 7                | 01/07/2013 11:35 AM                  | 01/07/2013 11:40                     | AM             | AACC                          |                  | ALL                                     |                   | 20.00                        |
|                   | 8                | 01/07/2013 11:35 AM                  | 1 01/07/2013 11:40                   | AM             | AACC                          |                  | Halle A                                 |                   | 20.00                        |
|                   | 9                | 01/07/2013 11:35 AM                  | 01/07/2013 11:40                     | AM             | AACC                          |                  | Halle B                                 |                   | 20.00                        |
|                   | 10               | 01/07/2013 11:40 AM                  | 01/07/2013 11:45                     | AM             | AACC                          |                  | ALL                                     |                   | 20.00                        |
|                   | 11               | 01/07/2013 11:40 AM                  | 01/07/2013 11:45                     | AM             | AACC                          |                  | Halle A                                 |                   | 20.00                        |
|                   | 12               | 01/07/2013 11:40 AM                  | 01/07/2013 11:45                     | AM             | AACC                          |                  | Halle B                                 |                   | 20.00                        |
|                   | 13               | 01/07/2013 11:45 AM                  | 01/07/2013 11:50                     | AM             | AACC                          |                  | ALL                                     |                   | 20.00                        |
|                   | 14               | 01/07/2013 11:45 AM                  | 01/07/2013 11:50                     | AM             | AACC                          |                  | Halle A                                 |                   | 20.00                        |
|                   | 15               | 01/07/2013 11:45 AM                  | 01/07/2013 11:50                     | AM             | AACC                          |                  | Halle B                                 |                   | 20.00                        |
|                   | 16               | 01/07/2013 11:50 AM                  | 01/07/2013 11:55                     | AM             | AACC                          |                  | ALL                                     |                   | 20.00                        |
|                   | 17               | 01/07/2013 11:50 AM                  | 01/07/2013 11:55                     | AM             | AACC                          |                  | Halle A                                 |                   | 20.00                        |
|                   | 18               | 01/07/2013 11:50 AM                  | 01/07/2013 11:55                     | AM             | AACC                          |                  | Halle B                                 |                   | 20.00                        |
|                   | 19               | 01/07/2013 11:55 AM                  | 1 01/07/2013 12:00                   | PM             | AACC                          |                  | ALL                                     |                   | 20.00                        |
|                   | 20               | 01/07/2013 11:55 AM                  | 01/07/2013 12:00                     | PM             | AACC                          |                  | Halle A                                 |                   | 20.00                        |
|                   | 14 4             | Bage 1.co                            |                                      |                |                               |                  |                                         |                   | 4 30 / 40                    |
|                   | 14 4             | raye 1012                            | · · ·                                |                |                               |                  |                                         |                   | 1-20740                      |

#### **D. [TIS]DESIGNER** D.2. Formatting and Working with Portlets

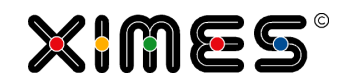

| Element        | Description of opt                         | ions                                |                 |                        |                      |
|----------------|--------------------------------------------|-------------------------------------|-----------------|------------------------|----------------------|
| Increment Down | You can also choose right-click and choose | a value which sl<br>æ "Increment do | hould be increa | ased in each row. Choo | se the value, make a |
|                |                                            |                                     |                 |                        |                      |
|                | From                                       | То                                  | D               | Area Name              | Data                 |
|                | 1 01/07/2013 11:25 AM                      | 01/07/2013 11:30 AM                 | AACC            | ALL                    | 46.00                |
|                | 2 01/07/2013 11:25 AM                      | 01/07/2013 11:30 AM                 | AACC            | Halle A                | 26.00                |
|                | 3 01/07/2013 11:25 AM                      | 01/07/2013 11:30 AM                 | AACC            | Halle B                | 20.00                |
|                | 4 01/07/2013 11:30 AM                      | 01/07/2013 11:35 AM                 | AACC            | ALL                    | Fill down            |
|                | 5 01/07/2013 11:30 AM                      | 01/07/2013 11:35 AM                 | AACC            | Halle A                | Increment down       |
|                | 6 01/07/2013 11:30 AM                      | 01/07/2013 11:35 AM                 | AACC            | Halle B                | 20.00                |
|                | 7 01/07/2013 11:35 AM                      | 01/07/2013 11:40 AM                 | AACC            | ALL                    | 20.00                |
|                | 8 01/07/2013 11:35 AM                      | 01/07/2013 11:40 AM                 | AACC            | Halle A                | 20.00                |
|                | 9 01/07/2013 11:35 AM                      | 01/07/2013 11:40 AM                 | AACC            |                        | 20.00                |
|                | 11 01/07/2013 11:40 AM                     | 01/07/2013 11:45 AM                 | AACC            | Halle A                | 20.00                |
|                | 12 01/07/2013 11:40 AM                     | 01/07/2013 11:45 AM                 | AACC            | Halle B                | 20.00                |
|                | 13 01/07/2013 11:45 AM                     | 01/07/2013 11:50 AM                 | AACC            | ALL                    | 20.00                |
|                | 14 01/07/2013 11:45 AM                     | 01/07/2013 11:50 AM                 | AACC            | Halle A                | 20.00                |
|                | 15 01/07/2013 11:45 AM                     | 01/07/2013 11:50 AM                 | AACC            | Halle B                | 20.00                |
|                | 16 01/07/2013 11:50 AM                     | 01/07/2013 11:55 AM                 | AACC            | ALL                    | 20.00                |
|                | 17 01/07/2013 11:50 AM                     | 01/07/2013 11:55 AM                 | AACC            | Halle A                | 20.00                |
|                | 18 01/07/2013 11:50 AM                     | 01/07/2013 11:55 AM                 | AACC            | Halle B                | 20.00                |
|                | 19 01/07/2013 11:55 AM                     | 01/07/2013 12:00 PM /               | 4ACC            | ALL Kalla A            | 20.00                |
|                | 20 01/07/2015 11:55 AM                     | 01/07/2013 12:00 PM 7               | 4400            | Traile A               | 20.00                |
|                |                                            |                                     |                 |                        | 0 0 📄 X 🗉 🖨          |
|                | From                                       | То                                  | ID              | Area Name              | Data                 |
|                | 1 01/07/2013 11:25 A                       | M 01/07/2013 11:30 A                | AM AACC         | ALL                    | 46.00                |
|                | 2 01/07/2013 11:25 A                       | M 01/07/2013 11:30 A                | AM AACC         | Halle A                | 26.00                |
|                | 3 01/07/2013 11:25 A                       | M 01/07/2013 11:30 A                | AM AACC         | Halle B                | 20.00                |
|                | 4 01/07/2013 11:30 A                       | M 01/07/2013 11:35 A                | AM AACC         | ALL                    | 21.00                |
|                | 5 01/07/2013 11:30 A                       | M 01/07/2013 11:35 A                | AM AACC         | Halle A                | 22.00                |
|                | 6 01/07/2013 11:30 A                       | M 01/07/2013 11:35 A                | AM AACC         | Halle B                | 23.00                |
|                | 7 01/07/2013 11:35 A                       | M 01/07/2013 11:40 A                | AM AACC         | ALL                    | 24.00                |
|                | 8 01/07/2013 11:35 A                       | M 01/07/2013 11:40 A                | AM AACC         | Halle A                | 25.00                |
|                | 9 01/07/2013 11:35 A                       | M 01/07/2013 11:40 A                | AM AACC         | Halle B                | 26.00                |
|                | 10 01/07/2013 11:40 A                      | M 01/07/2013 11:45 A                | AM AACC         | ALL                    | 27.00                |
|                | 11 01/07/2013 11:40 A                      | M 01/07/2013 11:45 A                | AM AACC         | Halle A                | 28.00                |
|                | 12 01/07/2013 11:40 A                      | M 01/07/2013 11:45 A                | AM AACC         | Halle B                | 29.00                |
|                | 13 01/07/2013 11:45 A                      | M 01/07/2013 11:50 A                | AM AACC         | ALL                    | 30.00                |
|                | 14 01/07/2013 11:45 A                      | M 01/07/2013 11:50 A                | AM AACC         | Halle A                | 31.00                |
|                | 15 01/07/2013 11:45 A                      | M 01/07/2013 11:50 A                | AM AACC         | Halle B                | 32.00                |
|                | 16 01/07/2013 11:50 A                      | M 01/07/2013 11:55 A                | AM AACC         | ALL                    | 33.00                |
|                | 17 01/07/2013 11:50 A                      | M 01/07/2013 11:55 A                | AM AACC         | Halle A                | 34.00                |
|                | 18 01/07/2013 11:50 A                      | M 01/07/2013 11:55 A                | AM AACC         | Halle B                | 35.00                |
|                | 19 01/07/2013 11:55 A                      | M 01/07/2013 12:00 F                | PM AACC         | ALL                    | 36.00                |
|                | 20 01/07/2013 11:55 A                      | M 01/07/2013 12:00 F                | PM AACC         | Halle A                | 37.00                |
|                | II I Page 1 of 2                           | 2   🕨 📲                             |                 |                        | 1-20 / 40            |
|                |                                            |                                     |                 |                        |                      |

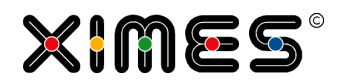

| Copy and Paste<br>Data from/to an<br>Editable Grid       The displayed data in an Editable Grid can be copied into a spreadsheet, such as MS Excel.<br>There data can be edited and added.         Click the Copy/Paste button and a new window will open, where you can see the data from th<br>current page of the grid. From there all the data can be easily copied to the spreadsheet. Use<br>CTRL-A, CTRL-C and paste it.         Image: Copy/paste window       Image: Copy/paste window         Image: Copy/paste window       Image: Copy/paste window         Image: Copy/pastewindow       Image: Copy/pastee <th>Copy and Paste<br/>Data from/to an<br/>Editable Grid</th> <th></th> | Copy and Paste<br>Data from/to an<br>Editable Grid |                                                                                                    |
|----------------------------------------------------------------------------------------------------|----------------------------------------------------|----------------------------------------------------------------------------------------------------|
| Click the Copy/Faste butch and a new Window Win Open, while you can see the data from the current page of the grid. From there all the data can be easily copied to the spreadsheet. Use CTRL-A, CTRL-C and paste it.            Copy contents         Paste contents           01.07.2013 11:2501.07.2013 11:30 AACC Halle A         26.00           01.07.2013 11:2501.07.2013 11:30 AACC Halle A         26.00           01.07.2013 11:2501.07.2013 11:30 AACC Halle B         20.00           01.07.2013 11:2501.07.2013 11:35 AACC Halle B         20.00           01.07.2013 11:350.01.07.2013 11:35 AACC Halle B         20.00           01.07.2013 11:300.01.07.2013 11:35 AACC Halle B         20.00           01.07.2013 11:300.01.07.2013 11:35 AACC Halle B         20.00           01.07.2013 11:300.01.07.2013 11:35 AACC Halle B         20.00           01.07.2013 11:300.01.07.2013 11:40 AACC Halle B         20.00           01.07.2013 11:300.01.07.2013 11:40 AACC Halle B         20.00           01.07.2013 11:400.01.07.2013 11:40 AACC Halle A         25.00           01.07.2013 11:400.01.07.2013 11:45 AACC Halle A         25.00           01.07.2013 11:400.01.07.2013 11:45 AACC Halle A         25.00           01.07.2013 11:400.01.07.2013 11:50 AACC Halle A         25.00           01.07.2013 11:400.01.07.2013 11:50 AACC Halle A         30.00           01.07.2013 11:400.01.07.2013 11:50 AACC Halle A         30.00           01.07.2013 11:50 AACC                                                                    |                                                    | The displayed data in an Editable Grid can be copied into a spreadsheet, such as MS Excel.<br>There data can be edited and added.                                                                                                    |
| Copy paste window         ID         Area Name Data           01.07.2013 11:25 01.07.2013 11:30 AACC ALL         46.00           01.07.2013 11:25 01.07.2013 11:30 AACC ALL         26.00           01.07.2013 11:25 01.07.2013 11:30 AACC Halle A         26.00           01.07.2013 11:30 01.07.2013 11:30 AACC Halle A         22.00           01.07.2013 11:30 01.07.2013 11:35 AACC Halle A         22.00           01.07.2013 11:35 01.07.2013 11:35 AACC Halle A         22.00           01.07.2013 11:35 01.07.2013 11:40 AACC ALL         24.00           01.07.2013 11:35 01.07.2013 11:40 AACC ALL         24.00           01.07.2013 11:35 01.07.2013 11:40 AACC ALL         27.00           01.07.2013 11:40 01.07.2013 11:40 AACC ALL         27.00           01.07.2013 11:40 01.07.2013 11:40 AACC ALL         27.00           01.07.2013 11:40 01.07.2013 11:45 AACC ALL         27.00           01.07.2013 11:40 01.07.2013 11:40 AACC Halle A         28.00           01.07.2013 11:45 01.07.2013 11:50 AACC ALL         30.00           01.07.2013 11:45 01.07.2013 11:50 AACC Halle B         29.00           01.07.2013 11:45 01.07.2013 11:50 AACC Halle B         32.00           01.07.2013 11:50 01.07.2013 11:50 AACC Halle B         32.00           01.07.2013 11:50 01.07.2013 11:50 AACC Halle B         35.00           01.07.2013 11:50 01.07.2013 11:50 AACC Halle                                                                                                    |                                                    | current page of the grid. From there all the data can be easily copied to the spreadsheet. Use CTRL-A, CTRL-C and paste it.                                                                                                    |
| Copy contents         Pate contents           01.07.2013 11:2501.07.2013 11:30 AACC ALL         46.00           01.07.2013 11:2501.07.2013 11:30 AACC Halle A         20.00           01.07.2013 11:3001.07.2013 11:30 AACC Halle B         20.00           01.07.2013 11:3001.07.2013 11:35 AACC Halle B         22.00           01.07.2013 11:3001.07.2013 11:35 AACC Halle B         23.00           01.07.2013 11:3501.07.2013 11:30 AACC Halle B         23.00           01.07.2013 11:3501.07.2013 11:40 AACC Halle B         25.00           01.07.2013 11:3501.07.2013 11:40 AACC Halle B         25.00           01.07.2013 11:3501.07.2013 11:40 AACC Halle B         25.00           01.07.2013 11:3501.07.2013 11:40 AACC Halle B         25.00           01.07.2013 11:400.07.2013 11:40 AACC Halle B         25.00           01.07.2013 11:400.07.2013 11:40 AACC Halle B         25.00           01.07.2013 11:400.07.2013 11:45 AACC Halle B         28.00           01.07.2013 11:400.07.2013 11:45 AACC Halle B         28.00           01.07.2013 11:400.07.2013 11:45 AACC Halle B         23.00           01.07.2013 11:400.07.2013 11:50 AACC Halle B         31.00           01.07.2013 11:400.07.2013 11:50 AACC Halle B         31.00           01.07.2013 11:400.07.2013 11:50 AACC Halle B         31.00           01.07.2013 11:500.07.2013 11:55 AACC Halle B         35                                                                                                    |                                                    | Copy/paste window                                                                                                    |
| From         To         ID         Area Name Data           01.07.2013         11:25         01.07.2013         11:30         AACC         ALL         46.00           01.07.2013         11:25         01.07.2013         11:30         AACC         Halle         A         26.00           01.07.2013         11:30         01.07.2013         11:30         01.07.2013         11:30         01.07.2013         11:30         01.07.2013         11:30         01.07.2013         11:30         01.07.2013         11:30         01.07.2013         11:30         01.07.2013         11:30         01.07.2013         11:30         01.07.2013         11:30         01.07.2013         11:30         01.07.2013         11:30         01.07.2013         11:40         0.07.2013         11:40         0.07.2013         11:40         0.07.2013         11:40         0.07.2013         11:40         0.07.2013         11:40         0.07.2013         11:40         0.07.2013         11:40         0.07.2013         11:40         0.07.2013         11:40         0.07.2013         11:40         0.07.2013         11:40         0.07.2013         11:45         0.07.2013         0.07.2013         0.07.2013         0.07.2013         0.07.2013         0.07.2013         0.07.2013         0.07.2013 <td></td> <td>Copy contents Paste contents</td>                                                                                                    |                                                    | Copy contents Paste contents                                                                                                    |
| 01.07.2013 11:25       01.07.2013 11:30       AACC       ALL       46.00         01.07.2013 11:25       01.07.2013 11:30       AACC       Halle A       26.00         01.07.2013 11:25       01.07.2013 11:35       AACC       Halle B       20.00         01.07.2013 11:30       01.07.2013 11:35       AACC       Halle A       22.00         01.07.2013 11:30       01.07.2013 11:35       AACC       Halle A       22.00         01.07.2013 11:30       01.07.2013 11:35       AACC       Halle A       22.00         01.07.2013 11:30       01.07.2013 11:40       AACC       Halle A       22.00         01.07.2013 11:30       01.07.2013 11:40       AACC       Halle A       25.00         01.07.2013 11:30       01.07.2013 11:40       AACC       Halle A       25.00         01.07.2013 11:40       01.07.2013 11:40       AACC       Halle A       28.00         01.07.2013 11:40       01.07.2013 11:45       AACC       Halle A       28.00         01.07.2013 11:40       01.07.2013 11:50       AACC       Halle A       31.00         01.07.2013 11:40       01.07.2013 11:50       AACC       Halle B       32.00         01.07.2013 11:50       01.07.2013 11:50       AACC       Halle B       3                                                                                                    |                                                    | From To ID Area Name Data                                                                                                    |
| 1       01.07.2013 11:25       01.07.2013 11:30       AACC Halle A       26.00         0       01.07.2013 11:30       01.07.2013 11:35       AACC Halle B       20.00         0       01.07.2013 11:30       01.07.2013 11:35       AACC Halle A       22.00         0       01.07.2013 11:30       01.07.2013 11:35       AACC Halle A       22.00         0       01.07.2013 11:30       01.07.2013 11:35       AACC Halle A       22.00         0       01.07.2013 11:35       01.07.2013 11:40       AACC Halle B       23.00         0       01.07.2013 11:35       01.07.2013 11:40       AACC Halle A       25.00         0       0.07.2013 11:40       01.07.2013 11:40       AACC Halle B       26.00         0       0.07.2013 11:40       01.07.2013 11:45       AACC Halle B       26.00         0       0.07.2013 11:45       01.07.2013 11:45       AACC Halle B       29.00         0       0.07.2013 11:45       01.07.2013 11:50       AACC Halle B       31.00         0       0.07.2013 11:45       01.07.2013 11:50       AACC Halle B       31.00         0       0.07.2013 11:45       01.07.2013 11:50       AACC Halle B       32.00         0       0.07.2013 11:45       01.07.2013 11:50       AACC                                                                                                    |                                                    | 01.07.2013 11:25 01.07.2013 11:30 AACC ALL 46.00                                                                                                    |
| 101.07.2013 11:25 01.07.2013 11:35 AACC Halle B       20.00         01.07.2013 11:30 01.07.2013 11:35 AACC Halle A       22.00         01.07.2013 11:30 01.07.2013 11:35 AACC Halle A       22.00         01.07.2013 11:30 01.07.2013 11:35 AACC Halle A       22.00         01.07.2013 11:30 01.07.2013 11:40 AACC Halle B       23.00         01.07.2013 11:35 01.07.2013 11:40 AACC Halle A       25.00         01.07.2013 11:35 01.07.2013 11:40 AACC Halle A       25.00         01.07.2013 11:40 01.07.2013 11:45 AACC Halle B       26.00         01.07.2013 11:40 01.07.2013 11:45 AACC Halle B       29.00         01.07.2013 11:40 01.07.2013 11:45 AACC Halle B       29.00         01.07.2013 11:40 01.07.2013 11:50 AACC Halle B       29.00         01.07.2013 11:45 01.07.2013 11:50 AACC Halle B       30.00         01.07.2013 11:45 01.07.2013 11:50 AACC Halle B       31.00         01.07.2013 11:45 01.07.2013 11:50 AACC Halle B       32.00         01.07.2013 11:50 01.07.2013 11:55 AACC Halle B       35.00         Vou can now adapt the data. If you are done, copy the data out of the spreadsheet without the header, switch to the tab "Paste contents" and paste the data into the blank area. It is inevitable that the pasted data has the same structure as grid. Click "Insert Lines". The data will now be appended to the current data grid. Do not forget to save the grid afterwards!         Vou can now adapt the date. If you are done, copy the data out of the spreadsheet                                          |                                                    | 01.07.2013 11:25 01.07.2013 11:30 AACC Halle A 26.00                                                                                                    |
| 101.07.2013 11:3001.07.2013 11:35 AACC ALL       21.00         101.07.2013 11:3001.07.2013 11:35 AACC Halle A       22.00         101.07.2013 11:35 01.07.2013 11:40 AACC ALL       24.00         101.07.2013 11:35 01.07.2013 11:40 AACC Halle B       25.00         101.07.2013 11:35 01.07.2013 11:40 AACC Halle A       25.00         101.07.2013 11:35 01.07.2013 11:40 AACC Halle B       26.00         101.07.2013 11:40 01.07.2013 11:45 AACC Halle B       26.00         101.07.2013 11:40 01.07.2013 11:45 AACC Halle B       29.00         10.07.2013 11:40 01.07.2013 11:45 AACC Halle B       29.00         10.07.2013 11:40 01.07.2013 11:45 AACC Halle B       29.00         10.07.2013 11:45 01.07.2013 11:50 AACC Halle B       32.00         01.07.2013 11:45 01.07.2013 11:50 AACC Halle B       32.00         01.07.2013 11:50 01.07.2013 11:55 AACC Halle B       32.00         01.07.2013 11:50 01.07.2013 11:55 AACC Halle B       32.00         01.07.2013 11:50 01.07.2013 11:55 AACC Halle B       35.00         You can now adapt the data. If you are done, copy the data out of the spreadsheet without the header, switch to the tab "Paste contents" and paste the data into the blank area. It is inevitable that the pasted data has the same structure as grid. Click "Insert Lines". The data will now be appended to the current data grid. Do not forget to save the grid afterwards!         Image: Copy/paste window       Image: Copy/paste window       Image                                                           |                                                    | D1.07.2013 11:25 01.07.2013 11:30 AACC Halle B         20.00                                                                                                    |
| 01.07.2013 11:30       01.07.2013 11:35       AACC Halle A       22.00         01.07.2013 11:35       01.07.2013 11:35       AACC Halle B       23.00         01.07.2013 11:35       01.07.2013 11:40       AACC Halle A       25.00         01.07.2013 11:35       01.07.2013 11:40       AACC Halle B       26.00         01.07.2013 11:35       01.07.2013 11:40       AACC Halle B       26.00         01.07.2013 11:40       01.07.2013 11:45       AACC Halle B       29.00         01.07.2013 11:40       01.07.2013 11:45       AACC Halle B       29.00         01.07.2013 11:40       01.07.2013 11:45       AACC Halle B       29.00         01.07.2013 11:40       01.07.2013 11:50       AACC Halle B       29.00         01.07.2013 11:40       01.07.2013 11:50       AACC Halle B       30.00         01.07.2013 11:40       01.07.2013 11:50       AACC Halle B       30.00         01.07.2013 11:50       01.07.2013 11:50       AACC Halle B       30.00         01.07.2013 11:50       01.07.2013 11:50       AACC Halle B       30.00         01.07.2013 11:50       01.07.2013 11:55       AACC Halle B       35.00         You can now adapt the data. If you are done, copy the data out of the spreadsheet without the header, switch to the tab "Paste contents" and paste the data                                                                                                    |                                                    | 01.07.2013 11:30 01.07.2013 11:35 AACC ALL 21.00                                                                                                    |
| 01:07.2013 11:35       01:07.2013 11:35       01:07.2013 11:35       01:07.2013 11:35       01:07.2013 11:35       01:07.2013 11:35       01:07.2013 11:35       01:07.2013 11:40       01:07.2013 11:40       01:07.2013 11:40       01:07.2013 11:40       01:07.2013 11:40       01:07.2013 11:40       01:07.2013 11:40       01:07.2013 11:40       01:07.2013 11:40       01:07.2013 11:40       01:07.2013 11:40       01:07.2013 11:40       01:07.2013 11:40       01:07.2013 11:40       01:07.2013 11:40       01:07.2013 11:45       01:07.2013 11:40       01:07.2013 11:40       01:07.2013 11:40       01:07.2013 11:45       01:07.2013 11:45       01:07.2013 11:40       01:07.2013 11:45       01:07.2013 11:45       01:07.2013 11:45       01:07.2013 11:45       01:07.2013 11:45       01:07.2013 11:45       01:07.2013 11:50       01:07.2013 11:45       01:07.2013 11:50       01:07.2013 11:50       01:07.2013 11:50       01:07.2013 11:50       01:07.2013 11:50       01:07.2013 11:50       01:07.2013 11:50       01:07.2013 11:50       01:07.2013 11:50       01:07.2013 11:50       01:07.2013 11:50       01:07.2013 11:50       01:07.2013 11:50       01:07.2013 11:50       01:07.2013 11:50       01:07.2013 11:50       01:07.2013 11:50       01:07.2013 11:50       01:07.2013 11:50       01:07.2013 11:50       01:07.2013 11:50       01:07.2013 11:50       01:07.2013 11:50       01:07.2013 11:50       01:07.2013       01:07.2013       01:07.2013<                                                         |                                                    | 01.07.2013 11:30 01.07.2013 11:35 AACC Halle A 22.00                                                                                                    |
| 01.07.2013 11:35 01.07.2013 11:40 AACC Halle A       25.00         01.07.2013 11:35 01.07.2013 11:40 AACC Halle B       26.00         01.07.2013 11:40 01.07.2013 11:45 AACC ALL       27.00         01.07.2013 11:40 01.07.2013 11:45 AACC Halle A       28.00         01.07.2013 11:45 01.07.2013 11:45 AACC Halle A       28.00         01.07.2013 11:45 01.07.2013 11:50 AACC Halle A       30.00         01.07.2013 11:45 01.07.2013 11:50 AACC Halle B       30.00         01.07.2013 11:45 01.07.2013 11:50 AACC Halle B       32.00         01.07.2013 11:45 01.07.2013 11:50 AACC Halle B       32.00         01.07.2013 11:45 01.07.2013 11:50 AACC Halle B       32.00         01.07.2013 11:50 01.07.2013 11:55 AACC ALL       33.00         01.07.2013 11:50 01.07.2013 11:55 AACC Halle B       35.00         You can now adapt the data. If you are done, copy the data out of the spreadsheet without the header, switch to the tab "Paste contents" and paste the data into the blank area. It is inevitable that the pasted data has the same structure as grid. Click "Insert Lines". The data will now be appended to the current data grid. Do not forget to save the grid afterwards!         Very paste window       Very paste ontents         Please supply following columns in your table: From, To, ID, Area Name, Data       01.07.2013 01.07.2013 AACC Halle B       12                                                                                                    |                                                    | 01.07.2013 11:35 01.07.2013 11:40 AACCALL 24.00                                                                                                    |
| 101.07.2013 11:35 01.07.2013 11:40 AACC Halle B       26.00         01.07.2013 11:40 01.07.2013 11:45 AACC ALL       27.00         01.07.2013 11:40 01.07.2013 11:45 AACC Halle A       28.00         01.07.2013 11:40 01.07.2013 11:45 AACC Halle B       29.00         01.07.2013 11:45 01.07.2013 11:50 AACC Halle B       29.00         01.07.2013 11:45 01.07.2013 11:50 AACC Halle A       31.00         01.07.2013 11:45 01.07.2013 11:50 AACC Halle B       32.00         01.07.2013 11:50 01.07.2013 11:55 AACC ALL       33.00         01.07.2013 11:50 01.07.2013 11:55 AACC Halle A       34.00         01.07.2013 11:50 01.07.2013 11:55 AACC Halle B       35.00         You can now adapt the data. If you are done, copy the data out of the spreadsheet without the header, switch to the tab "Paste contents" and paste the data into the blank area. It is inevitable that the pasted data has the same structure as grid. Click "Insert Lines". The data will now be appended to the current data grid. Do not forget to save the grid afterwards!         Image: Please supply following columns in your table: From, To, ID, Area Name, Data       01.07.2013 01.07.2013 AACC Halle B         01.07.2013 01.07.2013 01.07.2013 AACC Halle B       12                                                                                                    |                                                    | □ 01.07.2013 11:35 01.07.2013 11:40 AACC Halle A 25.00                                                                                                    |
| 1       01.07.2013 11:40       01.07.2013 11:45       AACC       ALL       27.00         01.07.2013 11:40       01.07.2013 11:45       AACC       Halle A       28.00         01.07.2013 11:45       01.07.2013 11:45       AACC       Halle B       29.00         01.07.2013 11:45       01.07.2013 11:45       AACC       Halle B       29.00         01.07.2013 11:45       01.07.2013 11:50       AACC       Halle A       31.00         01.07.2013 11:45       01.07.2013 11:50       AACC       Halle B       32.00         01.07.2013 11:50       01.07.2013 11:50       AACC       Halle B       32.00         01.07.2013 11:50       01.07.2013 11:55       AACC       Halle B       32.00         01.07.2013 11:50       01.07.2013 11:55       AACC       Halle B       35.00         You can now adapt the data. If you are done, copy the data out of the spreadsheet without the header, switch to the tab "Paste contents" and paste the data into the blank area. It is inevitable that the pasted data has the same structure as grid. Click "Insert Lines". The data will now be appended to the current data grid. Do not forget to save the grid afterwards!         Image: Copy/paste window       Image: Copy/paste window       Image: Copy/paste window       Image: Copy/paste window       Image: Copy/paste window       Image: Copy/paste window       Image: Copy/paste window<                                                                                                    |                                                    | 01.07.2013 11:35 01.07.2013 11:40 AACC Halle B 26.00                                                                                                    |
| 1       01.07.2013 11:40       01.07.2013 11:45       01.07.2013 11:40       01.07.2013 11:40       01.07.2013 11:45       01.07.2013 11:45       01.07.2013 11:45       01.07.2013 11:50       01.07.2013 11:45       01.07.2013 11:50       01.07.2013 11:50       01.07.2013 11:50       01.07.2013 11:50       01.07.2013 11:50       01.07.2013 11:50       01.07.2013 11:50       01.07.2013 11:50       01.07.2013 11:50       01.07.2013 11:50       01.07.2013 11:50       01.07.2013 11:50       01.07.2013 11:50       01.07.2013 11:50       01.07.2013 11:50       01.07.2013 11:50       01.07.2013 11:50       01.07.2013 11:55       01.07.2013 11:50       01.07.2013 11:55       01.07.2013 11:50       01.07.2013 11:55       01.07.2013 11:50       01.07.2013 11:55       01.07.2013 11:55       01.07.2013 11:55       01.07.2013 11:55       01.07.2013 11:55       01.07.2013 11:55       01.07.2013 11:55       01.07.2013 11:55       01.07.2013 11:55       01.07.2013 11:55       01.07.2013 11:55       01.07.2013 11:55       01.07.2013       01.07.2013       01.07.2013       01.07.2013       01.07.2013       01.07.2013       01.07.2013       01.07.2013       01.07.2013       01.07.2013       01.07.2013       01.07.2013       01.07.2013       01.07.2013       01.07.2013       01.07.2013       01.07.2013       01.07.2013       01.07.2013       01.07.2013       01.07.2013       01.07.2013       01.07.2013                                                                                                    |                                                    | 01.07.2013 11:40 01.07.2013 11:45 AACC ALL 27.00                                                                                                    |
| 1       01.07.2013 11:40 01.07.2013 11:45 AACC Halle B       29.00         01.07.2013 11:45 01.07.2013 11:50 AACC ALL       30.00         01.07.2013 11:45 01.07.2013 11:50 AACC Halle A       31.00         01.07.2013 11:45 01.07.2013 11:50 AACC Halle B       32.00         01.07.2013 11:45 01.07.2013 11:55 AACC Halle B       32.00         01.07.2013 11:50 01.07.2013 11:55 AACC Halle B       32.00         01.07.2013 11:50 01.07.2013 11:55 AACC Halle A       34.00         01.07.2013 11:50 01.07.2013 11:55 AACC Halle B       35.00         You can now adapt the data. If you are done, copy the data out of the spreadsheet without the header, switch to the tab "Paste contents" and paste the data into the blank area. It is inevitable that the pasted data has the same structure as grid. Click "Insert Lines". The data will now be appended to the current data grid. Do not forget to save the grid afterwards!         Very paste window       Yease contents         You contents       Paste contents         Yease supply following columns in your table: From, To, ID, Area Name, Data       01.07.2013         01.07.2013       01.07.2013       01.07.2013         Yease supply following columns in your table: From, To, ID, Area Name, Data       01.07.2013         01.07.2013       01.07.2013       01.07.2013         Yease Supply following columns in your table: From, To, ID, Area Name, Data       01.07.2013                                                                                                    |                                                    | 01.07.2013 11:40         01.07.2013 11:45         AACC         Halle         28.00                                                                                                    |
| 01.07.2013       11.43       01.07.2013       11.50       AACC Halle A       31.00         01.07.2013       11:45       01.07.2013       11:50       AACC Halle B       32.00         01.07.2013       11:50       01.07.2013       11:50       AACC Halle B       32.00         01.07.2013       11:50       01.07.2013       11:55       AACC Halle A       34.00         01.07.2013       11:50       01.07.2013       11:55       AACC Halle A       34.00         01.07.2013       11:50       01.07.2013       11:55       AACC Halle B       35.00    You can now adapt the data. If you are done, copy the data out of the spreadsheet without the header, switch to the tab "Paste contents" and paste the data into the blank area. It is inevitable that the pasted data has the same structure as grid. Click "Insert Lines". The data will now be appended to the current data grid. Do not forget to save the grid afterwards!          Copy/paste window       Copy contents       Paste contents         Please supply following columns in your table: From, To, ID, Area Name, Data       01.07.2013       01.07.2013         01.07.2013       01.07.2013       01.07.2013       12                                                                                                    |                                                    | 01.07.2013 11:40 01.07.2013 11:45 AACC Halle B 29.00                                                                                                    |
| 01.07.2013 11:15       01.07.2013 11:45       01.07.2013 11:50       AACC Halle B       32.00         01.07.2013 11:50       01.07.2013 11:50       AACC Halle B       32.00         01.07.2013 11:50       01.07.2013 11:55       AACC Halle A       34.00         01.07.2013 11:50       01.07.2013 11:55       AACC Halle A       34.00         01.07.2013 11:50       01.07.2013 11:55       AACC Halle B       35.00         You can now adapt the data. If you are done, copy the data out of the spreadsheet without the header, switch to the tab "Paste contents" and paste the data into the blank area. It is inevitable that the pasted data has the same structure as grid. Click "Insert Lines". The data will now be appended to the current data grid. Do not forget to save the grid afterwards!         Vou contents       Paste contents       Paste contents         Please supply following columns in your table: From, To, ID, Area Name, Data       01.07.2013         01.07.2013       01.07.2013       12                                                                                                    |                                                    | 01.07.2013 11:45 01.07.2013 11:50 AACC ALL 50.00                                                                                                    |
| 01.07.2013 11:50       01.07.2013 11:55       AACC ALL       33.00         01.07.2013 11:50       01.07.2013 11:55       AACC Halle A       34.00         01.07.2013 11:50       01.07.2013 11:55       AACC Halle B       35.00         You can now adapt the data. If you are done, copy the data out of the spreadsheet without the header, switch to the tab "Paste contents" and paste the data into the blank area. It is inevitable that the pasted data has the same structure as grid. Click "Insert Lines". The data will now be appended to the current data grid. Do not forget to save the grid afterwards!         Copy/paste window       Copy contents       Paste contents         Please supply following columns in your table: From, To, ID, Area Name, Data       01.07.2013         01.07.2013       01.07.2013       AACC Halle B                                                                                                    |                                                    | 01.07.2013 11:45 01.07.2013 11:50 AACC Halle B 32.00                                                                                                    |
| 01.07.2013 11:50       01.07.2013 11:55       AACC Halle A       34.00         01.07.2013 11:50       01.07.2013 11:55       AACC Halle B       35.00         You can now adapt the data. If you are done, copy the data out of the spreadsheet without the header, switch to the tab "Paste contents" and paste the data into the blank area. It is inevitable that the pasted data has the same structure as grid. Click "Insert Lines". The data will now be appended to the current data grid. Do not forget to save the grid afterwards!         Image: Copy contents       Paste contents         Please supply following columns in your table: From, To, ID, Area Name, Data         01.07.2013       01.07.2013         01.07.2013       01.07.2013         01.07.2013       01.07.2013         01.07.2013       01.07.2013                                                                                                    |                                                    | 01.07.2013 11:50 01.07.2013 11:55 AACC ALL 33.00                                                                                                    |
| 01.07.2013 11:50       01.07.2013 11:55       AACC Halle B       35.00         You can now adapt the data. If you are done, copy the data out of the spreadsheet without the header, switch to the tab "Paste contents" and paste the data into the blank area. It is inevitable that the pasted data has the same structure as grid. Click "Insert Lines". The data will now be appended to the current data grid. Do not forget to save the grid afterwards!         Copy/paste window       Image: Copy/paste window       Image: Copy/paste window         Please supply following columns in your table: From, To, ID, Area Name, Data       01.07.2013       01.07.2013         01.07.2013       01.07.2013       01.07.2013       12                                                                                                    |                                                    | 01.07.2013 11:50 01.07.2013 11:55 AACC Halle A 34.00                                                                                                    |
| You can now adapt the data. If you are done, copy the data out of the spreadsheet without<br>the header, switch to the tab "Paste contents" and paste the data into the blank area. It is<br>inevitable that the pasted data has the same structure as grid. Click "Insert Lines". The data<br>will now be appended to the current data grid. Do not forget to save the grid afterwards!                                                                                                    |                                                    | 01.07.2013 11:50 01.07.2013 11:55 AACC Halle B 35.00                                                                                                    |
| Please supply following columns in your table: From, To, ID, Area Name, Data           01.07.2013         01.07.2013         AACCHalle B         12                                                                                                    |                                                    | You can now adapt the data. If you are done, copy the data out of the spreadsheet without                                                                                                    |
| 01.07.2013 01.07.2013<br>AACCHalle B 12                                                                                                    |                                                    | the header, switch to the tab "Paste contents" and paste the data into the blank area. It is inevitable that the pasted data has the same structure as grid. Click "Insert Lines". The data will now be appended to the current data grid. Do not forget to save the grid afterwards!                                                                                                    |
| ALLER ALLER ALLER 12                                                                                                    |                                                    | the header, switch to the tab "Paste contents" and paste the data into the blank area. It is inevitable that the pasted data has the same structure as grid. Click "Insert Lines". The data will now be appended to the current data grid. Do not forget to save the grid afterwards!                                                                                                    |
| 11:55 12:00                                                                                                    |                                                    | the header, switch to the tab "Paste contents" and paste the data into the blank area. It is inevitable that the pasted data has the same structure as grid. Click "Insert Lines". The data will now be appended to the current data grid. Do not forget to save the grid afterwards!                                                                                                    |
| 01.07.2013 01.07.2013<br>12:00 12:05 AACCALL 12                                                                                                    |                                                    | the header, switch to the tab "Paste contents" and paste the data into the blank area. It is inevitable that the pasted data has the same structure as grid. Click "Insert Lines". The data will now be appended to the current data grid. Do not forget to save the grid afterwards!                                                                                                    |
| 01.07.2013 01.07.2013<br>12:00 12:05 AACCHalle A 12                                                                                                    |                                                    | the header, switch to the tab "Paste contents" and paste the data into the blank area. It is inevitable that the pasted data has the same structure as grid. Click "Insert Lines". The data will now be appended to the current data grid. Do not forget to save the grid afterwards!                                                                                                    |
| 01.07.2013 01.07.2013<br>12:00 12:05 AACCHalle B 12                                                                                                    |                                                    | the header, switch to the tab "Paste contents" and paste the data into the blank area. It is<br>inevitable that the pasted data has the same structure as grid. Click "Insert Lines". The data<br>will now be appended to the current data grid. Do not forget to save the grid afterwards!                                                                                                    |
| 01.07.2013 01.07.2013<br>12:05 12:10 AACCALL 12                                                                                                    |                                                    | the header, switch to the tab "Paste contents" and paste the data into the blank area. It is<br>inevitable that the pasted data has the same structure as grid. Click "Insert Lines". The data<br>will now be appended to the current data grid. Do not forget to save the grid afterwards!<br>Copy/paste window<br>Copy contents Paste contents<br>Please supply following columns in your table: From, To, ID, Area Name, Data<br>01.07.2013 01.07.2013<br>01.07.2013 01.07.2013<br>01.07.2013 01.07.2013<br>01.07.2013 01.07.2013<br>01.07.2013 01.07.2013<br>AACCHalle B 12<br>01.07.2013 01.07.2013<br>12:00 12:05<br>AACCHalle A 12<br>01.07.2013 01.07.2013<br>12:00 12:05<br>AACCHalle B 12<br>01.07.2013 01.07.2013<br>12:00 12:05<br>AACCHalle B 12                                                                                                    |
| 01.07.2013 01.07.2013<br>12:05 12:10 AACCHalle A 12                                                                                                    |                                                    | the header, switch to the tab "Paste contents" and paste the data into the blank area. It is<br>inevitable that the pasted data has the same structure as grid. Click "Insert Lines". The data<br>will now be appended to the current data grid. Do not forget to save the grid afterwards!<br>Copy/paste window<br>Copy contents Paste contents<br>Please supply following columns in your table: From, To, ID, Area Name, Data<br>01.07.2013 01.07.2013<br>01.07.2013 01.07.2013<br>01.07.2013 01.07.2013<br>01.07.2013 01.07.2013<br>01.07.2013 01.07.2013<br>AACCHalle B 12<br>01.07.2013 01.07.2013<br>AACCHalle A 12<br>01.07.2013 01.07.2013<br>AACCHalle B 12<br>01.07.2013 01.07.2013<br>AACCHalle B 12<br>01.07.2013 01.07.2013<br>12:00 12:05<br>AACCHalle B 12<br>01.07.2013 01.07.2013<br>AACCHalle B 12<br>01.07.2013 01.07.2013<br>AACCHalle B 12<br>01.07.2013 01.07.2013<br>AACCHalle B 12<br>01.07.2013 01.07.2013<br>AACCHalle B 12<br>01.07.2013 01.07.2013<br>AACCHalle B 12<br>01.07.2013 01.07.2013<br>AACCHalle B 12<br>01.07.2013 01.07.2013<br>12:00 12:05<br>AACCHalle B 12<br>01.07.2013 01.07.2013<br>AACCHalle B 12<br>01.07.2013 01.07.2013<br>AACCHALL 12                                                                                                    |
| 01.07.2013 01.07.2013<br>12:05 12:10 AACCHalle B 12                                                                                                    |                                                    | the header, switch to the tab "Paste contents" and paste the data into the blank area. It is<br>inevitable that the pasted data has the same structure as grid. Click "Insert Lines". The data<br>will now be appended to the current data grid. Do not forget to save the grid afterwards!<br>Copy/paste window<br>Copy/paste window<br>Copy contents<br>Please supply following columns in your table: From, To, ID, Area Name, Data<br>01.07.2013 01.07.2013<br>11:55 12:00<br>01.07.2013 01.07.2013<br>AACCHalle B 12<br>01.07.2013 01.07.2013<br>AACCHalle A 12<br>01.07.2013 01.07.2013<br>AACCHalle B 12<br>01.07.2013 01.07.2013<br>AACCHalle B 12<br>01.07.2013 01.07.2013<br>AACCHalle B 12<br>01.07.2013 01.07.2013<br>AACCHalle B 12<br>01.07.2013 01.07.2013<br>AACCHalle A 12<br>01.07.2013 01.07.2013<br>AACCHalle A 12                                                                                                    |
| 01.07.2013 01.07.2013<br>12:10 12:15 AACCALL 12                                                                                                    |                                                    | the header, switch to the tab "Paste contents" and paste the data into the blank area. It is<br>inevitable that the pasted data has the same structure as grid. Click "Insert Lines". The data<br>will now be appended to the current data grid. Do not forget to save the grid afterwards!<br>Copy/paste window<br>Copy contents<br>Please supply following columns in your table: From, To, ID, Area Name, Data<br>01.07.2013 01.07.2013<br>01.07.2013 01.07.2013<br>AACC Halle B 12<br>01.07.2013 01.07.2013<br>AACC Halle A 12<br>01.07.2013 01.07.2013<br>AACC Halle A 12<br>01.07.2013 01.07.2013<br>AACC Halle B 12<br>01.07.2013 01.07.2013<br>AACC Halle B 12                                                                                                    |
| 01.07.2013 01.07.2013<br>12:10 12:15 AACCHalle A 12                                                                                                    |                                                    | the header, switch to the tab "Paste contents" and paste the data into the blank area. It is<br>inevitable that the pasted data has the same structure as grid. Click "Insert Lines". The data<br>will now be appended to the current data grid. Do not forget to save the grid afterwards!<br>Copy (paste window<br>Copy contents Paste contents<br>Please supply following columns in your table: From, To, ID, Area Name, Data<br>01.07.2013 01.07.2013 AACC Halle B 12<br>11:55 12:00 AACC Halle B 12<br>01.07.2013 01.07.2013 AACC Halle A 12<br>01.07.2013 01.07.2013 AACC Halle B 12<br>12:00 12:05 AACC Halle B 12<br>01.07.2013 01.07.2013 AACC Halle B 12<br>01.07.2013 01.07.2013 AACC Halle B 12<br>12:00 12:05 AACC Halle B 12<br>01.07.2013 01.07.2013 AACC Halle B 12<br>01.07.2013 01.07.2013 AACC Halle B 12<br>12:05 12:10 AACC Halle B 12<br>01.07.2013 01.07.2013 AACC Halle B 12<br>12:05 12:10 AACC Halle B 12<br>12:05 12:10 AACC Halle B 12<br>12:05 12:10 AACC Halle B 12<br>12:05 12:10 AACC Halle B 12<br>12:05 12:10 AACC Halle B 12<br>01.07.2013 01.07.2013 AACC Halle B 12<br>12:05 12:10 AACC Halle B 12<br>12:05 12:10                                      |
| 01.07.2013 01.07.2013                                                                                                    |                                                    | the header, switch to the tab "Paste contents" and paste the data into the blank area. It is<br>inevitable that the pasted data has the same structure as grid. Click "Insert Lines". The data<br>will now be appended to the current data grid. Do not forget to save the grid afterwards!<br>Copy contents Paste contents<br>Please supply following columns in your table: From, To, ID, Area Name, Data<br>01.07.2013 01.07.2013<br>01.07.2013 01.07.2013<br>01. |
| Discard lines S Insert lines                                                                                                    |                                                    | the header, switch to the tab "Paste contents" and paste the data into the blank area. It is<br>inevitable that the pasted data has the same structure as grid. Click "Insert Lines". The data<br>will now be appended to the current data grid. Do not forget to save the grid afterwards!<br>Copy contents Paste contents<br>Please supply following columns in your table: From, To, ID, Area Name, Data<br>01.07.2013 01.07.2013 AACC Halle B 12<br>01.07.2013 01.07.2013 AACC Halle B 12<br>01.07.2013 01.07.2013 AACC Halle A 12<br>12:00 12:05 AACC Halle B 12<br>01.07.2013 01.07.2013 AACC Halle B 12<br>01.07.2013 01.07.2013 AACC Halle B 12<br>01.07.2013 01.07.2013 AACC Halle B 12<br>01.07.2013 01.07.2013 AACC Halle B 12<br>01.07.2013 01.07.2013 AACC Halle B 12<br>01.07.2013 01.07.2013 AACC Halle B 12<br>01.07.2013 01.07.2013 AACC Halle B 12<br>01.07.2013 01.07.2013 AACC Halle B 12<br>01.07.2013 01.07.2013 AACC Halle B 12<br>01.07.2013 01.07.2013 AACC Halle B 12<br>01.07.2013 01.07.2013 AACC Halle A 12<br>12:05 12:10 AACC Halle B 12<br>01.07.2013 01.07.2013 AACC Halle A 12<br>12:01 12:15 AACC Halle B 12<br>01.07.2013 01.07.2013 AACC Halle B 12<br>01.07.2013 01.07.2013 AACC Halle B 12<br>01.07.2013 0                                                           |

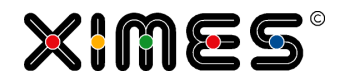

### EJS-Chart - Formatting

| Element                                                                                                    | Description of options                                                                                                    |
|----------------------------------------------------------------------------------------------------|----------------------------------------------------------------------------------------------------|
| EJSChart Settings   Chart Title:   Chart Options   Show Title Bar:   Show Legend:   Show Legend:   Allow Interactivity Options   Allow Zoom:   Allow Zoom:   Allow Mousewheel Zoom:   Limit zoom to:   X   Show Hints:   Allow Move: | <ul> <li>General properties of the chart.</li> <li>What is shown and what interaction is allowed.</li> <li>Select with mouse while left mouse button is pressed: <ul> <li>Left to right: Zoom In</li> <li>Right to left: Zoom Out</li> </ul> </li> </ul> |
| Messages     X-Axis bottom     Y-Axis left     X-Axis top     Y-Axis top     Y-Axis right                                                                                                    | Formatting of axis (e.g., number style)                                                                                                    |
| Series Settings         Title:       Hours         Series-Type:       LineSeries         Line Width:       1         Color:       €31a1c         Visible:       ✓                                                                    | Formatting of a specific line, E.g. Area                                                                                                    |

### Working with EJS-Chart

| Element | Description                                                                                                    |
|---------|----------------------------------------------------------------------------------------------------|
| Legend  | To visualize only a selection of series you can switch on each series by clicking the eye-symbol in the legend. The legend-window itself can be moved within the chart via Drag & Drop of the legend window. |
| Counter | To minimize the legend, click the small triangle in the header of the legend. It is also possible to hide the legend completely by using the "hide-legend" button in the status-bar of the Portlet.          |
| V Stock | 🍋 / 🔍                                                                                                    |

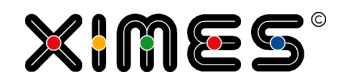

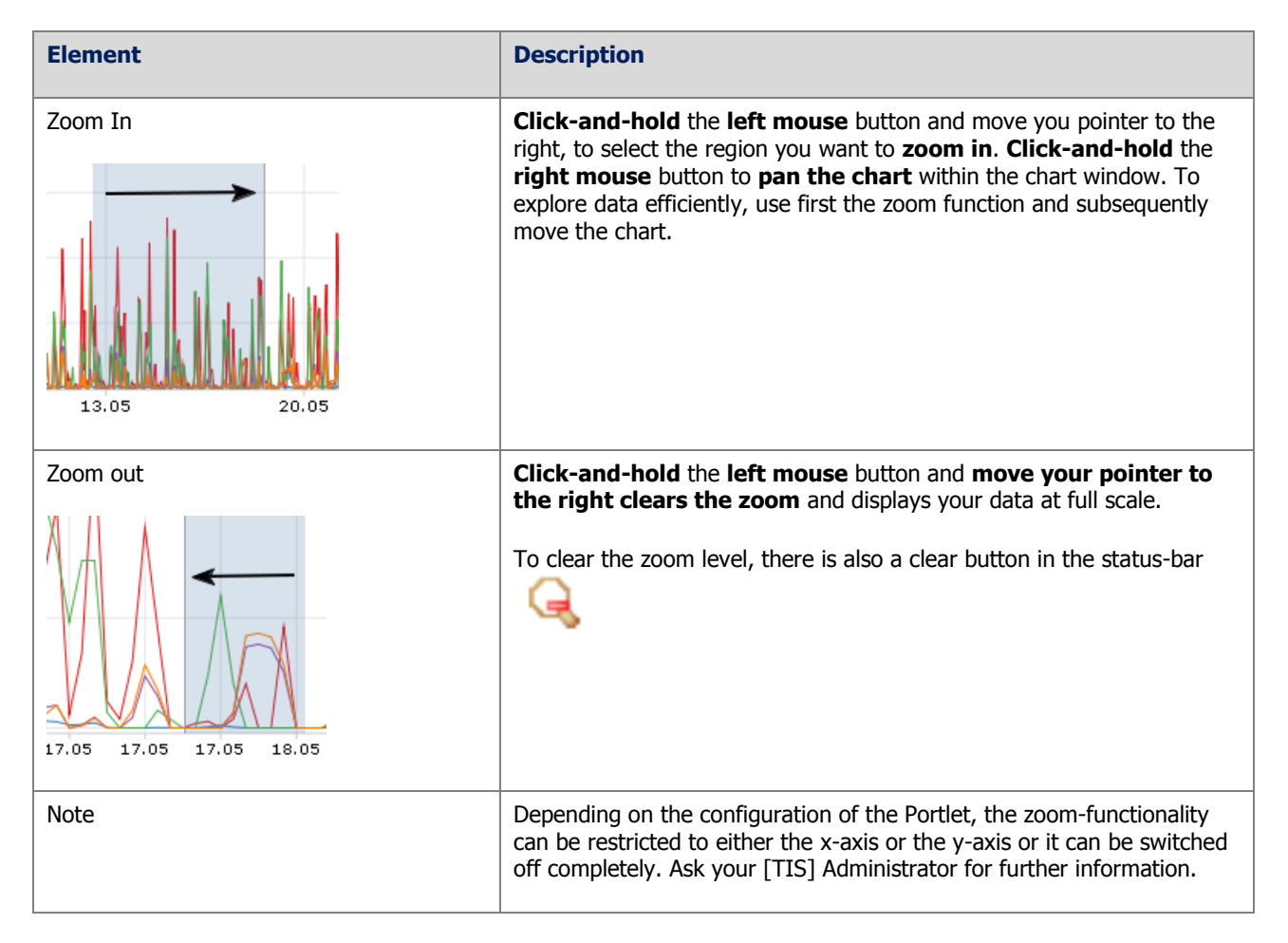

### Working with Editable Chart (Next Version)

| Description of options            | Actions                                                                                                    |
|-----------------------------------|----------------------------------------------------------------------------------------------------|
| Litzte Årderurg 23.12.2010 144910 | <ul> <li>Select area:</li> <li>Press shift &amp; left mouse click and move (similar to selecting several files in the explorer)</li> <li>Borders of an area can be selected and moved (shift + left mouse click + move)</li> <li>Select single values - click on a value and move it.</li> <li>Change data:</li> <li>Straighten out, <i>i.e. draw a direct connection between the first and the last point of the selected area.</i></li> <li>Set to zero <i>i.e. set all values in the selected area to zero.</i></li> <li>Move Up &amp; down <i>e.g. move all values in the selected area up &amp; down.</i></li> </ul> |

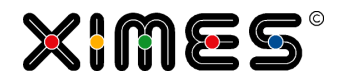

## D.2.4. Conditional Formatting for Grids

### Introduction

| Element      | Description                                                                                                    |  |  |  |  |  |  |  |
|--------------|----------------------------------------------------------------------------------------------------|--|--|--|--|--|--|--|
| Introduction | [TIS]Board supports the conditional formatting (e.g., application of colour-schemes, the use of symbols for specific values) of columns in a number of ways:                                                                                                    |  |  |  |  |  |  |  |
|              | <ol> <li>Standard colour schemes (e.g. traffic colour lights)</li> <li>Generic colour schemes</li> </ol>                                                                                                    |  |  |  |  |  |  |  |
|              | This is possible in:                                                                                                    |  |  |  |  |  |  |  |
|              | <ol> <li>Simple Grid</li> <li>Editable Grid</li> </ol>                                                                                                    |  |  |  |  |  |  |  |
| Example      | The following example shows 3 standard color-schemes:                                                                                                    |  |  |  |  |  |  |  |
|              | <ol> <li>Traffic light (0=red)</li> <li>Traffic light (0=green)</li> <li>Coded Trend (01234)</li> </ol>                                                                                                    |  |  |  |  |  |  |  |
|              | Untitled Portlet                                                                                                    |  |  |  |  |  |  |  |
|              | From         To         Data 012         Data 012         Data 012         Data 012         Data 01234         Data 01234           Format 1         Format 1         Format 2         Format 2 |  |  |  |  |  |  |  |
|              | 07.09.2005 07.09.2005 1 🛋 2 🛶 📥                                                                                                    |  |  |  |  |  |  |  |
|              | 04.10.2005 04.10.2005 2 🔳 📕 3 🦠                                                                                                    |  |  |  |  |  |  |  |
|              |                                                                                                    |  |  |  |  |  |  |  |
|              |                                                                                                    |  |  |  |  |  |  |  |
|              |                                                                                                    |  |  |  |  |  |  |  |
| Tips I       | <ul><li>To see the original values add an additional column of data.</li><li>Conditional formattings can be combined.</li></ul>                                                                                                    |  |  |  |  |  |  |  |
| Tips II      | The operator Traffic lights helps you to define treshold values depending on the time of day & the day of week with up to 5 ftresholds.                                                                                                    |  |  |  |  |  |  |  |
|              | https://www.ximeshosted.com/?mode=new - General - Windows Internet Explorer   Fdit operation settions   Traffic light threshold value' (AEE1EBBC-ADBE-ADBE-ADBE-ADBE-ADBE-ADBE-ADBE-ADBE                                                                                                    |  |  |  |  |  |  |  |
|              | Which table columns are affected by the operation?                                                                                                    |  |  |  |  |  |  |  |
|              | Date + Time (from):* A From                                                                                                    |  |  |  |  |  |  |  |
|              | Data heids:" C U                                                                                                    |  |  |  |  |  |  |  |
|              | Specify threshold values:       Start: End Mon Tue Wed Thu Fr Sat Sun All Threshold #1 #2 #3 #4 #5         8       18       x       x       3       5       8       9       10         8       18       x       x       1       2       3       9       10         0       8       x       1       2       3       9       10                                                                                                    |  |  |  |  |  |  |  |
|              | Output threshold values:                                                                                                    |  |  |  |  |  |  |  |
|              |                                                                                                    |  |  |  |  |  |  |  |
|              | Coding Trathic lights                                                                                                    |  |  |  |  |  |  |  |
|              | C⇒ Help                                                                                                    |  |  |  |  |  |  |  |
|              | More complex codings can be made with the formula operator or the merge tables operator.                                                                                                    |  |  |  |  |  |  |  |

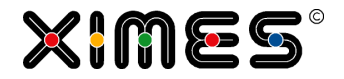

### Steps to use the special formats

| Description                                                                                                    |  |  |  |  |  |  |
|----------------------------------------------------------------------------------------------------|--|--|--|--|--|--|
| In [TIS]Editor prepare the data.                                                                                                    |  |  |  |  |  |  |
| In the [TIS]Designer create a <u>simple grid</u> or an <u>edtiable grid</u>                                                                                                    |  |  |  |  |  |  |
| In the [TIS]Designer select a column on the right hand side of the window:                                                                                                    |  |  |  |  |  |  |
| Column properties     Image: Column:       Data 012 Format 1                                                                                                    |  |  |  |  |  |  |
| Select format:                                                                                                    |  |  |  |  |  |  |
| Specialformat properties                                                                                                    |  |  |  |  |  |  |
| New specialformat Traffic light 1 (0-red, V )                                                                                                    |  |  |  |  |  |  |
|                                                                                                    |  |  |  |  |  |  |
| Clicking the 🥮 Button will add a special format                                                                                                    |  |  |  |  |  |  |
| Specialformat properties                                                                                                    |  |  |  |  |  |  |
| New specialformat Generic                                                                                                    |  |  |  |  |  |  |
| Type: Traffic light 1 (0-red, 1-                                                                                                    |  |  |  |  |  |  |
| yellow, 2-green)                                                                                                    |  |  |  |  |  |  |
| Causes the column to be formatted differently                                                                                                    |  |  |  |  |  |  |
| a Simple Grid (uk) Special format                                                                                                    |  |  |  |  |  |  |
| From To Data 012 Data 012 Format 1                                                                                                    |  |  |  |  |  |  |
| 07.09.2005 07.09.2005 1                                                                                                    |  |  |  |  |  |  |
| 04.10.2005 04.10.2005 2                                                                                                    |  |  |  |  |  |  |
| 20.12.2005 20.12.2005 0                                                                                                    |  |  |  |  |  |  |
| <ul> <li>Special formats are removed by pressing the symbol.</li> <li>Special formats can be combined. The following example shows traffic lights and trend used in one column.</li> </ul> |  |  |  |  |  |  |
| a Simple Grid (uk) Special format                                                                                                    |  |  |  |  |  |  |
| From To Data 012 Data 012 Format 1                                                                                                    |  |  |  |  |  |  |
| 07.09.2005 07.09.2005 1 🛋 🧪                                                                                                    |  |  |  |  |  |  |
| $04.10.2005$ $04.10.2005$ $2$ $\blacksquare \Rightarrow$ $28.12.2005$ $28.12.2005$ $0$ $\blacksquare \uparrow$                                                                             |  |  |  |  |  |  |
|                                                                                                    |  |  |  |  |  |  |

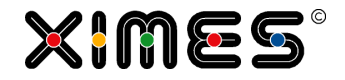

### Standard special format types

| Element                                                             |                                                              |  | Description   | n              |               |                      |
|---------------------------------------------------------------------|--------------------------------------------------------------|--|---------------|----------------|---------------|----------------------|
| Specialformat pro                                                   | perties                                                      |  | Results in a  | coding of 0    | = red traffic | light.               |
| New specialformat<br>type:                                          | Traffic light 1 (0-red, ∽ 💿                                  |  | a Simple Grid | l (uk) Special | format        |                      |
| Туре:                                                               | Traffic light 1 (0-red, 1- 🧿<br>yellow, 2-green)             |  | From          | То             | Data 012      | Data 012<br>Format 1 |
|                                                                     |                                                              |  | 07.09.2005    | 07.09.2005     | 1             | -                    |
|                                                                     |                                                              |  | 04.10.2005    | 04.10.2005     | 2             |                      |
|                                                                     |                                                              |  | 28.12.2005    | 28.12.2005     | 0             | 4                    |
| Specialformat pro                                                   | perties                                                      |  | Results in a  | coding of 2    | = red traffic | light.               |
| type:                                                               |                                                              |  | a Simple Gric | l (uk) Special | format        |                      |
| Туре:                                                               | Traffic light 2 (0-green, ight 2 (0-green, ight 2 (0-green)) |  | From          | То             | Data 012      | Data 012<br>Format 1 |
|                                                                     |                                                              |  | 07.09.2005    | 07.09.2005     | 1             | <u> </u>             |
|                                                                     |                                                              |  | 04.10.2005    | 04.10.2005     | 2             |                      |
|                                                                     |                                                              |  | 28.12.2005    | 28.12.2005     | 0             | =                    |
| Specialformat properties Results in a coding trends (0 = strongest) |                                                              |  |               |                |               |                      |
| New specialformat<br>type:                                          | Generic 🛛 🔪 📀                                                |  | a Simple Grid | l (uk) Special | format        |                      |
| Туре:                                                               | Trend (0-4)                                                  |  | From          | То             | Data 012      | Data 012<br>Format 1 |
|                                                                     |                                                              |  | 07.09.2005    | 07.09.2005     | 1             | /                    |
|                                                                     |                                                              |  | 04.10.2005    | 04.10.2005     | 2             | $\rightarrow$        |
|                                                                     |                                                              |  | 28.12.2005    | 28.12.2005     | 0             | 1                    |
|                                                                     |                                                              |  |               |                |               |                      |

### Generic special format types

| Steps                                   | Description                                                                                                    |
|-----------------------------------------|----------------------------------------------------------------------------------------------------|
| Select the action for a generic element | Select specialformat GENERIC and the          Specialformat properties         New specialformat Generic         Type:         Type:         Generic         Action:         Change foreground c         e.g. add action change of foreground colour |

#### **D. [TIS]DESIGNER** D.2. Formatting and Working with Portlets

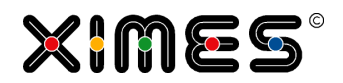

| Steps                                         | Description                                                                                                    |                                            |
|-----------------------------------------------|----------------------------------------------------------------------------------------------------|--------------------------------------------|
| Conditional colour - Example                  | The following settings:          Type:       Generic         Action:       Change background ()                                                                                                    | Produce:<br>Temperature<br>-2.3 (a)        |
|                                               | Color:         99CCFF         Color:         FFFF99         Image: Color:           Icon:         Select an icon         Icon:         Select an icon         Icon:         Select an icon           From:         -100         From:         0         Include from:         Include from:                                                                                                    | 5.6<br>7.8<br>12.5<br>13.4<br>17.9<br>20.9 |
|                                               | Include co.     Image: Color:     Image: Color:     Image:                                                                                                    | 21.2<br>16.0<br>8.2<br>2.4<br>-6.9         |
|                                               | Icon:     Select an icon       From:     10       Include from:     -100       To:     100       Include to:     Include to:       Hide data:                                                                                                    |                                            |
| Conditional formatting selec-<br>tion of icon | You can choose from a large set of existing icons or uploa<br>administrative rights).                                                                                                    | ad your own icons (needs                   |
|                                               | New specialformat Generic Select an icon  From:  Include from:  Include from:  Include from:  Include from:  Include from:  Include from:  Include from:  Include from:  Include from:  Include from: Include from:                                                                                                    |                                            |
|                                               | To:<br>Include to:<br>Hide data:<br>Select an icon                                                                                                    |                                            |
|                                               | $ \begin{array}{c} \mathbf{P} & \mathbf{P} & \mathbf$ |                                            |
|                                               | Cancel Select                                                                                                    |                                            |

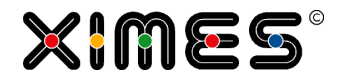

### **D.2.5. Managing Portlets**

| Task                                                                                      | Description                                                                                        |
|-------------------------------------------------------------------------------------------|----------------------------------------------------------------------------------------------------|
| Save, open, select,<br>rename, reorder, delete<br>Portlets<br>e.g. with<br>Portletmanager | This can be either done via the Portlet Manager, or directly in the Save As dialog                 |
| Changing the reference to<br>a [TIS]Editor project                                        | This can be done in [TIS]Designer by using the dialog on the right hand side of the [TIS]Designer. |

### **D.2.6. Working with HTML Portlets**

### Using pictures in HTML or conditional formatting

| Steps                  | Description                                                                                                    |
|------------------------|----------------------------------------------------------------------------------------------------|
| Referencing in<br>HTML | You can refer to pictures in your HTML by placing the images on the server and referring to them via plain HTML. (The HTML mode of the editor can be switched by using the according button in the toolbar) |
|                        | <img src="https://www.ximeshosted.com/XIMES/bilder/picturename.jpg"/>                                                                                                    |
|                        | This will make the picture appear in the Portlet.                                                                                                    |
|                        | To load up pictures on the server you need administrative rights.                                                                                                    |

#### **D. [TIS]DESIGNER** D.2. Formatting and Working with Portlets

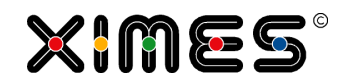

| Steps             | Description                                                                                                    |  |  |  |  |  |  |  |
|-------------------|----------------------------------------------------------------------------------------------------|--|--|--|--|--|--|--|
| Note              | You can use existing icons by referring from HTML in the following way:                                                                                                    |  |  |  |  |  |  |  |
|                   | In HTML                                                                                                    |  |  |  |  |  |  |  |
|                   | Pictures: <img src="https://www.ximeshosted.com/XIMES/TIS/webapp/images/Tree/Icons/accept.gif"/>                                                                                            |  |  |  |  |  |  |  |
|                   | d HTML Introduction       Introduction         Tahoma       B I II A A A A A A A A A A A A A A A A A                                                                                        |  |  |  |  |  |  |  |
|                   | External links are possible switch to source editing mode. Last Change: 10.06.2011 07:40:15                                                                                                 |  |  |  |  |  |  |  |
| Existing pictures | To get an overview over existing icons the easiest way is to to go [TIS]Board, choose the properties of a page, and note the names of the icon you are interested in provided by tool-tips: |  |  |  |  |  |  |  |
|                   | $ \bigcirc \ \downarrow \ \square \ \bigcirc \ \bigcirc \ \square \ \square \ \square \ \square \ \square \ \square \ \square$                                                              |  |  |  |  |  |  |  |
|                   | Cancel                                                                                                    |  |  |  |  |  |  |  |
|                   | The translation is:                                                                                                    |  |  |  |  |  |  |  |
|                   | NAME USED IN PROPERTIES: <pre>icon-application-link</pre>                                                                                                    |  |  |  |  |  |  |  |
|                   | NAME TO BE USED IN HTML: application_link.gif                                                                                                    |  |  |  |  |  |  |  |
|                   | And correspondingly the complete path:                                                                                                    |  |  |  |  |  |  |  |
|                   | Pictures 2: <img src="https://www.ximeshosted.com/XIMES/TIS/webapp/images/Tree/Icons/application_link.gif"/>                                                                                |  |  |  |  |  |  |  |

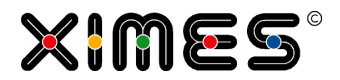

### Using Videos in HTML portlets

| Steps            | Description                                                                                                    |
|------------------|----------------------------------------------------------------------------------------------------|
| Embedded Video   | If you want to play a video in the portlet define the hyperlink in the HTML as follows:                                                                               |
|                  | <pre>http://www.youtube.com/v/VIDEOID?version=3&amp;loop=1&amp;playlist=-<br/>VIDEOID&amp;autoplay=1&amp;controls=0</pre>                                             |
|                  | The VIDEOID represents the ID of the YouTube video.                                                                                                    |
| Video in new tab | If you want to run the video in a new tab define the hyperlink as shown above. Afterwards switch to the Source Edit Mode and add define link to the video as follows: |
|                  | <html><body><a <br="" style="target-new: ">href="http://www.youtube.com/watch?v=VIDEOID" target=_blank<br/>tab;&gt;Video</a></body></html>                            |

## D.3. Event Handling with Portlets

| Steps                              | Description                                                                                                    |  |  |  |  |  |
|------------------------------------|----------------------------------------------------------------------------------------------------|--|--|--|--|--|
| Idea                               | When changing something in a Portlet it is often necessary to start a certain event – recalculation, initializing of a solution runner. |  |  |  |  |  |
| Event Handling<br>in [TIS]Designer | As of version 5.6 each Portlet has an additional button:                                                                                |  |  |  |  |  |
|                                    | General Portlet Properties                                                                                                    |  |  |  |  |  |
|                                    | Detail Information                                                                                                    |  |  |  |  |  |
|                                    | Change Data Source 5 Change Events                                                                                                    |  |  |  |  |  |
|                                    | Portlet: ID: 188361, ParentID: 0                                                                                                    |  |  |  |  |  |
|                                    | nh a Multi Salaat                                                                                                    |  |  |  |  |  |
|                                    | "Change Events" will open a new window.                                                                                                 |  |  |  |  |  |

#### D. [TIS]DESIGNER

D.3. Event Handling with Portlets

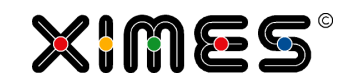

| Steps         | Description                            | on                                    |                                     |                          |                         |                             |                                                             |   |
|---------------|----------------------------------------|---------------------------------------|-------------------------------------|--------------------------|-------------------------|-----------------------------|-------------------------------------------------------------|---|
| Change Events | 😴 Change events                        |                                       |                                     |                          |                         |                             |                                                             | × |
|               | 🕜 Add 🔀 Delet                          | te   🔏 Move up 🦞 N                    | love down                           |                          |                         |                             |                                                             |   |
|               | Event type                             | Caption                               | Log off on warning                  | Log off on error         | Project                 |                             | Data source                                                 |   |
|               | 1 Logon                                |                                       | NO                                  | NO                       |                         |                             |                                                             |   |
|               | Edit event                             |                                       |                                     |                          |                         |                             |                                                             |   |
|               | Event type:                            | Logon                                 | վեր                                 | ~                        | Log off on warni        | ing:                        |                                                             |   |
|               | Caption:                               | Before Get                            |                                     |                          | Log off on error:       |                             |                                                             |   |
|               |                                        | After Get                             |                                     |                          | <b>-</b> .              |                             |                                                             |   |
|               | Project                                | On Button Click                       |                                     | 8251)                    | Data sou                | rce                         | Search data sources                                         | 1 |
|               | Dáshidoard P<br>Déhora PlanDa          | as Before Button Click                |                                     | ^                        | No data nodes t         | o he displayed              |                                                             |   |
|               | Dashboard A<br>Déhora PlanDa           | After Button Click                    |                                     | 7691)                    |                         |                             |                                                             |   |
|               | Dashboard G                            | SUI                                   |                                     | (ID: 77633)              |                         |                             |                                                             |   |
|               | Dashboard G                            | Questionnaires                        |                                     | (ID: 77831)              |                         |                             |                                                             |   |
|               | Déhora PlanDa<br>Dehora 1302           | ashboardQuestionnaires<br>19 v01 WS   |                                     | (ID: 77593)              |                         |                             |                                                             |   |
|               | Demo of Pie<br>This is a small         | Chart<br>demo for showing pie cha     | rts                                 | (ID: 77791)              |                         |                             |                                                             |   |
|               | DEMO Samp                              | les for Marco                         |                                     | (ID: 77652)              |                         |                             |                                                             |   |
|               | Demo IIS Po<br>DEMO: Fore              | ortlets 130812 11<br>cast 120316 v03V | V                                   | (ID: 79471)              |                         |                             |                                                             |   |
|               | Dieses Projekt                         | zeigt die wesentlichen Sc             | hritte der XIMES Forecast Lösu      | Jng.                     |                         |                             |                                                             |   |
|               |                                        |                                       |                                     |                          |                         |                             | Cancel Apply                                                | ) |
|               | There ever<br>node which<br>be chosen. | hts can be m<br>h such be rec         | anaged. Choose<br>alculated. If the | e an event<br>ere are mo | type for t<br>re than o | the portlet a on event, the | nd then the project and the<br>e sequence of the events car | n |
| Log-off Event | As of versi                            | on 5.8.2 logg                         | ling off from the                   | e [115]Boa               | ra can ais              | so initiate ne              | ew recalculations.                                          |   |
|               | Logon                                  |                                       |                                     |                          |                         | v                           |                                                             |   |
|               | Before Get                             | t                                     |                                     |                          |                         |                             |                                                             |   |
|               | After Get                              |                                       |                                     |                          |                         |                             |                                                             |   |
|               | Logon                                  |                                       |                                     |                          |                         |                             |                                                             |   |
|               | On button                              | click                                 |                                     |                          |                         |                             |                                                             |   |
|               | Before but                             | ton click                             |                                     |                          |                         |                             |                                                             |   |
|               | After butto                            | n click                               |                                     |                          |                         |                             |                                                             |   |
|               | Logoff                                 |                                       |                                     |                          |                         |                             |                                                             |   |
|               |                                        |                                       |                                     |                          |                         |                             |                                                             |   |

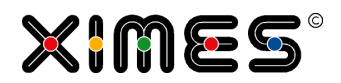

### **D.4. Resources**

| Steps                   | Description                                                                                                    |                                                                                                    |                                                                                                    |                                                                                                    |               |
|-------------------------|----------------------------------------------------------------------------------------------------|----------------------------------------------------------------------------------------------------|----------------------------------------------------------------------------------------------------|----------------------------------------------------------------------------------------------------|---------------|
| Idea                    | With Resources it is                                                                                                    | possible to manage se                                                                                                    | veral languages in the []                                                                                                    | TIS]Board.                                                                                                    |               |
| IUEA                    | Among them are:<br>Portlet nam<br>Description<br>Footer<br>Portlet title<br>Column hea                                                                                                    | e                                                                                                    | where the following sym                                                                                                    | nbol can be found:                                                                                                    |               |
| Creating Re-<br>sources | Button texts                                                                                                    | s (in control portlets)                                                                                                    |                                                                                                    |                                                                                                    |               |
|                         | Ressourcen bearbeiten         Suche Schlüssel         Hinzufügen       Löschen       Ne         Schlüssel Key       1       Vorname       2         2 Überschrift Portlet 1       3       Überschrift Portlet 1         4 Abteilung       6       Personalnummer         7 Personalnummer       8       Nachname         9 Vorname       10       Personalnummer         10 Personalnummer       11       Personaliste         12 Abteilung       13       Fußzeile         14 A       15       8         15 B       16       11         16 E       17       1         17 D       18       Personaliste         19 Personaliste       19       20         20 Nachname       21       Nachname         21 Nachname       22       Vorname         22 Vorname       22       Vorname         23 For creating a resour       With ISO 639-1 code         Examples for the code       Examples for the code         A full list can be four       Then fill in the text in | Suche Sprachen uladen Sprache Language en de en de en de en de en de en de en de en de en de en de en en de en en en en en en en en en en de de en de en de en de en en en en en en en en en en en en en | Suche Text  Sumportieren  Text  First Name Mein erstes Portlet  My first Portlet  Department Abteilung  Staff ID  Personalinummer Nom de familie Prénom Numéro d'identification Liste des employés Département Les ressources facilitant un chang Text A mod Text B Text Text Staff List Personaliiste Nachname Last Name Vorname  define a key for the ress de for German, fr for Free pedia.org/wiki/List_of_IS  Finally you can add a g | Gruppe Group  Gruppe Group  Demo 5.8  Demo 5.8 | Inguage       |
|                         | 3       Überschrift Portlet 1         4       Abteilung         5       Abteilung         6       Personalnummer         7       Personalnummer         8       Nachname         9       Vorname         10       Personaliste         12       Personaliste         13       Fulzelle         14       A         15       B         16       E         17       D         18       Personalliste         19       Personalliste         19       Personalliste         20       Nachname         21       Nachname         22       Vorname         21       Nachname         22       Vorname         23       Vorname         24       Nachname         25       Vorname         26       Nachname         27       Vorname         28       Vorname         29       Vorname         20       Nachname         21       Nachname         22       Vorname         24       Vorname         <                                                                       | rce add a new line and<br>de an an an an an an an an an an an an an                                                                                                    | My first Portlet Department Abbeilung Staff ID Personalnummer Num de famille Prénom Numéro d'identification Liste des employés Département Les ressources facilitant un chang Text A mod Text B Text Staff List Personalliste Nachname Last Name Vorname define a key for the ress de for German, fr for Free pedia.org/wiki/List_of_IS . Finally you can add a g e key, the different lang ne language can be expo                        | Martin 1 Demo 5.8 Demo 5.8 Dem | ngua<br>t inp |

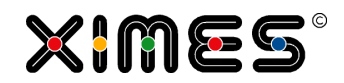

| Steps                                    | Dese                      | cript                     | tion                                                                |                |                |              |             |              |          |                |         |               |               |        |          |              |          |           |      |           |              |                        |     |
|------------------------------------------|---------------------------|---------------------------|---------------------------------------------------------------------|----------------|----------------|--------------|-------------|--------------|----------|----------------|---------|---------------|---------------|--------|----------|--------------|----------|-----------|------|-----------|--------------|------------------------|-----|
| Setting Re-<br>sources for Port-<br>lets | When<br>Then<br>brack     | re ev<br><br>cho<br>kets. | ver a                                                               | the            | ouro           | ce s<br>ourc | hou<br>e th | d be         | e se     | t, cli<br>Id b | e se    | he F<br>t. Ir | Reso<br>n the | e fiel | e bu     | tton<br>e ke | ey of    | the       | res  | sourc     | ce in        | double squ             | are |
|                                          | Grid F                    | Resou                     | rces                                                                |                |                |              |             |              |          |                |         |               |               |        |          |              |          |           |      |           |              |                        |     |
|                                          | [[Per                     | sonall                    | iste]]                                                              |                |                |              |             |              |          |                |         |               |               |        |          |              |          |           |      |           |              | 2 🗟 🖻 🖉                |     |
|                                          | [[Vorn                    | ame]]                     |                                                                     |                |                |              | [[Nac       | hnam         | e]]      |                |         |               |               |        |          | [Perso       | onalnu   | mmer]     | A]]  | bteilun   | lg]]         |                        |     |
|                                          | Sarah                     |                           |                                                                     |                |                |              | Bergi       | nann         |          |                |         |               |               |        |          |              |          | 44.455    | i Ma | rketing   |              |                        | -   |
|                                          | Brigitt                   | e                         |                                                                     |                |                |              | Maie        | eo           |          |                |         |               |               |        |          |              |          | 12.345    | Co   | ntrolling |              |                        | -   |
|                                          | Christ                    | ian                       |                                                                     |                |                |              | Neus        | tädt         |          |                |         |               |               |        |          |              |          | 67.890    | ) Ma | rketina   | 9            |                        | -   |
|                                          |                           |                           |                                                                     |                |                |              |             |              |          |                |         |               |               |        |          |              |          |           |      |           |              |                        |     |
|                                          | [[Fußz                    | :eile]]                   |                                                                     |                |                |              |             |              |          |                |         |               |               |        |          |              |          |           |      |           |              |                        |     |
| Setting Re-<br>sources for Pag-<br>es    | On [ <sup>-</sup><br>page | TIS] <br>title            | Boai<br>es ar                                                       | rd pa<br>nd de | ages<br>escri  | iptic        | our<br>ons. | ces          | can      | be s           | set i   | n th          | e pa          | iges   | pro      | pert         | ies f    | or fo     | olde | er na     | mes          | , page name            | es, |
|                                          | Eiger                     | nscha                     | ften                                                                |                |                |              |             |              |          |                |         |               |               |        |          |              |          |           |      |           | ×            |                        |     |
|                                          | Na                        | mo:                       |                                                                     |                | Ros            | ource        | 20          |              |          |                |         |               |               |        |          |              |          |           |      |           |              |                        |     |
|                                          | 110                       | ine.                      |                                                                     |                | INCO           | ource        | 55          |              |          |                |         | _             |               |        |          |              |          |           |      |           | -            |                        |     |
|                                          | Se                        | itentit                   | el:                                                                 |                | B              | I            | U           | A I          | ι, I     | A -            | ab/ 🕇   |               |               |        |          |              |          |           |      |           |              |                        |     |
|                                          |                           |                           | Ressourcen erlauben den einfachen Wechsel der Sprachen in Portlets. |                |                |              |             |              |          |                |         |               |               |        |          |              |          |           |      |           |              |                        |     |
|                                          | Be                        | schre                     | ibuna                                                               |                | D              | <i>r</i>     | <b>TT</b>   | A.*          | •        | Δ_             | ab 🤊 _  | 1             |               | L      |          |              |          |           |      |           | 51           |                        |     |
|                                          |                           |                           |                                                                     |                | B              | ¥<br>انحونا  | <u>u</u>    | A            | <b>`</b> | <b>.</b>       | •       |               |               | í      |          |              |          |           |      | Jh        | 5            |                        |     |
|                                          |                           |                           |                                                                     |                | [[Fu           | iszelli      | e]]         |              |          |                |         |               |               |        |          |              |          |           |      |           |              | Ressource<br>auswählen |     |
|                                          |                           |                           |                                                                     |                |                | _            |             |              |          |                |         |               |               |        |          |              |          |           |      |           | -1           |                        |     |
|                                          | Sp                        | ahlen<br>alteni           | Sie da<br>ayout                                                     | as<br>:        |                |              |             |              | ļ        |                |         |               |               |        |          |              |          |           |      |           |              |                        |     |
|                                          | 0                         | ٥                         | ÷                                                                   |                |                | 8            |             | Ð            |          |                | ==      | -             |               | -      | <b>1</b> |              |          | <u>a</u>  |      | <u></u>   | ^            |                        |     |
|                                          | æ                         |                           | 3                                                                   | ų              |                | 4            | •           |              | E.       |                |         |               |               |        |          |              |          |           |      | 3         |              |                        |     |
|                                          | 1                         | Ŷ                         | Ţ                                                                   | ¥              | 91 12<br>21 15 | 88<br>88     | Å           | <del>(</del> | ŀ        | 16 JI<br>18 M  | C       | 2             | 4             | ⇒      | Ģ        | Þ            | 5\$      | ٦         | r    | 5         |              |                        |     |
|                                          | 1                         | *                         | ₩                                                                   | (1)            | 2              | 뿇            | 뿇           | 뿇            | 2        | 2              | 뿇       | 2             | <b>5</b>      | 똜      | <b>5</b> | 1            | -        | ☆         |      |           |              |                        |     |
|                                          |                           |                           |                                                                     |                |                | 4            |             | 4            |          | 6              | i       | ി             | ۵             |        |          | 0            |          |           | Ā    |           |              |                        |     |
|                                          |                           |                           | 1                                                                   | m              | <u>ب</u>       |              |             |              | 1920     | 189            | 182     | 192           | 199           | 1924   | _        |              | ***      |           |      |           |              |                        |     |
|                                          | سي ا                      | نگا<br>بندر               | <u>_</u>                                                            | <u></u>        | -              | _            | 1           |              |          |                | - Salar |               |               | .00    |          | 4            | <b>1</b> | <b>\$</b> | 2    | <u> </u>  |              |                        |     |
|                                          | 1                         | 6                         |                                                                     | <b>_</b>       | <b>_</b>       |              |             | B            |          | ø              | 0       | M             | ~             | A      | \$       | 0            | ۰        | ۹         | 8    | <u> </u>  | $\mathbf{v}$ |                        |     |
|                                          | <u>a</u>                  | •                         | 0                                                                   | -              | 0              | 2            | •           | Θ            | •        | *              |         |               | 0             | Þ      | 0        | <u>.016</u>  |          | <b>.</b>  |      |           |              |                        |     |
|                                          |                           |                           |                                                                     |                |                |              |             |              |          |                |         |               |               |        |          | Abl          | oreche   | :n (      | Spe  | eichern   |              |                        |     |
|                                          |                           |                           |                                                                     |                |                |              |             |              |          |                |         |               |               |        |          |              |          |           |      |           |              |                        |     |

#### **D. [TIS]DESIGNER** D.4. Resources

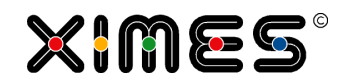

| Steps            | Description                                                       |  |  |  |  |  |  |  |  |
|------------------|-------------------------------------------------------------------|--|--|--|--|--|--|--|--|
| Control Portlets | As of version 5.8.2 resources are available for control portlets. |  |  |  |  |  |  |  |  |
|                  | Control action                                                    |  |  |  |  |  |  |  |  |
|                  | Button 1                                                          |  |  |  |  |  |  |  |  |
|                  | Button text: Reset Charts                                         |  |  |  |  |  |  |  |  |
|                  | Icon:                                                             |  |  |  |  |  |  |  |  |
|                  |                                                                   |  |  |  |  |  |  |  |  |

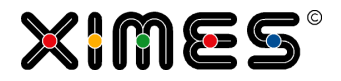

# E. [TIS] PARAMETERS

| Introduction                                      | <ul> <li>Parameters allow to change values and settings of Operators<br/>(http://wiki.ximes.com/index.php?title=TIS:Operationen) from <ul> <li>Outside of the project</li> <li>For several operators at once</li> </ul> </li> <li>This allows for easier changes of settings, without going into the specific operator of a node of a [TIS]Editor – Project.</li> <li>IMPORTANT NOTE: Parameters work only within projects (i.e., the scope of a Parameter is the project where it was defined). A Parameter from one project is not visible to other projects (however.</li> </ul> |
|---------------------------------------------------|----------------------------------------------------------------------------------------------------|
|                                                   | via TIS-Tables values van be shared by several projects).                                                                                                    |
| What kinds of<br>Parameters<br>can be<br>changed? | <ul> <li>There are two types of Parameters</li> <li>1) Parameters of operators (e.g. the interval for scaling can be picked out of a list)</li> <li>2) General Parameters (e.g., a text or a number to be entered)</li> </ul>                                                                                                    |
| Good naming<br>Policy                             | If you use several parameters it may be helpful to apply a naming policy, e.g. <ul> <li>Using PAR at the beginning of the name of the Parameter</li> <li>Using the content as part of the name</li> </ul> E.g. PAR_Scaling_Interval                                                                                                    |

## E.1. How to use Parameters for Operations?

| Task                      | Actions                                                                                                    |
|---------------------------|----------------------------------------------------------------------------------------------------|
| Prepare in<br>[TIS]Editor | <ol> <li>Prepare the data and calculations in a [TIS]Editor data node</li> <li>Select the project in the left pane. Then you will see a Parameter-tab</li> <li>Image: the project of the project of the proj</li></ol> |
|                           | → B Example I     Name (unique):     Scaling Example Inte       → B Example I     Name (unique):     Scaling Example Inte       → Workflow     Caption:     Scaling Example Inte                                                                                                    |

#### E. [TIS] PARAMETERS

E.1. How to use Parameters for Operations?

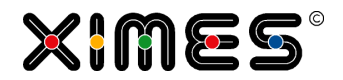

| Task                                         | Actions                                                                                                    |                                                                                                    |                           |  |  |  |
|----------------------------------------------|----------------------------------------------------------------------------------------------------|----------------------------------------------------------------------------------------------------|---------------------------|--|--|--|
| Select the operation                         | <ol> <li>Give the Parameter a unique name, that allows to distinguish this Parameter from others (in the same project)</li> <li>Define the caption and description that will be used in [TIS]Board for users.</li> <li>Select the Parameter</li> </ol> Parameters for operations           General parameters           Variant for scaling           Interval           Scaling 6.0 |                                                                                                    |                           |  |  |  |
| Select which<br>setting should<br>used       | E.g. we would like<br>Parameters for operations<br>Edit Parameter<br>Name (unique):<br>Caption:<br>Description:<br>Operation:<br>Operation setting for:<br>Defined Value:                                                                                                    | e to change Scaling General parameters Interval Interval Interval for Scaling - Scaling 6.0 Scaling Calculation method Convert 0 lines?                                                                                                    |                           |  |  |  |
| Select the<br>values allowed<br>and pick one | On the right hand<br>fined value.<br>Parameters for operation<br>Edit Parameter<br>Name (unique):<br>Caption:<br>Description:<br>Operation:<br>Operation setting for:<br>Defined Value:                                                                                                    | s General parameters  S General parameters  Interval Interval Interval Scaling Scaling I0 minutes I5 minutes I5 minutes I | shown in field of the de- |  |  |  |

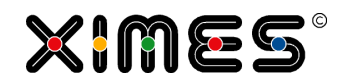

| Task                                                                              | Actions                                                                                                    |
|-----------------------------------------------------------------------------------|----------------------------------------------------------------------------------------------------|
| Add the<br>Parameter and<br>bind it to a<br>secific<br>operator used<br>in a node | Add the Parameter to the list of Parameters by pressing the "Add Parameter" button below:                                                                                                    |
|                                                                                   | Image: Add Parameter     Image: Clear     Image: Edit     Image: Description     Operator     Parameter for                                                                                                    |
|                                                                                   | Then select the Parameter from the list and press ADD. This brings up a drop-down list of possible nodes & operations to be selected.                                                                                                    |
|                                                                                   | 🛃 Update Parameter 📕 Clear 🖉 Editi 👄 Delete                                                                                                    |
|                                                                                   | Interval Interval In |
|                                                                                   | Use in the following data nodes: 📑 Add                                                                                                    |
|                                                                                   | Data Node Delete                                                                                                    |
|                                                                                   | B02 Calculate Used in formula.                                                                                                    |
|                                                                                   | A selection of the node and pressing SAVE leads to the binding of the Parameter to the operation.                                                                                                    |
|                                                                                   | Kupslate Parameter     Caption     Caption     Caption     Description     Operator     Parameter for     Current value                                                                                                    |
|                                                                                   | Interval         Interval for Scaling         -         Scaling 6.0         Scaling         0                                                                                                    |
|                                                                                   | Datanode Delete B00 Convert & Scale                                                                                                    |
| How to<br>remove a<br>binding of an                                               | Go to the place where the binding was made and delete the binding.                                                                                                    |
| Parameter to                                                                      | 🖳 Update Parameter 🛛 📕 Clear 📝 Edit 👄 Delete                                                                                                    |
| an operation                                                                      | Unique name Caption                                                                                                    |
|                                                                                   | Interval     Interval     Interval                                                                                                    |
|                                                                                   | Use in the following Datanodes:                                                                                                    |
|                                                                                   | Datanode Delete                                                                                                    |
|                                                                                   | B00 Convert & Scale                                                                                                    |
|                                                                                   |                                                                                                    |

#### E. [TIS] PARAMETERS E.2. How to use General Parameters?

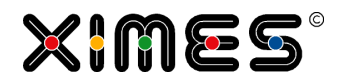

| Task        | Actions                          |                             |                                                                                                    |                                |               |  |  |
|-------------|----------------------------------|-----------------------------|----------------------------------------------------------------------------------------------------|--------------------------------|---------------|--|--|
| Operations  | Absence rate                     |                             | Read TIS t                                                                                                    | able information               |               |  |  |
| that can be | Analyze text pattern             |                             | Regression analysis 6.0                                                                                                    |                                |               |  |  |
| addressed   | As a percentage 4.0              |                             | Replacing null values                                                                                                    |                                |               |  |  |
|             | Calculation                      |                             | Scaling 5.0                                                                                                    |                                |               |  |  |
|             | Conversion "String -> Date 2.    | 0"                          | Scaling 6.0                                                                                                    |                                |               |  |  |
|             | Conversion "String -> Date"      |                             | Scaling 7.0                                                                                                    |                                |               |  |  |
|             | Conversion "String -> Double     | и                           | Seasonal ARIMA analysis 5.0                                                                                                    |                                |               |  |  |
|             | Conversion of time pattern       |                             | Send e-ma                                                                                                    | il                             |               |  |  |
|             | Copy or delete TIS tables        |                             | Send e-ma                                                                                                    | il 2.0                         |               |  |  |
|             | Cutting values                   |                             | Sum and c                                                                                                    | ount                           |               |  |  |
|             | Daily or weekly profiles         |                             | Thread col                                                                                                    | umn values                     |               |  |  |
|             | Day or week profiles 2.0         |                             | Time group                                                                                                    | ping 2.0                       |               |  |  |
|             | Delete duplicated data record    | S                           | Time interv                                                                                                    | val between rows               |               |  |  |
|             | Export in CSV file (server file  | system) 2.0                 | Trigger shi                                                                                                    | ft generation 1.0              |               |  |  |
|             | Export to CSV file (TIS file sy  | stem) 2.0                   | Trigger shi                                                                                                    | ft generation 2.0              |               |  |  |
|             | Filter text and numeric colum    | ns                          | Write TIS t                                                                                                    | able                           |               |  |  |
|             | Formula Interpreter              |                             | Write TIS t                                                                                                    | able 3.0                       |               |  |  |
|             | Generate Shifts                  |                             | [TIS]Board                                                                                                    | l - Editable EJSChart histogra | ım 1.0        |  |  |
|             | Group time                       |                             | [TIS]Board                                                                                                    | I - EJSChart 3.0               |               |  |  |
|             | Identifier instances             |                             | [TIS]Board - EJSChart Histogram 2.0                                                                                                 |                                |               |  |  |
|             | Length operator                  |                             | [TIS]Board - Event Handler 1.0                                                                                                    |                                |               |  |  |
|             | Link to calendar                 |                             | [TIS]Board - Gauge 1.0                                                                                                    |                                |               |  |  |
|             | Merge data                       |                             | [TIS]Board - Generate editable data table 2.0                                                                                       |                                |               |  |  |
|             | Merge data 3.0                   |                             | [TIS]Board - Generate editable data table 3.0                                                                                       |                                |               |  |  |
|             | Optimizer: Sequence Simple       |                             | [TIS]Board - Multiple selection 1.0                                                                                                 |                                |               |  |  |
|             | Pivot table                      |                             | [TIS]Board - Multiple selection 2.0                                                                                                 |                                |               |  |  |
|             | Pivot table time x weekdays 2    | 2.0                         | [TIS]Board - Read editable data table 3.0<br>[TIS]Board - Read editable data table 4.0<br>[TIS]Board - Stimulsoft Report Viewer 2.0 |                                |               |  |  |
|             | Pivot value sequence per Id (    | Sparklines)                 |                                                                                                    |                                |               |  |  |
|             | QMETRIX XML Export               |                             |                                                                                                    |                                |               |  |  |
|             | Qmetrix XML Writer               |                             | [TIS]Board - Upload File 1.0                                                                                                    |                                |               |  |  |
|             | Read TIS table 3.0               |                             |                                                                                                    |                                |               |  |  |
|             | Read TIS table 4.0               |                             |                                                                                                    |                                |               |  |  |
|             |                                  |                             |                                                                                                    |                                |               |  |  |
| Note        | For some operators – e<br>users. | e.g. Min/Max – you can spec | cify the rai                                                                                                    | nge of values that can         | be entered by |  |  |
|             | Overview Parameters              |                             |                                                                                                    |                                |               |  |  |
|             | Parameters for operations        | General Parameters          |                                                                                                    |                                |               |  |  |
|             | Edit Parameter                   |                             |                                                                                                    |                                |               |  |  |
|             | Name (unique):                   | PAR_CUT_Values              |                                                                                                    | Min/Max:                       |               |  |  |
|             | Caption:                         | Mimmum staffing level       |                                                                                                    | Minimum:                       | 0             |  |  |
|             | Description:                     |                             |                                                                                                    | Maximum:                       | 45            |  |  |
|             | Operation:                       | Cutting values              | v                                                                                                    |                                |               |  |  |
|             | Operation setting for            | Mimumim value               |                                                                                                    |                                |               |  |  |
|             | Defined Velver                   |                             | <b>`</b>                                                                                                    |                                |               |  |  |
|             | Defined value:                   | 12                          |                                                                                                    |                                |               |  |  |
|             |                                  |                             |                                                                                                    |                                |               |  |  |

#### E.2. **How to use General Parameters?**

### E.2.1. Introduction

| Introduction | For the time being general Parameters are used with two kinds of operators |
|--------------|----------------------------------------------------------------------------|
|              | <ol> <li>The Formula Operator</li> <li>The IMPORT-SQL Operator</li> </ol>  |

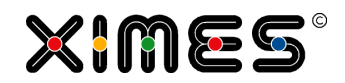

| Prepare in<br>[TIS]Editor | 1.<br>2.       | Prepare the data a Select the project                                                                                                    | ind calculation<br>in the left par                                                                                                    | ns in a [TIS]E<br>ne. Then you                                                                                           | ditor data node<br>will see a tab "Paramete                                               | er"                         |  |  |
|---------------------------|----------------|----------------------------------------------------------------------------------------------------|----------------------------------------------------------------------------------------------------|----------------------------------------------------------------------------------------------------|-------------------------------------------------------------------------------------------|-----------------------------|--|--|
|                           |                | Homepage<br>☐· ② TIS Parameter Docum<br>→ A Import<br>→ B Example I<br>Reports<br>Workflow                                                                                                    | entation v Pro<br>Des<br>Cre<br>Las                                                                                                    | erview Parameter<br><b>oject overview</b><br>he: TIS Parameter<br>scription:<br>ated at: 23 Sec<br>t modified at: 23 Sec | rs<br>arameter Documentation v01 110922<br>ptember 2011 10:46:45<br>ptember 2011 11:16:22 | G+ Apply                    |  |  |
|                           | 3.             | Go to the tab "Ger                                                                                                    | neral Paramet                                                                                                    | ers":                                                                                                    |                                                                                           |                             |  |  |
|                           |                | Overview Par                                                                                                    | ameters                                                                                                    |                                                                                                    |                                                                                           |                             |  |  |
|                           |                | Parameters for                                                                                                    | operations                                                                                                    | General par                                                                                                    | meters                                                                                    |                             |  |  |
|                           |                | Edit Parameter                                                                                                    | ,<br>)•                                                                                                    |                                                                                                    |                                                                                           |                             |  |  |
|                           |                | Caption:                                                                                                    | ).                                                                                                    |                                                                                                    |                                                                                           |                             |  |  |
| Enter the<br>information  | 1.<br>2.<br>3. | Give the Parameter<br>same project)<br>Define the caption<br>Select the kind of the<br>Parameters for operations<br>Edit Parameter<br>Name (unique):<br>Caption:<br>Description:<br>Data type:<br>Value: | and descriptivalue the Para<br>seneral parameters<br>Id<br>Name of Identifier<br>-<br>I<br>Double<br>DateTime<br>Integer<br>Text<br>Boolean | ime, that allow                                                                                                    | ws to distinguish this Pa<br>e used in [TIS]Board.<br>d have:                             | rameter from others (in the |  |  |
|                           | 4.<br>5.       | Enter the value<br>Add this Parameter to the list of Parameters                                                                                                    |                                                                                                    |                                                                                                    |                                                                                           |                             |  |  |
|                           |                | Liniquemame                                                                                                    |                                                                                                    | Cantion                                                                                                    |                                                                                           |                             |  |  |
|                           | The            | e result looks like th                                                                                                    | is                                                                                                    | Caption                                                                                                    |                                                                                           |                             |  |  |
|                           |                | Unique name                                                                                                    | Caption                                                                                                    |                                                                                                    | Description                                                                               | Datatype                    |  |  |
|                           | Ð              | ld                                                                                                    | Name of identifier                                                                                                    |                                                                                                    |                                                                                           | Text                        |  |  |
|                           |                |                                                                                                    |                                                                                                    |                                                                                                    |                                                                                           |                             |  |  |

#### **E. [TIS] PARAMETERS** E.2. How to use General Parameters?

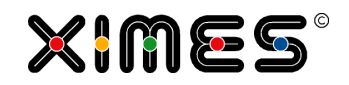

| Note            | If you select Date Time as Data Type you get an interface shown below with a calendar to select from. |                         |                     |           |  |  |  |  |  |
|-----------------|----------------------------------------------------------------------------------------------------|-------------------------|---------------------|-----------|--|--|--|--|--|
|                 | Parameters for operations General Parameters                                                          |                         |                     |           |  |  |  |  |  |
|                 | Edit Parameter                                                                                        |                         |                     |           |  |  |  |  |  |
|                 | Name (unique):                                                                                        | Example DateTime        |                     |           |  |  |  |  |  |
|                 | Cantion:                                                                                              |                         |                     |           |  |  |  |  |  |
|                 | Description.                                                                                          |                         |                     |           |  |  |  |  |  |
|                 | Description:                                                                                          | Data / Time             |                     |           |  |  |  |  |  |
|                 | Data Type:                                                                                            | Date/Time               |                     |           |  |  |  |  |  |
|                 | value:                                                                                                | 10/12/11 1:45           | AM                  |           |  |  |  |  |  |
|                 |                                                                                                    | October 2011 V          |                     |           |  |  |  |  |  |
|                 |                                                                                                    | S M T W T F             | S 1                 |           |  |  |  |  |  |
|                 |                                                                                                    | 2 3 4 5 6 7             | 8                   |           |  |  |  |  |  |
|                 |                                                                                                    | 9 10 11 <b>12</b> 13 14 | 15                  |           |  |  |  |  |  |
|                 |                                                                                                    | 16 17 18 19 20 21       | 22                  |           |  |  |  |  |  |
|                 |                                                                                                    | 23 24 25 26 27 28       | 29                  |           |  |  |  |  |  |
|                 |                                                                                                    | 30 31 1 2 3 4           | 5                   |           |  |  |  |  |  |
|                 |                                                                                                    | Today                   |                     |           |  |  |  |  |  |
|                 |                                                                                                    |                         |                     |           |  |  |  |  |  |
| Don't forget to | After changing a                                                                                      | value, do not forge     | et to update the Pa | arameter. |  |  |  |  |  |
| update the      |                                                                                                    |                         |                     |           |  |  |  |  |  |
| Parameter       | Edit Parameter                                                                                        |                         |                     |           |  |  |  |  |  |
|                 | Name (unique):                                                                                        | Id                      |                     |           |  |  |  |  |  |
|                 | Caption:                                                                                              | Name of identifier      |                     |           |  |  |  |  |  |
|                 | Description:                                                                                          | -                       |                     |           |  |  |  |  |  |
|                 | Data type:                                                                                            | Text                    |                     | ~         |  |  |  |  |  |
|                 | Value:                                                                                                | Baho I                  |                     |           |  |  |  |  |  |
|                 |                                                                                                    |                         |                     |           |  |  |  |  |  |
|                 |                                                                                                    |                         |                     |           |  |  |  |  |  |
|                 | 📕 Update Parameter  📕 Clea                                                                            | r 📝 Edit 🤤 Delete       |                     |           |  |  |  |  |  |
|                 | Unique name                                                                                           | Caption                 | Description         | Datatype  |  |  |  |  |  |
|                 | ⊞ ld                                                                                                  | Name of identifier      | -                   | Text      |  |  |  |  |  |
|                 |                                                                                                    |                         |                     |           |  |  |  |  |  |

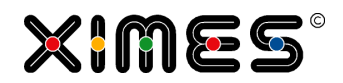

| Date and Time only | As of version 5.7 pa          | rameters can be defined as date or time only.                                    |  |  |  |  |  |  |  |
|--------------------|-------------------------------|----------------------------------------------------------------------------------|--|--|--|--|--|--|--|
|                    |                               | · · · · · · · · · · · · · · · · · · ·                                            |  |  |  |  |  |  |  |
|                    | Floating-point number         |                                                                                  |  |  |  |  |  |  |  |
|                    | Date/Time                     |                                                                                  |  |  |  |  |  |  |  |
|                    | Date                          | - Chu                                                                            |  |  |  |  |  |  |  |
|                    | Time                          |                                                                                  |  |  |  |  |  |  |  |
|                    | Integer                       |                                                                                  |  |  |  |  |  |  |  |
|                    | Text                          |                                                                                  |  |  |  |  |  |  |  |
|                    | Boolean                       |                                                                                  |  |  |  |  |  |  |  |
|                    |                               |                                                                                  |  |  |  |  |  |  |  |
|                    | This allows the user          | in the [TIS]Board to choose dates or times only. Be aware that the values in     |  |  |  |  |  |  |  |
|                    | the calculations in [7        | TIS]Editor are always in a DateTime format, so that wildcards are used for times |  |  |  |  |  |  |  |
|                    | (00:00:00) and date           | s (01.01.1970).                                                                  |  |  |  |  |  |  |  |
|                    |                               |                                                                                  |  |  |  |  |  |  |  |
|                    | Datumsauswani<br>Beginndatum: | 01.02.2015                                                                       |  |  |  |  |  |  |  |
|                    | Endedatum:                    | 11.02.2015                                                                       |  |  |  |  |  |  |  |
|                    | Endouton.                     |                                                                                  |  |  |  |  |  |  |  |
|                    |                               |                                                                                  |  |  |  |  |  |  |  |
|                    |                               | Auswahl                                                                          |  |  |  |  |  |  |  |
|                    |                               |                                                                                  |  |  |  |  |  |  |  |
|                    | Zeitauswahl                   |                                                                                  |  |  |  |  |  |  |  |
|                    | Zeitbereich von:              | 08:30                                                                            |  |  |  |  |  |  |  |
|                    | Zeitbereich bis:              | 17:30                                                                            |  |  |  |  |  |  |  |
|                    |                               |                                                                                  |  |  |  |  |  |  |  |
|                    |                               |                                                                                  |  |  |  |  |  |  |  |
|                    |                               | Auswain                                                                          |  |  |  |  |  |  |  |
|                    |                               |                                                                                  |  |  |  |  |  |  |  |
| Time Zones         | time zone of the ser          | ver.                                                                             |  |  |  |  |  |  |  |
|                    | _                             |                                                                                  |  |  |  |  |  |  |  |
|                    | Date/time (withou             | t time zone)                                                                     |  |  |  |  |  |  |  |
|                    | Date (without time            | e zone)                                                                          |  |  |  |  |  |  |  |
|                    | Time (without time            | e zone)                                                                          |  |  |  |  |  |  |  |
|                    |                               |                                                                                  |  |  |  |  |  |  |  |

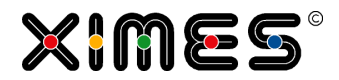

| How to use<br>Parameters in<br>the Formula<br>Operator<br>Step 1 | In the Formula Operator introduce the Parameter by adding a new Parameter (icon on the bottom right) and selecting it from the list                                                                                                    |
|------------------------------------------------------------------|----------------------------------------------------------------------------------------------------|
| How to use<br>Parameters in<br>the Formula<br>Operator<br>Step 2 | Formula operator (row-by-row)         #Id#         Parameter         Image: TISParameter Image: TISParameter Image: T |
|                                                                  |                                                                                                    |

### E.2.2. General Parameters in the "Formula Operator v04"

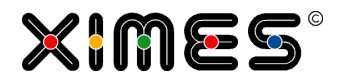

## E.2.3. General Parameters in the "Import data from SQL sources v03" Operator

| Introduction                                     | This operator allows for importing data e.g. from a database but also from text files, MS-Excel file<br>In the following we explain how to use with Parameters.                                                                                                    |  |  |  |  |  |  |  |  |
|--------------------------------------------------|----------------------------------------------------------------------------------------------------|--|--|--|--|--|--|--|--|
|                                                  |                                                                                                    |  |  |  |  |  |  |  |  |
|                                                  | There are three mayor improvements in the Import-Operation:                                                                                                    |  |  |  |  |  |  |  |  |
|                                                  | <ul> <li>One can define criteria in the WHERE statements using general Parameters</li> <li>One can use address TIS-Tables much easier than before<br/><i>IN WORK: also with general Parameters.</i></li> </ul>                                                                                                    |  |  |  |  |  |  |  |  |
|                                                  | Accessing current date and time without using syntax that is MS-SQL or oracle specific                                                                                                    |  |  |  |  |  |  |  |  |
| Using<br>Parameters in<br>the WHERE<br>Statement | PARAMETERS in the statement are used in the following way:<br>An Example                                                                                                    |  |  |  |  |  |  |  |  |
|                                                  | <pre>where projectid = #XI.TISPar('Parameter_ID')#</pre>                                                                                                    |  |  |  |  |  |  |  |  |
| Adressing TIS-<br>Tables                         | If you want to use TIS-Tables or other database tables that are on the same database as you work with your [TIS]Editor-Projects than it is enough to enter dal                                                                                                    |  |  |  |  |  |  |  |  |
|                                                  | Data source                                                                                                    |  |  |  |  |  |  |  |  |
|                                                  | Data sources     MS SQL server 2005       DSN     -       Objects     -       Information on connection     dal                                                                                                    |  |  |  |  |  |  |  |  |
|                                                  | If you want to access a TIS-Table build a statement with the following structure:                                                                                                    |  |  |  |  |  |  |  |  |
|                                                  | <pre>select * from #XI.TISTable('Folderpath_name','Table_Name')#</pre>                                                                                                    |  |  |  |  |  |  |  |  |
|                                                  | E.g.                                                                                                    |  |  |  |  |  |  |  |  |
|                                                  | <pre>select * from #XI.TISTable('Root\Import_jg','example2')#</pre>                                                                                                    |  |  |  |  |  |  |  |  |
|                                                  | reads the table:                                                                                                    |  |  |  |  |  |  |  |  |
|                                                  | Homepage     A Imports     Reports     Workflow     Workflow     Homepage     Data Management     TIS Tables     TIS Tables |  |  |  |  |  |  |  |  |

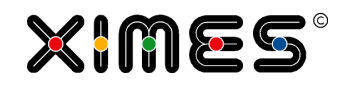

|                                           | More complex addressing takes place like this:                                                                                                    |  |  |  |  |  |  |  |  |
|-------------------------------------------|----------------------------------------------------------------------------------------------------|--|--|--|--|--|--|--|--|
|                                           | time intelligence solutions                                                                                                    |  |  |  |  |  |  |  |  |
|                                           | Impert 40       A Import 40       TIS Tables: Overview         Import 40       Fill table       Import 40       Import 19         Import 50       TIS Parameter Description       Import 19         Import 800       Import 90       Import 100         Import 90       Import 90       Import 90         Import 90       Import 90       Import 90 |  |  |  |  |  |  |  |  |
|                                           | select * from                                                                                                    |  |  |  |  |  |  |  |  |
|                                           | <pre>#XI.TISTable('TIS Parameter Description\2nd Level','Test 2nd Level')#</pre>                                                                                                    |  |  |  |  |  |  |  |  |
| ACCESS the<br>current Date &<br>Time      | Independent of specific database one gets the current date and time with<br>#XI.SysDate()#                                                                                                    |  |  |  |  |  |  |  |  |
| Note regarding<br>Parameter<br>management | Different to the formula operator, the use of a Parameter within the IMPORT Data from SQL-<br>sources" operator does not cause a listing of the data-node in the following list:                                                                                                    |  |  |  |  |  |  |  |  |
| J                                         | 🖳 Add Parameter 🛛 📕 Clear 🎵 Edit 😑 Delete                                                                                                    |  |  |  |  |  |  |  |  |
|                                           | Unique name Caption                                                                                                    |  |  |  |  |  |  |  |  |
|                                           | 🖃 ld ID Auswahl                                                                                                    |  |  |  |  |  |  |  |  |
|                                           | Used by following data nodes:                                                                                                    |  |  |  |  |  |  |  |  |
|                                           | Data Node Operator                                                                                                    |  |  |  |  |  |  |  |  |
|                                           | B01 Filter Rowwise CShar                                                                                                    |  |  |  |  |  |  |  |  |
|                                           | B01 Filter Rowwise CShar                                                                                                    |  |  |  |  |  |  |  |  |
|                                           |                                                                                                    |  |  |  |  |  |  |  |  |
|                                           |                                                                                                    |  |  |  |  |  |  |  |  |

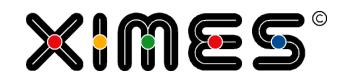

| Task                                                                                                    | Actions                                                                                                    |
|----------------------------------------------------------------------------------------------------|----------------------------------------------------------------------------------------------------|
| Define a<br>Controller<br>Portlet and<br>bind the<br>Parameter                                                 | <ol> <li>Make a new Controller – see <u>Create CONTROLLER Portlets (allows for recalculation of nodes in [TIS]Editor</u>)</li> <li>Open the recalculate operator and add a new line for a Parameter (repeat if necessary for each Parameter)</li> <li>Settings         Which project parameters are to be offered to the user in the [TIS]Board portlet for adjustment?     </li> <li>Parameters for operator, 2) General parameters         Which data nodes need to be recalculated?     </li> </ol>                                                                                                    |
|                                                                                                    | <ul> <li>3. Select the Parameters you want to be visible in the Portlet</li> <li>Edit operation settings [TIS]Board - Neu berechnen 2.0' (3D998243-1784-439D-A595-F893D7AEEB08)</li> <li>Settings</li> <li>Welche Projektparameter sollen dem Benutzer im [TIS]Board Portlet zur Anpassung angeboten werden?</li> <li>Porometer</li> <li>2) Interval   Scaling 6.0   Calculation method</li> <li>1) Allgemeiner Parameter, 2) Parameter für Operator</li> </ul> 4. Select the nodes to be updated Which data nodes need to be recalculated?   BExample I B00 Convert & Scale                                                                                                    |
| Create the<br>Portlet with<br>the<br>corresponding<br>interface to<br>change the<br>values of the<br>Parameter | The steps are the same as described in: <u>Create CONTROLLER Portlets (allows for recalculation of nodes in [TIS]Editor</u> ).<br>As in the Recalculate operator a Parameter was selected, this Parameter (and other selected Parameters) is/are visible in the Portlet.<br><a href="https://www.commons.org/listing-commons.org/listing-commons.</td> |

### E.2.4. How to work with Parameters in [TIS]Board?

### E.2.5. Creating Formatted Controller Portlets

| Task         | Actions                                                                                                    |
|--------------|----------------------------------------------------------------------------------------------------|
| Introduction | Sometimes it might be necessary that a Controller Portlet should be created with bold font or in-<br>dents. |

### E. [TIS] PARAMETERS

E.2. How to use General Parameters?

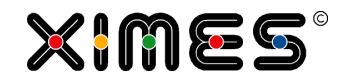

| Task                           | Actions                                                                                                    |  |  |  |  |  |  |  |  |
|--------------------------------|----------------------------------------------------------------------------------------------------|--|--|--|--|--|--|--|--|
| Define Format<br>of Parameters | For formatting font in a portlet, go to the parameters. In the section column where you define the text for the portlet you can use HTML formatting. |  |  |  |  |  |  |  |  |
|                                | <b> allows the write bold text.</b>                                                                                                    |  |  |  |  |  |  |  |  |
|                                | <i $>$ allows to write italic text.                                                                                                    |  |  |  |  |  |  |  |  |
| Using Indents                  | For using intends we recommend to use placeholders before the text, such as: "" or " ".                                                              |  |  |  |  |  |  |  |  |
| Example                        |                                                                                                    |  |  |  |  |  |  |  |  |

# E.2.6. Trouble Shooting

| Task       | Actions                                                                         |
|------------|---------------------------------------------------------------------------------|
| Background | In operations [TIS]Editor you can't normally see the values of parameters used. |

#### E. [TIS] PARAMETERS

E.2. How to use General Parameters?

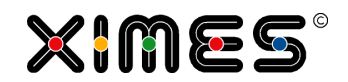

| Task          | Actions                                                                                                    |   |  |  |  |  |  |  |
|---------------|----------------------------------------------------------------------------------------------------|---|--|--|--|--|--|--|
| Show Settings | Select the operation and choose "Show Setting" on the right. A new window opens with the state-<br>ment of the operations. The parameters are either replaced with the database name of the TIS Ta-<br>ble or the number of the parameter.                                                                                                    | , |  |  |  |  |  |  |
|               | No. Status Operation Id Description                                                                                                    | 4 |  |  |  |  |  |  |
|               | 1       Importing data from SQL sources 3.1       Importing data from sQL sources 3.1       Settings       Settings       Recalculate       Recalculate         1       Importing data from sQL sources 3.1       Settings       Error in the SQL statement: The pattern information could not be determined (the SQL query is probably invalid). select c0 as STAFFID, c1 as FIRSTNAME, c3 as NAME, c4 AS ROLE, c5 as EMAIL, c6 as VFROM, c7 as VTO from #XLTISTable(#XLTISPar('parArea1')#,'Staff')# order by c0, c5       Settings |   |  |  |  |  |  |  |
|               | XIMES Time Intelligence Solutions - Internet Explorer                                                                                                    |   |  |  |  |  |  |  |
|               | http://www.ximeshosted.com/EMIRATES/TIS/WebApp/dialog/parameter/displayframe.aspx?mode=Operation                                                                                                    |   |  |  |  |  |  |  |
|               | V17 STAFF LIST           1. Importing data from SQL sources 3.1           This operator imports data from MSSQL, ORACLE or ODBC data sources           Unable to read data records from the database.           Settings           Data source SQL2000           Connection character Data Source=DB5;User ID=TISQMETRIXE sequence           SQL query           select col as STAFFID, c1 as FIRSTNAME, c2 as LASTNAME, c3 as NAME, c4 AS ROLE, c5 as EMAIL, c6 as VFROM, c7 as VTO from XT3F635E1356280000 order by c0, c5 desc     |   |  |  |  |  |  |  |

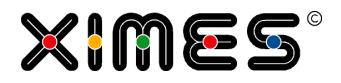

# F. WORKING WITH [TIS]

# F.1. How to deal with many data and several variables?

| Task                                             | Actions                                                                                                    |  |  |  |  |  |  |  |  |
|--------------------------------------------------|----------------------------------------------------------------------------------------------------|--|--|--|--|--|--|--|--|
|                                                  | You have a set of many data with different variables. You want to make an easy solution where yo can summarize and filter the data depending on one or several variables.                                                                                                    |  |  |  |  |  |  |  |  |
|                                                  | Example for the data:                                                                                                    |  |  |  |  |  |  |  |  |
|                                                  | A<br>No.         B<br>Staff ID         C<br>From         C<br>To         D<br>To         T<br>ID1         T<br>ID2         F<br>ID3         G<br>ID4         H<br>Hours         I<br>Units         J<br>rowNum           1         301         01/02/2012 06:00:00         01/02/2012 15:00:00 A         M         M         NT         3 Wed         9.00         191.00         10                                                                                                    |  |  |  |  |  |  |  |  |
|                                                  | 2         301         02/02/2012 06:00:00         02/02/2012 15:00:00         A         M         NT         4 Thu         9.00         92.00         2 c           3         301         03/02/2012 09:00:00         03/02/2012 21:00:00         A         D         NT         5 Fri         12.00         242.00         3 c           4         301         04/02/2012 00:00:00         04/02/2012 00:00:00         A         -         -         6 Sat         0.00         0.00         4 c           5         301         05/02/2012 00:00:00         05/02/2012 00:00:00         A         -         -         6 Sat         0.00         0.00         4 c           5         301         05/02/2012 00:00:00         05/02/2012 00:00:00         A         -         -         7 Sun         0.00         0.00         5 c                                                                                                    |  |  |  |  |  |  |  |  |
|                                                  | 7         301         09/02/2012         03:00:00         07/02/2012         03:00:00         7         0         11:00         12:00         23:00:00         0         0         7           7         301         07/02/2012         13:00:00         07/02/2012         23:00:00         A         L         NT         2 Tue         10:00         142:00         7           8         301         08/02/2012         13:00:00         08/02/2012         23:00:00         A         L         NT         3 Wed         10:00         202:00         8 C           9         301         09/02/2012         00:00:00         A         -         -         4 Thu         0:00         0:00         9 C           10         301         10/02/2012         10:00:00         A         L         OT         5 Fri         10:00         192:00         10                                                                                                    |  |  |  |  |  |  |  |  |
| Dropara                                          | 11         301         11/02/2012 00:00:00         11/02/2012 00:00:00         -         6 Sat         0.00         0.00         11/02/2012           Create a table with one column for the variable and four columns of your ID (1, 4). The columns         -         -         6 Sat         0.00         0.00         11/02/2012                                                                                                    |  |  |  |  |  |  |  |  |
| everything in<br>TIS-Editor<br>Step 1            | Create a table with one column for the variable and four columns of your ID (1-4). The columns with the variables will be the identifier of the (set of) variables (e.g. V1-V5). In the fields of ID1-4 you can now define the standard values. Place one or a combination of variables in the grid. Empty fields are being defined with a "*". Now make an Editable Grid out of it.                                                                                                    |  |  |  |  |  |  |  |  |
|                                                  | No.         Variable ID         B ID1         C ID2 ID         D ID3 ID         E ID4 ID           1/V1         A         •         •         •         •         •         •         •         •         •         •         •         •         •         •         •         •         •         •         •         •         •         •         •         •         •         •         •         •         •         •         •         •         •         •         •         •         •         •         •         •         •         •         •         •         •         •         •         •         •         •         •         •         •         •         •         •         •         •         •         •         •         •         •         •         •         •         •         •         •         •         •         •         •         •         •         •         •         •         •         •         •         •         •         •         •         •         •         •         •         •         •         •         •         •         •         • |  |  |  |  |  |  |  |  |
|                                                  | Back: Forward: Go to page 1 Total 1 Number of rows: 5   Columns: 5                                                                                                    |  |  |  |  |  |  |  |  |
| Prepare<br>everything in<br>TIS-Editor<br>Step 2 | Reimport your TIS-table again (Retrieve editable data table)                                                                                                    |  |  |  |  |  |  |  |  |
| Prepare<br>everything in<br>TIS-Editor           | Merge it with your data (Cartesian product) and calculate in the Formula Editor if the ID in the data matches with the defined variables. Then filter all relevant data.                                                                                                    |  |  |  |  |  |  |  |  |
| Step 3                                           | A B C D E F G H I J K<br>No. Variable From T To T 101 T 102 T 103 T 104 T Staff ID T Hours Units T Witter                                                                                                    |  |  |  |  |  |  |  |  |
|                                                  | IV1         01/02/2012 06:00:00         01/02/2012 15:00:00         M         NT         3 Wed         302         9.00         92.00         30           2         V1         01/02/2012 06:00:00         01/02/2012 15:00:00         A         M         NT         3 Wed         313         9.00         137.00         349           3         V1         01/02/2012 06:00:00         01/02/2012 15:00:00         A         M         NT         3 Wed         301         9.00         191.00         1           4         V1         01/02/2012 06:00:00         01/02/2012 15:00:00         A         D         NT         3 Wed         314         12.00         194.00         378           5         V1         01/02/2012 13:00:00         01/02/2012 23:00:00         A         L         NT         3 Wed         307         10.00         212.00         175           6         V1         01/02/2012 13:00:00         01/02/2012 23:00:00         A         L         NT         3 Wed         319         10.00         122.00         523                                                 |  |  |  |  |  |  |  |  |
| Prepare<br>everything in                         | 4. Scale your data according to your entered variables                                                                                                    |  |  |  |  |  |  |  |  |
| TIS-Editor<br>Step 4                             | No. A D B T C Units D E Variable D Variable D                                                                                                    |  |  |  |  |  |  |  |  |
|                                                  | 1         01/02/2012 00:00:00         01/03/2012 00:00:00         1,363.00         21,122.00/V1           2         01/02/2012 00:00:00         01/03/2012 00:00:00         1,197.00         19,624.00/V2           3         01/02/2012 00:00:00         01/03/2012 00:00:00         1,036.00         16,925.00/V3           4         01/02/2012 00:00:00         01/03/2012 00:00:00         3,413.00         54,755.00/V4           5         01/02/2012 00:00:00         01/03/2012 00:00:00         183.00         2,916.00/V5                                                                                                    |  |  |  |  |  |  |  |  |
|                                                  | Back rorward to to page 1 Total 1 Number of rows: 5 Columns: 5 Columns: 5                                                                                                    |  |  |  |  |  |  |  |  |

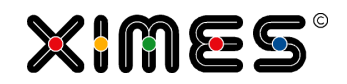

| Task                                             | Actions                                                                                                    |                          |               |            |                                |                                                |                        |                |                  |
|--------------------------------------------------|----------------------------------------------------------------------------------------------------|--------------------------|---------------|------------|--------------------------------|------------------------------------------------|------------------------|----------------|------------------|
| Prepare<br>everything in<br>TIS-Editor           | 5. Match the variables with data and the definition grid from [TIS]Board (intersection). Bring the data to the TIS-Board again. |                          |               |            |                                |                                                |                        |                |                  |
| Step 5                                           | A<br>No. Variable                                                                                                    | e T B IDI                |               | T D<br>ID3 |                                | F<br>Hours I                                   | G<br>Units 🍸           | H<br>Units/Hou | JF I             |
|                                                  | 1 V1<br>2 V2                                                                                                    | A<br>B                   | *             | *          | *                              | 1,363                                          | .00 21,12<br>.00 19,62 | 22.00<br>24.00 | 15.50<br>16.39   |
|                                                  | 3 V3<br>4 V4                                                                                                    | C *                      | * *           | * NT       | *                              | 1,036                                          | .00 16,92<br>.00 54,75 | 25.00<br>55.00 | 16.34<br>16.04   |
|                                                  | Back Forward » Go to p                                                                                                    | age 1 Tot                | al 1          | 01         |                                | 105                                            | .00 2,91               | Number of rows | : 5   Columns: 8 |
| Prepare<br>everything in<br>TIS-Editor<br>Step 6 | 6. Create a table where you define the caption of you ID columns. ID1 =, ID2 =                                                  |                          |               |            |                                |                                                |                        |                |                  |
| What you can<br>do in the<br>[TIS]Board          | You can see<br>IDs.                                                                                                    | e your stand             | lard data lil | ke you ha  | ve defined i                   | n the [TIS]Bo                                  | ard includir           | ng a caption   | for the          |
| Step 1                                           | Input Variabl                                                                                                    | es                       |               | _          |                                |                                                | _                      |                |                  |
|                                                  | Variable                                                                                                    |                          | ID1           | ID2        |                                | ID3                                            | ID4                    |                |                  |
|                                                  | 1 V1                                                                                                    |                          | A             | *          |                                | *                                              | *                      |                |                  |
|                                                  | 2 V2<br>3 V3                                                                                                    |                          | в<br>С        | *          |                                | *                                              | *                      |                |                  |
|                                                  | 4 V4                                                                                                    |                          | *             | ±          |                                | NT                                             | *                      |                |                  |
|                                                  | 5 V5                                                                                                    |                          | *             | *          |                                | ОТ                                             | *                      |                |                  |
|                                                  | Last Change: 15                                                                                                    | 5/05/2012 15:46:0        | 2             | -          | _                              | _                                              | ۲                      | 🗄 🗙 🛐 🛔        |                  |
|                                                  | Hours and Un                                                                                                    | its per Varaible         |               |            |                                |                                                |                        | <b>T</b>       |                  |
|                                                  | Variable                                                                                                    | ID1                      | ID2           | ID3        | ID4                            | Hours                                          | Units                  | Units/Hour     |                  |
|                                                  | V1                                                                                                    | A                        | *             | *          | *                              | 1,363.00                                       | 21,122.00              | 15.50          |                  |
|                                                  | V2<br>V3                                                                                                    | С                        | *             | *          | *                              | 1,197.00                                       | 19,624.00              | 16.39          |                  |
|                                                  | V4                                                                                                    | *                        | *             | NT         | *                              | 3,413.00                                       | 54,755.00              | 16.04          |                  |
|                                                  | V5                                                                                                    | *                        | *             | от         | ±                              | 183.00                                         | 2,916.00               | 15.93          |                  |
|                                                  | Last Change: 15/05/2012 15:46:01 🔄 🔁 🖨 🔅                                                                                        |                          |               |            |                                |                                                |                        |                |                  |
|                                                  | ID Caption                                                                                                    |                          |               |            |                                |                                                |                        |                |                  |
|                                                  | ID                                                                                                    |                          | Content       |            | Possible Entri                 | es                                             |                        |                |                  |
|                                                  | ID1                                                                                                    |                          | Team          |            | A, B, C                        |                                                |                        |                |                  |
|                                                  | ID2<br>ID3                                                                                                    |                          | Shift Type    |            | M (= Morning)<br>NT (=Normal T | , D (= Day), L (= Late<br>Time) OT (= Overtime | )                      |                |                  |
|                                                  | ID4                                                                                                    |                          | Weekday       |            | 1 Mon, 2 Tue,                  | 3 Wed, 4 Thu, 5 Fri, 6                         | /<br>Sat, 7 Sun        |                |                  |
|                                                  | Last Change: 15/05/2012 15:46:01                                                                                                |                          |               |            |                                |                                                |                        |                |                  |
|                                                  |                                                                                                    |                          |               |            |                                |                                                |                        |                |                  |
| What you can<br>do in the                        | 2. Change the parameters, save them and press the recalculate button                                                            |                          |               |            |                                |                                                |                        |                |                  |
| Step 2                                           | Controller Definition Period                                                                                                    |                          |               |            |                                |                                                |                        |                |                  |
|                                                  | Time filter -                                                                                                    | from:                    | 01/02/2012    |            | 00:00                          | v                                              |                        |                | <u> </u>         |
|                                                  | Time filter                                                                                                    | to:                      | 01/02/2012    |            | 0.00                           | ~                                              |                        |                | =                |
|                                                  |                                                                                                    |                          | 01/05/2012    |            |                                |                                                |                        |                |                  |
|                                                  |                                                                                                    |                          |               |            |                                |                                                |                        | 🍏 Recalcula    | te               |
|                                                  | Last Change: 1                                                                                                    | 5/05/2 <u>012 15:50:</u> | 58            |            |                                |                                                |                        |                |                  |
|                                                  |                                                                                                    |                          |               |            |                                |                                                |                        |                |                  |
#### **F. WORKING WITH [TIS]** F.2. Updating of Edited Data

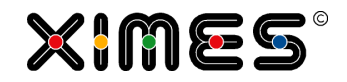

| Task                   | Actions                        |                                |                |            |                |                    |           |            |
|------------------------|--------------------------------|--------------------------------|----------------|------------|----------------|--------------------|-----------|------------|
| What you can do in the | 3. After a fe                  | ew second                      | s you all th   | e relevant | information fo | or the data you de | efined.   |            |
| [TIS]Board<br>Step 3   | Input Variab                   | les                            |                |            |                |                    |           |            |
| Step 5                 | Variable                       | 9                              | ID1            |            | ID2            | ID3                | ID4       |            |
|                        | 1 V1                           |                                | *              |            | м              | *                  | ż         |            |
|                        | 2 V2                           |                                | *              |            | D              | *                  | *         |            |
|                        | 3 V3                           |                                | *              |            | L              | ż                  | *         |            |
|                        | 4 V4                           |                                | *              |            | ±              | *                  | 1 Mon     |            |
|                        | 5 V5                           |                                | *              |            | ±              | ±                  | 2 Tue     |            |
|                        | Last Change: 1<br>Hours and Ur | 5/05/2012 15:<br>nits per Vara | 50:59<br>iible | _          |                | _                  | ٠         | ()         |
|                        | Variable                       | ID1                            | ID2            | ID3        | ID4            | Hours              | Units     | Units/Hour |
|                        | V1                             | *                              | м              | *          | ±              | 1,044.00           | 16,855.00 | 16.15      |
|                        | V2                             | *                              | D              | *          | ±              | 1,392.00           | 22,264.00 | 15.99      |
|                        | V3                             | *                              | L              | *          | *              | 1,160.00           | 18,552.00 | 15.99      |
|                        | V4                             | *                              | ±              | *          | 1 Mon          | 496.00             | 7,864.00  | 15.86      |
|                        | V5                             | *                              | ±              | *          | 2 Tue          | 496.00             | 7,729.00  | 15.58      |
|                        | Last Change: 1                 | 5/05/2012 15:                  | 50:58          | -          |                |                    |           | 2 🖶 🗘      |

## F.2. Updating of Edited Data

When you are dealing with several datasets, which you need to "save" and "load" again, [TIS] offers some possibilities to enable "saving" and "loading". These are described on the following pages.

#### F.2.1. Join before Init

| Task       | Actions                                                                     |
|------------|-----------------------------------------------------------------------------|
| Background | You don't want to lose changes from EdGrid but have to bring in new values. |
| Node 1     | Init values.                                                                |
| Node 2     | Merge with edited values from 3, throw out deleted values Prepare EdGrid    |
| Node 3     | Get Back EdGrid                                                             |
| Update     | Recalc 2                                                                    |
| Pro & Con  | PRO: Simple and easy to implement.                                          |
|            | CON: For small datasets that are not stored.                                |

#### F.2.2. Method csv

| Task       | Actions                                                                                                 |
|------------|----------------------------------------------------------------------------------------------------|
| Background | In long lists it is difficult to add several related rows. A specialized entry table makes this easier. |
| Node 1     | Read CSV and prepare Ed Grid1.                                                                          |

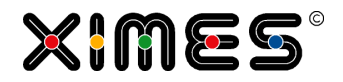

| Node 2    | Get results from Ed Grid1                       |
|-----------|-------------------------------------------------|
| Node 3    | Prepare additional Ed Grid2 with Default Values |
| Node 4    | Get results from Ed Grid2                       |
| Node 5    | Concatenate Results 1 & 2 & Store in CSV        |
| Update    | Store new entries: Series => 4,5,1,2            |
| Pro & Con | PRO: For large datasets                         |

### F.2.3. Method TIS-Table

| Task       | Actions                                                                                                    |
|------------|----------------------------------------------------------------------------------------------------|
| Background | E.g. there are definitions for each team. If a team-name is removed from team-list also these addi-<br>tions should be removed. |
| Node 1     | Create team list                                                                                                    |
| Node 2     | Prepare definition for team members with Multiselect                                                                            |
| Node 3     | Get back Multiselect & store as update in TIS-Table                                                                             |
| Node 4     | Read TIS-Table, Merge with team list and overwrite complete TIS-Table                                                           |
| Update 1   | Store single entry                                                                                                    |
| Update 2   | Clean list                                                                                                    |
| Pro & Con  | PRO: For large datasets                                                                                                    |

## F.2.4. Method Append

| Task       | Actions                                                                                                    |
|------------|----------------------------------------------------------------------------------------------------|
| Background | Have default values even if there was no selection made                                                        |
| Node 1     | List initial values for Multiselect for all keys                                                               |
| Node 2     | Get initial values and update TIS-Table                                                                        |
| Node 3     | Read TIS-Table, append initial values and remove double values. Merge with keys to remove delet-<br>ed values. |

## F.3. Hiding Zero Values

| Task       | Actions                                                                                                    |
|------------|----------------------------------------------------------------------------------------------------|
| Background | If you are working with larger tables with several 0 values it might help you hiding the zeros. There are two simple ways – one in the [TIS]Editor, one in the [TIS]Board – to get them hidden. |

#### F. WORKING WITH [TIS] F.3. Hiding Zero Values

A Day T

[TIS]Editor

Step 1

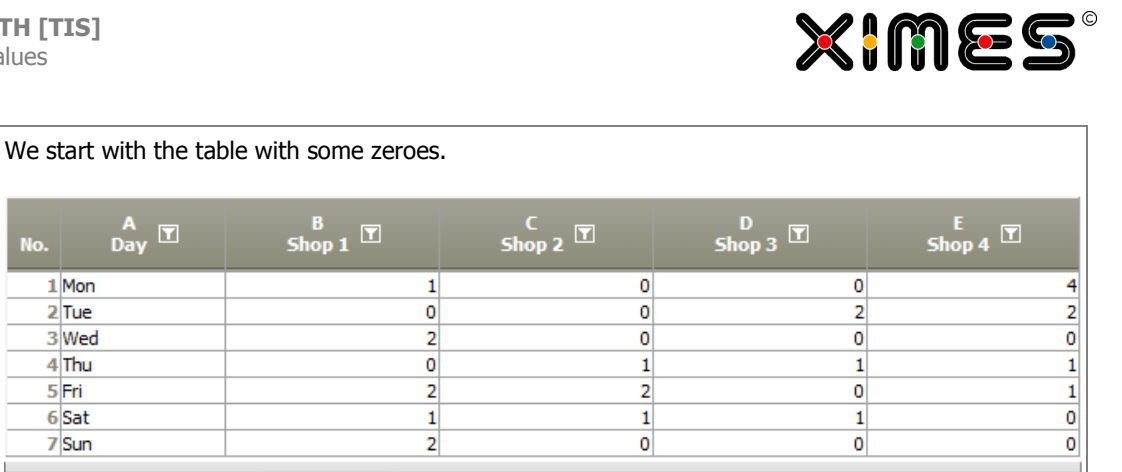

|                       | 1 Mon<br>2 Tue<br>3 Wed<br>4 Thu<br>5 Fri<br>6 Sat                                                                                                    |                                                                                                    | 1 0<br>0 0<br>2 0<br>0 1<br>2 2<br>2 2<br>1 1<br>1 1                                                                                                    | 0<br>2<br>0<br>1<br>0<br>1                                                                                           | 4<br>2<br>0<br>1<br>1<br>1<br>0 |
|-----------------------|----------------------------------------------------------------------------------------------------|----------------------------------------------------------------------------------------------------|----------------------------------------------------------------------------------------------------|----------------------------------------------------------------------------------------------------|---------------------------------|
|                       | Back Forward » Go to pa                                                                                                    | age 1 To                                                                                                    | 2  0                                                                                                    | Number                                                                                                    | ofrows: 7   Columns: 5          |
| [TIS]Editor<br>Step 2 | Add the operation "F<br><font color="bla&lt;br&gt;color=" white"="">#<br/><font an<br="" color="bla&lt;br&gt;#,##0.00&lt;/font&gt;&lt;/th&gt;&lt;th&gt;ormat Columns">ack"&gt;#,##0</font> - for integ<br/>ack"&gt;#,##0.00&lt;<br/>;<font color="n&lt;/th&gt;&lt;th&gt;&lt;pre&gt;d change the Data Fo&lt;br&gt;nt&gt;;&lt;font color=&lt;br&gt;ger values.&lt;br&gt;/font&gt;;&lt;font col&lt;br&gt;vhite">#</font> -</font> | ormat in each columr<br>"black">-#, ##0<<br>or="black">-<br>for double values.                                                                                                    | nto:<br>/font>; <font< th=""></font<>                                                                                                    |                                                                                                    |                                 |
|                       | General - Windows Intern     General - Windows Intern     Chit operation settings     Settings     Name Name     A Day     Settings     Name Name     A Day     Shop 1     C Shop 2     D Shop 3     E Shop 4     D     Data type     Text     Integer     Long integer     Double     Date & Time     Time     Yes/No value     Apply as default                                                                              | net Explorer<br>ed.com/XIMES/TIS/WebApp<br>Format columns' (7261107<br>Driginal data type Data<br>Text Text<br>Integer Integ<br>Integer Integ<br>Integer Integ<br>Integer Integ<br>Integer Integ<br>Data Format<br>#,##0<br>#,##0<br>#,##0<br>f,##0<br>f,##0 | /Dialog/GenericDialog.aspx?mr<br>A-9A9B-4e34-A159-B96FDDI<br>type Data Format<br>er #,##0;-#,#:<br>er #,##0;-#,#:<br>ger ♥ [color="white<br>]<br>]<br>]<br>]<br>]<br>]<br>]<br>]<br>]<br>]<br>]<br>]<br>]<br>]<br>]<br>]<br>]<br>]<br>] | bde=edit<br>DF92E0)<br>Semantics<br>Identifier<br>#0; Number<br>#0; Number<br>#0; Number<br>#0; Number<br>*0; Number |                                 |
|                       | Id<br>E+ Help                                                                                                    |                                                                                                    |                                                                                                    | √ОК                                                                                                    | X Cancel                        |

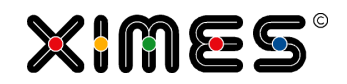

| [TIS]Editor<br>Step 3 | You will finally get the following result:                                                 |                                                             |                                             |                                                |                        |  |
|-----------------------|--------------------------------------------------------------------------------------------|-------------------------------------------------------------|---------------------------------------------|------------------------------------------------|------------------------|--|
|                       | A<br>No. Day T                                                                             | B<br>Shop 1 🝸                                               | C<br>Shop 2 🝸                               | D<br>Shop 3 🝸                                  | E<br>Shop 4 🝸          |  |
|                       | 1 Mon                                                                                      | 1                                                           |                                             |                                                | 4                      |  |
|                       | 2 Tue                                                                                      |                                                             |                                             | 2                                              | 2                      |  |
|                       | 3 Wed                                                                                      | 2                                                           |                                             |                                                |                        |  |
|                       | 4 Thu                                                                                      |                                                             |                                             | 1 1                                            | 1                      |  |
|                       | 5 Fri<br>6 Sat                                                                             | 2                                                           |                                             | 1 1                                            | 1                      |  |
|                       | 7 Sun                                                                                      | 2                                                           |                                             | 1 1                                            |                        |  |
|                       | Back Forward » Go to pa                                                                    | age 1 Tota                                                  | al 1                                        | Number                                         | ofrows: 7   Columns: 5 |  |
|                       |                                                                                            |                                                             |                                             |                                                |                        |  |
| [TIS]Board<br>Step 1  | Dealing with this pro<br>no effects on data in<br>Create a SimpleGrid                      | blem in [TIS]Board i<br>[TIS]-Board.<br>and chose it when c | is different. Format<br>reating a new Portl | ting the columns in t<br>let in [TIS]Designer. | he [TIS]Editor has     |  |
|                       | Untitled Portlet                                                                           |                                                             |                                             |                                                | <u> </u>               |  |
|                       | Day                                                                                        | Shop 1                                                      | Shop 2                                      | Shop 3                                         | Shop 4                 |  |
|                       | Mon                                                                                        | 1                                                           | 0                                           | 0                                              | 4                      |  |
|                       | Tue                                                                                        | 0                                                           | 0                                           | 2                                              | 2                      |  |
|                       | Wed                                                                                        | 2                                                           | 0                                           | 0                                              | -                      |  |
|                       | T                                                                                          | 2                                                           |                                             |                                                | 0                      |  |
|                       | Inu                                                                                        | U                                                           | 1                                           | 1                                              | 1                      |  |
|                       | Fri                                                                                        | 2                                                           | 2                                           | 0                                              | 1                      |  |
|                       | Sat                                                                                        | 1                                                           | 1                                           | 1                                              | 0                      |  |
|                       | Sun                                                                                        | 2                                                           | 0                                           | 0                                              | 0                      |  |
| [TIS]Board            | Last Change: 07/03/2013<br>Now chose the colum                                             | 3 14:16:26<br>nn where you want t                           | to hide the zero. Or                        | n the right hand side                          | scroll to the bottom   |  |
| Step 2                | and add new Special Format Type by clicking onto the green plus.  Specialformat properties |                                                             |                                             |                                                |                        |  |
|                       | New Special<br>Format Type:                                                                |                                                             |                                             |                                                |                        |  |

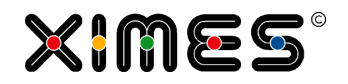

| [TIS]Board<br>Step 3 | Then choose in the to" and "Hide data". | fields "From" and the | "To" value 0 and ch | neck the boxes "Include | from", "Include |
|----------------------|-----------------------------------------|-----------------------|---------------------|-------------------------|-----------------|
|                      | Specialformat pro                       | perties               |                     |                         |                 |
|                      | New Special<br>Format Type:             |                       | × ()                |                         |                 |
|                      | Туре:                                   | Generic               |                     |                         |                 |
|                      | Action:                                 |                       | ~                   |                         |                 |
|                      | Color:                                  | ffffff                | 9                   |                         |                 |
|                      | Icon:                                   | Select an icon        |                     |                         |                 |
|                      | From:                                   | 0                     |                     |                         |                 |
|                      | Include from:                           | $\checkmark$          |                     |                         |                 |
|                      | To:                                     | 0                     |                     |                         |                 |
|                      | Include to:                             | $\checkmark$          |                     |                         |                 |
|                      | Hide data:                              |                       |                     |                         |                 |
|                      |                                         |                       |                     |                         |                 |
| [TIS]Board           | You will get a table l                  | like this:            |                     |                         |                 |
| Step 4               | Untitled Portlet                        |                       |                     |                         | হ চ             |
|                      | Day                                     | Shop 1                | Shop 2              | Shop 3                  | Shop 4          |
|                      | Mon                                     | 1                     |                     |                         | 4               |
|                      | Tue                                     |                       |                     | 2                       | 2               |
|                      | Thu                                     | 2                     | 1                   | 1                       | 1               |
|                      | Fri                                     | 2                     | 2                   |                         | 1               |
|                      | Sat                                     | 1                     | 1                   | 1                       |                 |
|                      | Sun                                     | 2                     |                     |                         |                 |
|                      |                                         |                       |                     |                         |                 |
|                      |                                         |                       |                     |                         |                 |
|                      | Last Change: 07/03/201                  | 3 14:16:26            |                     |                         | 2 🖻 🖓           |

# F.4. Finding Empty Strings in Parameters

| Task       | Actions                                                                                                    |
|------------|----------------------------------------------------------------------------------------------------|
| Background | Sometimes users can define empty strings in Parameters. These might end up in problems when calculating. Therefore it is necessary to find empty strings in Parameters. |

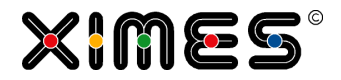

| Solution | Get the data field from the Parameters in to a table an choose an formula operator.                                            |  |  |
|----------|----------------------------------------------------------------------------------------------------|--|--|
|          | The Parameter has the name: par_WHERE1_ADD_MANUAL                                                                              |  |  |
|          | <pre>#par_WHERE1_ADD_MANUAL# == null ? "xxxx": (((string)#par_WHERE1_ADD_MANUAL#).Trim() == "" ? "yyy": "ok")</pre>            |  |  |
|          | So if the Parameter is a Null-Value "xxxx" will be returned, if it is an empty string, "yyy", if every-<br>thing is fine "ok". |  |  |

# F.5. Updating Pages on Opening

| Task                        | Actions                                                                                                    |  |  |  |  |  |  |
|-----------------------------|----------------------------------------------------------------------------------------------------|--|--|--|--|--|--|
| Background                  | If it is necessary that a [TIS]-Board page is being refreshed on opening. In this case it is necessary to build the following helper.                                                       |  |  |  |  |  |  |
| Prepare in<br>[TIS]Editor   | In the example the data node A01 User data should be recalculated.<br>1. Create a data node with [TIS]Board – Recalculate, which recalculates the data node A01.                            |  |  |  |  |  |  |
|                             | No. Status Operation Id Description                                                                                                    |  |  |  |  |  |  |
|                             | 1       [TIS]Board - Recalculate 2.0       Settings<br>Which data nodes need to be recalculated?:<br>A Gruppe/A01 User data<br>[TIS]Board button name:<br>[TIS]Board button icon: icon-bomb |  |  |  |  |  |  |
|                             | <u>«Back Forward »</u> Go to page 1 Total 1 Number of operations: 1                                                                                                    |  |  |  |  |  |  |
|                             | 2. Create a second data node with [TIS]Board – Recalculated on Refresh Time. This node should recalculate the recalculate node from before, the result will be A01.                         |  |  |  |  |  |  |
|                             | No. Status Operation Id Description                                                                                                    |  |  |  |  |  |  |
|                             | Settings           Image: Data node: Recalculate: A02 Ordinary recalculate           Data node: Result: A01 User data                                                                       |  |  |  |  |  |  |
|                             | <u>«Back</u> Forward»         Go to page         1         Total 1         Number of operations: 1                                                                                          |  |  |  |  |  |  |
| Prepare in<br>[TIS]Designer | Create a portlet out of the automatic refreshing node and set the refresh time to 0 seconds. Then minimize the height of the portlet to minimum so that it becomes nearly invisible.        |  |  |  |  |  |  |
| Prepare in<br>[TIS]Board    | Place portlet with the table from data node A01 and the portlet with automatic refresh onto the same page. If possible you can hide the refresh portlet in the bottom.                      |  |  |  |  |  |  |
|                             | Now the refresh portlet recalculates after opening, which initiates a refresh of the grid portlet.                                                                                          |  |  |  |  |  |  |

# F.6. [OPA] in [TIS]

| Task       | Actions                                                                               |
|------------|---------------------------------------------------------------------------------------|
| Background | It is possible to use [OPA] – Operating Hours Assistant by XIMES – with in the [TIS]. |

#### **F. WORKING WITH [TIS]** F.7. Copy Data between Excel and [TIS]

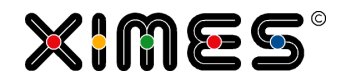

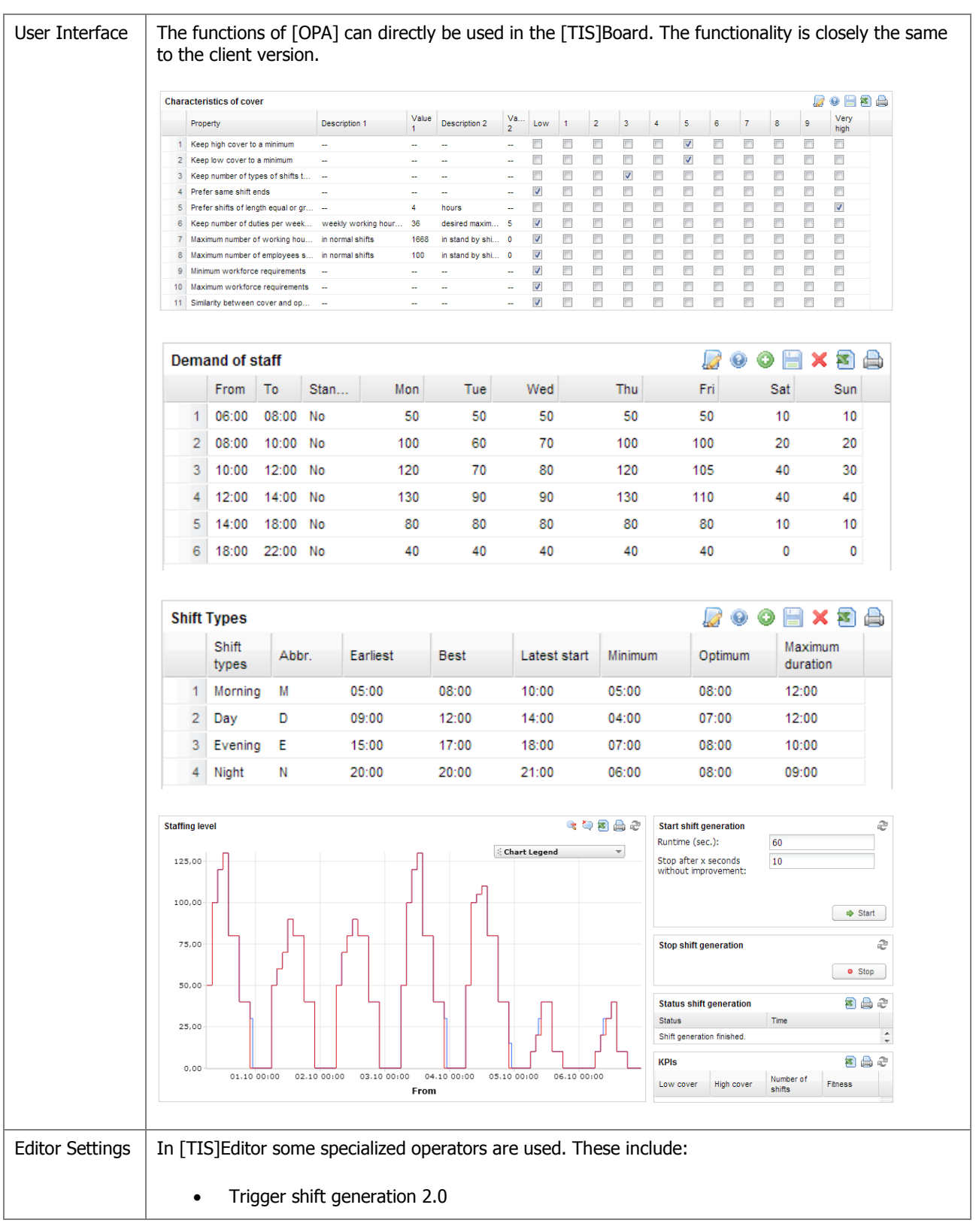

# F.7. Copy Data between Excel and [TIS]

| Task       | Actions                                                                                                    |
|------------|----------------------------------------------------------------------------------------------------|
| Background | Data from an Editable Grid can easily be copied to MS Excel. After editing there The data can be copied back to the Editable Grid. |

| Copy Data to<br>Excel | Click t | he button Copy/paste                                                                                                    | e data:                             |                          |
|-----------------------|---------|----------------------------------------------------------------------------------------------------|-------------------------------------|--------------------------|
|                       | Edita   | ble Grid                                                                                                    |                                     | 🗎 🔛 🛛 🗙 🔁 🔒 👬            |
|                       |         | Name                                                                                                    | Date                                |                          |
|                       | 1       | Peter                                                                                                    | 01/04/2014 00:00:00                 |                          |
|                       | 2       | Mary                                                                                                    | 05/04/2014 00:00:00                 | 3 🔲                      |
|                       | 3       | Susi                                                                                                    | 08/04/2014 00:00:00                 | 10                       |
|                       | 4       | Martin                                                                                                    | 09/04/2013 00:00:00                 | 13 🔽                     |
|                       | 5       | Michael                                                                                                    | 11/04/2014 00:00:00                 | 22 🔲                     |
|                       | A new   | window opens:         paste window         ontents         Date       Nr Yes         01/04/2014 00:00:00 1       0         05/04/2014 00:00:00 10       0         09/04/2013 00:00:00 131       1         a) 11/04/2014 00:00:00 22 0       0 | e data and paste it to Excel. There | e you can edit the data. |

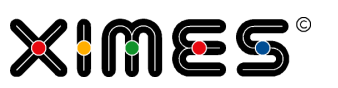

#### **F. WORKING WITH [TIS]** F.7. Copy Data between Excel and [TIS]

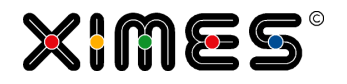

| Copy Data to | In the                                                                                     | e same window, swite                                                                                                    | ch to "Paste contents" and paste t                                    | he data from Excel w                                  | ithout the header.                        |
|--------------|--------------------------------------------------------------------------------------------|----------------------------------------------------------------------------------------------------|-----------------------------------------------------------------------|-------------------------------------------------------|-------------------------------------------|
| [110]        | Co                                                                                         | py/paste window                                                                                                    |                                                                       | 5 5031                                                | ×                                         |
|              | Cop                                                                                        | y contents Paste conten                                                                                                    | ts                                                                    |                                                       | 09/04/2013 00-00                          |
|              | Please                                                                                     | supply following columns in you                                                                                                    | r table: Name, Date, Nr, Yes/No                                       |                                                       |                                           |
|              | Name<br>Peter<br>Mary<br><u>Susi</u><br>Martir<br>Micha<br>Thom<br>Diete<br>Johar<br>Sabin | e Date Nr Yes/No<br>0 1.04.2014 00:00 1<br>05.04.2014 00:00 3<br>08.04.2014 00:00 3<br>08.04.2014 00:00 10<br>1 09.04.2014 00:00 13<br>ael 11.04.2014 00:00 22<br>1 r 23.04.2014 00:00 78<br>nnes 27.04.2014 00:00 5 | 0<br>0<br>0<br>1<br>1<br>2<br>2<br>0                                  |                                                       | 0                                         |
|              |                                                                                            |                                                                                                    |                                                                       |                                                       |                                           |
|              |                                                                                            |                                                                                                    |                                                                       | 😢 Discard lines   📀 Rej                               | place rows 🔘 Insert lines                 |
|              | Deper<br>delete<br>Edita                                                                   | nding on your data, c<br>ed – or "Insert lines"<br>ble Grid                                                                                                    | hoose now "Replace rows" – all p<br>– the pasted data will be appende | revious data in the E<br>ed to the existing data<br>E | ditable Grid will be<br>a.<br>9 📀 🗙 📧 🚔 🚆 |
|              |                                                                                            | Name                                                                                                    | Date                                                                  | Nr                                                    | Yes/No                                    |
|              | 1                                                                                          | Peter                                                                                                    | 01/04/2014 00:00:00                                                   | 1                                                     |                                           |
|              | 2                                                                                          | Mary                                                                                                    | 05/04/2014 00:00:00                                                   | 3                                                     |                                           |
|              | 3                                                                                          | Susi                                                                                                    | 08/04/2014 00:00:00                                                   | 10                                                    |                                           |
|              | 4                                                                                          | Martin                                                                                                    | 09/04/2013 00:00:00                                                   | 13                                                    |                                           |
|              | 5                                                                                          | Michael                                                                                                    | 11/04/2014 00:00:00                                                   | 22                                                    |                                           |
|              | 6                                                                                          | Thomas                                                                                                    | 22/04/2014 00:00:00                                                   | 34                                                    | <b>V</b>                                  |
|              | 7                                                                                          | Dieter                                                                                                    | 23/04/2014 00:00:00                                                   | 78                                                    | <b>V</b>                                  |
|              | 8                                                                                          | Johannes                                                                                                    | 27/04/2014 00:00:00                                                   | 2                                                     |                                           |
|              | 9                                                                                          | Sabine                                                                                                    | 01/05/2014 00:00:00                                                   | 5                                                     | <b>V</b>                                  |
|              |                                                                                            |                                                                                                    |                                                                       |                                                       |                                           |

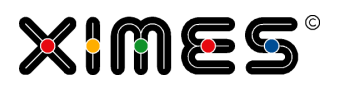

# G. [TIS]ADMIN

# G.1. What is [TIS]Admin all about?

| Background           | [TIS]Administrator supports the definition of roles and users                             |                                                      |                                                 |                                                                                               |                               |        |
|----------------------|-------------------------------------------------------------------------------------------|------------------------------------------------------|-------------------------------------------------|-----------------------------------------------------------------------------------------------|-------------------------------|--------|
| Role                 | Roles are groups of rights that refer to roles of persons as users. Predefined roles are: |                                                      |                                                 |                                                                                               |                               |        |
|                      | # Time Intelligen                                                                         | ce Solutions   A                                     | dministratio                                    | n                                                                                             |                               |        |
|                      | Users and roles                                                                           | # Client                                             | UK01: All use                                   | r roles                                                                                       |                               |        |
|                      | Users Roles                                                                               |                                                      | <u>Name</u>                                     | Description                                                                                   | Type of role                  |        |
|                      |                                                                                           | ClientAdr                                            | ninistrator                                     | Users with this role may administer all                                                       | Client                        |        |
|                      | Roles                                                                                     | Dynamic                                              | /iewer                                          | Users with this role may view their owr<br>projects as well as projects of other<br>users.    | Dynamic Viewer                |        |
|                      | 🖧 Add<br>👶 Delete                                                                         | PowerUs                                              | er                                              | Users with this role may view and edit their own projects as well as projects of other users. | Power User                    |        |
|                      | Help                                                                                      | Standard                                             | User                                            | Users with this role may only view and edit their own projects.                               | Standard User                 |        |
|                      | Ø Display                                                                                 | TISBoard                                             | Admin                                           | TISBoard Administrator                                                                        | [TIS]Board<br>Administrator   |        |
|                      |                                                                                           | TISBoard                                             | Designer                                        | DashBoardDesigner                                                                             | [TIS]Board<br>Designer        |        |
|                      |                                                                                           | TISBoard                                             | MasterDesigner                                  | TISBoard MasterDesigner                                                                       | [TIS]Board<br>Master Designer |        |
|                      |                                                                                           | TISBoard                                             | User                                            | DashBoardUser                                                                                 | [TIS]Board User               |        |
|                      |                                                                                           | TISTestC                                             | reator                                          | UNIT-Test aus TIS erzeugen                                                                    | Generate UNIT<br>test         |        |
|                      |                                                                                           | UploadDa                                             | ata                                             | Users with this role may upload raw data files to the TIS server.                             | Upload Manager                |        |
| Users                | Users are assigned                                                                        | to roles and ge                                      | t the corres                                    | oonding rights.                                                                               |                               |        |
|                      | Users and roles                                                                           |                                                      |                                                 |                                                                                               |                               |        |
|                      | Roles                                                                                     | Last name:<br>First name:<br>User name:<br>Password: | Gaertner<br>Johannes<br>jg<br>Edit <u>Reset</u> |                                                                                               |                               |        |
|                      | Help                                                                                      | Roles                                                |                                                 | A                                                                                             |                               |        |
|                      |                                                                                           | CLIENTADMINISTRATOR                                  |                                                 | ^                                                                                             |                               |        |
|                      |                                                                                           | DYNAMICVIEWER                                        |                                                 | =                                                                                             |                               |        |
|                      |                                                                                           | STANDARDUSER                                         |                                                 |                                                                                               |                               |        |
|                      |                                                                                           | TISBOARDADMIN                                        |                                                 |                                                                                               |                               |        |
|                      |                                                                                           | TISBOARDMASTERDESIG                                  | iner                                            | ~                                                                                             |                               |        |
|                      |                                                                                           | # All projects                                       | stenzj                                          |                                                                                               |                               | 🗑 Back |
|                      |                                                                                           | Na                                                   | me                                              | Author Read Write                                                                             | Delete Inherit                | Info 🔶 |
|                      |                                                                                           | PACKAGE Demand FCS v                                 | 01J 110919                                      | ig<br>(Johannes Gaertner) O Allow O Allow<br>Deny Deny                                        | Allow Yes                     | Ú)     |
|                      | They have all rights yond the assigned                                                    | s on their own p<br>roles.                           | projects and                                    | can be given/denied additional                                                                | l rights that go              | o be-  |
| Definition of rights | Rights can be defin<br>of being able to cha                                               | es on various le<br>ange a specific i                | evels regardi<br>nput.                          | ng Read/Write/Delete and visit                                                                | pility, down to               | level  |

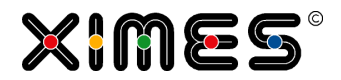

# G.2. How to set up a new User?

| Create user  | Define first name and name, username and password                                                                                                    |
|--------------|----------------------------------------------------------------------------------------------------|
| Assign roles | TISBOARDADMIN<br>TISBOARDUSER                                                                                                    |
| [TIS]Board   | Sign in that user is initialized there.                                                                                                    |
| Tables       | Assign tables to user (incl. inherit) [Projects] [Files] [TIS Tables] [Persistenz] : All TIS tables                                                                                                    |
| Projects     | Assign projects to user (incl. inherit) [Projects] [Files] [TIS Tables] [Persistenz] :: All projects Zeit und Geld Step I ABFRAGE 130821 V213G ignames Gaertner) Standard Standard Standard Standard Friaubt Friaubt Friaubt Friaubt Iga |
| Assign roles | Remove                                                                                                    |

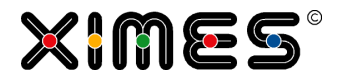

# H. ADVANCED USAGE

## H.1. Change the Default Client

| Element                                               | Description                                                                                                    |  |  |  |  |
|-------------------------------------------------------|----------------------------------------------------------------------------------------------------|--|--|--|--|
| Background                                            | The default client automatically appears when you come to the login page of the TIS-<br>Board. This client can be set to another client in the TIS-Board setting.                                                                         |  |  |  |  |
|                                                       | [TIS]Board 5.4                                                                                                    |  |  |  |  |
|                                                       | Client: 01                                                                                                    |  |  |  |  |
|                                                       | Username:                                                                                                    |  |  |  |  |
|                                                       | Password:                                                                                                    |  |  |  |  |
|                                                       | Logon                                                                                                    |  |  |  |  |
| Open                                                  | This file can be found on the server where TIS has been installed:                                                                                                    |  |  |  |  |
| TISBoardSettings.js                                   | C:\inetpub\wwwroot\XIMES\TISBoard\portal\portal                                                                                                    |  |  |  |  |
|                                                       | Open the file with a notepad.                                                                                                    |  |  |  |  |
| Change here the<br>settings for the Default<br>Client | <pre>TISBoard.MAINCONNECTURL = '/XIMES/TISBoard/DispatcherService.svc';<br/>// Base language setting<br/>TISBoard.lang = "en";</pre>                                                                                                    |  |  |  |  |
|                                                       | <pre>// TISBoard Settings TISBoard.AddPortletTreeHeight = 350; TISBoard.ControllerLabelWidth = 150; TISBoard.MaxOpenedTabs = 1;</pre>                                                                                                    |  |  |  |  |
|                                                       | <pre>//TISBoard.ReportStyle = "background: #F7FBFF;";<br/>//TISBoard.OMTPStyle = "background: #FFFFCC;";<br/>TISBoard.tokenPleaseWait = _("Please wait.");<br/>TISBoard.defaultClient = "01";<br/>TISBoard.initialEditMode = false:</pre> |  |  |  |  |
|                                                       | TISBoard.MinHeight = 60;<br>TISBoard.MaxHeight = 2000;                                                                                                    |  |  |  |  |

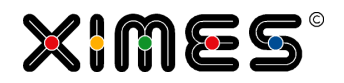

# H.2. Setting a different Logo

| Element                | Description                                                                                                    |
|------------------------|----------------------------------------------------------------------------------------------------|
| Background             | Normally on the top of the TIS-Board pages there is XIMES logo.                                                                                                    |
|                        | For certain solutions it might be necessary to replace it with a different logo                                                                                                    |
| Go to the right folder | There where TIS was installed on the server there should be a path like that:<br>TISBoard\portal\portal\logos                                                                          |
| Replace files          | There you will find at least the following files:<br>TISBoard • portal • portal • logos<br>Name *<br>Name *<br>ximes_logo_bleached.gif<br>ximes_logo_logon.gif<br>ximes_logo_small.gif |
|                        | Replace all of them with the new logo.                                                                                                    |

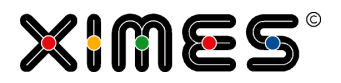

# I. APPENDIX

## I.1. Trouble Shooting

## I.1.1. The five most important issues for [TIS]Board

| Problem                                                                                                    | Possible Reasons                                                                                                    | Trouble Shooting                                                                                                    |  |
|----------------------------------------------------------------------------------------------------|----------------------------------------------------------------------------------------------------|----------------------------------------------------------------------------------------------------|--|
| Cannot open a project in<br>[TIS]Editor anymore<br>or                                                                              | Another User has opened the projects in [TIS]Editor                                                                     | <ul> <li>Go to [TIS]Editor Overview – there should<br/>be a symbol and the information who has<br/>exclusive rights</li> <li>Contact that person</li> </ul> |  |
| cannot Recalculate from<br>[TIS]Board                                                                                              | [TIS]Board is used as planning tool<br>and locked the project or vice versa.                                            | The lock has to be released.<br>See <u>Locking and releasing projects</u> for details.                                                                      |  |
| I am logged out of<br>[TIS]Designer when log-<br>ging on in [TIS]Board or<br>vice versa.                                           | Contact your Administrator to get a second account.<br>It is planned to remove this problem in [TIS]Editor version 5.2. |                                                                                                    |  |
| Cannot find a data-node<br>in [TIS]Designer                                                                                        | Forgot to switch on the symbol for<br>[TIS]Board connection in [TIS]Editor                                              | In [TIS]Editor at the data-node<br>Properties  [TIS]Board                                                                                                   |  |
| Cannot see a newly<br>designed Portlet in<br>[TIS]Board The tree in [TIS]Board only updates<br>after a new logon or a refresh (F5) |                                                                                                    | Press F5                                                                                                    |  |
| Portlets/pages do not<br>come together with the<br>project                                                                         | Right now Portlets & pages are not exported/imported.                                                                   | Please build them manually.<br>We work on this issue to be sorted out - pre-<br>sumably in Version 5.2.                                                     |  |

#### I.1.2. The two most important issues for Parameters

| Problem                            | Possible Reasons                                                                          | Trouble Shooting                                                                           |
|------------------------------------|-------------------------------------------------------------------------------------------|--------------------------------------------------------------------------------------------|
| General Parameter does<br>not work | The setting in the<br>second column of the<br>formula-operator is<br>not a TIS-Parameter. | Change it here Formula operator (row-by-row) #Id# Parameter Name Type Valu Id TISParameter |

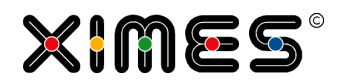

| Problem                               | Possible Reasons                                                            | Trouble Shoot                                                                                                    | ing                                                                                              |               |                  |
|---------------------------------------|-----------------------------------------------------------------------------|----------------------------------------------------------------------------------------------------|--------------------------------------------------------------------------------------------------|---------------|------------------|
| Cannot change values of<br>Parameters | After changing a val-<br>ue, do not forget to<br>update the Parame-<br>ter. | Edit Parameter<br>Name (unique):<br>Caption:<br>Description:<br>Data type:<br>Value:<br>Value:<br>Update Parameter Calea<br>Unique name | Id<br>Name of identifier<br>-<br>Text<br>Baho I<br>For € Delete<br>Caption<br>Name of identifier | Description - | Datatype<br>Text |

### I.1.3. Further Troubleshooting

| Problem                                                                               | Possible Reasons                                                                                                    | Trouble Shooting                    |  |  |
|---------------------------------------------------------------------------------------|----------------------------------------------------------------------------------------------------|-------------------------------------|--|--|
| Editable Grid does not<br>work                                                        | Instead of the RETRIEVAL node the FILL node has the property                                                                                                    | L Switch on the other node.         |  |  |
|                                                                                       | Properties 🔽 [TIS]Board                                                                                                    |                                     |  |  |
|                                                                                       | Several operations follow immediately after<br>Retrieval                                                                                                    | Make separate nodes.                |  |  |
| Cannot edit editable GRID                                                             | If you are in the [TIS]Designer please save t                                                                                                    | he Portlet.                         |  |  |
|                                                                                       | If you are in the [TIS]Board it might be a question of user rights.                                                                                                    |                                     |  |  |
| Project is not released after<br>pressing the lightning sym-<br>bol in the Admin page | r KNOWN BUG: Page does not update itself automatically so it looks like it is not re-<br>leased. Please refresh the Portlet by pressing the Refresh with to see whether it worked.                                                    |                                     |  |  |
|                                                                                       | (While the locked sign is there the calcula-<br>tion still goes on. Correspondingly it cannot<br>be release and the project cannot be used<br>by other [TIS]Board users. Pressing the<br>Lightning symbol does not result in release. |                                     |  |  |
|                                                                                       | Lightning does not result in release of project:                                                                                                    |                                     |  |  |
|                                                                                       | Admin: Project cache 2 (original projects)                                                                                                    |                                     |  |  |
|                                                                                       | Server Client Project Key Cr                                                                                                    | eated on Locked Project open Action |  |  |
|                                                                                       | net.tcp://lo WMAS WMAS_FC 36 08                                                                                                    | V06/201 🗹 🖉                         |  |  |

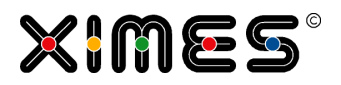

| Problem             | Possible Reasons Troo                                                                                                    |               |                 | uble Shoot | ing        |        |                   |            |
|---------------------|----------------------------------------------------------------------------------------------------|---------------|-----------------|------------|------------|--------|-------------------|------------|
|                     | Lightning does result in release of project:                                                                                                    |               |                 |            |            |        |                   |            |
|                     | Admin: Projec                                                                                                    | ct cache 2 (  | original proje  | ects)      |            |        |                   | <u>a</u> 💌 |
|                     | Server<br>Instance                                                                                                    | Client        | Project<br>Name | Key        | Created on | Locked | Project open Acti | on         |
|                     | net.tcp://lo                                                                                                    | WMAS          | WMAS_FC         | 36         | 08/06/201. |        |                   | ÷          |
|                     | 🗳<br>Admin: Proje                                                                                                    | ect cache 2 ( | original proje  | ects)      |            |        |                   | চল         |
|                     | Server<br>Instance                                                                                                    | Client        | Project<br>Name | Кеу        | Created or | Locked | Project open Act  | ion        |
|                     |                                                                                                    |               |                 |            |            |        |                   |            |
| Job does not finish | NOTE: Very long jobs are automatically stopped<br>after reaching the time out. – Typically 30' to 60'<br>of processing time. The actual value is config-<br>ured by the administrator in the server settings. |               |                 |            |            |        |                   |            |

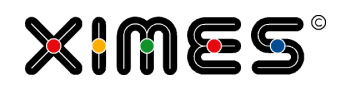

| Problem                                            | Possible                        | e Reasons Trouble Shooting                                                                                                    |                                                                                                    |
|----------------------------------------------------|---------------------------------|----------------------------------------------------------------------------------------------------|----------------------------------------------------------------------------------------------------|
| Download TO EXCEL from<br>[TIS]Board does not work | Possible<br>reason:<br>Size     | Test with a smaller number of row                                                                                                    | S.                                                                                                    |
|                                                    | Possible<br>reason:<br>Security | Standard settings for security may<br>the following values<br>ENGLISH: Enable automatic promp<br>Internet Options<br>Select a zone to view or change security settings.<br>Internet Local intranet Trusted sites Restricted<br>Select a zone to view or change security settings.<br>Internet Local intranet Trusted sites Restricted<br>Security level for this zone<br>Custom<br>Custom<br>Custom<br>Custom Custom Resettings, dick Custom level.<br>To use the recommended settings, dick Default level<br>To use the recommended settings, dick Default level<br>Reset al zones to default level<br>Custom level Default level<br>Custom level Default level                                                                                                    | prevent download. Please change them to<br>the for download<br>Security Settings - Internet Zone<br>Security Settings - Internet Zone<br>Settings<br>Settings<br>Setting |
|                                                    |                                 | GERMAN: Aktivieren Eingabeaufau<br>Internetoptionen<br>Verbindungen Programme Erweitert<br>Algemein Sicherheit Datenschutz Inhal<br>Wählen Sie eine Zone aus, um deren Sicherheitseinstellungen festzuleger<br>Withen Sie eine Zone aus, um deren Sicherheitseinstellungen festzuleger<br>Vertrauenswürdige Dies<br>Internet Lokales Intranet Vertrauenswürdige<br>Sites<br>Internet Lokales Intranet Sicherheitseinstellungen festzuleger<br>Vertrauenswürdige Dies<br>Sicherheitsstufe dieser Zone<br>Benutzerdenniete Einstellungen<br>- klaken Sie auf "Stufe anpassen", um die Einstellungen zu<br>andern.<br>- klaken Sie auf "Stufe anpassen", um die Einstellungen zu<br>andern.<br>- klaken Sie auf "Stufe anpassen", um die Einstellungen zu<br>indern.<br>- klaken Sie auf "Stufe anpassen", um die Einstellungen zu<br>indern.<br>- klaken Sie auf "Stufe anpassen", um die Einstellungen zu<br>indern.<br>- klaken Sie auf "Stufe anpassen", um die Einstellungen zu<br>indern.<br>- klaken Sie auf "Stufe anpassen", um die Einstellungen zu<br>indern.<br>- klaken Sie auf "Stufe anpassen", standardstufe<br>Alle Zonen auf Standardstufe zurückset<br>- Alberechen Obernet | fforderung für Dateidownloads                                                                                                    |

# I.1.4. Trouble Shooting Parameter

| Problem                                          | Possible Reasons                                    | Trouble Shooting                                                                                                    |
|--------------------------------------------------|-----------------------------------------------------|----------------------------------------------------------------------------------------------------|
| Parameter cannot update settings in an operation | Another parameter already is set to this operation. | Edit the operator and change the setting<br>manually. If the settings remain with the<br>old setting, another parameter is control-<br>ling the settings. |

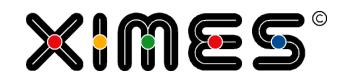

# I.1.5. Trouble Shooting Regression Analysis

| Problem                                 | Possible Reasons                                                                                                  | Trouble Shooting                                            |
|-----------------------------------------|----------------------------------------------------------------------------------------------------|-------------------------------------------------------------|
| Regression Analysis returns<br>an error | If the option "Select all numeric columns is<br>set", the semantics of each column needs<br>to be set to "Number" | Use the operator "Format columns" and change the semantics. |

# I.2. Training

# I.2.1. Basic training: Content

| Notion       | Exercise                                                                                                    | Bonus exer-<br>cise:                                                                                                    |
|--------------|----------------------------------------------------------------------------------------------------|----------------------------------------------------------------------------------------------------|
| Unit - Start | <ul> <li>Importing SOLUTION: Training examples</li> <li>Exporting Solutions</li> <li>Add new data node</li> <li>Naming of nodes (see Wiki: "TIS:Benennung_von_Knoten")</li> <li>HTML-Formatting (Wiki: "TIS:HTML-Formatierung")</li> <li>Conversions- why (Convert From Date/From-Time/To-Time)</li> <li>Node references (create and change), hide, show, and change details → work with node A00</li> <li>Add operations</li> <li>Sum on days and weeks (Sum and count)</li> <li>Chart "Histogram Time Pattern", formatting the chart</li> </ul>                                                                                                    | <ul> <li>change time<br/>scale in<br/>chart</li> <li>different<br/>sum interval<br/>in new node</li> <li>Different<br/>sum rule<br/>(i.e. start<br/>time in in-<br/>terval)</li> </ul> |
| Unit II      | <ul> <li>Get familiar with the data → data from A01</li> <li>Scaling node working time</li> <li>Pivot table time x weekdays</li> <li>Chart "Histogram time pattern"</li> <li>Set reference to node A00</li> <li>Link to calendar</li> <li>Pivot table time x weekdays</li> <li>Deactivate / activate operations</li> </ul>                                                                                                    | <ul> <li>Set refer-<br/>ence to<br/>node A01</li> <li>Analyse the<br/>new data (is<br/>it possible?)</li> </ul>                                                                        |
| Unit III     | <ul> <li>Create new folder B03, and new node B03_01</li> <li>Data management on server / local installation</li> <li>Data management on server &amp; prepare import data (txt, csv)</li> <li> Download a node into EXCEL, save a *.txt file on your desktop, upload it to data management &amp; import it with import CSV operator</li> <li>Understand the implications of zero-values, empty data fields, and value "0"</li> <li> Difference 0 &amp; missing value.</li> <li> When you import data with the "Import CSV operator" there are different options to deal with missing values</li> <li>Create new node B03_02</li> <li>Connect with "General Calendar"</li> <li>Scale data</li> <li>Crenter new node B03_03</li> <li>Scale data</li> <li>Connect with "General calendar"</li> </ul> | <ul> <li>Find difference between<br/>B03_02 and<br/>B03_03</li> <li>Explain the<br/>differences</li> </ul>                                                                             |

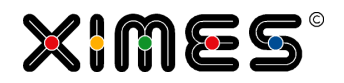

| Notion  | Exercise                                                                                                    | Bonus exer-<br>cise:                                                                                               |
|---------|----------------------------------------------------------------------------------------------------|----------------------------------------------------------------------------------------------------|
| Unit IV | <ul> <li>Create new folder B04 and new node B04_01 – based on A01</li> <li>Create new column with "General calendar" containing "year, calendar week"</li> <li>Create new column with "General calendar" containing "weekday"</li> <li>Create auxiliary calendar date with "Formula operator"</li> <li> System.DateTime.ParseExact("20080225", "yyyyMMdd", null)</li> <li>Create new node B04_02</li> <li>"Formula operator (row-by-row)": write field with given value in calendar date format</li> <li>"Formula operator (row-by-row)": extract part of a text field;</li> <li>convert a number in text format into number format; add a given number of days to a field in calendar date format; "Formula operator (row-by-row)": eather column "To_Aux" with "#From_Aux#.AddTicks((#To#-#From#).Ticks)"</li> <li>Operator "Chart: 2D map (Start table list)</li> </ul> | <ul> <li>Rename,<br/>reorder and<br/>delete col-<br/>umns</li> <li>Manage<br/>number of<br/>identifiers</li> </ul> |

#### I.2.2. Excercises

#### Transform to 11U

| Step 1: | 1. Make new data-node Refer to data-node with raw data |  |
|---------|--------------------------------------------------------|--|
|         | 2. Convert DateTIME                                    |  |

## Sums per type of time

| Aim        | We have a list of revenues, which revenues are not within the Opening hours?                                                                                           |
|------------|----------------------------------------------------------------------------------------------------|
| Annäherung | Ho to define :<br>Mo-Sa 9:00 – 18:00<br>Mo Tu<br>from 1.1.2011 Mo Tu<br>from 1.3. 2012 Mo Tu<br>Filiale A:<br>from 1.1.2011 Mo Tu<br>from 1.3. 2012 Mo Tu<br>Filiale B |

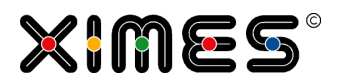

| Approaches | <ul> <li>Formelaoperator</li> <li>Zeitbereichsfilter (only applicable in some cases)</li> <li>Merge data with some information, when a shop is open/or not in one of theses ways         <ol> <li>If an intervall is defined over several raster intervalls: Test with Formula operator</li> <li>If it is defined per raster interval: Work with Merge Data (Daten Zusammenfassen)</li> </ol> </li> </ul> |  |
|------------|----------------------------------------------------------------------------------------------------|--|
|            | Approaches:                                                                                                    |  |
|            | <ul> <li>Liste und Import CSV</li> <li>Mache die Liste im TIS direkt: wann ist offen<br/>Filialnummer<br/>Wochentag<br/>Von Uhrzeit<br/>Bis Uhrzeit</li> </ul>                                                                                                    |  |